Dell<sup>™</sup> C1760nw/C1660w

## Przewodnik użytkownika

Nazwa urzędowa: Dell C1760nw/Dell C1660w

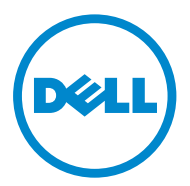

## Spis treści

| Przed | d r | ozpoczęciem pracy                                                 | 11          |
|-------|-----|-------------------------------------------------------------------|-------------|
| ١     | Ws  | kazówki, uwagi i ostrzeżenia                                      | 13          |
| 1     | 1   | Przewodnik użytkownika kolorowej drukarki<br>Dell™ C1760nw/C1660w | 15          |
|       |     | Przyjęte konwencje                                                | 15          |
| 2     | 2   | Wyszukiwanie informacji                                           | 17          |
| 3     | 3   | Funkcje specjalne                                                 | 19          |
| 2     | 4   | Informacje ogólne                                                 | 21          |
|       |     | Widok z przodu                                                    | 21          |
|       |     | Widok z tyłu                                                      | 22          |
|       |     | Wymagania dotyczące miejsca                                       | 23          |
|       |     | Panel użytkownika                                                 | 23          |
|       |     | Zabezpieczenie drukarki                                           | 24          |
|       |     | Zamawianie materiałów eksploatacyjnych                            | 25          |
| Ustav | vie | enia drukarki                                                     | 27          |
| Ľ     | 5   | Podłączenie drukarki                                              | 29          |
|       |     | Podłączenie drukarki do komputera lub do sieci                    | 29          |
|       |     | Podłączenie bezpośrednie<br>Połaczenie bezprzewodowe              | 29<br>גרייי |
|       |     | Połączenie poprzez port Ethernet (tylko model Dell C1760nw)       | 30          |
|       |     | Zmiana konfiguracji połączenia bezprzewodowego                    | 35          |
|       |     | Włączanie drukarki                                                | 36          |

| 6 | Ustawienia drukarki                                                                                         | . 37                  |
|---|----------------------------------------------------------------------------------------------------|-----------------------|
|   | Wstępna konfiguracja z panelu użytkownika<br>(tylko w kolorowej drukarce Dell™ C1660w)                      | 37                    |
|   | Konfigurowanie drukarki z wykorzystaniem płyty<br>Software and Documentation                                | 38                    |
| 7 | Ustawianie adresu IP                                                                                        | 39                    |
|   | <b>Przypisanie adresu sieciowego</b><br>Panel użytkownika<br>Tool Box                                       | <b>39</b><br>39<br>40 |
|   | Weryfikacja ustawień IP                                                                                     | 41                    |
|   | Panel użytkownika                                                                                           | 41                    |
|   | Raport ustawień drukarki                                                                                    | 41                    |
|   | roleceme ping                                                                                               | 41                    |
| 8 | Wkładanie papieru                                                                                           | 43                    |
|   | Umieszczanie nośników druku w podajniku wielofunkcyjnym (MPF)                                               | 43                    |
|   | Umieszczanie nośników druku w podajniku priorytetowym (PSI)<br>(tylko model Dell 1760nw)                    | 48                    |
| 9 | Instalowanie sterowników drukarki w komputerach<br>z systemem Windows®                                      | 51                    |
|   | Ustalenie statusu sterownika drukarki przed instalacją                                                      | 51                    |
|   | Zmiana ustawień zapory przed instalowaniem oprogramowania drukarki                                          | 51                    |
|   | Ustawienia połączeń bezpośrednich                                                                           | 51                    |
|   | Instalowanie sterownika drukarki w komputerze host                                                          | 51                    |
|   | Instalowanie sterownika XML Paper Specification (XPS)                                                       | 52                    |
|   | Windows 7, Windows 7 64-bit Edition lub Windows Server 2008 R2 .                                            | 53                    |
|   | Konfiguracja połączenia sieciowego                                                                          | 54                    |
|   | Konfiguracja drukarki sleciowej w sleci lokalnej<br>Konfiguracja drukarki sleciowej w sleci w sleci zdalnej | 54<br>.58             |
|   |                                                                                                    | 67                    |
|   | Dodawanie ról usług drukowania                                                                              | <b>נס</b><br>63       |
|   | Ustawienia WSD drukarki                                                                                     | 63                    |
|   | Ustawienia udostepniania druku                                                                              | 64                    |
|   | Wskaż i drukuj (Point and Print)                                                                            | 66                    |
|   | Peer-to-peer (Każdy z każdym)                                                                               | 68                    |

| 10 Instalowanie sterowników drukarki w komputerach<br>Macintosh | 71 |
|-----------------------------------------------------------------|----|
| Instalowanie sterowników i oprogramowania                       | 71 |
| Dodawanie drukarki w systemie Mac OS X 10.5 lub nowszym         | 71 |
| Dodawanie drukarki w systemie Mac OS X 10.4.11                  | 72 |
| Obsługa drukarki                                                | 75 |
| 11 Panel użytkownika                                            | 77 |
| Obsługa Panelu użytkownika                                      | 77 |
| Podświetlany przycisk stanu pracy Wi-Fi   WPS                   | 78 |
| Zmiana ustawień drukarki z poziomu panelu użytkownika           | 79 |
| Wydruk strony z ustawieniami drukarki                           | 79 |
| Zmiana języka                                                   | 80 |
| Panel użytkownika                                               | 80 |
| Tool Box                                                        | 80 |
| Ustawianie opcji Power Saver                                    | 80 |
| 12 Dell™ Printer Configuration Web Tool                         | 81 |

| 2 De | ell™ Printer Configuration Web Tool                | 81  |
|------|----------------------------------------------------|-----|
|      | Przegląd                                           | 81  |
|      | Konfigurowanie Dell Printer Configuration Web Tool | 81  |
|      | Wprowadzanie ustawień z poziomu przeglądarki       |     |
|      | Konfigurowanie z panela użytkownika                | 83  |
|      | Uruchamianie Dell Printer Configuration Web Tool   | 83  |
|      | Przegląd elementów menu                            | 83  |
|      | Format wyświetlania stron                          | 85  |
|      | Górna ramka                                        | 85  |
|      | Lewa ramka                                         | 86  |
|      | Prawa ramka                                        | 87  |
|      | Zmiana ustawień elementów Menu                     |     |
|      | Szczegóły elementów menu                           | 88  |
|      | Printer Status                                     | 89  |
|      | Printer Jobs                                       |     |
|      | Printer Settings                                   |     |
|      | Print Server Settings                              | 98  |
|      | Copy Printer Settings                              | 109 |
|      | Print Volume                                       | 109 |
|      |                                                    |     |
|      |                                                    |     |

| 13 Korzystanie z menu Tool Box                   |     |
|--------------------------------------------------|-----|
| Uruchamianie Tool Box                            |     |
| Zmiana ustawień drukarki za pomocą menu Tool Box |     |
| Printer Settings Report                          |     |
| Printer Information                              |     |
| Menu Settings                                    | 112 |
| Reports                                          |     |
| TCP/IP Settings                                  |     |
| Printer Maintenance                              | 114 |
| System Settings                                  |     |
| Paper Density                                    |     |
| Adjust BTR                                       |     |
| Adjust Fusing Unit                               | 117 |
| Color Registration Adjustment                    |     |
| Adjust Altitude                                  |     |
| Reset Defaults                                   | 119 |
| Non-Dell Toner                                   |     |
| BTR Refresh Mode                                 |     |
| TCP/IP Settings                                  | 120 |
| Network Settings                                 |     |
| Diagnosis                                        |     |
| Chart Print                                      |     |
| Machine Check                                    |     |
| Environment Sensor Info                          |     |
| Developer Stir Mode                              |     |
| Refresh Mode                                     |     |
| Przywracanie ustawień fabrycznych                |     |
| 14 Korzystanie z menu drukarki                   |     |
| Report/List                                      | 125 |
| Printer Setting                                  |     |
| Device Settings                                  |     |
| Job History                                      |     |
| Error History                                    |     |
| Color Test Page                                  |     |
| Printing a Report/List Using the Operator Panel  |     |
| Printing a Report/List Using the Tool Box        |     |
| Admin Menu                                       |     |
| Network                                          |     |
| USB Settings                                     |     |
| System Settings                                  |     |
| Maintenance                                      |     |
| Secure Settings                                  |     |
| Panel Language                                   | 140 |

| Panel Lock Function      | 140 |
|--------------------------|-----|
| Enabling the Panel Lock  |     |
| Disabling the Panel Lock |     |
| Resetting Defaults       |     |

| 15 Wskazówki dotyczące nośników druku                                                                                                    | 143        |
|----------------------------------------------------------------------------------------------------|------------|
| Papier                                                                                                    |            |
| Parametry papieru                                                                                                    |            |
| Zalecany papier                                                                                                    |            |
| Niewłaściwy papier                                                                                                    |            |
| Wybór papieru                                                                                                    |            |
| Wybór nośników z nadrukiem i papieru z nagłówkiem                                                                                                    |            |
| Drukowanie na papierze z nagłówkiem                                                                                                    | 145        |
| Wkładanie papieru z nagłówkiem                                                                                                    |            |
| Wybór papieru perforowanego                                                                                                    |            |
| Koperty                                                                                                    | 146        |
|                                                                                                    |            |
| Etykiety                                                                                                    | 147        |
| Etykiety<br>Przechowywanie nośników druku                                                                                                    | 147<br>147 |
| Etykiety<br>Przechowywanie nośników druku<br>Oznakowanie i parametry nośników druku                                                                                                    |            |
| Etykiety<br>Przechowywanie nośników druku<br>Oznakowanie i parametry nośników druku<br>Obsługiwane formaty papieru                                                                                                    |            |
| Etykiety<br>Przechowywanie nośników druku<br>Oznakowanie i parametry nośników druku<br>Obsługiwane formaty papieru<br>Obsługiwane rodzaje papieru                                                                          |            |
| Etykiety<br>Przechowywanie nośników druku<br>Oznakowanie i parametry nośników druku<br>Obsługiwane formaty papieru<br>Obsługiwane rodzaje papieru<br>Parametry rodzajów papieru                                            |            |
| Etykiety<br>Przechowywanie nośników druku<br>Oznakowanie i parametry nośników druku<br>Obsługiwane formaty papieru<br>Obsługiwane rodzaje papieru<br>Parametry rodzajów papieru                                            |            |
| Etykiety<br>Przechowywanie nośników druku<br>Oznakowanie i parametry nośników druku<br>Obsługiwane formaty papieru<br>Obsługiwane rodzaje papieru<br>Parametry rodzajów papieru<br>16 Umieszczanie nośników druku          |            |
| Etykiety<br>Przechowywanie nośników druku<br>Oznakowanie i parametry nośników druku<br>Obsługiwane formaty papieru<br>Obsługiwane rodzaje papieru<br>Parametry rodzajów papieru<br>Parametry rodzajów papieru<br>Pojemność |            |

| Wymiary nośników druku                                          | 151 |
|-----------------------------------------------------------------|-----|
| Umieszczanie nośników druku w podajniku wielofunkcyjnym (MPF) . | 151 |
| Umieszczanie kopert w podajniku wielofunkcyjnym (MPF)           | 156 |
| Wkładanie papieru z nagłówkiem                                  | 158 |
| Umieszczanie nośników druku w podajniku priorytetowym (PSI)     | 450 |
| (tylko model Dell 1/60nw)                                       | 159 |
| Wkładanie kopert do podajnika priorytetowego (PSI)              | 161 |
| Wkładanie papieru z nagłówkiem                                  | 163 |
| Umieszczanie nośników druku – druk dwustronny ręczny            | 164 |
| Korzystanie z podajnika wielofunkcyjnego (MPF)                  | 164 |
| Korzystanie z priorytetowego podajnika nośników (PSI)           |     |
| (tylko model Dell C1760nw)                                      | 165 |
| Przedłużenie tacy odbiorczej                                    | 166 |

| Drukowan | nie | 167 |
|----------|-----|-----|
|          |     |     |

| 17 Drukowanie                          |  |
|----------------------------------------|--|
| Jak prawidłowo drukować                |  |
| Jak przechowywać nośniki druku         |  |
| Jak unikać blokowania się papieru      |  |
| Zlecenie zadania druku                 |  |
| Kasowanie zadań druku                  |  |
| Kasowanie z poziomu panelu użytkownika |  |
| Kasowanie zadania z poziomu Windows    |  |
| Wydruk raportu                         |  |

| Praca drukarki | 7 | • • | 1 |  |
|----------------|---|-----|---|--|
|----------------|---|-----|---|--|

| 18 Korzystanie z oprogramowania drukarki | 173 |
|------------------------------------------|-----|
| Windows <sup>®</sup>                     |     |
| Okno Printer Status                      |     |
| Status Monitor Console                   |     |
| Dell Supplies Management System          |     |
| Quick Launch Utility                     |     |
| Macintosh                                |     |
| Status Monitor Widget                    |     |

| 19 Komunikaty drukarki | 7 |
|------------------------|---|
|------------------------|---|

| 20 Specyfikacja techniczna                                                   | 181 |
|------------------------------------------------------------------------------|-----|
| Kompatybilność z systemami operacyjnymi                                      |     |
| Zasilanie                                                                    |     |
| Gabaryty                                                                     |     |
| Pamięć                                                                       |     |
| Emulacja Description Language (PDL)/Emulation, system operacyjny i interfejs |     |
| Kompatybilność z MIB                                                         |     |
| Miejsce użytkowania                                                          |     |
| Kable połączeniowe                                                           |     |

| Konserwacja | drukarki |  | 185 |
|-------------|----------|--|-----|
|-------------|----------|--|-----|

| 21 Konserwacja drukarki                               | 187 |
|-------------------------------------------------------|-----|
| Ustalanie poziomu zużycia materiałów eksploatacyjnych | 187 |
| Zmniejszenie zużycia materiałów eksploatacyjnych      | 187 |
| Przechowywanie nośników druku                         | 187 |
| Przechowywanie materiałów eksploatacyjnych            |     |
| Wymiana kaset z tonerem                               |     |
| Wyjmowanie kaset z tonerem                            |     |
| Wkładanie kaset z tonerem                             | 190 |
| Czyszczenie drukarki w środku                         |     |
| Czyszczenie czujnika gęstości tonera kolorowego (CTD) | 195 |
| Ustawianie rejestru koloru                            |     |
| Przeprowadź korekcję automatyczną                     |     |
| Wydruk karty rejestru koloru                          |     |
| Ustalenie wartości                                    |     |
| Wprowadzanie wartości                                 | 198 |

| 22 Usuwanie zablokowanego papieru                         | 201 |
|-----------------------------------------------------------|-----|
| Zapobieganie blokowaniu się nośników                      | 201 |
| Określanie miejsca wystąpienia zablokowania papieru       | 202 |
| Usuwanie blokady papieru z przodu drukarki                | 203 |
| Usuwanie blokady papieru w tylnej części drukarki         | 204 |
| Usuwanie papieru zablokowanego w obszarze tacy odbiorczej | 206 |

| Usuwanie | usterek | .20 | ) | 9 |
|----------|---------|-----|---|---|
|----------|---------|-----|---|---|

| 23 Usuwanie usterek                                                | 211   |
|--------------------------------------------------------------------|-------|
| Drobne problemy z pracą drukarki                                   | 211   |
| Problemy z wyświetlaczem                                           | 211   |
| Problemy z drukowaniem                                             | 211   |
| Problemy z jakością druku                                          | . 213 |
| Wydruki są zbyt jasne                                              | 213   |
| Toner rozmazuje się lub nietrwały druk/plamy na odwrotnej stronie. | 214   |
| Plamy na wydruku/niewyraźny druk                                   | 215   |
| Drukowana strona jest pusta                                        | 215   |
| Smugi na wydruku                                                   | . 215 |

| Kolorowe kropki na wydruku                            | 216 |
|-------------------------------------------------------|-----|
| Pionowe białe pasy                                    | 216 |
| Cętki                                                 | 216 |
| Murzenie                                              | 217 |
| Mgła                                                  | 218 |
| Defekt typu Bead-Carry-Out (BCO)                      | 218 |
| Ślady mechaniczne                                     | 219 |
| Marszczenie lub plamienie papieru                     | 219 |
| Nieprawidłowy margines górny                          | 220 |
| Brak wyrównania rejestracji koloru                    | 221 |
| Pofałdowany papier                                    | 222 |
| Hałas                                                 | 223 |
| Zablokowany papier                                    | 224 |
| Zablokowanie w trakcie pobierania papieru             | 224 |
| Zblokowanie na skutek pobierania wielu arkuszy na raz | 225 |
| Problemy z łącznością bezprzewodową                   | 225 |
| Inne problemy                                         | 226 |
| Kontakt z serwisem                                    | 226 |

| Dodatki |
|---------|
|---------|

| Dodatki                                    | 229 |
|--------------------------------------------|-----|
| Polityka pomocy technicznej firmy Dell™    | 229 |
| Usługi dostępne przez Internet             | 229 |
| Gwarancja i zwroty                         | 230 |
| Informacje dotyczące przetwarzania odpadów |     |
| Kontakt z firmą Dell                       | 230 |

# Przed rozpoczęciem pracy

| Ws | skazówki, uwagi i ostrzeżenia                                     | 13 |
|----|-------------------------------------------------------------------|----|
| 1  | Przewodnik użytkownika kolorowej drukarki<br>Dell™ C1760nw/C1660w | 15 |
| 2  | Wyszukiwanie informacji                                           | 17 |
| 3  | Funkcje specjalne                                                 | 19 |
| 4  | Informacje ogólne                                                 | 21 |

## Wskazówki, uwagi i ostrzeżenia

WSKAZÓWKA: zawiera ważne informacje, które pozwalają lepiej wykorzystać możliwości drukarki.

 $\setminus$  UWAGA: sygnalizuje możliwość uszkodzenia sprzętu lub utraty danych i mówi, jak tego uniknąć.

OSTRZEŻENIE: ostrzega przed możliwością zniszczenia urządzenia, doznania uszczerbku na zdrowiu lub zagrożenia życia.

Producent zastrzega sobie możliwość dokonania zmian w niniejszej dokumentacji bez powiadomienia. © 2012 Dell Inc. Wszelkie prawa zastrzeżone.

Powielanie niniejszej dokumentacji w jakikolwiek sposób bez uprzedniej, pisemnej zgody Dell Inc. jest surowo zabronione. W tekście pojawiają się znaki towarowe: *Dell* oraz logo *DELL* są znakami towarowymi Dell Inc.; *Microsoft, Windows, Windows Server, Windows Vista* oraz *Internet Explorer* są znakami towarowymi lub zarejestrowanymi znakami towarowymi Microsoft Corporation w USA i/lub innych krajach. Macintosh oraz Mac OS są znakami towarowymi Apple Inc., zarejestrowanymi w USA i innych krajach. Wi-Fi jest zarejestrowanym znakiem handlowym Wi-Fi Alliance. Wi-Fi Protected Setup, WPA, oraz WPA2 są znakami towarowymi Wi-Fi Alliance.

XML Paper Specification (XPS): Produkt może korzystać z własności intelektualnej należącej do firmy Microsoft Corporation. Warunki, na jakich firma Microsoft udziela licencji przedmiotowej własności intelektualnej można znaleźć pod adresem http://go.microsoft.com/fwlink/?LinkId=52369; *DES*: Niniejszy produkt korzysta z oprogramowania, którego autorem jest Eric Young (eay@mincom.oz.au); *AES*: Copyright © 2003, Dr Brian Gladman, Worcester, UK. Wszelkie prawa zastrzeżone. W produkcie wykorzystano oprogramowanie AES dostarczone przez Dr Briana Gladmana na warunkach licencyjnych BSD; *TIFF (libtiff)*: Copyright © 1988-1997 Sam Leffler and Copyright © 1991-1997 Silicon Graphics, Inc.; *ICC Profile (Little cms)*: Copyright© 1998-2004 Marti Maria.

Pozostałe znaki towarowe lub nazwy towarowe wykorzystywane w niniejszej dokumentacji odnoszą się do podmiotów zgłaszających roszczenia do określonych znaków i nazw towarowych lub produktów. Dell Inc. nie rości sobie żadnych praw w stosunku do znaków handlowych i nazw handlowych poza swoimi własnymi.

Oprogramowanie drukarki wykorzystuje niektóre kody zdefiniowane przez Independent JPEG Group.

#### OGRANICZONE PRAWA RZĄDU STANÓW ZJEDNOCZONYCH

Niniejsze oprogramowanie i dokumentacja objęte są OGRANICZONYMI PRAWAMI. Oznacza to, że Rząd USA ma ograniczone prawo do korzystania, powielania lub ujawniania niniejszych treści zgodnie z zapisem podpunktu (c)(1)(ii) paragrafu Rights in Technical Data and Computer Software zawartego w DFARS 252.227-701 oraz wytycznych FAR mających tu zastosowanie: Dell Inc., One Dell Way, Round Rock, Texas, 78682, USA.

Listopad 2012, Rev. A00

## Przewodnik użytkownika kolorowej drukarki Dell™ C1760nw/C1660w

Klikając na linki znajdujące się po lewej stronie, uzyskamy informacje na temat funkcji, opcji i działania kolorowej drukarki Dell C1760nw/C1660w. Inne informacje techniczne kolorowej drukarki Dell C1760nw/C1660w znajdują się w rozdziale "Wyszukiwanie informacji" na stronie 17.

IJ

**WSKAZÓWKA:** W niniejszej instrukcji słowo "drukarka" odnosi się do kolorowej drukarki Dell C1760nw/C1660w.

### Przyjęte konwencje

Użyte w niniejszej instrukcji symbole i czcionki należy interpretować w następujący sposób:

| Pogrubiony tekst            | : | <ul> <li>Nazwa przycisków sprzętu na panelu użytkownika.</li> </ul>                                      |
|-----------------------------|---|----------------------------------------------------------------------------------------------------|
|                             |   | <ul> <li>Nazwy ekranów pojawiających się na wyświetlaczu LCD.</li> </ul>                                 |
|                             |   | <ul> <li>Okna menu, polecenia, okna oraz pola dialogowe wyświetlane na<br/>ekranie komputera.</li> </ul> |
| Teksty czcionką Courier New |   | <ul> <li>Menu i komunikaty wyświetlane na panelu LCD.</li> </ul>                                         |
|                             |   | • Znaki wprowadzane z komputera.                                                                         |
|                             |   | • Ścieżki katalogów.                                                                                     |
| < >                         | : | • Klawisze na klawiaturze komputera.                                                                     |
| $\rightarrow$               | : | <ul> <li>Wskazuje na komputerze na ścieżkę do określonego elementu<br/>w ramach procedury.</li> </ul>    |
| п                           | : | <ul> <li>Odwołania do innych miejsc w tej instrukcji.</li> </ul>                                         |
|                             |   | <ul> <li>Znaki wprowadzane z panelu użytkownika.</li> </ul>                                              |
|                             |   |                                                                                                    |

• Komunikaty wyświetlane na ekranie komputera.

## Wyszukiwanie informacji

WSKAZÓWKA: Elementy graficzne wykorzystane w niniejszej instrukcji przedstawiają kolorową drukarkę Dell™ C1760nw, chyba że podano inaczej.

| To czego szukasz,                                                                                       | znajdziesz tu.                                                                                                    |
|----------------------------------------------------------------------------------------------------|----------------------------------------------------------------------------------------------------|
| <ul><li>Sterowniki drukarki</li><li>Przewodnik użytkownika</li></ul>                                    | Płyta Software and Documentation                                                                                                    |
|                                                                                                    |                                                                                                    |
|                                                                                                    | Płyta Software and Documentation zawiera film na temat<br>konfiguracji, dokumentację drukarki i sterowniki. Korzystając<br>z płyty można odinstalować/zainstalować ponownie<br>sterowniki lub skorzystać z filmu na temat konfiguracji<br>i dokumentacji technicznej.                                                                                                    |
|                                                                                                    | Na płycie mogą znajdować się pliki Readme (Czytaj to)                                                                                                    |
|                                                                                                    | technicznych drukarki, jak również zaawansowane<br>technicznie materiały dla doświadczonych użytkowników<br>i personelu technicznego.                                                                                                    |
| Jak korzystać z drukarki                                                                                | Krótki przewodnik Quick Reference Guide                                                                                                    |
|                                                                                                    |                                                                                                    |
| <ul><li>Informacje na temat bezpieczeństwa użytkowania</li><li>Informacje dotyczące gwarancji</li></ul> | Ważne informacje                                                                                                    |
|                                                                                                    | The second second secon |

**OSTRZEŻENIE:** Przed przystąpieniem do instalacji i korzystania z drukarki, należy zapoznać się ze wszystkimi instrukcjami bezpieczeństwa zawartymi w rozdziale *Ważne informacje*.

| To czego szukasz,                                                                                     | znajdziesz tu.                                                                                                    |  |  |  |  |  |
|----------------------------------------------------------------------------------------------------|----------------------------------------------------------------------------------------------------|--|--|--|--|--|
| Podłączenie drukarki                                                                                  | Diagram podłączenia                                                                                                    |  |  |  |  |  |
|                                                                                                    |                                                                                                    |  |  |  |  |  |
|                                                                                                    | Llauruania vatarati" atraera 211                                                                                                    |  |  |  |  |  |
| Usuwanie usterek                                                                                      | "Usuwanie usterek , strona 211                                                                                                    |  |  |  |  |  |
| Express Service Code i Service Tag                                                                    | Service Tag Express Service Code<br>xxxxxx 000 000 000 00                                                                                           |  |  |  |  |  |
|                                                                                                    |                                                                                                    |  |  |  |  |  |
|                                                                                                    | Kod Expres Service i numer Service Tag widoczne są na                                                                                               |  |  |  |  |  |
|                                                                                                    | drukarce po otwarciu bocznej pokrywy.                                                                                                    |  |  |  |  |  |
| <ul> <li>Najnowsze sterowniki drukarki</li> <li>Odpowiedzi na techniczne pytania dotyczace</li> </ul> | Odwiedź stronę <b>support.dell.com</b> .                                                                                                    |  |  |  |  |  |
| <ul><li>pomocy i serwisu.</li><li>Dokumentacja drukarki</li></ul>                                     | Strona <b>support.dell.com</b> dostarcza kilku narzędzi w trybie<br>online, w tym:                                                                  |  |  |  |  |  |
|                                                                                                    | <ul> <li>Rozwiązania – podpowiedzi jak rozwiązywać problemy,<br/>teksty techniczne oraz kursy online</li> </ul>                                     |  |  |  |  |  |
|                                                                                                    | <ul> <li>Aktualizacje – aktualizacje informacji dotyczące<br/>komponentów, na przykład sterownika drukarki</li> </ul>                               |  |  |  |  |  |
|                                                                                                    | <ul> <li>Obsługa klienta – informacje kontaktowe, status<br/>zamówień, gwarancja oraz informacje dotyczące napraw</li> </ul>                        |  |  |  |  |  |
|                                                                                                    | • Pliki do pobrania – sterowniki                                                                                                    |  |  |  |  |  |
|                                                                                                    | <ul> <li>Instrukcje obsługi – dokumentację techniczną i parametry<br/>techniczne drukarki</li> </ul>                                                |  |  |  |  |  |
|                                                                                                    | Wejdź na stronę <b>support.dell.com</b> . Wybierz swój region,<br>i po podaniu kilku informacji uzyskasz dostęp do narzędzi<br>pomocy i informacji. |  |  |  |  |  |

## Funkcje specjalne

W tym rozdziale znajduje się opis funkcji specjalnych oraz odsyłacze do sekcji zawierających szczegółowe informacje o ich temat.

#### Druk 2-stronny (dupleks ręczny)

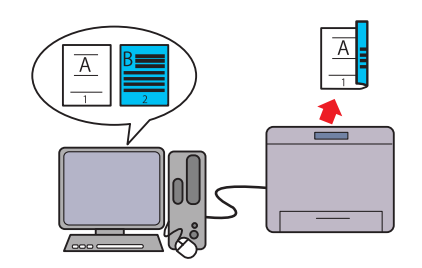

Duplex ręczny oznacza konieczność ręcznego przekładania kartki, aby wydrukować dwie lub więcej stron dokumentu po obu stronach jednej kartki. Dzięki tej funkcji możliwe jest zmniejszenie zużycia papieru.

Szczegółowe informacje znajdują się w rozdziale "Umieszczanie nośników druku – druk dwustronny ręczny" na stronie 164.

### Priorytetowy podajnik nośników (PSI) (tylko model Dell C1760nw)

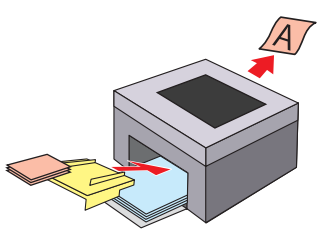

Nośniki druku umieszczone w podajniku priorytetowym zostaną pobrane w pierwszej kolejności, przed nośnikami z podajnika wielofunkcyjnego. Podajnik priorytetowy umożliwia użycie w pierwszej kolejności nośników innego typu i formatu niż te, które są rutynowo umieszczane w podajniku wielofunkcyjnym. Więcej informacji znajduje się w rozdziale "Umieszczanie nośników druku w podajniku priorytetowym (PSI) (tylko model Dell 1760nw)" na stronie 159.

## Drukowanie poprzez łącze bezprzewodowe (druk bezprzewodowy)

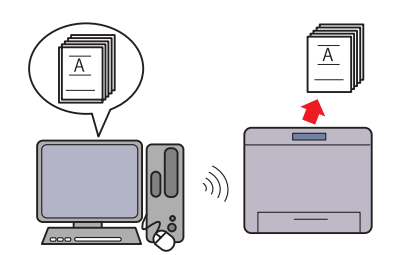

Łącze bezprzewodowe LAN pozwala na umieszczenie drukarki w dogodnym miejscu, bez potrzeby przewodowego połączenia drukarki z komputerem.

Więcej informacji znajduje się rozdziale "Połączenie bezprzewodowe" na stronie 30.

### Drukowanie wielu stron na jednej kartce papieru (druk wielostronicowy)

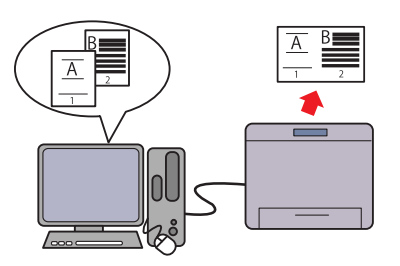

Druk wielostronicowy umożliwia drukowanie wielu stron dokumentu na jednym arkuszu papieru. Dzięki tej funkcji możliwe jest zmniejszenie zużycia papieru.

Więcej informacji na ten temat znajduje się w sekcji pomocy sterownika drukarki.

## Informacje ogólne

W tym rozdziale znajdują się ogólne informacje na temat kolorowej drukarki Dell™ C1760nw/C1660w.

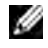

WSKAZÓWKA: Elementy graficzne wykorzystane w niniejszej instrukcji przedstawiają kolorową drukarkę Dell C1760nw, chyba że podano inaczej.

### Widok z przodu

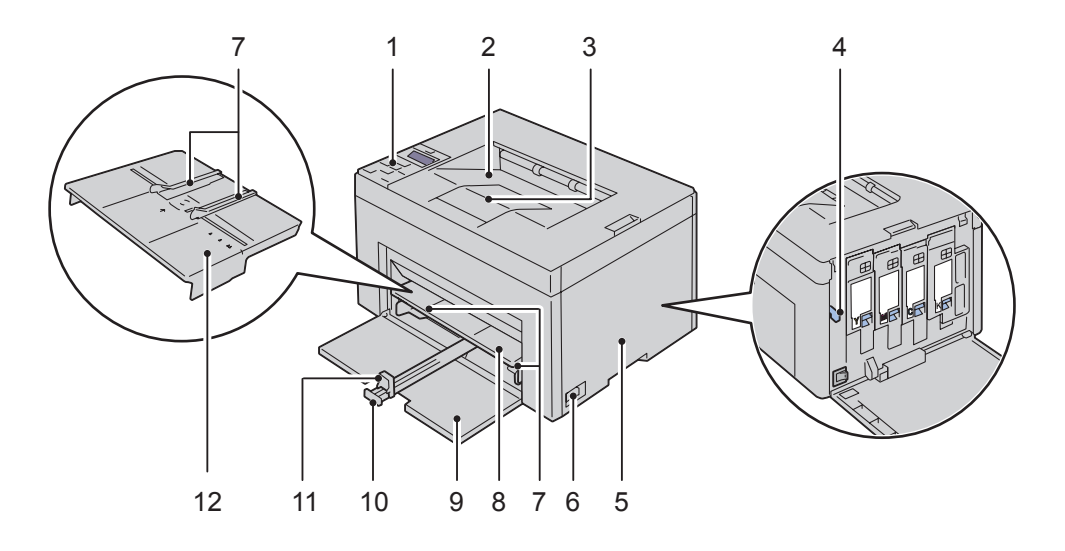

| 1  | Panel użytkownika                        | 2  | Taca odbiorcza                                              |
|----|------------------------------------------|----|-------------------------------------------------------------|
| 3  | Przedłużenie tacy odbiorczej             | 4  | Czyścik głowicy drukującej                                  |
| 5  | Pokrywa dostępu do tonera                | 6  | Wyłącznik zasilania                                         |
| 7  | Prowadnice ustawiania szerokości papieru | 8  | Podajnik wielofunkcyjny (MPF)                               |
| 9  | Pokrywa przednia                         | 10 | Przedłużenie podajnika wielofunkcyjnego                     |
| 11 | Prowadnica ustawiania długości           | 12 | Priorytetowy podajnik nośników (PSI) (tylko w Dell C1760nw) |

### Widok z tyłu

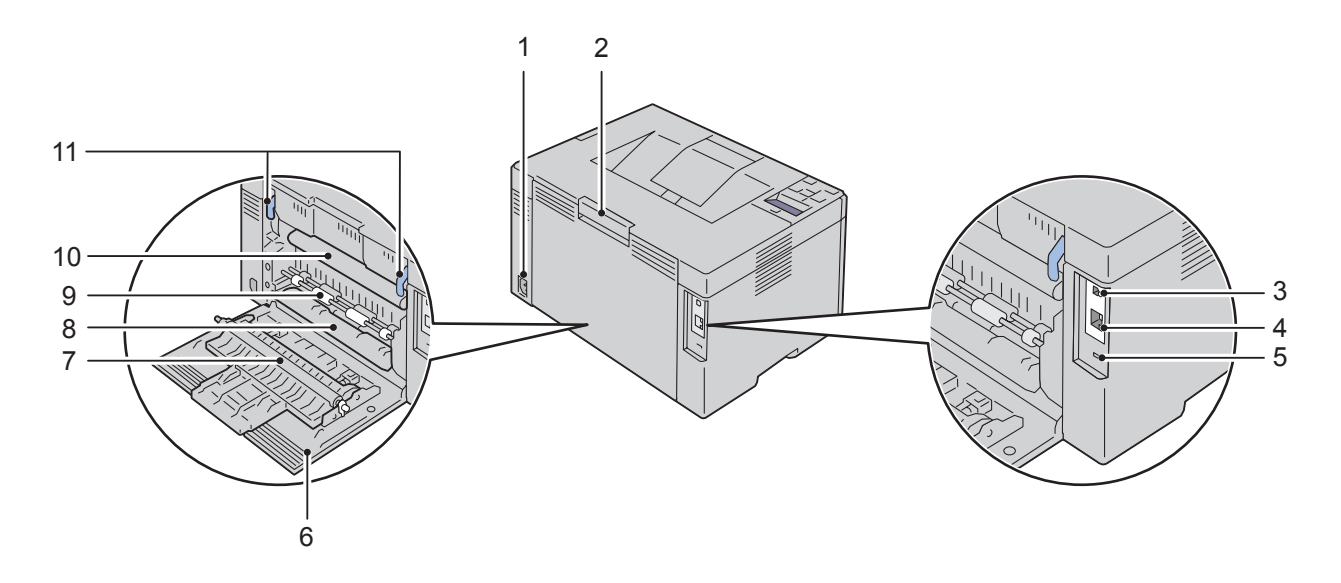

| 1  | Przewód zasilający      | 2  | Zatrzask otwierania pokrywy tylnej       |
|----|-------------------------|----|------------------------------------------|
| 3  | Port USB                | 4  | Port Ethernet (tylko model Dell C1760nw) |
| 5  | Gniazdo zabezpieczenia  | 6  | Pokrywa tylna                            |
| 7  | Wałek transferowy       | 8  | Rolki przesuwu papieru                   |
| 9  | Wałek podawania papieru | 10 | Zespół obrazowania                       |
| 11 | Dźwignie                |    |                                          |

### Wymagania dotyczące miejsca

Drukarkę należy ustawić w takim miejscu, aby zapewnić swobodne korzystanie z podajników i otwieranie pokryw.

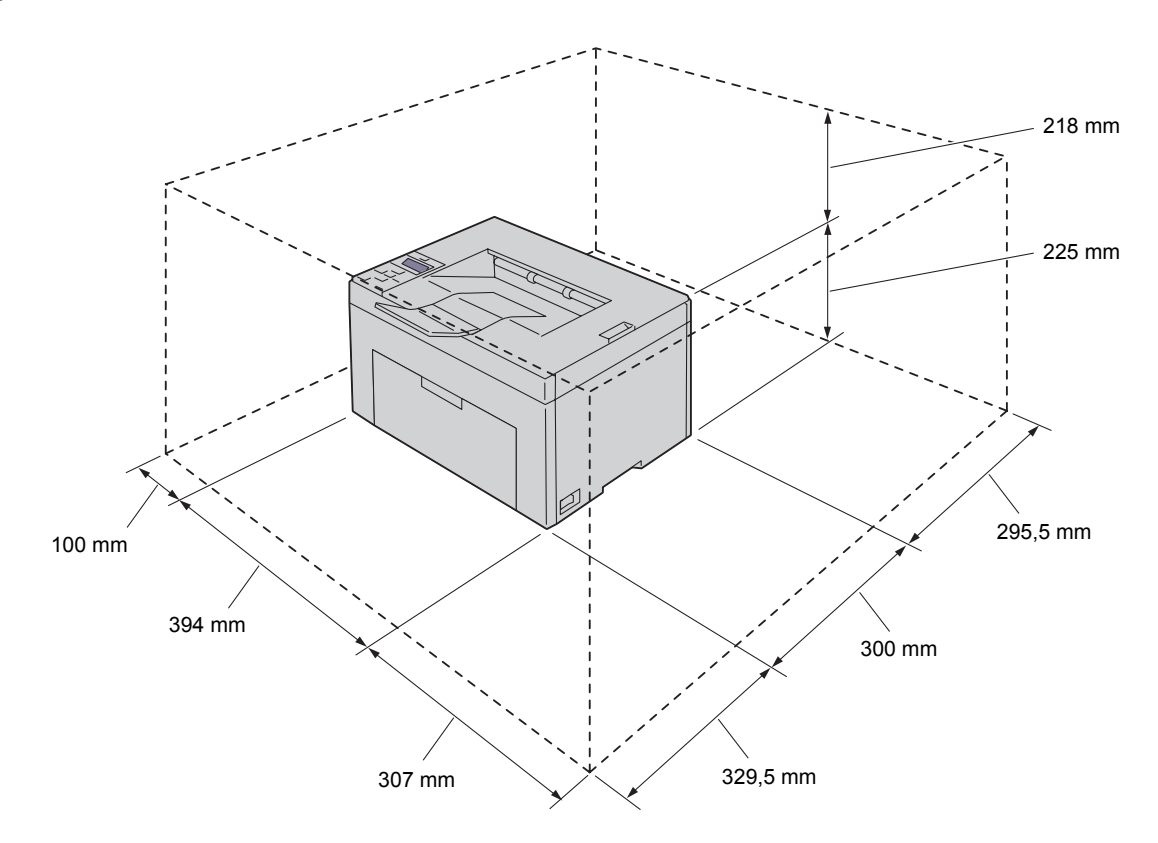

UWAGA: Aby zapewnić wydruki bez zniekształceń i bezawaryjną pracę drukarki, należy unikać pozostawiania drukarki z otwartą pokrywą przednią w bezpośrednim działaniu słońca.

### Panel użytkownika

|          | WI<br>WIFI | F)<br>WPS |   | • |
|----------|------------|-----------|---|---|
|          |            |           |   |   |
| <u> </u> | ٨          | ٥         |   |   |
|          | /          |           |   |   |
| <        | •          |           | > |   |
|          |            | /         |   |   |
|          |            |           | x |   |
|          |            | /         | x |   |

Więcej informacji na temat panelu użytkownika znajduje się w rozdziale "Panel użytkownika" na stronie 77.

### Zabezpieczenie drukarki

W celu zabezpieczenia drukarki przed kradzieżą można użyć blokady Kensington, która stanowi wyposażenie dodatkowe. Blokadę Kensington należy włożyć do gniazda blokady.

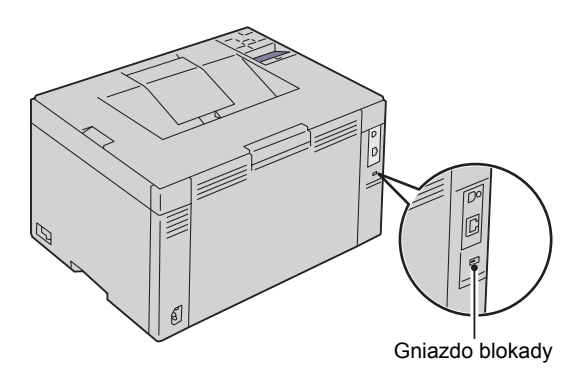

Szczegółowe informacje znajdują się w instrukcji dostarczanej z blokadą Kensington.

### Zamawianie materiałów eksploatacyjnych

Używając drukarki podłączonej do sieci, można zamówić materiały eksploatacyjne z firmy Dell przez Internet. W przeglądarce internetowej wprowadź adres IP drukarki, uruchom **Dell Printer Configuration Web Tool** i kliknij **Order Supplies at**:, aby zamówić toner do drukarki.

Kasety z tonerem mogą również być zamawiane w następujący sposób:

- Kliknij Start → Accesories → Dell Printers → Additional Color Laser Software → Dell Supplies Management System.
   Pojawi się okno Dell Supplies Management System.
- 2 Wybierz drukarkę z listy Select Printer Model.
- **3** Jeśli zamówienie składane jest przez Internet:
  - **a** Wybierz adres strony Internetowej z listy Select Reorder URL.
  - Kliknij Visit Dell Printer supplies ordering web site.
     Pojawi się ekran Dell C1760nw Color Printer/Dell C1660w Color Printer Dell Supplies Management System.
  - c Wprowadź numer seryjny Service Tag, a następnie kliknij OK. Numer seryjny znajduje się po wewnętrznej stronie pokrywy tonera. Pojawi się strona internetowa z materiałami eksploatacyjnymi firmy Dell.

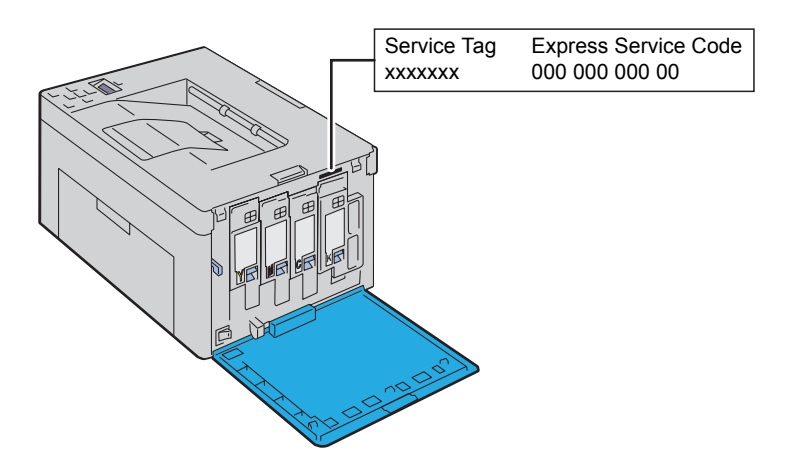

Jeśli zamówienie jest składane telefonicznie, zadzwoń pod numer, który znajduje się pod nagłówkiem Order by Phone.

# Ustawienia drukarki

| 5  | Podłączenie drukarki                                                   | 29 |
|----|------------------------------------------------------------------------|----|
| 6  | Ustawienia drukarki                                                    | 37 |
| 7  | Wprowadzanie adresu IP                                                 | 39 |
| 8  | Wkładanie papieru                                                      | 43 |
| 9  | Instalowanie sterowników drukarki<br>w komputerach z systemem Windows® | 51 |
| 10 | Instalowanie sterowników drukarki<br>w komputerach Macintosh           | 71 |

## Podłączenie drukarki

Kabel podłączeniowy kolorowej drukarki Dell™ C1760nw/C1660w musi spełniać następujące wymagania:

| Typ połączenia | Parametry podłączenia                                           |
|----------------|-----------------------------------------------------------------|
| USB            | Kompatybilny z USB 2.0                                          |
| Bezprzewodowe  | IEEE 802.11b/802.11g/802.11n                                    |
| Ethernet       | Kompatybilna z 10 Base-T/100 Base-TX (tylko model Dell C1760nw) |

WSKAZÓWKA: Elementy graficzne wykorzystane w niniejszej instrukcji przedstawiają kolorową drukarkę Dell™ C1760nw, chyba że podano inaczej.

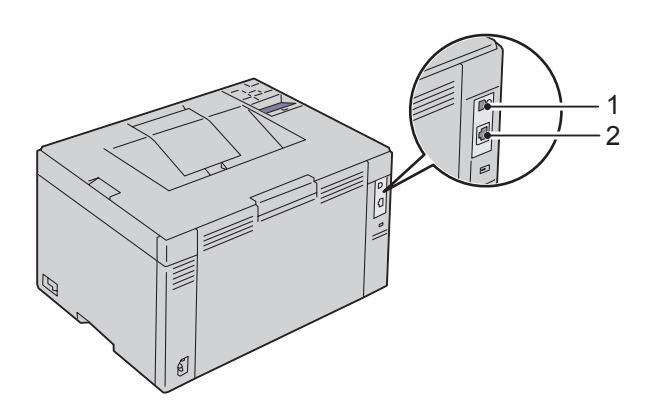

| 1 | Port USB                                 | •~~ <sup>+</sup> |
|---|------------------------------------------|------------------|
| 2 | Port Ethernet (tylko model Dell C1760nw) |                  |

### Podłączenie drukarki do komputera lub do sieci

### Podłączenie bezpośrednie

Drukarka lokalna jest to drukarka podłączona do danego komputera za pomocą kabla USB. Jeśli drukarka podłączona jest do sieci, patrz rozdział "Połączenie poprzez port Ethernet (tylko model Dell C1760nw)" na stronie 34.

Aby podłączyć drukarkę do komputera:

1 Upewnij się, że drukarka, komputer i wszystkie inne urządzenia dodatkowe są wyłączone, a wtyczki wyjęte z gniazdek.

2 Podłącz mniejszą wtyczkę kabla USB do portu na tylnej ściance drukarki.

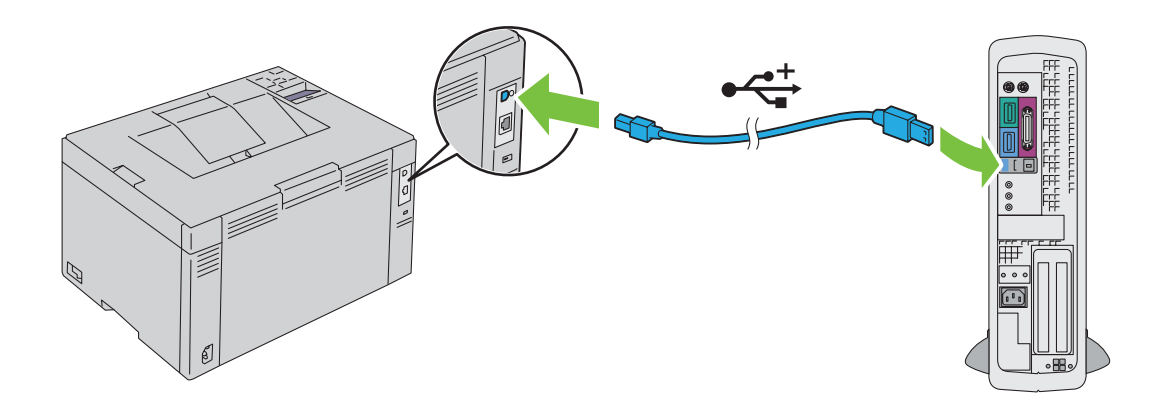

**3** Drugi koniec kabla podłącz do portu USB w komputerze.

 $\Delta$  UWAGA: Nie podłączaj kabla USB drukarek do portów USB znajdujących się w klawiaturze.

#### Połączenie bezprzewodowe

Parametry techniczne adaptera komunikacji bezprzewodowej są następujące:

| Kategoria                                                | Parametr                                                                                                    |
|----------------------------------------------------------|----------------------------------------------------------------------------------------------------|
| Przyłącze                                                | Bezprzewodowe                                                                                                    |
| Standard przyłącza                                       | IEEE 802.11b/802.11g/802.11n pasmo zgodne z normami                                                                                                    |
| Szerokość pasma                                          | 2,4 GHz                                                                                                    |
| Szybkość transferu danych                                | Tryb IEEE 802.11b: 11, 5.5, 2, 1 Mbps<br>Tryb IEEE 802.11g: 54, 48, 36, 24, 18, 12, 9, 6 Mbps<br>Tryb IEEE 802.11n: 65 Mbps                                                    |
| Bezpieczeństwo                                           | 64 (klucz 40-bitowy)/128 (klucz 104-bitowy) WEP, WPA-PSK (TKIP, AES),<br>WPA2-PSK (AES)(IEEE 802.1x funkcja poświadczania WPA 1x brak<br>korespondencji), ustawienia chronione |
| Wi-Fi tryb mieszany PSK <sup>®</sup> (WPS) <sup>*1</sup> | Konfiguracja za pomocą przycisku (PBC), numer identyfikacyjny PIN                                                                                                    |

\*1 Zgodny WPS 2.0. WPS 2.0 działa z punktami dostępowymi o następującym szyfrowaniu: tryb mieszany PSK, WPA-PSK AES, WPA2-PSK AES, WPA-PSK TKIP, otwarte (No Security).

Można wybrać jedną z następujących metod konfiguracji komunikacji bezprzewodowej:

| WPS-PBC (Wi-Fi   Przycisk WPS) *1               |
|-------------------------------------------------|
| WPS-PBC (Menu panelu użytkownika) *1            |
| WPS-PIN *2                                      |
| Konfiguracja Auto SSID Konfiguracja ręczna SSID |

\*1 WPS-PBC (Bezpieczna konfiguracja Wi-Fi za pomocą przycisku) jest metodą uwierzytelniania i rejestrowania urządzeń wymagających konfiguracji bezprzewodowej, poprzez wywołanie WPS-PBC na drukarce za pomocą przycisku (WiFi) (Wi-Fi | WPS) lub poprzez menu panelu użytkownika, a następnie poprzez naciśnięcie przycisku na punkcie dostępowym komunikacji bezprzewodowej (Rejestracja) lub routerze. Ta konfiguracja możliwa jest tylko wtedy, gdy punkt dostępowy obsługuje WPS-PBC.

\*<sup>2</sup> WPS-PIN (bezpieczna konfiguracja Wi-Fi za pomocą numeru PIN) to metoda uwierzytelniania i rejestrowania urządzeń wymaganych do konfiguracji komunikacji bezprzewodowej, polegająca na przypisaniu numeru PIN drukarce i komputerowi. Ta metoda, przeprowadzana poprzez punkt dostępowy, jest możliwa tylko wtedy, gdy punkt dostępowy routera bezprzewodowego współpracuje z WPS.

#### WPS-PBC (Przycisk Wi-Fi | WPS)

Opcję WPS-PBC (Bezpiecznego konfigurowania Wi-Fi za pomocą przycisku) można rozpocząć poprzez naciśnięcie przycisku WiFi (Wi-Fi | WPS).

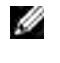

WSKAZÓWKA: Opcja WPS-PBC jest dostępna tylko wtedy, gdy punkt dostępowy LAN lub router obsługują WPS-PBC.

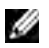

WSKAZÓWKA: Przed rozpoczęciem konfigurowania WPS-PBC za pomocą przycisku (WiFi) (Wi-Fi | WPS), należy sprawdzić, gdzie znajduje się przycisk WPS (nazwa może być inna) na punkcie dostępowym LAN lub routerze. Informacje na temat czynności, jakie trzeba wykonać na bezprzewodowym punkcie dostępowym lub routerze w trakcie konfiguracji WPS znajduja się w instrukcji dostarczanej z danym produktem.

WSKAZÓWKA: Więcej informacji na temat przycisku WiFi (Wi-Fi | WPS) znajduje się w rozdziale "Podświetlany przycisk stanu pracy Wi-Fi | WPS" na stronie 78. W przypadku wystąpienia problemu lub wyświetlenia na panelu użytkownika komunikatu o błędzie, patrz "Problemy z łącznością bezprzewodową" na stronie 225.

- 1 Naciśnij i przytrzymaj przez 2 sekundy przycisk (WIFI) (WI-FI | WPS) na drukarce. Upewnij się, że przycisk WiFi (Wi-Fi | WPS) zaczyna migać i na panelu użytkownika pojawił sie napis Press WPS Button on Router.
- 2 W ciągu dwóch minut rozpocznij czynności konfigurowania WPS na bezprzewodowym punkcie dostępowym LAN lub routerze.
- 3 Gdy czynności WPS są zakończone powodzeniem i drukarka została zrestartowana, konfigurowanie połaczenia bezprzewodowego LAN zostało ukończone.

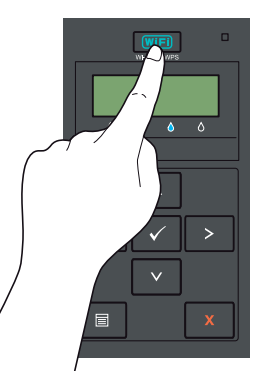

#### WPS-PBC (Menu na panelu użytkownika)

Opcje WPS-PBC (Bezpiecznego konfigurowania Wi-Fi za pomocą przycisku) można rozpocząć z panelu użytkownika.

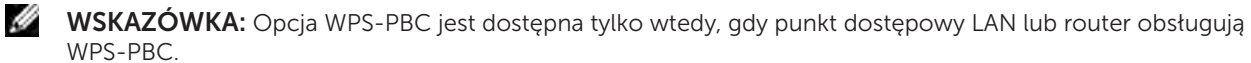

WSKAZÓWKA: Przed rozpoczeciem konfigurowania WPS-PBC, należy sprawdzić, gdzie znajduje się przycisk WPS (nazwa może być inna) na punkcje dostępowym LAN lub routerze. Informacje na temat czynności, jakje trzeba wykonać na bezprzewodowym punkcie dostępowym lub routerze w trakcie konfiguracji WPS znajduja się w instrukcji dostarczanej z danym produktem.

**WSKAZÓWKA:** Wymagane jest podanie hasła, aby wejść do Admin Menu, gdy Panel Lock Set jest ustawiony w pozycji Enable. W takim przypadku, należy wprowadzić hasło i nacisnać przycisk 🗸 (Set).

- 1 Naciśnij 🗐 (Menu).
- 2 Naciskaj przycisk  $\bigvee$ , aż pojawi się Admin Menu, a potem naciśnij przycisk  $\sqrt{$  (Set).
- 3 Naciskaj przycisk ♥, aż pojawi się Network, a potem naciśnij przycisk ✔ (Set).
- 4 Naciskaj przycisk V, aż pojawi się WPS Setup, a potem naciśnij przycisk √ (Set).
- 5 Sprawdź, czy pojawił napis Push Btn Ctrl i naciśnij przycisk √ (Set).
- 6 Sprawdź, czy pojawił się napis Are you sure? i naciśnij przycisk √ (Set). Upewni się, że wyświetlił się napis Press WPS Button on Router, i w ciąqu dwóch minut uruchom WPS-PBC na bezprzewodowym punkcie dostępowym LAN lub na routerze.
- 7 Gdy czynności WPS są zakończone powodzeniem i drukarka została zrestartowana, konfigurowanie połaczenia bezprzewodowego LAN zostało ukończone.

#### WPS-PIN

Kod PIN do konfigurowania WPS-PIN może być ustawiony tylko z panelu użytkownika.

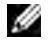

WSKAZÓWKA: Opcja WPS-PIN ijest dostępna tylko wtedy, gdy punkt dostępowy LAN lub router obsługują WPS-PIN.

**WSKAZÓWKA:** Wymagane jest podanie hasła, aby wejść do Admin Menu, gdy Panel Lock Set jest ustawiony w pozycji Enable. W takim przypadku, należy wprowadzić hasto i nacisnać  $\sqrt{$  (Set).

- 1 Naciśnij 🗐 (Menu).
- 2 Naciskaj przycisk V, aż pojawi się Admin Menu, a potem naciśnij przycisk √ (Set).
- 3 Naciskaj przycisk V, aż pojawi się Network, a potem naciśnij przycisk √ (Set).
- 4 Naciskaj przycisk V, aż pojawi się WPS Setup, a potem naciśnij przycisk √ (Set).
- 5 Upewnij się, że pojawił się napis PIN Code, a potem naciśnij przycisk √ (Set).
- 6 Zapisz 8 cyfrowy kod PIN, który się wyświetli lub wydrukuj go wybierając Print PIN Code. Kod PIN jest drukowany.
- 7 Upewnij się, że wyświetla się napis Start Config. i naciśnij przycisk  $\sqrt{\text{(Set)}}$ .
- 8 Upewnij się, że wyświetlił się komunikat Operate Wireless Router, a potem wprowadź kod PIN wyświetlony w punkcie 6 do bezprzewodowego punktu dostępowego lub routera.

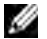

WSKAZÓWKA: Informacje na temat czynności, jakie trzeba wykonać na bezprzewodowym punkcie dostępowym lub routerze w trakcie konfiguracji WPS znajdują się w instrukcji dostarczanej z danym produktem.

9 Gdy czynności WPS są zakończone powodzeniem i drukarka została zrestartowana, konfigurowanie połączenia bezprzewodowego LAN zostało ukończone.

#### Konfigurowanie za pomocą funkcji Auto SSID

- WSKAZÓWKA: Wymagane jest podanie hasła, aby wejść do Admin Menu, gdy Panel Lock Set jest ustawiony w pozycji Enable. W takim przypadku, należy wprowadzić hasło i nacisnąć przycisk 🗸 (Set).
  - 1 Naciśnij 🗐 (Menu).
  - 2 Naciskaj przycisk  $\bigvee$ , aż pojawi się Admin Menu, a potem naciśnij przycisk  $\checkmark$  (Set).
  - 3 Naciskaj przycisk ♥, aż pojawi się Network, a potem naciśnij przycisk √ (Set).
  - 4 Naciskaj przycisk V, aż pojawi się Wireless Setup, a potem naciśnij przycisk V (Set). Drukarka automatycznie wyszukuje punktu dostępowego w sieci bezprzewodowej.
  - 5 Naciskaj przycisk  $\mathbf{V}$ , aż pojawi się szukany punkt dostępowy, a potem naciśnij przycisk  $\sqrt{(\text{Set})}$ . Jeśli szukany punkt dostępowy nie pojawi się, przejdź do rozdziału "Ręczna konfiguracja SSID" na stronie 33.

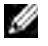

WSKAZÓWKA: Niektóre ukryte nazwy SSID mogą się nie wyświetlać. Jeśli SSID nie zostaje wykryty, włacz na routerze nadawanie SSID.

6 Wprowadź hasło lub klucz WEP.

W przypadku, gdy szyfrowanie na wybranym punkcie dostępowym to szyfrowanie WPA, WPA2 lub Mixed, w punkcie 5:

W przypadku, gdy szyfrowanie na wybranym punkcie dostępowym to szyfrowanie WEP, w punkcie 5:

• Wprowadź klucz WEP i naciśnii przycisk  $\checkmark$  (Set).

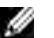

WSKAZÓWKA: Hasło jest to klucz szyfrujący dla szyfrowania WPA i WPA2, który składa się z 8 do 63 znaków alfanumerycznych. W przypadku niektórych punktów dostępowych i routerów może być nazywany kluczem. Więcej informacji można znaleźć w instrukcji punktu dostępowego lub routera.

- 7 Pojawi się napis Restart Printer to apply settings.
- 8 Wyłącz drukarkę, a potem włącz ją ponownie, aby wprowadzić zamiany. Konfiguracja połączenia bezprzewodowego LAN jest zakończona.

#### Reczna konfiguracja SSID

- **WSKAZÓWKA:** Wymagane jest podanie hasła, aby wejść do Admin Menu, gdy Panel Lock Set jest ustawiony w pozvcji Enable. W takim przypadku, należy wprowadzić hasto i nacisnać  $\sqrt{$  (Set).
  - 1 Naciśnij 🗐 (Menu).
- 2 Naciskaj przycisk V, aż pojawi się Admin Menu, a potem naciśnij przycisk √ (Set).
- 3 Naciskaj przycisk  $\mathbf{V}$ , aż pojawi się Network, a potem naciśnij przycisk  $\sqrt{\text{(Set)}}$ .
- 4 Naciskaj przycisk ♥, aż pojawi się Wireless Setup, a potem naciśnij przycisk √ (Set).
- 5 Naciskaj przycisk V, aż pojawi się Manual Setup, a potem naciśnij przycisk √ (Set).
- 6 Wprowadź SSID i naciśnij przycisk √ (Set).
- 7 Wybierz rodzaj sieci Infrastructure lub Ad-hoc w zależności od danego środowiska i naciśnij przycisk 🗸 (Set).

Jeśli wybrałeś Infrastructure, przejdź do punktu 8. Jeśli wybrałeś Ad-hoc, przejdź do punktu 9.

8 Wybierz rodzaj szyfrowania spośród No Security, Mixed mode PSK, WEP, WPA-PSK-TKIP, lub WPA2-PSK-AES.

Jeśli sieć nie bedzie zabezpieczona:

• Naciskaj przycisk V, aż pojawi się No Security, a potem naciśnij przycisk V (Set).

Aby zastosować szyfrowanie w trybie Mixed PSK, WPA-PSK-TKIP, lub WPA2-PSK-AES:

- a Naciskaj przycisk V, aż pojawi się napis Mixed PSK, WPA-PSK-TKIP, lub WPA2-PSK-AES, a następnie naciśnij przycisk 🗸 (Set).
- **b** Wprowadź hasło i naciśnij przycisk **v** (Set).
- WSKAZÓWKA: Hasło jest to klucz szyfrujący dla szyfrowania WPA i WPA2, który składa się z 8 do 63 znaków alfanumerycznych. W przypadku niektórych punktów dostępowych i routerów może być nazywany kluczem. Więcej informacji można znaleźć w instrukcji punktu dostępowego lub routera.

Aby zastosować szyfrowanie WEP:

- **a** Naciskaj przycisk  $\mathbf{V}$ , aż pojawi się napis WEP, a potem naciśnij przycisk  $\mathbf{V}$  (Set).
- **b** Wprowadź klucz WEP i naciśnij przycisk **(Set)**.
- c Naciśnij V w celu zaznaczenia wybranego klucza transmisji od Auto lub WEP Key 1 do WEP Key 4, a następnie naciśnij przycisk **(Set)**.

Przejdź do punktu 10.

Wybierz rodzaj szyfrowania pomiędzy No Security lub WEP. Jeśli sieć nie bedzie zabezpieczona:

• Upewnij się, że pojawił się napis No Security, a potem naciśnij przycisk √ (Set).

Aby zastosować szyfrowanie WEP:

- a Naciskaj przycisk ♥, aż pojawi się napis ₩EP, a potem naciśnij przycisk √ (Set).
- **b** Wprowadź klucz WEP i naciśnij przycisk **√** (Set).
- c Naciśnij V w celu zaznaczenia wybranego klucza transmisji WEP Key 1 lub WEP Key 4, a następnie naciśnij przycisk √ (Set).
- 9 Pojawi się napis Restart Printer to apply settings.
- **10** Wyłącz drukarkę, a potem włącz ją ponownie, aby wprowadzić zamiany. Konfiguracja połączenia bezprzewodowego LAN jest zakończona.

### Połączenie poprzez port Ethernet (tylko model Dell C1760nw)

Aby podłączyć drukarkę do komputera:

- **1** Upewnij się, że drukarka, komputer i inne podłączone urządzenia zostały wyłączone, a wszystkie kable rozłączone.
- 2 Podłącz kabel Ethernet.

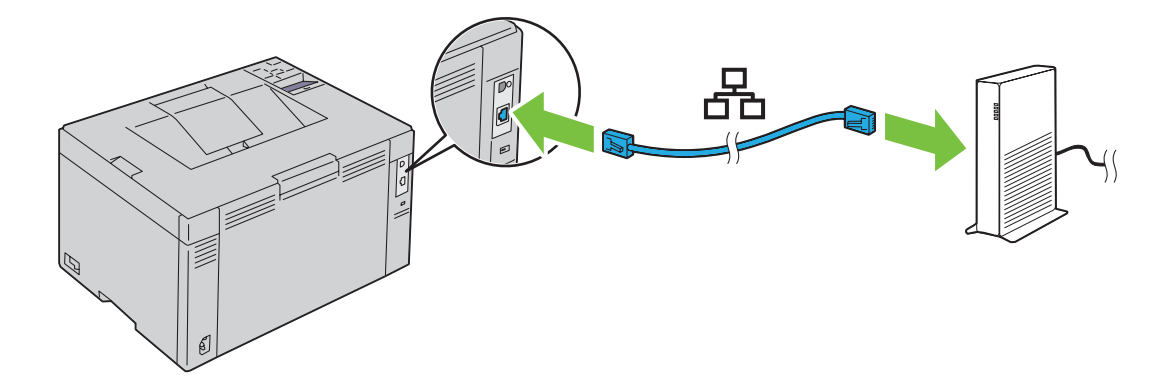

**WSKAZÓWKA:** Podłącz kabel Ethernet tylko wtedy, gdy konieczne jest skonfigurowanie połączenia przewodowego.

Aby podłączyć drukarkę do sieci, włóż jeden wtyk kabla Ethernet do gniazda Ethernet znajdującego się z tyłu drukarki, a drugi koniec do do portu LAN lub koncentratora LAN.

Aby skonfigurować połączenie bezprzewodowe, patrz rozdział "Połączenie bezprzewodowe" na stronie 30.

### Zmiana konfiguracji połączenia bezprzewodowego

Aby dokonać zmiany konfiguracji połączenia bezprzewodowego ze swojego komputera wykorzystując połączenie Ethernet lub połączenie bezprzewodowe, należy wykonać poniższe kroki.

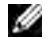

**WSKAZÓWKA:** Aby zmienić konfigurację połączenia bezprzewodowego wykorzystując połączenie bezprzewodowe, należy upewnić się, że konfiguracja połaczenia bezprzewodowego została zakończona zgodnie z punktem "Połączenie bezprzewodowe" na stronie 30.

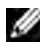

WSKAZÓWKA: Dostępne są następujące ustawienia, gdy tryb pracy sieci jest ustawiony na Infrastructure podczas realizacji punktu "Połączenie bezprzewodowe" na stronie 30.

- 1 Sprawdź adres IP drukarki. Szczegółowe informacje na temat sprawdzania adresu IP, znajdują się w rozdziale "Weryfikacja ustawień IP" na stronie 41.
- 2 Uruchom Dell Printer Configuration Web Tool, wprowadzając adres IP drukarki w przeglądarce internetowej.

| £~~~~ ₽                                             | - 8 ¢ × 6 works                                                                                                    | nia ×                                                                                                    |                                                                                                    |                                                                                                    | 0 🖈 🤅                                                                                                    |
|-----------------------------------------------------|----------------------------------------------------------------------------------------------------|----------------------------------------------------------------------------------------------------|----------------------------------------------------------------------------------------------------|----------------------------------------------------------------------------------------------------|----------------------------------------------------------------------------------------------------|
|                                                     |                                                                                                    |                                                                                                    |                                                                                                    |                                                                                                    |                                                                                                    |
| Dell C1760nw Color Printer<br>IPv4: 198-186-272 Net | Ready                                                                                                    |                                                                                                    |                                                                                                    |                                                                                                    |                                                                                                    |
| Location:<br>Contact Person:                        |                                                                                                    |                                                                                                    |                                                                                                    |                                                                                                    |                                                                                                    |
|                                                     |                                                                                                    |                                                                                                    |                                                                                                    |                                                                                                    |                                                                                                    |
| Printer Status                                      |                                                                                                    |                                                                                                    |                                                                                                    |                                                                                                    |                                                                                                    |
| Printer Status   Printer Events   Printe            | r Information                                                                                                    |                                                                                                    |                                                                                                    |                                                                                                    |                                                                                                    |
| Printer Status - Refre                              | sh                                                                                                    |                                                                                                    |                                                                                                    |                                                                                                    |                                                                                                    |
| Cyan Cartridge Level : OK                           |                                                                                                    |                                                                                                    |                                                                                                    |                                                                                                    |                                                                                                    |
| Magenta Cartridge Level : OK                        |                                                                                                    |                                                                                                    |                                                                                                    |                                                                                                    |                                                                                                    |
| Yellow Cartridge Level : OK                         |                                                                                                    |                                                                                                    |                                                                                                    |                                                                                                    |                                                                                                    |
| Black Castelday Laurely OK                          |                                                                                                    |                                                                                                    |                                                                                                    |                                                                                                    |                                                                                                    |
| Black Carthoge Level : OK                           |                                                                                                    |                                                                                                    |                                                                                                    |                                                                                                    |                                                                                                    |
| Paper Trave                                         | Status                                                                                                    | Capacity                                                                                                    | Size                                                                                                    |                                                                                                    |                                                                                                    |
| MPF                                                 | OK                                                                                                    | 150 sheets                                                                                                    |                                                                                                    |                                                                                                    |                                                                                                    |
| Output Tray:                                        | Status:                                                                                                    | Capacity:                                                                                                    |                                                                                                    |                                                                                                    |                                                                                                    |
| Output Tray                                         | ок                                                                                                    | 100 sheets                                                                                                    |                                                                                                    |                                                                                                    |                                                                                                    |
| Cover:                                              | Status:                                                                                                    | _                                                                                                    |                                                                                                    |                                                                                                    |                                                                                                    |
|                                                     | Dell C1760nw Color Printer     Pvide Status     Printer Status     Printer Status   Printer Events   Printer     Status   Printer Status   Printer Status | Percest       Second         Dell C1760nw Color Printer       Pride         Pride Status       Ready         Contact Person:       Ready         Printer Status       Printer Information         Printer Status   Printer Events   Printer Information       Printer Status   Printer Events   Printer Information         Printer Status   Printer Events   Printer Information       Refresh         Cyan Cartridge Level : OK       Magenta Cartridge Level : OK         Yellow Cartridge Level : OK       Black Cartridge Level : OK         Black Cartridge Level : OK       OK         Paper Trays:       Status:         MPF       OK         Output Tray:       Status:         Output Tray:       Status:         Due of one of the status       Printer | Period X       Period X         Dell C1760nw Color Printer       Ready         IPvide Status       Ready         Contact Person:       Ready         Printer Status       Printer Status         Printer Status   Printer Information       Printer Status   Printer Information         Printer Status   Printer Information       Printer Status   Printer Status   Printer Information         Printer Status   Printer Information       Printer Status   Printer Status   Printer Information         Printer Status   Printer Information       Printer Status   Printer Status   Printer Information         Printer Status   Printer Information       Printer Status   Printer Status   Printer Information         Printer Status   Printer Information       Printer Status   Printer Status   Printer Information         Printer Status   Printer Status   Printer Information       OK         Paper Trays:       Status   Printer Status   Printer Information         Paper Trays:       Status   Printer Status   Printer Information         Output Tray       OK       100 sheets         Cover:       Status   Printer Information | P-BCK       Secretable       ×         Dell C1760nw Color Printer       Pride Status Secretable       Ready         Pride Status       Printer Status       Ready         Printer Status       Printer Status   Printer Events   Printer Information       Printer Status   Printer Status   Printer Printer   Printer   Pri | Period X       Period X         Dell C1760nw Color Printer       Printer Status Viet Cocation:         Dell C1760nw Color Printer       Ready         Printer Status Printer Information       Printer Status Printer Information         Printer Status Printer Information       Printer Status Printer Information         Printer Status Printer Information       Printer Status Printer Information         Printer Status Printer Information       Printer Status Printer Information         Printer Status Printer Information       Printer Status Printer Information         Printer Status Printer Information       Printer Status Printer Information         Printer Status Printer Information       Printer Status Printer Information         Printer Status Printer Information       Printer Status Printer Information         Printer Status Printer Information       OK         Paper Trays:       Status:       Capacity:         MPF       OK       100 sheets         Output Tray:       Status:       Capacity:         Output Tray:       Status:       Printer |

- 3 Kliknij Print Server Settings.
- 4 Kliknij zakładkę Printer Server Settings.
- 5 Kliknij Wireless LAN.
- 6 Zmień ustawienia połączenia bezprzewodowego drukarki.
- 7 Zrestartuj komputer.
- 8 Wprowadź zmiany ustawień połączenia bezprzewodowego w komputerze lub punkcie dostępowym.

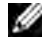

WSKAZÓWKA: Informacje na temat sposobu zmiany ustawień połączenia bezprzewodowego w komputerze znajdują się w instrukcji dołączonej do adaptera połączeń bezprzewodowych, a jeśli komputer wyposażony jest w narzędzie adaptera łaczności bezprzewodowej, należy zmienić ustawienia za pomocą tego narzędzia.

### Włączanie drukarki

OSTRZEŻENIE: Nie stosować przedłużaczy ani listew zasilających.

- OSTRZEŻENIE: Nie podłączać drukarki do urządzeń UPS.
- **1** Podłącz przewód zasilania do gniazda zasilania w tylnej ściance drukarki (patrz "Widok z tyłu", strona 22).

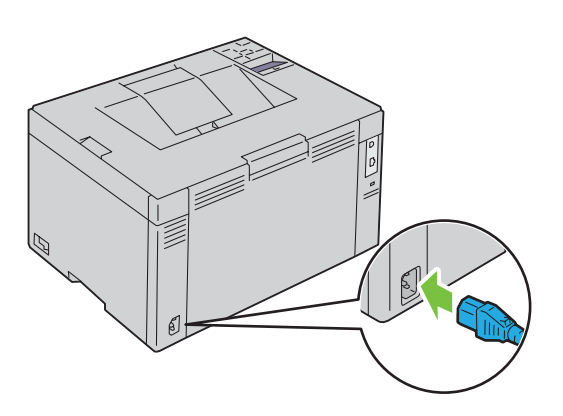

- 2 Drugi koniec kabla podłącz do gniazda zasilania.
- 3 Włącz drukarkę.

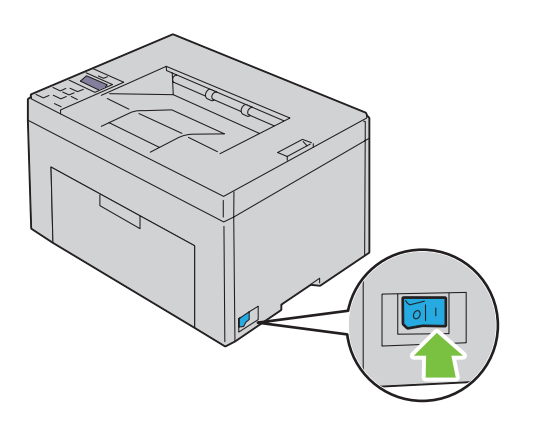
# Ustawienia drukarki

## Wstępna konfiguracja z panelu użytkownika (tylko w kolorowej drukarce Dell™ C1660w)

Przy pierwszym uruchomieniu drukarki należy ustawić język interfejsu oraz podać, czy włączyć LAN. Po włączeniu drukarki, na panelu użytkownika pojawi się ekran asystenta, który pomoże dokonać wstępnych ustawień. W celu dokonania wstępnych ustawień, należy wykonać poniższe czynności.

**WSKAZÓWKA:** Jeśli nie rozpoczniemy konfiguracji wstępnej na panelu użytkownika, drukarka automatycznie zrestartuje się po trzech minutach. Potem możliwe są następujące ustawienia wstępne poprzez uruchomienie asystenta Power On Wizard na panelu użytkownika lub uruchomienie Dell Printer Configuration Web Tool.

**WSKAZÓWKA:** Więcej informacji na temat panelu użytkownika znajduje się w rozdziale "Panel użytkownika" na stronie 77.

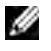

WSKAZÓWKA: Więcej informacji na temat Dell Printer Configuration Web Tool, patrz "Dell™ Printer Configuration Web Tool" na stronie 81.

1 Upewnij się, że pojawił się napis Language. Naciśnij przycisk ♥, aż pojawi się szukany język, a potem naciśnij przycisk √ (Set).

| English    |
|------------|
| Français   |
| Italiano   |
| Deutsch    |
| Español    |
| Dansk      |
| Nederlands |
| Norsk      |
| Svenska    |

2 Upewnij się, że pojawił się napis Wireless. Naciskaj przycisk ♥, aż pojawi się szukana nazwa, a potem naciśnij przycisk ✓ (Set). Drukarka automatycznie uruchamia się ponownie.

## Konfigurowanie drukarki z wykorzystaniem płyty Software and Documentation

- 1 Włóż płytę Software and Documentation do komputera i uruchom Dell Printer Setup.
- 2 Kliknij dwukrotnie na ikonę Dell C1760/C1660 Installer, wykonuj plecenia, które pojawiają się na ekranie, aby podłączyć komputer do drukarki.

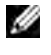

WSKAZÓWKA: Jeśli dysk Software and Documentation nie uruchomi się automatycznie, wykonaj następujące kroki.

#### W przypadku systemów Windows® XP, Windows Vista®, Windows 7, Windows Server® 2003, Windows Server 2008 i Windows Server 2008 R2:

- 1 Kliknij Start → Wszystkie programy (w Windows Vista i Windows 7) → Akcesoria (w Windows Vista i Windows 7)  $\rightarrow$  Uruchom.
- 2 Wpisz D:\setup assist.exe (qdzie D oznacza naped optyczny), następnie kliknij OK.

#### W przypadku Windows 8 i Windows Server 2012:

- 1 Najedź kursorem na prawy, dolny róg i kliknij Szukaj → wpisz Uruchom w okienku wyszukiwania, kliknij Aplikacje, a natepnie kliknij Uruchom.
- 2 Wpisz D:\setup assist.exe (gdzie D oznacza napęd optyczny), następnie kliknij OK.

# Ustawianie adresu IP

## Przypisanie adresu sieciowego

Adres IP jest unikalnym ciągiem cyfr składającym się z czterech sekcji, które są oddzielone kropkami i mogą zawierać do trzech cyfr w każdej sekcji, na przykład: 111.222.33.44.

Tryb IP można wybrać spośród Dual Stack, IPv4 i IPv6. Jeśli sieć obsługuje zarówno IPv4 i IPv6, wybierz **Dual Stack** 

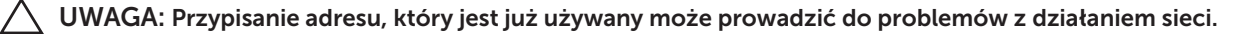

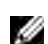

WSKAZÓWKA: Przypisywanie adresu IP jest czynnością zaawansowaną i zwykle jest przeprowadzane przez administratora systemu.

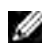

WSKAZÓWKA: Przypisując adres IP ręcznie w trybie IPv6 Mode, należny wykorzystać Dell™ Printer Configuration Web Tool. W celu uruchomienia Dell Printer Configuration Web Tool, nalezy wykorzystać adres lokalny dla łącza. Aby sprawdzić, jaki jest adres lokalny łącza, patrz "Weryfikacja ustawień IP" na stronie 41.

WSKAZÓWKA: W zależności od klasy adresu, zasięg przypisanego adresu może się różnić. Na przykład, w klasie A przypisany zostanie adres IP w zakresie od 0.0.0.0 do 127.255.255.155.255. Informacje na temat przypisywania adresu IP można uzyskać u administratora sieci.

Adres IP można przypisać korzystając z panelu użytkownika lub funkcji Tool Box.

#### Panel użytkownika

Więcej informacji na temat panelu użytkownika znajduje się w rozdziale "Panel użytkownika" na stronie 77.

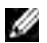

WSKAZÓWKA: Wymagane jest podanie hasła, aby wejść do Admin Menu, gdy Panel Lock Set jest ustawiony w pozycji Enable. W takim przypadku, należy wprowadzić hasło i nacisnać 🗸 (Set).

- **1** Włącz drukarke. Na panelu użytkownika pojawia się komunikat Ready to Print.
- 2 Naciśnij 🗐 (Menu).
- 3 Naciskaj przycisk  $\bigvee$ , aż pojawi się Admin Menu, a potem naciśnij przycisk  $\checkmark$  (Set).
- 4 Upewnij się, że pojawił się napis Network, a potem naciśnij przycisk √ (Set).
- 5 Naciskaj przycisk V, aż pojawi się TCP/IP, a potem naciśnij przycisk √ (Set).
- 6 Naciskaj przycisk V, aż pojawi się IPv4, a potem naciśnij przycisk √ (Set).
- 7 Upewnij się, że pojawił się napis Get IP Address, a potem naciśnij przycisk 🗸 (Set).
- 8 Naciskaj przycisk V, aż pojawi się Panel, a potem naciśnij przycisk V (Set).
- **9** Naciśnij **<** i sprawdź, czy pojawił się napis Get IP Address.
- **10** Naciskaj przycisk  $\bigvee$ , aż pojawi się IP Address, potem naciśnij przycisk  $\checkmark$  (Set). Kursor ustawia sie na na miejscu pierwszej cyfry adresu IP.
- 11 Naciśnij V lub A, aby wprowadzić cyfry adresu IP.
- **12** Naciśnij **)**. Wybrana zostaje kolejna cyfra.
- 13 Powtórz kroki 11 i 12, aby wprowadzić wszystkie cyfry adresu IP, a następnie naciśnij przycisk 🗸 (Set).

- 14 Naciśnij 🕻 i sprawdź, czy pojawił się napis IP Address.
- 15 Naciskaj przycisk ♥, aż pojawi się Subnet Mask, potem naciśnij przycisk ✔ (Set). Kursor znajduje się w miejscu pierwszej cyfry maski podsieci.
- 16 Naciśnij **V** lub **A**, aby wprowadzić cyfry maski podsieci.
- 17 Naciśnij 🔪. Wybrana zostaje kolejna cyfra.
- 18 Powtórz Krok 16 i Krok 17, aby ustawić maskę podsieci, a następnie naciśnij przycisk 🗸 (Set).
- 19 Naciśnij 🕻 i sprawdź, czy pojawił się napis Subnet Mask.
- 20 Naciskaj przycisk ♥, aż pojawi się napis Gateway Address, a potem naciśnij przycisk √ (Set). Kursor znajduje się w miejscu pierwszej cyfry adresu bramki.
- 21 Naciśnij **V** lub **A**, aby wprowadzić cyfry adresu IP.
- 22 Naciśnij 🔪. Wybrana zostaje kolejna cyfra.
- 23 Powtórz Krok 21 i Krok 22, aby ustawić adres bramki, a następnie naciśnij przycisk 🗸 (Set).
- 24 Wyłącz i włącz drukarkę ponownie.

#### **Tool Box**

- **WSKAZÓWKA:** Gdy drukowanie sieciowe realizowane jest w trybie IPv6, nie można używać funkcji **Tool Box** do przypisywania adresu IP.
- 1 Kliknij Start → Wszystkie programy → Dell Printers → Dell C1760nw Color Printer lub Dell C1660w Color Printer → Tool Box.
- WSKAZÓWKA: Na tym etapie pojawi się okno Select Printer, gdy na komputerze zainstalowanych jest wiele sterowników drukarek. W tym przypadku, kliknij Dell C1760nw Color Printer lub Dell C1660w Color Printer wymienione na liście Printer Name, a potem kliknij OK.

Otworzy się Tool Box.

- 2 Kliknij zakładkę Printer Maintenance.
- 3 Wybierz TCP/IP Settings z listy po lewej stronie. Wyświetli się strona TCP/IP Settings.
- 4 Wybierz tryb z IP Address Mode, potem wprowadź wartości IP Address, Subnet Mask i Gateway Address.
- 5 Kliknij przycisk Apply New settings, aby zastosować nowe ustawienia.

Adres IP został przypisany drukarce. W celu zweryfikowania ustawień, należy otworzyć przeglądarkę w dowolnym komputerze podłączonym do sieci i wprowadzić adres IP w pasku adresów przeglądarki. Jeśli adres IP został ustawiony prawidłowo, w przeglądarce pojawi się **Dell Printer Configuration Web Tool**.

Można również przypisać drukarce adres IP podczas instalowania sterowników drukarki za pomocą instalatora. W przypadku korzystania z funkcji **Network Installation**, oraz gdy opcja Get IP Address jest ustawiona na AutoIP w menu panelu użytkownika, można ustawić adres żądany adres IP w oknie wyboru drukarki w polu 0.0.0.0.

## Weryfikacja ustawień IP

Poprawność ustawień można potwierdzić korzystając z panelu użytkownika, wydrukowaniu raportu ustawień drukarki lub korzystając z polecenia ping.

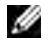

WSKAZÓWKA: Wymagane jest podanie hasła, aby wejść do Admin Menu, gdy Panel Lock Set jest ustawiony w pozycji Enable. W takim przypadku, należy wprowadzić hasło i nacisnać przycisk 🗸 (Set).

#### Panel użytkownika

- 1 Naciśnij 🗐 (Menu).
- 2 Naciskaj przycisk V, aż pojawi się Admin Menu, a potem naciśnij przycisk √ (Set).
- **3** Upewnij się, że pojawił się napis Network, a potem naciśnij przycisk  $\sqrt{\text{(Set)}}$ .
- 4 Naciskaj przycisk  $\mathbf{V}$ , aż pojawi się TCP/IP, a potem naciśnij przycisk  $\sqrt{(\text{Set})}$ .
- 5 Naciskaj przycisk V, aż pojawi się IPv4, a potem naciśnij przycisk V (Set). Sprawdź adres IP wyświetlany na panelu użytkownika.

#### Raport ustawień drukarki

- **1** Wydrukuj stronę z ustawieniami drukarki. Więcej informacji na temat jak wydrukować raport ustawień drukarki znajduje się w rozdziale "Printing a Report/List Using the Operator Panel" na stronie 125.
- 2 Zweryfikuj, czy w raporcie ustawień systemu w kategorii Wired Network lub Wireless Network, adres IP, podmaska sieci i adres bramki są prawidłowe. Jeśli adres IP wyświetlany jest w formie 0.0.0.0 (ustawienia fabryczne), oznacza to że nie nadano adresu IP. Informacje na temat przypisywania adresu IP drukarce znajdują się w rozdziale "Przypisanie adresu sieciowego" na stronie 39.

#### Polecenie ping

Wyślij sygnał ping do drukarki i sprawdź, czy odpowiada. Na przykład, w polu poleceń komputera sieciowego wpisz ping, a po nim adres IP (na przykład, 192.168.0.11):

ping 192.168.0.11

Jeśli drukarka działa w sieci, otrzymana zostanie odpowiedź.

# Wkładanie papieru

WSKAZÓWKA: Podajnik priorytetowy (PSI) dostępny jest tylko w drukarce Dell™ C1760nw.

WSKAZÓWKA: Elementy graficzne wykorzystane w niniejszej instrukcji przedstawiają kolorową drukarkę Del C1760nw, chyba że podano inaczej.

**WSKAZÓWKA:** Aby uniknąć blokowania się papieru, nie należy zdejmować podajnika w trakcie drukowania.

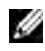

**WSKAZÓWKA:** Stosować tylko nośniki do drukarek laserowych. Nie stosować papieru do drukarek atramentowych.

WSKAZÓWKA: Informacje na temat druku kopert znajdują się w sekcji "Umieszczanie nośników druku" na stronie 151.

## Umieszczanie nośników druku w podajniku wielofunkcyjnym (MPF)

WSKAZÓWKA: Podajnik priorytetowy (PSI) dostępny jest tylko w drukarce Dell™ C1760nw.

**1** Otwórz pokrywę przednią ciągnąc za arkusz z instrukcją.

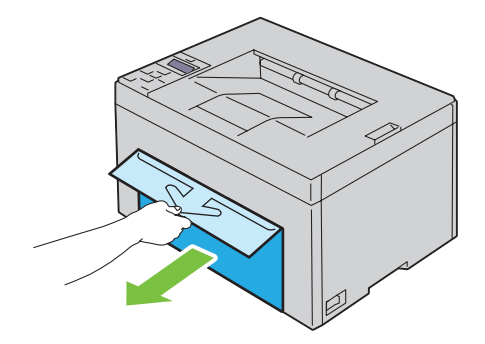

2 Wyciągnij podajnik PSI.

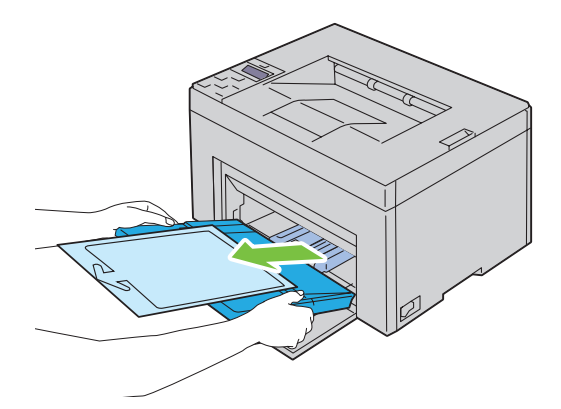

**3** Usuń arkusz z instrukcją przyklejony taśmą do podajnika.

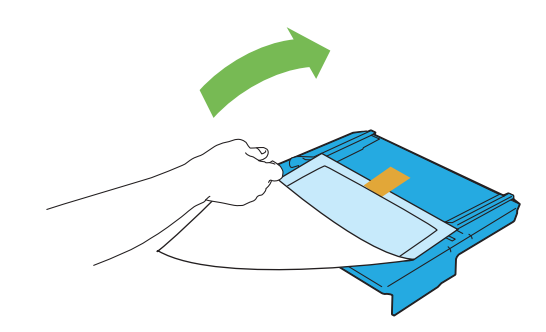

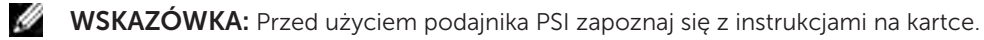

4 Wyciągnij do oporu prowadnicę wzdłużną.

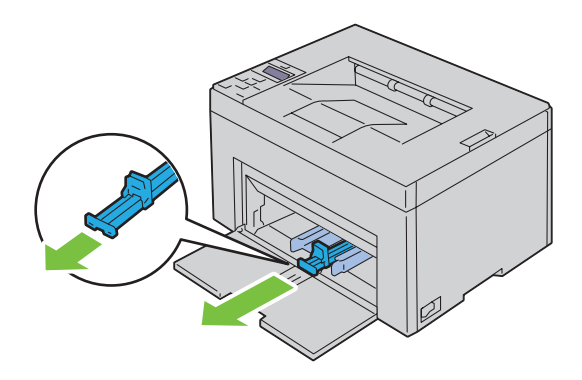

5 Rozłóż do oporu przedłużenie podajnika wielofunkcyjnego.

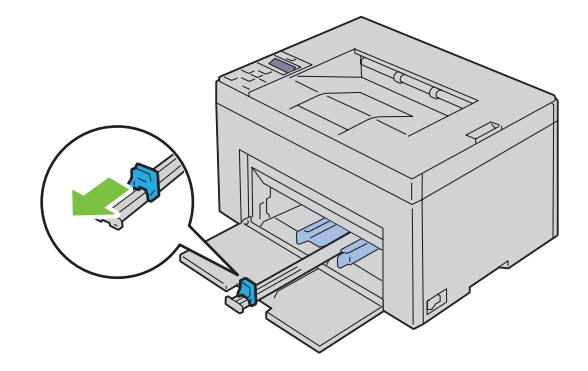

6 Rozsuń maksymalnie prowadnice poprzeczne.

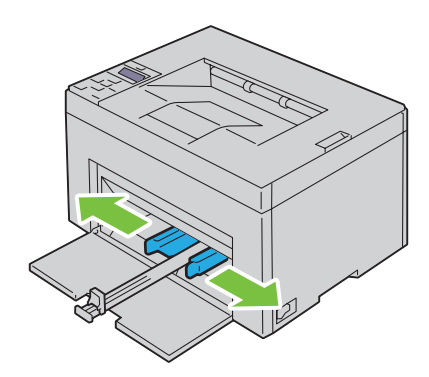

7 Przed włożeniem nośników druku, wygnij arkusze w obie strony i szybko przekartkuj. Wyrównaj krawędzie na płaskiej powierzchni.

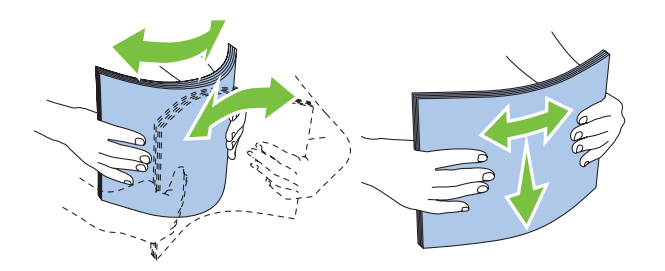

8 Załaduj nośniki druku do podajnika wielofunkcyjnego krawędzią górną do przodu i zalecaną strona druku do góry.

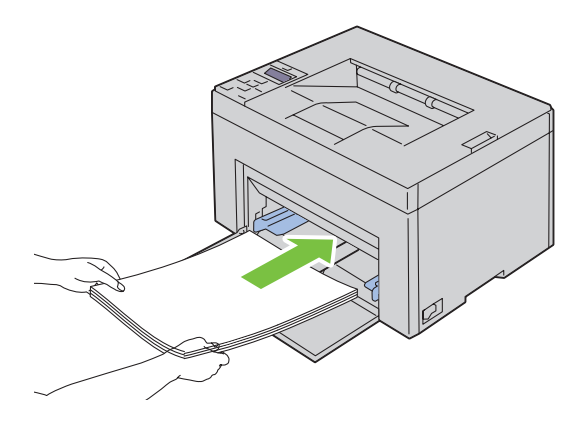

9 Dosuń prowadnice do nośnika.

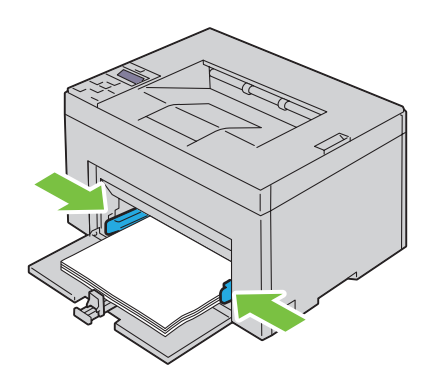

10 Prowadnicę wzdłużną dosuń do nośnika druku.

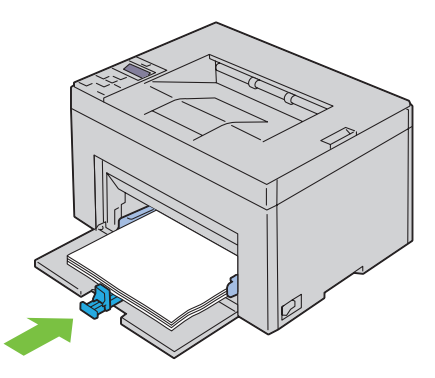

**WSKAZÓWKA:** W zależności od formatu nośników druku, najpierw wysuń maksymalnie do tyłu prowadnicę wzdłużną, a następnie dosuń do nośnika przedłużenie podajnika wielofunkcyjnego.

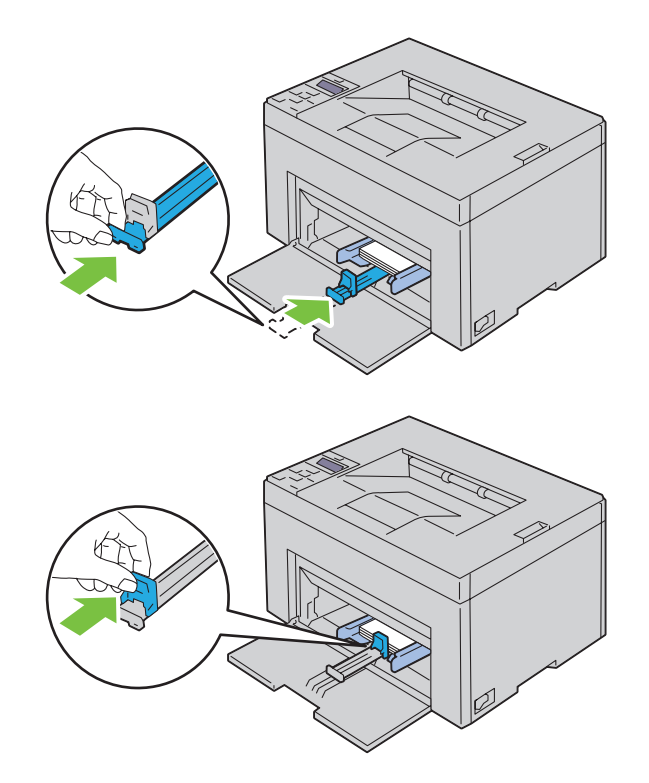

**11** Włóż osłonę papieru do drukarki, a następnie ustaw ją w linii ze znacznikami na zasobniku papieru.

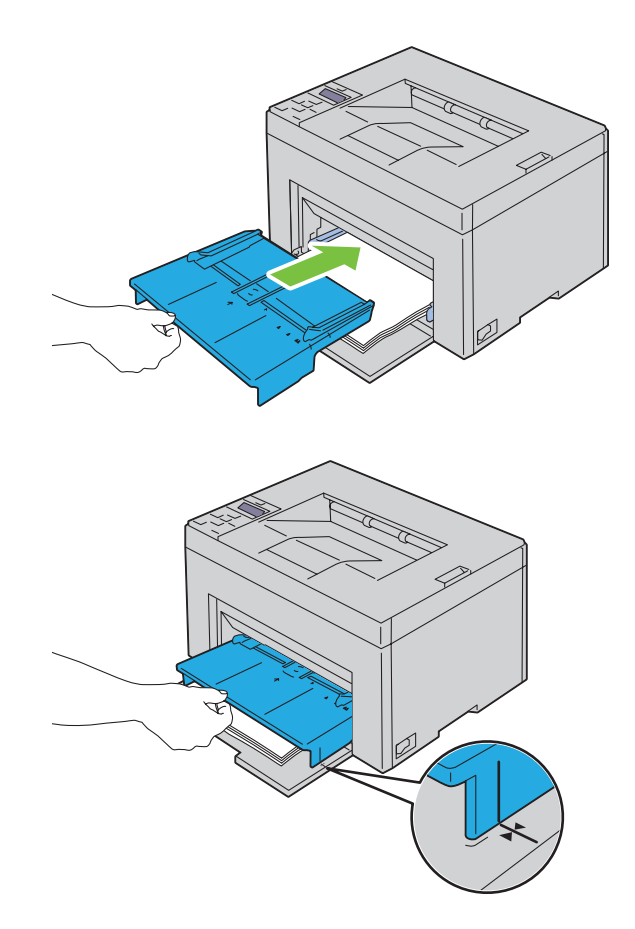

**12** Jeśli załadowany jest nietypowy papier, wybierz rodzaj papieru z poziomu sterownika drukarki. Jeśli do podajnika wielofunkcyjnego włożono nośnik zdefiniowany przez użytkownika, rozmiar papieru ustawia się z poziomu sterownika drukarki.

## Umieszczanie nośników druku w podajniku priorytetowym (PSI) (tylko model Dell 1760nw)

1 Otwórz przednią pokrywę.

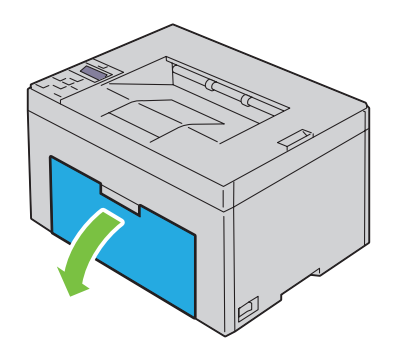

2 Wsuń podajnik PSI, a następnie ustaw go w linii ze znacznikami na zasobniku papieru.

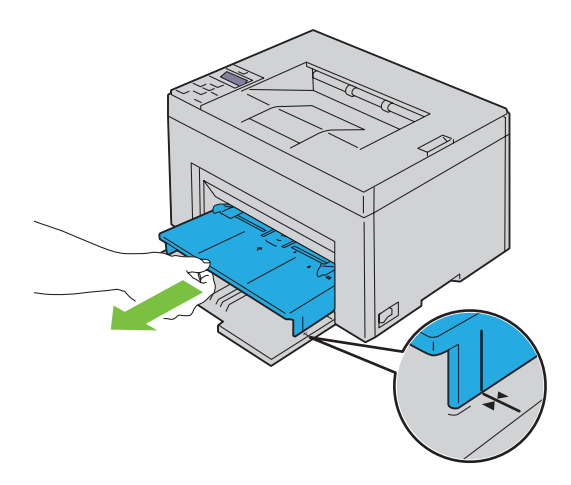

**3** Przed włożeniem nośników druku, wygnij arkusze w obie strony i szybko przekartkuj. Wyrównaj krawędzie na płaskiej powierzchni.

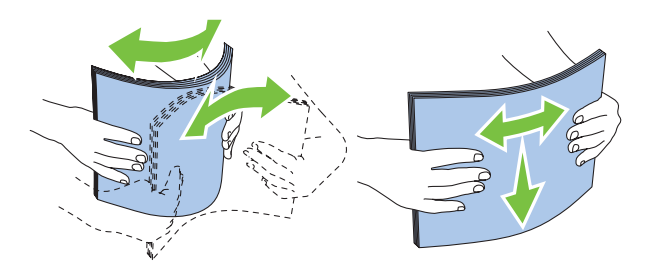

**4** Załaduj nośniki druku do podajnika priorytetowego krawędzią górną do przodu i zalecaną strona druku do góry.

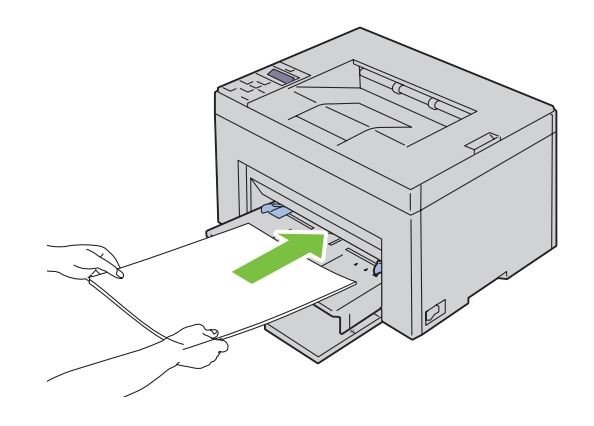

5 Dosuń prowadnice do nośnika.

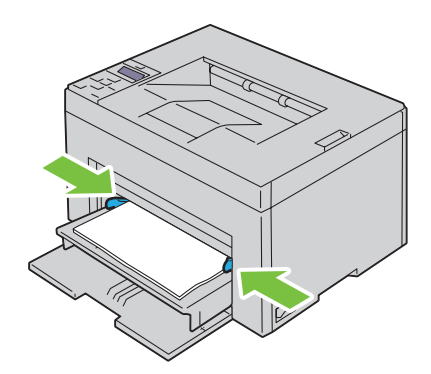

**6** Jeśli załadowany jest nietypowy papier, wybierz rodzaj papieru z poziomu sterownika drukarki. Jeśli do podajnika priorytetowego włożono nośnik nietypowy, rozmiar papieru ustawia się z poziomu sterownika drukarki.

# Instalowanie sterowników drukarki w komputerach z systemem Windows<sup>®</sup>

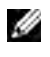

**WSKAZÓWKA:** Elementy graficzne wykorzystane w niniejszej instrukcji przedstawiają kolorową drukarkę Dell™ C1760nw, chyba że podano inaczej.

## Ustalenie statusu sterownika drukarki przed instalacja

Przed zainstalowaniem sterownika drukarki należy sprawdzić adres IP drukarki wykorzystujac jedna z procedur podanych w rozdziale "Weryfikacja ustawień IP" na stronie 41.

#### Zmiana ustawień zapory przed instalowaniem oprogramowania drukarki

Jeśli używany jest jeden z poniższych systemów operacyjnych, należy zmienić ustawienia zapory przed rozpoczęciem instalacji oprogramowania drukarki Dell:

- Microsoft<sup>®</sup> Windows XP
- Windows Vista<sup>®</sup>
- Windows 7
- Windows 8
- Windows Server<sup>®</sup> 2008
- Windows Server 2008 R2
- Windows Server 2012

WSKAZÓWKA: W przypadku Windows XP, musi być zainstalowany Service Pack 2 lub 3.

Poniższa instalacja oparta jest na przykładzie systemu Windows 7.

- 1 Włóż płytę zawierającą Software and Documentation do komputera.
- 2 Kliknij Start → Panel sterowania.
- 3 Wybierz System i zabezpieczenia.
- 4 Kliknij Zezwalaj programowi na dostęp przez zaporę systemu Windows.
- 5 Kliknij Zmień ustawienia → Zezwalaj innemu programowi na komunikację.
- 6 Zaznacz Przeglądaj.
- 7 D:\setup assist.exe (gdzie D oznacza napęd optyczny) w polu tekstowym Nazwa pliku, potem kliknij Otwórz.
- 8 Kliknij Dodaj, a potem kliknij OK.

## Ustawienia połączeń bezpośrednich

#### Instalowanie sterownika drukarki w komputerze host

- **1** Włóż płytę Software and Documentation do komputera i uruchom **Dell Printer Setup**.
- 2 Kliknij Install Printer Driver and Software.
- 3 Wybierz Personal Installation, następnie kliknij Next.

- 4 Aby podłączyć drukarkę do komputera za pomocą kabla USB, należy wykonać polecenia pojawiające sie na ekranie, a nastepnie właczyć drukarke. Rozpoczyna się proces automatycznej instalacji oprogramowania.
- 5 Gdy pojawi się ekran Ready to Print, kliknij Finish, aby wyjść z kreatora instalacji. Jeśli zachodzi potrzeba, klikając na opcję Print Test Page można wydrukować stronę testową.

#### Instalacja indywidualna

Drukarka osobista jest to drukarka podłączona do swojego komputera lub serwera drukarek poprzez złącze USB. Jeśli drukarka jest podłączona do sieci, a nie do komputera, patrz rozdział "Konfiguracja połączenia sieciowego" na stronie 54.

#### Instalowanie sterownika XML Paper Specification (XPS)

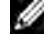

WSKAZÓWKA: Pobierz sterownik XPS drukarki ze strony support.dell.com i zainstaluj.

**WSKAZÓWKA:** Sterownik XPS współpracuje z następującymi systemami operacyjnymi: Windows Vista, Windows Vista 64-bit Edition, Windows 7, Windows 7 64-bit Edition, Windows 8, Windows 8 64-bit Edition, Windows Server 2008, Windows Server 2008 64-bit Edition, Windows Server 2008 R2 oraz Windows Server 2012.

#### Windows Vista lub Windows Vista 64-bit Edition

- **1** W wybranym miejscu, rozpakuj pobrany plik zip.
- 2 Kliknij Start  $\rightarrow$  Panel sterowania  $\rightarrow$  Sprzęt i dźwięk  $\rightarrow$  Drukarki.
- 3 Kliknij Dodaj drukarkę.
- 4 Kliknij Dodaj drukarkę lokalną.
- 5 Wybierz port, do którego podłączona jest drukarka i kliknij Dalej.
- 6 Kliknij Mam dysk, aby wywołać okno dialogowe Z dysku.
- 7 Kliknij Przeglądaj, wybierz katalog rozpakowany w punkcie 1.
- 8 Kliknij OK.
- 9 Wybierz nazwę drukarki i kliknij Dalej.
- 10 Aby zmienić nazwę drukarki, należy wprowadzić nazwę w polu Nazwa drukarki. Aby ustawić drukarke, jako domyślną, należy zaznaczyć pole wyboru znajdujące się pod oknem Nazwa drukarki. Kliknij Dalej. Rozpoczyna się proces instalacji.

Jeśli pojawi się okno dialogowe Kontrola konta użytkownika, kliknij Dalej.

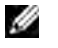

WSKAZÓWKA: Jeśli jesteś administratorem komputera kliknij Dalej; w przeciwnym wypadku należy skontaktować się z administratorem, aby dokończyć czynności.

- **11** Po zakończeniu instalacji można wydrukować stronę testową, klikając na opcję **Drukuj stronę testową**.
- 12 Kliknij Zakończ.

#### Windows Server 2008 lub Windows Server 2008 64-bit Edition

**WSKAZÓWKA:** Należy zalogować się, jako administrator.

- **1** W wybranym miejscu, rozpakuj pobrany plik zip.
- 2 Kliknij Start  $\rightarrow$  Panel sterowania  $\rightarrow$  Sprzęt i dźwięk  $\rightarrow$  Urządzenia i drukarki.
- 3 Kliknij Dodaj drukarkę.
- 4 Kliknij Dodaj drukarkę lokalną.

- 5 Wybierz port, do którego podłączona jest drukarka i kliknij Dalej.
- 6 Kliknij Mam dysk, aby wywołać okno dialogowe Z dysku.
- 7 Kliknij **Przeglądaj**, wybierz katalog rozpakowany w punkcie 1.
- 8 Kliknij OK.
- 9 Wybierz nazwę drukarki i kliknij Dalej.
- 10 Aby zmienić nazwę drukarki, należy wprowadzić nazwę w polu Nazwa drukarki. Aby ustawić drukarkę jako domyślną, należy zaznaczyć pole wyboru przy Ustaw jako drukarkę domyślną. Kliknij Dalej. Rozpoczyna się proces instalacji.
- **11** Jeśli nie udostępniasz drukarki, wybierz **Nie udostępniać drukarki**. Jeśli udostępniasz drukarkę, wybierz **Udostępnij tę drukarkę tak, aby inni użytkownicy sieci ją widzieli i mogli z niej korzystać**. Kliknij **Dalej**.
- 12 Po zakończeniu instalacji można wydrukować stronę testową, klikając na opcję Drukuj stronę testową.
- 13 Kliknij Zakończ.

#### Windows 7, Windows 7 64-bit Edition lub Windows Server 2008 R2

- 1 W wybranym miejscu, rozpakuj pobrany plik zip.
- 2 Kliknij Start → Urządzenia i drukarki.
- 3 Kliknij Dodaj drukarkę.
- **4** Jeśli korzystasz z Windows Server 2008 R2, kliknij **Dodaj drukarkę lokalną lub sieciową**, jako administrator. Jeśli pojawi się okno dialogowe **Kontrola konta użytkownika**, kliknij **Tak**.

**WSKAZÓWKA:** Jeśli jesteś administratorem komputera kliknij **Dalej**; w przeciwnym wypadku należy skontaktować się z administratorem, aby dokończyć czynności.

- 5 Kliknij Dodaj drukarkę lokalną.
- 6 Wybierz port, do którego podłączona jest drukarka i kliknij Dalej.
- 7 Kliknij Mam dysk, aby wywołać okno dialogowe Z dysku.
- 8 Kliknij Przeglądaj, wybierz katalog rozpakowany w punkcie 1.
- 9 Kliknij OK.

ļ

- 10 Wybierz nazwę drukarki i kliknij Dalej.
- **11** Aby zmienić nazwę drukarki, wprowadź nową nazwę w oknie **Nazwa drukarki** i kliknij **Dalej**. Rozpoczyna się proces instalacji.
- 12 Jeśli nie udostępniasz drukarki, wybierz Nie udostępniać drukarki. Jeśli udostępniasz drukarkę, wybierz Udostępnij tę drukarkę tak, aby inni użytkownicy sieci ją widzieli i mogli z niej korzystać. Kliknij Dalej.
- 13 Po zakończeniu instalacji można wydrukować stronę testową, klikając na opcję Drukuj stronę testową. Aby ustawić drukarkę, jako domyślną, należy zaznaczyć pole wyboru przy Ustaw jako drukarkę domyślną.
- 14 Kliknij Zakończ.

#### Windows 8, Windows 8 64-bit Edition lub Windows Server 2012 R2

- 1 W wybranym miejscu, rozpakuj pobrany plik zip.
- 2 Kliknij prawym przyciskiem w prawym, dolnym rogu ekranu, potem kliknij Panel sterowania.
- 3 Kliknij Sprzęt i dźwięk (Sprzęt w Windows Server 2012) → Akcesoria → Urządzenia i drukarki → Dodaj drukarkę.

- 4 Kliknij Mam dysk, aby wywołać okno dialogowe Z dysku.
- 5 Kliknij Przeglądaj, wybierz katalog rozpakowany w punkcie 1.
- 6 Kliknij OK.
- 7 Wybierz nazwę drukarki i kliknij Dalej.
- 8 Aby zmienić nazwę drukarki, wprowadź nową nazwę w oknie Nazwa drukarki i kliknij Dalej. Rozpoczyna się proces instalacji.
- 9 Jeśli nie udostępniasz drukarki, wybierz Nie udostępniać drukarki. Jeśli udostępniasz drukarkę, wybierz Udostępnij tę drukarkę tak, aby inni użytkownicy sieci ją widzieli i mogli z niej korzystać. Kliknij Dalej.
- 10 Po zakończeniu instalacji można wydrukować stronę testową, klikając na opcję Drukuj stronę testową. Aby ustawić drukarkę, jako domyślną, należy zaznaczyć pole wyboru przy Ustaw jako drukarkę domyślną.
- 11 Kliknij Zakończ.

## Konfiguracja połączenia sieciowego

#### Konfiguracja drukarki sieciowej w sieci lokalnej

#### Instalowanie sterownika drukarki w komputerze host

- 1 Włóż płytę Software and Documentation do komputera i uruchom Dell Printer Setup.
- 2 Kliknij Install Printer Driver and Software.
- 3 Wybierz opcję Personal Installation, następnie kliknij Next.
- 4 Wybierz opcję Local Installation, następnie kliknij Next.
- 5 Wybierz drukarkę z listy, a następnie kliknij pole Next. Jeśli drukarki nie ma na liście, kliknij Refresh, aby odświeżyć listę, lub kliknij Add Printer, aby ręcznie wybrać drukarkę z listy. Na tym etapie, można podać adres IP i nazwę portu.

Jeśli drukarka została zainstalowana na serwerze, zaznacz pole wyboru I am setting up this printer on a server.

WSKAZÓWKA: Korzystając z automatycznego adresu IP, instalator wyświetla 0.0.0.0. Aby kontynuować, należy konieczne jest wpisanie ważnego adresu IP.

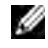

WSKAZÓWKA: Można zainstalować drukarkę Web Services on Devices (WSD), ale instalacja za pomocą Windows Server 2008 nie jest obsługiwana.

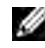

WSKAZÓWKA: Jeśli używany jest jeden z poniższych systemów, wyświetlony zostanie komunikat alarmy zabezpieczeń Windows:

- Windows Vista
- Windows Vista 64-bit Edition
- Windows 7
- Windows 7 64-bit Edition
- Windows 8
- Windows 8 64-bit Edition
- Windows Server 2008
- Windows Server 2008 64-bit Edition
- Windows Server 2008 R2 64-bit Edition
- Windows Server 2012

W celu zainstalowania sterownika drukarki hosta, kliknij Odblokuj lub Zezwól na dostęp (w przypadku Windows Server 2008 R2 i Windows 7).

- 6 Podaj ustawienia drukarki i kliknij Next.
  - a Wprowadź nazwe drukarki.
  - **b** W celu umożliwienia korzystania z drukarki innym osobom w sieci, należy wybrać Share this printer with other computers on the network, a następnie wprowadź wspólną nazwę drukarki, łatwą do identyfikacji przez pozostałych użytkowników.
  - c Jeśli drukarka ma być drukarką domyślną, należy zaznaczyć opcję Set this printer as default.
- 7 Po dokonaniu wyboru oprogramowania i dokumentacji, którą chcemy zainstalować, należy kliknać na Next. Można wybrać katalog, w którym zostanie zainstalowane oprogramowanie i dokumentacja Dell. Aby zmienić katalog, kliknij Browse.
- 8 Gdy pojawi się ekran Ready to Print, kliknij Finish, aby wyjść z kreatora instalacji. Jeśli zachodzi potrzeba, klikając na opcję Print Test Page można wydrukować strone testowa.

#### Instalowanie sterownika XML Paper Specification (XPS)

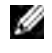

WSKAZÓWKA: Pobierz sterownik XPS drukarki ze strony support.dell.com i zainstaluj go.

WSKAZÓWKA: Sterownik XPS współpracuje z następującymi systemami operacyjnymi: Windows Vista, Windows Vista 64-bit Edition, Windows 7, Windows 7 64-bit Edition, Windows 8, Windows 8 64-bit Edition, Windows Server 2008, Windows Server 2008 64-bit Edition, Windows Server 2008 R2 oraz Windows Server 2012.

#### Windows Vista lub Windows Vista 64-bit Edition

- **1** W wybranym miejscu, rozpakuj pobrany plik zip.
- 2 Kliknij Start  $\rightarrow$  Panel sterowania  $\rightarrow$  Sprzet i dźwięk  $\rightarrow$  Urządzenia i drukarki.
- 3 Kliknij Dodaj drukarke.
- 4 Kliknij Dodaj drukarkę sieciową, bezprzewodową lub Bluetooth.
- 5 Wybierz drukarkę lub kliknij Szukanej drukarki nie ma na liście.
- 6 Wybierz Dodaj drukarkę używającą adresu TCP/IP lub nazwy hosta i kliknij Dalej.
- 7 Wybierz Urządzenie TCP/IP z listy Typ urządzenia i wprowadź adres IP dla Nazwy hosta lub adresu IP i kliknij Dalej. Jeśli pojawi się okno dialogowe Kontrola konta użytkownika, kliknij Dalej.

11 WSKAZÓWKA: Jeśli jesteś administratorem komputera kliknij Dalej; w przeciwnym wypadku należy skontaktować się z administratorem, aby dokończyć czynności.

- 8 Kliknij Mam dysk, aby wywołać okno dialogowe Z dysku.
- **9** Kliknij **Przeglądaj**, wybierz katalog rozpakowany w punkcie 1 i kliknij **OK**.
- 10 Wybierz nazwę drukarki i kliknij Dalej.
- 11 Aby zmienić nazwę drukarki, wprowadź nową nazwę w oknie Nazwa drukarki i kliknij Dalej. Aby ustawić drukarkę jako domyślną, należy zaznaczyć pole wyboru przy Ustaw jako drukarkę domyślną. Rozpoczyna się proces instalacji.

Jeśli pojawi się okno dialogowe Kontrola konta użytkownika, kliknij Dalej.

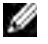

WSKAZÓWKA: Jeśli jesteś administratorem komputera kliknij Dalej; w przeciwnym wypadku należy skontaktować się z administratorem, aby dokończyć czynności.

- 12 Po zakończeniu instalacji można wydrukować stronę testową, klikając na opcję Drukuj stronę testową.
- 13 Kliknij Zakończ.

#### Windows Server 2008 lub Windows Server 2008 64-bit Edition

WSKAZÓWKA: Należy zalogować się jako administrator.

**1** W wybranym miejscu, rozpakuj pobrany plik zip.

- 2 Kliknij Start  $\rightarrow$  Panel sterowania  $\rightarrow$  Sprzęt i dźwięk  $\rightarrow$  Urządzenia i drukarki.
- 3 Kliknij Dodaj drukarke.
- 4 Kliknij Dodaj drukarkę sieciową, bezprzewodową lub Bluetooth.
- 5 Wybierz drukarke lub kliknij Szukanej drukarki nie ma na liście. Po dokonaniu wyboru drukarki przejdź do kroku 8. Po kliknięciu na Szukanej drukarki nie ma na liście, przejdź do punktu 6.
- 6 Wybierz Dodaj drukarkę używającą adresu TCP/IP lub nazwy hosta i kliknij Dalej.
- 7 Wybierz Urządzenie TCP/IP z listy Typ urządzenia i wprowadź adres IP dla Nazwy hosta lub adresu IP i kliknij Dalej.

Jeśli pojawi się okno dialogowe Kontrola konta użytkownika, kliknij Dalej.

- 8 Kliknij Mam dysk, aby wywołać okno dialogowe Z dysku.
- **9** Kliknij **Przeglądaj**, wybierz katalog rozpakowany w punkcie 1 i kliknij **OK**.
- 10 Wybierz nazwe drukarki i kliknij Dalej.
- 11 Aby zmienić nazwę drukarki, wprowadź nową nazwę w oknie Nazwa drukarki i kliknij Dalej. Aby ustawić drukarkę jako domyślną, należy zaznaczyć pole wyboru przy Ustaw jako drukarkę domyślną. Rozpoczyna się proces instalacji.
- 12 Jeśli nie udostępniasz drukarki, wybierz Nie udostępniać drukarki. Jeśli udostępniasz drukarkę, wybierz Udostępnij tę drukarkę tak, aby inni użytkownicy sieci ją widzieli i mogli z niej korzystać. Kliknij Dalej.
- 13 Po zakończeniu instalacji można wydrukować stronę testową, klikając na opcję Drukuj stronę testową.
- 14 Kliknij Zakończ.

#### Windows Server 2008 R2

- **1** W wybranym miejscu, rozpakuj pobrany plik zip.
- 2 Kliknij Start → Urządzenia i drukarki.
- 3 Kliknij Dodaj drukarke.
- 4 Kliknij Dodaj drukarkę sieciową, bezprzewodową lub Bluetooth.
- 5 Wybierz drukarkę lub kliknij Szukanej drukarki nie ma na liście.

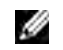

WSKAZÓWKA: Po kliknieciu Szukanej drukarki nie ma na liście, Znajdź drukarke według nazwy lub TCP/IP pojawi się ekran, gdzie można znaleźć szukaną drukarkę za pomocą nazwy drukarki lub TCP/IP.

Jeśli pojawi się okno dialogowe Kontrola konta użytkownika, kliknij Dalej.

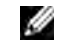

WSKAZÓWKA: Jeśli jesteś administratorem komputera kliknij Dalej; w przeciwnym wypadku należy skontaktować się z administratorem, aby dokończyć czynności.

- 6 Kliknij Mam dysk, aby wywołać okno dialogowe Z dysku.
- 7 Kliknij Przeglądaj, wybierz katalog rozpakowany w punkcie 1 i kliknij OK.
- 8 Wybierz nazwę drukarki i kliknij Dalej.
- 9 Aby zmienić nazwę drukarki, wprowadź nową nazwę w oknie Nazwa drukarki i kliknij Dalej.
- 10 Jeśli nie udostępniasz drukarki, wybierz Nie udostępniać drukarki. Jeśli udostępniasz drukarkę, wybierz Udostępnij tę drukarkę tak, aby inni użytkownicy sieci ją widzieli i mogli z niej korzystać.
- **11** Kliknij **Dalej**. Rozpoczyna się proces instalacji.
- 12 Po zakończeniu instalacji można wydrukować stronę testową, klikając na opcję Drukuj stronę testową. Aby ustawić drukarkę jako domyślną, należy zaznaczyć pole wyboru przy Ustaw jako drukarkę domyślną.
- 13 Kliknij Zakończ.

#### Windows 7 lub Windows 7 64-bit Edition

- **1** W wybranym miejscu, rozpakuj pobrany plik zip.
- 2 Kliknij Start → Urządzenia i drukarki.
- 3 Kliknij Dodaj drukarkę.
- 4 Kliknij Dodaj drukarkę sieciową, bezprzewodową lub Bluetooth.
- 5 Wybierz drukarkę lub kliknij Szukanej drukarki nie ma na liście. Po dokonaniu wyboru drukarki przejdź do kroku 8.

Po kliknięciu na The printer that I want isn't listed, przejdź do punktu 6.

- 6 Wybierz Dodaj drukarkę używającą adresu TCP/IP lub nazwy hosta i kliknij Dalej.
- 7 Wybierz Urządzenie TCP/IP z listy Typ urządzenia i wprowadź adres IP dla Nazwy hosta lub adresu IP i kliknij Dalej. Jeśli pojawi się okno dialogowe Kontrola konta użytkownika, kliknij Dalej.

**WSKAZÓWKA:** Jeśli jesteś administratorem komputera kliknij **Dalej**; w przeciwnym wypadku należy skontaktować się z administratorem, aby dokończyć czynności.

- 8 Kliknij Mam dysk, aby wywołać okno dialogowe Z dysku.
- 9 Kliknij Przeglądaj, wybierz katalog rozpakowany w punkcie 1 i kliknij OK.
- 10 Wybierz nazwę drukarki i kliknij Dalej.
- **11** Aby zmienić nazwę drukarki, wprowadź nową nazwę w oknie **Nazwa drukarki** i kliknij **Dalej**. Rozpoczyna się proces instalacji.
- 12 Po zakończeniu instalacji można wydrukować stronę testową, klikając na opcję Drukuj stronę testową. Aby ustawić drukarkę jako domyślną, należy zaznaczyć pole wyboru przy Ustaw jako drukarkę domyślną.
- 13 Kliknij Zakończ.

#### Windows 8, Windows 8 64-bit Edition lub Windows Server 2012 R2

- **1** W wybranym miejscu, rozpakuj pobrany plik zip.
- 2 Kliknij prawym przyciskiem w prawym, dolnym rogu ekranu, potem kliknij Panel sterowania.
- 3 Kliknij Sprzęt i dźwięk (Sprzęt w Windows Server 2012) → Urządzenia i drukarki → Dodaj drukarkę.
- 4 Kliknij Mam dysk, aby wywołać okno dialogowe Z dysku.
- 5 Kliknij Przeglądaj, wybierz katalog rozpakowany w punkcie 1.
- 6 Kliknij OK.
- 7 Wybierz nazwę drukarki i kliknij Dalej.
- 8 Aby zmienić nazwę drukarki, wprowadź nową nazwę w oknie Nazwa drukarki i kliknij Dalej. Rozpoczyna się proces instalacji.
- 9 Jeśli nie udostępniasz drukarki, wybierz Nie udostępniać drukarki. Jeśli udostępniasz drukarkę, wybierz Udostępnij tę drukarkę tak, aby inni użytkownicy sieci ją widzieli i mogli z niej korzystać. Kliknij Dalej.
- 10 Po zakończeniu instalacji można wydrukować stronę testową, klikając na opcję Drukuj stronę testową. Aby ustawić drukarkę jako domyślną, należy zaznaczyć pole wyboru przy Ustaw jako drukarkę domyślną.
- 11 Kliknij Zakończ.

Status drukarki sieciowej można monitorować bez odchodzenia od biurka dzieki funkcji Dell Printer Configuration Web Tool. Można mieć podgląd i/lub zmieniać ustawienia drukarki, monitorować poziom tonera i potwierdzać termin zamawiania nowych materiałów eksploatacyjnych. Materiały eksploatacyjne można zamawiać, klikając na łącze do zamówień Dell.

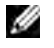

WSKAZÓWKA: Dell Printer Configuration Web Tool jest niedostępny, gdy drukarka jest podłączona bezpośrednio do komputera lub serwera drukowania.

Aby uruchomić **Dell Printer Configuration Web Tool**, należy wpisać IP drukarki w przeglądarce internetowej. Okno konfiguracji drukarki pojawi się na ekranie.

Można skonfigurować Dell Printer Configuration Web Tool tak, aby wysyłało wiadomość email, gdy drukarka wymaga wymiany materiałów eksploatacyjnych lub interwencji.

Aby ustawić ostrzeżenia mailowe:

- 1 Uruchom Dell Printer Configuration Web Tool.
- 2 Kliknij link E-Mail Alert.
- 3 Pod E-Mail Server Settings, wprowadź adres Primary SMTP Gateway, Reply Address oraz w polu listy email swój adres email lub adres głównego użytkownika.
- 4 Kliknij Apply New Settings.

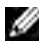

WSKAZÓWKA: Na serwerze SMTP wyświetlać sie bedzie komunikat Connection pending until printer sends an alert, aż pojawi się błąd.

#### Konfiguracja drukarki sieciowej w sieci w sieci zdalnej

#### Przed przystąpieniem do instalacji

Przed przystąpieniem do instalacji, należy wykonać następujące czynności.

#### Zezwolić na przyjmowanie połączeń od klientów sieci przez program buforujący (Print Spooler)

WSKAZÓWKA: Ten krok jest konieczny w przypadku Windows XP 64-bit Edition, Windows Vista, Windows Vista 64-bit Edition, Windows 7, Windows 7 64-bit Edition, Windows Server 2003, Windows Server 2003 x64 Edition, Windows Server 2008, Windows Server 2008 64-bit Edition, Windows Server 2008 R2.

W przypadku systemów Windows XP, Windows Vista, Windows Server 2003, and Windows Server 2008:

- 1 Kliknij Start  $\rightarrow$  Wszystkie programy (tylko Windows 7)  $\rightarrow$  Akcesoria (tylko Windows 7)  $\rightarrow$  Uruchom.
- 2 Wpisz gpedit.msc i kliknij OK.
- 3 Kliknij Konfiguracja komputera  $\rightarrow$  Szablony administratora  $\rightarrow$  Drukarki.
- 4 Kliknij prawym przyciskiem na pole Zezwól buforowi drukarek na połączenie klientów i wybierz Właściwości.
- 5 W zakładce Ustawienia, wybierz Włączone, a potem kliknij OK.
- 6 Uruchom ponownie komputer.

#### W przypadku Windows Server 2008 R2 i Windows 7:

- 1 Kliknij Start  $\rightarrow$  Wszystkie programy (tylko Windows 7)  $\rightarrow$  Akcesoria (tylko Windows 7)  $\rightarrow$  Uruchom.
- 2 Wpisz gpedit.msc i kliknij OK.
- 3 Kliknij Konfiguracja komputera  $\rightarrow$  Szablony administratora  $\rightarrow$  Drukarki.
- 4 Kliknij prawym przyciskiem na pole Zezwól buforowi drukarek na połączenia klientów i wybierz Właściwości.
- 58 | Instalowanie sterowników drukarki w komputerach z systemem Windows®

- 5 Wybierz Aktywne (Enabled) i kliknij OK.
- **6** Uruchom ponownie komputer.

#### Udostępnić plik zapory oraz drukarki

**WSKAZÓWKA:** Ten krok jest konieczny w przypadku Windows XP 64-bit Edition, Windows Vista, Windows Vista 64-bit Edition, Windows 7, Windows 7 64-bit Edition, Windows 8, Windows 8 64-bit Edition, Windows Server 2008, Windows Server 2008 64-bit Edition, Windows Server 2008 R2 i Windows Server 2012.

W przypadku systemu Windows XP:

- 1 Kliknij Start  $\rightarrow$  Panel sterowania.
- 2 Wybierz Centrum zabezpieczeń.
- 3 Kliknij opcję Zapora Windows.
- 4 W zakładce Wyjątki, wybierz Udostępnianie pliku i drukarki, a potem kliknij OK.

#### W przypadku systemu Windows Vista:

- 1 Kliknij Start  $\rightarrow$  Panel sterowania.
- 2 Wybierz Zabezpieczenia.
- 3 Kliknij opcję Zapora Windows.
- 4 Kliknij Zmień ustawienia.
- 5 Kliknij Dalej.
- 6 W zakładce Wyjątki, wybierz Udostępnianie pliku i drukarki, a potem kliknij OK.

W przypadku systemu Windows Server 2008:

- 1 Kliknij Start  $\rightarrow$  Panel sterowania.
- 2 Kliknij dwukrotnie na Zapora Windows.
- 3 Kliknij Zmień ustawienia.
- 4 W zakładce Wyjątki, wybierz Udostępnianie pliku i drukarki, a potem kliknij OK.

#### W przypadku Windows Server 2008 R2 i Windows 7:

- 1 Kliknij Start → Panel sterowania.
- 2 Wybierz System i zabezpieczenia.
- 3 Kliknij opcję Zapora Windows.
- 4 Kliknij pole Pozwól programowi przejść przez zaporę Windows.
- 5 Jeśli pola wyboru pod opcją Dozwolone programy i funkcje są zacienione, kliknij opcję Zmień ustawienia.
- 6 Zaznacz pole wyboru Udostępnianie plików i drukarek. Pole wyboru Dom/praca (prywatna) lub Publiczna wybierane jest automatycznie w zależności od ustawień. Jeśli pojawi się okienko dialogowe Udostępnianie plików i drukarek Właściwości, kliknij OK.
- 7 Kliknij OK.

#### Uruchomić zdalny rejestr

WSKAZÓWKA: Ten krok jest konieczny w przypadku Windows Vista, Windows Vista 64-bit Edition, Windows 64-bit Edition, Windows 8 oraz Windows 8 64-bit Edition.

- 1 Kliknij Start → Panel sterowania.
- 2 Wybierz System i konserwacja (System i bezpieczeństwo w przypadku Windows 7).
- 3 Kliknij Narzędzia administratora.
- 4 Kliknij dwukrotnie na opcje Usługi (Services).
- 5 Kliknij pole Dalej (tylko w przypadku Windows Vista).
- 6 Prawym przyciskiem kliknij opcję Rejestr zdalny i wybierz Start.
- 7 Prawym przyciskiem kliknij opcję Rejestr zdalny i wybierz Właściwości.
- 8 Zmień opcje Typ startu na Automatyczny i kliknij OK.

#### Wyłączyć funkcję Kontrola konta użytkownika

WSKAZÓWKA: Dezaktywacja kontroli konta użytkownika może narazić system na ataki wirusów.

WSKAZÓWKA: Ten krok jest konieczny w przypadku Windows Vista, Windows Vista 64-bit Edition, Windows 7, Windows 7 64-bit Edition, Windows Server 2008, Windows Server 2008 64-bit Edition, Windows Server 2008 R2.

#### W przypadku systemu Windows Vista:

- 1 Kliknij Start  $\rightarrow$  Panel sterowania.
- 2 Wybierz Konta użytkownika i bezpieczeństwo rodziny.
- 3 Kliknij Konta użytkownika.
- 4 Kliknij pole Włączanie/wyłączanie kontroli konta użytkownika.
- 5 Kliknij Dalej.
- 6 Odznacz pole wyboru przy Zastosuj kontrolę konta użytkownika do ochrony komputera.
- 7 Uruchom ponownie komputer.

#### W przypadku systemu Windows Server 2008:

- 1 Kliknij Start → Panel sterowania.
- 2 Kliknij dwukrotnie na Konta użytkownika.
- 3 Kliknij pole Włączanie/wyłączanie kontroli konta użytkownika.
- 4 Kliknij Dalej.
- 5 Odznacz pole wyboru przy Zastosuj kontrolę konta użytkownika do ochrony komputera.
- 6 Kliknij OK.
- 7 Uruchom ponownie komputer.

#### W przypadku systemu Windows Server 2008 R2:

- 1 Kliknij Start  $\rightarrow$  Panel sterowania.
- 2 Wybierz Konta użytkownika.
- 3 Kliknij Konta użytkownika.
- 4 Kliknij Zmień ustawienia kontroli konta użytkownika.

- 5 Przesuń suwak do dołu, a potem kliknij OK.
- 6 Kliknij Tak.
- 7 Uruchom ponownie komputer.

#### W przypadku systemu Windows 7:

- 1 Kliknij Start → Panel sterowania.
- 2 Wybierz Konta użytkownika i bezpieczeństwo rodziny.
- 3 Kliknij Konta użytkownika.
- 4 Kliknij Zmień ustawienia kontroli konta użytkownika.
- 5 Przesuń suwak do dołu, a potem kliknij OK.
- 6 Kliknij Tak w oknie dialogowym Kontrola konta użytkownika.
- 7 Uruchom ponownie komputer.

#### Uaktywnić opcję Wykrywanie sieci oraz Udostępnianie plików dla wszystkich Sieci Publicznych

**WSKAZÓWKA:** Ten krok jest konieczny w przypadku Windows Vista, Windows Vista 64-bit Edition, Windows 7, Windows 7 64-bit Edition, Windows 8, Windows 8 64-bit Edition, Windows Server 2008, Windows Server 2008 64-bit Edition, Windows Server 2008 R2 oraz Windows Server 2012 dla serwerów.

#### Dla Windows 7, Windows 7 64-bit Edition lub Windows Server 2008 R2:

- 1 Kliknij Start → Panel kontrolny → Sieci i internet → Sieci i centrum udostępniania → Zmiana zaawansowanych ustawień udostępniania.
- 2 W celu umożliwienia odnalezienia danego komputera w sieci i udostępniania plików i folderów z danego komputera innym komputerom, kliknij Włącz wykrywanie sieci.
- 3 Kliknij Zachowaj zmiany.
- 4 Jeśli pokaże się okno dialogowe Kontrola konta użytkownika, kliknij Dalej.

# Dla Windows Vista, Windows Vista 64-bit Edition, Windows Server 2008, Windows Server 2008 64-bit Edition:

- 1 Kliknij Start → Sieci.
- 2 Prawym przyciskiem kliknij Sieci i wybierz Właściwości. Pojawi się ekran Sieci i centrum udostępniania.
- 3 Kliknij strzałkę skierowaną w dół obok każdego pola Wykryj sieć.
- **4** W celu umożliwienia odnalezienia danego komputera w sieci i udostępniania plików i folderów z danego komputera innym komputerom, kliknij **Włącz wykrywanie sieci**.
- 5 Kliknij Użyj.
- 6 Jeśli pojawi się okno dialogowe Kontrola konta użytkownika, kliknij Dalej.

#### Wyłączyć funkcję prostego udostępniania plików

WSKAZÓWKA: Ten krok jest konieczny w przypadku systemu Windows XP oraz Windows XP 64-bit Edition.

- 1 Kliknij Start  $\rightarrow$  Panel sterowania.
- 2 Wybierz Wygląd i motywy.
- 3 Wybierz Opcje folderów.

- 4 W zakładce Podgląd odznacz pole wyboru Zastosuj proste udostępnianie pliku (Zalecane), a potem kliknii OK.
- 5 Kliknij Start  $\rightarrow$  Panel sterowania.
- 6 Wybierz opcję Wydajność i konserwacja.
- 7 Kliknij opcje Narzedzia administratora.
- 8 Kliknij opcję Zasady bezpieczeństwa lokalnego.
- 9 Kliknij Zasady lokalne  $\rightarrow$  Opcje bezpieczeństwa.
- 10 Kliknij prawym przyciskiem opcje Dostęp do sieci: Model udostępniania i zabezpieczenia dla kont lokalnych i wybierz Właściwości.
- 11 Upewnij się, że została wybrana opcja Klasyczna lokalni użytkownicy identyfikują się pod swoimi nazwami.
- 12 Kliknij OK.

#### Instalowanie sterownika drukarki

WSKAZÓWKA: Instalacja nie jest możliwa w systemach: Windows XP Home Edition, Windows Vista Home Basic, Windows Vista Home Premium, Windows Vista x64 Home Basic, Windows Vista x64 Home Premium, Windows 7 Starter, Windows 7 Home Basic, Windows 7 Home Premium, Windows 7 x64 Home Basic, and Windows 7 x64 Home Premium, Windows 8, Windows 8 x64, Windows 8 Pro, Windows 8 x64 Pro, and Windows Server 2012.

- 1 Włóż do komputera płytę Software and Documentation dostarczoną z drukarką. Plik Dell Printer Setup uruchamia się automatycznie.
- 2 Kliknij Install Printer Driver and Software. Pojawi się ekran Choose an installation type.
- 3 Wybierz opcję Personal Installation, następnie kliknij Next.
- 4 Wybierz Remote Installation, następnie kliknij Next.
- 5 Wprowadź nawę użytkownika będącego administratorem oraz hasło dla komputera klienckich, a następnie wybierz klientów lub serwery i kliknij Next.

WSKAZÓWKA: Jeśli używany jest jeden z poniższych systemów wyświetlony zostanie komunikat Windows Security Alert:

- Windows Vista
- Windows Vista 64-bit Edition
- Windows 7
- Windows 7 64-bit Edition
- Windows Server 2008
- Windows Server 2008 64-bit Edition
- Windows Server 2008 R2 64-bit Edition

W celu zainstalowania sterownika drukarki hosta, kliknij Odblokuj lub Zezwól na dostęp przypadku Windows Server 2008 R2 i Windows 7).

6 Wybierz z listy Select Printer drukarkę, którą chcesz zainstalować i kliknij Next.

ļļ/ WSKAZÓWKA: Jeśli drukarki nie ma na liście Select Printer, spróbuj jednej z poniższych czynności:

- Kliknij Refresh, aby uaktualnić informacje.
- Kliknij Add Printer, a następnie wprowadź nazwę portu (dowolną kombinację znaków alfanumerycznych) i aktualny adres IP dla danej drukarki.
- 7 Wybierz pozycje z Software and Documentation i kliknij Install.
- 8 Kliknij Finish, aby wyjść z tego programu narzędziowego.

## Konfigurowanie usługi Web Services on Devices (WSD)

Ten rozdział zawiera informacje dotyczące drukowania sieciowego za pomocą WSD, protokołu Microsoft dla systemów Windows Vista, Windows 7, Windows 8, Windows Server 2008, Windows Server 2008 R2 oraz Windows Server 2012.

#### Dodawanie ról usług drukowania

W przypadku korzystania z Windows Server 2008 lub Windows Server 2008 R2, trzeba dodać role drukowania do klienta Windows Server 2008 lub Windows Server 2008 R2.

#### W przypadku systemu Windows Server 2008 R2:

- 1 Kliknij Start  $\rightarrow$  Narzędzia administratora  $\rightarrow$  Menadżer serwera.
- 2 Wybierz Dodaj role w menu Akcja.
- **3** Zaznacz pole **Usługi druku i dokumentów** w oknie **Role serwera** w opcji **Kreator dodawania ról**, a następnie kliknij **Dalej**.
- 4 Kliknij Dalej.
- 5 Zaznacz pole Serwer druku, a potem kliknij Dalej.
- 6 Kliknij Instaluj.

#### W przypadku systemu Windows Server 2008:

- 1 Kliknij Start  $\rightarrow$  Narzędzia administratora  $\rightarrow$  Menadżer serwera.
- 2 Wybierz Dodaj role w menu Akcja.
- **3** Zaznacz pole **Usługi druku i dokumentów** w oknie **Role serwera** w opcji **Kreator dodawania ról**, a następnie kliknij **Dalej**.
- 4 Zaznacz pole Serwer druku, a potem kliknij Dalej.
- 5 Kliknij Instaluj.

#### W przypadku systemu Windows Server 2012:

- 1 Kliknij Menadżer serwera na ekranie Start.
- 2 Wybierz Dodaj role w menu Zarządzaj.
- 3 Kliknij Dalej w oknie Zanim zaczniesz → wybierz rodzaj instalacji w oknie Rodzaj instalacji → wybierz serwer docelowy w oknie Wybór serwera w Kreatorze dodawania ról i funkcji.
- **4** Zaznacz pole **Usługi druku i dokumentów** w oknie **Role serwera** w opcji **Kreator dodawania ról**, a następnie kliknij **Dalej**.
- 5 Wybierz funkcje z okna Funkcje  $\rightarrow$  Potwierdź dokonanie wyboru w oknie Potwierdzenia.
- 6 Kliknij Instaluj.

#### Ustawienia WSD drukarki

Nową drukarkę można zainstalować w sieci korzystając z kreatora Windows **Dodaj drukarkę**. Informacje dotyczące instalowania za pomocą dysku *Software and Documentation* dostarczanego z drukarką, znajdują się w rozdziale "Konfiguracja połączenia sieciowego" na stronie 54.

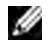

**WSKAZÓWKA:** Instalowanie drukarki WSD w Windows 8, Windows Server 2008, Windows Server 2008 R2 i Windows Server 2012 możliwe jest tylko z kreatorem **Dodaj drukarkę**.

#### Instalowanie sterownika drukarki przy pomocy kreatora dodawania drukarki

1 W przypadku systemów Windows 7, Windows Vista, Windows Server 2008, and Windows Server 2008 R2: Kliknij Start → Urządzenia i drukarki (Start → Panel sterownia → Sprzet i dźwiek → Drukarki dla Windows Server 2008 i Windows Vista).

W przypadku Windows 8 i Windows Server 2012:

Prawym przyciskiem kliknij w lewym dolnym rogu ekranu, a potem kliknij Panel sterowania  $\rightarrow$  Sprzet i dźwiek  $\rightarrow$  (Sprzet w Windows Server 2012)  $\rightarrow$  Urządzenia i drukarki.

- 2 Kliknii opcie Dodai drukarke, aby uruchomić kreatora dodawania drukarki.
- 3 Kliknij Dodaj drukarke sieciowa, bezprzewodowa lub Bluetooth.
- 4 Wybierz drukarkę z listy, a następnie kliknij Dalej.

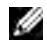

WSKAZÓWKA: Na liście dostępnych drukarek, drukarka WSD wyświetlana jest jako http://IP address/ws/.

WSKAZÓWKA: Jeśli na liście nie wyświetli sie żadna drukarka WSD. wprowadź adres IP drukarki recznie. aby utworzyć drukarkę WSD. Aby wprowadzić adres IP drukarki recznie, wykonaj czynności podane poniżej. W przypadku Windows Server 2008 R2, aby utworzyć drukarkę WSD, trzeba być członkiem Grupy administratorów.

- 1. Kliknij Mojej drukarki nie ma na liście.
- 2. Wybierz Dodaj drukarkę używającą adresu TCP/IP lub nazwy hosta i kliknij Dalej.
- 3. Wybierz Urządzenie usług sieciowych (WSD) z menu Typ urządzenia.
- 4. Wpisz adres IP drukarki w polu tekstowym Nazwa hosta lub adres IP i kliknij Dalej.

WSKAZÓWKA: Przed przystąpieniem do instalowania sterownika przy użyciu kreatora Dodaj drukarkę w Windows Server 2008 R2 lub Windows 7, wykonaj jedną z czynności:

- Nawiąż połączenie sieciowe, aby Aktualizacje Windows mogły przeskanować komputer.
- Wcześniej dodaj sterownik drukarki do komputera.
- 5 Zainstaluj sterownik drukarki w komputerze. Jeśli system zażąda hasła lub potwierdzenia administratora, wpisz hasło lub potwierdź.
- 6 Dokończ pozostałe kroki z kreatorem i kliknij Zakończ.
- 7 Wydrukuj stronę testową, aby sprawdzić, czy wszystko zostało zainstalowane pomyślnie.
  - a W przypadku systemów Windows 7, Windows Vista, Windows Server 2008, and Windows Server 2008 R2:

Kliknij Start  $\rightarrow$  Urządzenia i drukarki (Start  $\rightarrow$  Panel sterownia  $\rightarrow$  Sprzęt i dźwięk  $\rightarrow$  Drukarki dla Windows Server 2008 i Windows Vista).

W przypadku Windows 8 i Windows Server 2012:

Kliknij prawym przyciskiem w prawym, dolnym rogu ekranu, potem kliknij **Panel sterowania** → Sprzęt i dźwięk (Sprzęt w Windows Server 2012) → Urządzenia i drukarki.

- **b** Prawym przyciskiem kliknij drukarkę, którą właśnie utworzyłeś, a potem kliknij Właściwości drukarki (Właściwości w Windows Server 2008 i Windows Vista).
- c W zakładce Ogólne, kliknij pole Drukuj stronę testową. Jeśli strona wydrukuje się prawidłowo, instalacja jest zakończona.

## Ustawienia udostępniania druku

Można udostępnić drukarkę w sieci wykorzystując dołączoną do drukarki płytę Software and Documentation lub wykorzystując metody Windows Point and Print lub peer-to-peer Należy pamiętać, że korzystając z metod firmy Microsoft, nie wszystkie funkcje będą dostępne, np. monitorowanie statusu drukarki i inne funkcje użytkowe zainstalowane z płyty Software and Documentation.

Jeśli drukarka ma być używana w sieci, należy ją udostępnić i zainstalować sterowniki na wszystkich komputerach sieci.

WSKAZÓWKA: Do udostępnianie drukowania należy zakupić kabel Ethernet sprzedawany oddzielnie.

#### W Windows XP, Windows XP 64-bit Edition, Windows Server 2003, Windows Server 2003 x64 Edition

- 1 Kliknij Start → Drukarki i faksy.
- 2 Prawym przyciskiem kliknij ikonę drukarki i wybierz Właściwości.
- **3** Znacz pole wyboru **Udostępnij drukarkę**, a następnie w oknie tekstowym **Nazwa udostępnienia** wpisz nazwę udostępnienia.
- 4 Kliknij Dodatkowe sterowniki i wybierz systemy operacyjne dla wszystkich klientów sieci drukujących korzystających z tej drukarki.
- 5 Kliknij OK. Jeśli jakiegoś pliku zabraknie, konieczne będzie uruchomienie płyty z systemem operacyjnym serwera.

#### W systemach Windows Vista®, Windows Vista 64-bit Edition

- 1 Kliknij Start → Panel sterowania → Sprzęt i dźwięk → Urządzenia i drukarki.
- 2 Prawym przyciskiem kliknij ikonę drukarki i wybierz Udostępnij.
- 3 Kliknij Zmień opcje udostępniania.
- 4 Pojawi się okno dialogowe Windows wymaga twojej zgody, aby kontynuować.
- 5 Kliknij Dalej.
- **6** Znacz pole wyboru **Udostępnij drukarkę**, a następnie w oknie tekstowym **Nazwa udostępnienia** wpisz nazwę udostępnienia.
- 7 Kliknij Dodatkowe sterowniki i wybierz systemy operacyjne dla wszystkich klientów sieci korzystających z tej drukarki.
- 8 Kliknij OK.

#### W Windows Server 2008, Windows Server 2008 64-bit Edition

- 1 Kliknij Start → Panel sterowania → Drukarki.
- 2 Prawym przyciskiem kliknij ikonę drukarki i wybierz Udostępnij.
- 3 Kliknij Zmień opcje udostępniania, jeśli występuje.
- **4** Znacz pole wyboru **Udostępnij drukarkę**, a następnie w oknie tekstowym **Nazwa udostępnienia** wpisz nazwę udostępnienia.
- 5 Kliknij Dodatkowe sterowniki i wybierz systemy operacyjne dla wszystkich klientów sieci drukujących korzystających z tej drukarki.
- 6 Kliknij OK.

#### W Windows 7, Windows 7 64-bit Edition lub Windows Server 2008 R2

- 1 Kliknij Start → Urządzenia i drukarki.
- 2 Prawym przyciskiem kliknij ikonę drukarki i wybierz Właściwości drukarki.
- 3 W zakładce Udostępnianie, kliknij Zmień opcje udostępniania, jeśli występuje takie pole.
- 4 Znacz pole wyboru Udostępnij drukarkę, a następnie w oknie tekstowym Nazwa udostępnienia wpisz nazwę udostępnienia.
- 5 Kliknij Dodatkowe sterowniki i wybierz systemy operacyjne dla wszystkich klientów sieci drukujących korzystających z tej drukarki.
- 6 Wybierz Użyj i kliknij OK.

#### W Windows 8, Windows 8 64-bit Edition lub Windows Server 2012 R2

- 1 Prawym przyciskiem kliknij w lewym dolnym rogu ekranu, a potem kliknij **Panel sterowania** → **Sprzęt** i dźwięk (Sprzęt w Windows Server 2012) → Urządzenia i drukarki.
- 2 Prawym przyciskiem kliknij ikonę drukarki i wybierz Właściwości drukarki.
- 3 W zakładce Udostępnianie, kliknij Zmień opcje udostępniania, jeśli występuje takie pole.
- **4** Znacz pole wyboru **Udostępnij drukarkę**, a następnie w oknie tekstowym **Nazwa udostępnienia** wpisz nazwę udostępnienia.
- 5 Kliknij Dodatkowe sterowniki i wybierz systemy operacyjne dla wszystkich klientów sieci drukujących korzystających z tej drukarki.
- 6 Wybierz Użyj i kliknij OK.

Aby sprawdzić, czy drukarka została udostępniona należy:

- Upewnij się, że obiekt w folderze **Drukarki**, **Drukarki i faksy** lub **Urządzenia i drukarki** jest udostępniony. Ikona udostępniania znajduje się pod ikonom drukarki.
- Przeglądaj Sieć lub Moje miejsca sieciowe. Znajdź nazwę hosta i odszukaj nazwę udostępniania przypisaną drukarce.

Gdy drukarka została udostępniona, można zainstalować drukarkę u klientów sieci wykorzystując metodę Wskaż i drukuj (Point and Print) lub każdy z każdym (peer-to-peer).

#### Wskaż i drukuj (Point and Print)

Wskaż i drukuj to metoda Microsoft Windows, która pozwala na podłączenie się do drukarki zdalnej. Funkcja ta automatycznie pobiera i instaluje sterownik drukarki.

#### W Windows XP, Windows XP 64-bit Edition, Windows Server 2003, Windows Server 2003 x64 Edition

- 1 Na pulpicie systemu Windows, kliknij dwa razy na Moje miejsca sieciowe.
- 2 Znajdź nazwę hosta serwera kliknij je dwukrotnie.
- **3** Kliknij prawym przyciskiem na nazwę udostępnionej drukarki, a następnie kliknij pole **Połącz**.

| 🕽 Xp eng                                                                                                    |        |
|----------------------------------------------------------------------------------------------------|--------|
| File Edit View Pavorites Tools Help                                                                                                    | 1      |
| 🔇 Back, • 🕥 - 🏂 🔎 Search 🍋 Folders 💷 •                                                                                                    |        |
| Addrins 💡 (l)sp-eng                                                                                                    | ✓ → 60 |
| Network Tasks  Composition    22 Add a network glace  Super induction glace    32 Add a network connectance  Super induction glace    32 Add a network connectance  Super induction glace    32 Add a network connectance  Super induction glace    32 Add a network connectance  Super induction glace    32 Add a network connectance  Super induction glace    32 Add a network connectance  Press    32 Add a network of the network of the network of |        |
| Other Places                                                                                                    |        |
| Details                                                                                                    |        |

Czekaj na przekopiowanie informacji dotyczących sterownika z serwera na komputer klienta i na dodanie nowej drukarki do katalogu **Drukarki i faksy**. Czas potrzebny do skopiowania zależy od obciążenia sieci. Zamknij **Moje miejsca sieciowe**.

- 4 Wydrukuj stronę testową, aby sprawdzić, czy wszystko zostało zainstalowane pomyślnie.
  - a Kliknij Start (Start w Windows Server 2003/Windows Server 2003 x64 Edition) → Ustawienia (w Windows XP/Windows XP 64-bit Edition) → Drukarki i faksy.
  - **b** Wybierz zainstalowaną drukarkę.
  - c Kliknij Plik → Właściwości.
  - **d** W zakładce **Ogólne** kliknij pole **Drukuj stronę testową**. Jeśli strona wydrukuje się prawidłowo, instalacja jest zakończona.

#### W systemach Windows Vista®, Windows Vista 64-bit Edition

- 1 Kliknij Start → Sieci.
- 2 Znajdź i dwukrotnie kliknij nazwę hosta komputera sieciowego.
- **3** Kliknij prawym przyciskiem na nazwę udostępnionej drukarki, a następnie kliknij pole **Połącz**.
- 4 Kliknij Zainstaluj sterownik.
- 5 Kliknij Tak w oknie dialogowym Kontrola konta użytkownika. Zaczekaj aż sterownik zostanie przekopiowany z serwera na klienta. Nowy obiekt został dodany do folderu Drukarki. Czas trwania tej operacji zależy od obciążenia sieci.
- **6** Wydrukuj stronę testową, aby sprawdzić, czy wszystko zostało zainstalowane pomyślnie.
  - a Kliknij Start → Panel sterowania → Sprzęt i dźwięk.
  - b Wybierz Drukarki.
  - c Prawym przyciskiem kliknij ikonę drukarki i wybierz Właściwości drukarki.
  - **d** W zakładce **Ogólne**, kliknij pole **Drukuj stronę testową**. Jeśli strona wydrukuje się prawidłowo, instalacja jest zakończona.

#### W Windows Server 2008, Windows Server 2008 64-bit Edition

- 1 Kliknij Start → Sieci.
- 2 Znajdź nazwę hosta serwera kliknij je dwukrotnie.
- 3 Kliknij prawym przyciskiem na nazwę udostępnionej drukarki, a następnie kliknij pole **Połącz**.
- 4 Kliknij Zainstaluj sterownik.
- **5** Zaczekaj aż sterownik zostanie przekopiowany z serwera na klienta. Nowy obiekt zostanie dodany do folderu **Drukarki**. Czas trwania tych operacji zależy od obciążenia sieci.
- **6** Wydrukuj stronę testową, aby sprawdzić, czy wszystko zostało zainstalowane pomyślnie.
  - **a** Kliknij Start  $\rightarrow$  Panel sterowania.
  - **b** Wybierz **Drukarki**.
  - c Prawym przyciskiem kliknij ikonę drukarki i wybierz Właściwości drukarki.
  - **d** W zakładce Ogólne, kliknij pole **Drukuj stronę testową**.

Jeśli strona wydrukuje się prawidłowo, instalacja jest zakończona.

#### W Windows 7, Windows 7 64-bit Edition lub Windows Server 2008 R2

- 1 Kliknij Start  $\rightarrow$  nazwa użytkownika  $\rightarrow$  Sieć (Start  $\rightarrow$  Sieć w Windows Server 2008 R2).
- 2 Znajdź nazwę hosta serwera kliknij je dwukrotnie.
- 3 Kliknij prawym przyciskiem na nazwę udostępnionej drukarki, a następnie kliknij pole **Połącz**.
- 4 Kliknij Zainstaluj sterownik.

- **5** Zaczekaj aż sterownik zostanie przekopiowany z serwera na klienta. Nowy obiekt zostanie dodany do folderu **Drukarki**. Czas trwania tych operacji zależy od obciążenia sieci.
- 6 Wydrukuj stronę testową, aby sprawdzić, czy wszystko zostało zainstalowane pomyślnie.
  - a Kliknij Start → Urządzenia i drukarki.
  - **b** Prawym przyciskiem kliknij właśnie utworzoną ikonę drukarki i wybierz **Właściwości drukarki**.
  - **c** W zakładce **Ogólne**, kliknij pole **Drukuj stronę testową**. Jeśli strona wydrukuje się prawidłowo, instalacja jest zakończona.

#### W Windows 8, Windows 8 64-bit Edition lub Windows Server 2012 R2

- 1 Najedź kursorem na prawy, dolny róg i kliknij Szukaj → wpisz sieć w okienku wyszukiwania, kliknij Aplikacje, a potem kliknij Sieć.
- 2 Znajdź nazwę hosta serwera kliknij je dwukrotnie.
- 3 Kliknij prawym przyciskiem na nazwę udostępnionej drukarki, a następnie kliknij pole **Połącz**.
- 4 Kliknij Zainstaluj sterownik.
- **5** Zaczekaj aż sterownik zostanie przekopiowany z serwera na klienta. Nowy obiekt zostanie dodany do folderu **Drukarki**. Czas trwania tych operacji zależy od obciążenia sieci.
- 6 Wydrukuj stronę testową, aby sprawdzić, czy wszystko zostało zainstalowane pomyślnie.
  - a Kliknij prawym przyciskiem w prawym, dolnym rogu ekranu, potem kliknij **Panel sterowania** → Sprzęt i dźwięk (Sprzęt w Windows Server 2012) → Urządzenia i drukarki.
  - **b** Prawym przyciskiem kliknij właśnie utworzoną ikonę drukarki i wybierz **Właściwości drukarki**.
  - c W zakładce Ogólne, kliknij pole Drukuj stronę testową.
    Jeśli strona wydrukuje się prawidłowo, instalacja jest zakończona.

#### Peer-to-peer (Każdy z każdym)

Jeśli korzysta się z metody każdy z każdym, sterownik drukarki jest instalowany na komputerze każdego klienta. Z komputerów klientów można modyfikować sterowniki i obsługiwać zadania druku.

#### W Windows XP, Windows XP 64-bit Edition, Windows Server 2003, Windows Server 2003 x64 Edition

- 1 Kliknij Start (Start w Windows Server 2003/Windows Server 2003 x64 Edition) → Ustawienia (w Windows XP/Windows XP 64-bit Edition) → Drukarki i faksy.
- 2 Kliknij opcję Dodaj drukarkę, aby uruchomić kreatora Dodawania drukarki.
- 3 Kliknij Dalej.
- **4** Wybierz **Drukarka sieciowa lub drukarka podłączona do innego komputera**, potem kliknij **Dalej**. Jeśli dana drukarka nie znajduje się na liście, należy wpisać ścieżkę drukarki w oknie tekstowym.

| What press di you want to connect to?<br>O End a press di he discouy<br>O Eners<br>New Warnerforder<br>New Warnerforder                                                                                                    | What primes do you want to connect to?<br>D End a primer in the directory<br>D Comments in the directory |
|----------------------------------------------------------------------------------------------------|----------------------------------------------------------------------------------------------------|
| Ded a partie in the directory  Operation and click Next  Name  Name  Nam  Nam  Name  Name  Nam  Name  Name  Name  N | ) End a protein in the directory                                                                         |
| © Correr<br>Name Vierrum/pin/er                                                                                                    | Different and the state of the state of the state and the black                                          |
| Company and a second                                                                                                    | Nans [Menver/grinter                                                                                     |
| C Connect to a printer on the Internet or on a home or office network.                                                                                                    | Connect to a printer on the released or on a home or office network.                                     |
| Example: http:/// ver/printers/magnities/ printer                                                                                                    | Example: http:/// ver/printers/myprinter/printer                                                         |

Np.://<nazwa hosta serwera>/<nazwa udostępnianej drukarki>

Nazwa hosta to nazwa serwera, który identyfikuje go w sieci. Nazwa udostępnianej drukarki to nazwa, którą nadano w trakcie instalacji serwera.

- 5 Kliknij Wyszukaj drukarki, potem kliknij Dalej. Jeśli jest to nowa drukarka, może być konieczne zainstalowanie sterownika drukarki. Jeśli nie ma dostępnego żadnego sterownika systemowego, należy podać, gdzie może się znajdować.
- **6** Kliknij **Tak**, jeśli ta drukarka ma być ustalona jako domyślna, a potem kliknij **Dalej**. W celu sprawdzenia poprawności instalacji kliknij **Tak**, aby wydrukować stronę testową.
- 7 Kliknij Zakończ. Jeśli strona wydrukuje się prawidłowo, instalacja jest zakończona.

#### W systemach Windows Vista®, Windows Vista 64-bit Edition

- 1 Kliknij Start → Panel sterowania → Sprzęt i dźwięk → Urządzenia i drukarki.
- 2 Kliknij opcję Dodaj drukarkę, aby uruchomić kreatora Dodawania drukarki.
- **3** Wybierz **Dodaj drukarkę sieciową, bezprzewodową** lub **Bluetooth**, potem kliknij **Dalej**. Jeśli drukarka jest na liście, wybierz ją i kliknij **Dalej**, lub wybierz **Mojej drukarki nie ma na liście** i podaj ścieżkę dostępu do drukarki w polu tekstowym **Wybierz drukarkę udostępnianą wg nazwy** i kliknij **Dalej**.

| Find a printer by                  | y name or TCP/IP address                                   |        |
|------------------------------------|------------------------------------------------------------|--------|
| Brouse for a printer               |                                                            |        |
| · Frint + characters               | an birana                                                  |        |
| (computernam                       | e printemarre                                              | Blowse |
| Example: \\comp<br>http://computer | tername'printername or<br>me,printers/printername/.printer |        |
| Add a printer using                | TCP/(P address or hostname                                 |        |
|                                    |                                                            |        |
|                                    |                                                            |        |
|                                    |                                                            |        |

Np.://<nazwa hosta serwera>/<nazwa udostępnianej drukarki>

Nazwa hosta to nazwa serwera, który identyfikuje go w sieci. Nazwa udostępnianej drukarki to nazwa, którą nadano w trakcie instalacji serwera.

- **4** Jeśli jest to nowa drukarka, może być konieczne zainstalowanie sterownika drukarki. Jeśli nie ma dostępnego żadnego sterownika systemowego, należy podać, gdzie może się znajdować.
- 5 Kliknij Tak, jeśli ta drukarka ma być ustalona jako domyślna, a potem kliknij Dalej.
- 6 W celu sprawdzenia poprawności instalacji kliknij Wydruk strony testowej.
- 7 Kliknij Zakończ.

Jeśli strona wydrukuje się prawidłowo, instalacja jest zakończona.

#### W Windows Server 2008, Windows Server 2008 64-bit Edition

- 1 Kliknij Start → Panel sterowania → Drukarki.
- 2 Kliknij opcję Dodaj drukarkę, aby uruchomić kreatora Dodawania drukarki.
- 3 Wybierz Dodaj drukarkę sieciową, bezprzewodową lub Bluetooth, potem kliknij Dalej. Jeśli drukarka jest na liście, wybierz ją i kliknij Dalej, lub wybierz Mojej drukarki nie ma na liście i podaj ścieżkę dostępu do drukarki w polu tekstowym Wybierz drukarkę udostępnianą wg nazwy i kliknij Dalej. Na przykład: \\<nazwa hosta serwera>\<nazwa udostępnianej drukarki> Nazwa hosta to nazwa serwera, który identyfikuje go w sieci. Nazwa udostępnianej drukarki to nazwa, którą nadano w trakcie instalacji serwera.

- **4** Jeśli jest to nowa drukarka, może być konieczne zainstalowanie sterownika drukarki. Jeśli nie ma dostępnego żadnego sterownika systemowego, należy podać, gdzie może się znajdować.
- 5 Kliknij Tak, jeśli ta drukarka ma być ustalona jako domyślna, a potem kliknij Dalej.
- 6 W celu sprawdzenia poprawności instalacji kliknij Wydruk strony testowej
- 7 Kliknij Zakończ. Jeśli strona wydrukuje się prawidłowo, instalacja jest zakończona.

#### W Windows 7, Windows 7 64-bit Edition lub Windows Server 2008 R2

- 1 Kliknij Start → Urządzenia i drukarki.
- 2 Kliknij opcję Dodaj drukarkę, aby uruchomić kreatora Dodawania drukarki.
- 3 Kliknij Dodaj drukarkę sieciową, bezprzewodową lub Bluetooth. Jeśli drukarka jest na liście, wybierz ją i kliknij Dalej, lub wybierz Mojej drukarki nie ma na liście. Kliknij Wybór drukarki według nazwy i wpisz ścieżkę dostępu do drukarki w oknie tekstowymi, a potem kliknij Dalej. Na przykład: \\<nazwa hosta serwera>\<nazwa udostępnianej drukarki> Nazwa hosta to nazwa serwera, który identyfikuje go w sieci. Nazwa udostępnianej drukarki to nazwa, którą nadano w trakcie instalacji serwera.
- 4 Jeśli jest to nowa drukarka, może być konieczne zainstalowanie sterownika drukarki. Jeśli nie ma dostępnego sterownika systemowego, konieczne będzie podanie ścieżki dostępu do sterowników.
- 5 Potwierdź nazwę drukarki i kliknij Dalej.
- 6 Kliknij Tak, jeśli ta drukarka ma być ustalona jako domyślna, a potem kliknij Dalej.
- 7 W celu sprawdzenia poprawności instalacji kliknij Wydruk strony testowej.
- 8 Kliknij Zakończ. Jeśli strona wydrukuje się prawidłowo, instalacja jest zakończona.

#### W Windows 8, Windows 8 64-bit Edition lub Windows Server 2012 R2

- 1 Prawym przyciskiem kliknij w lewym dolnym rogu ekranu, a potem kliknij Panel sterowania → Sprzęt i dźwięk (Sprzęt w Windows Server 2012) → Urządzenia i drukarki.
- 2 Kliknij opcję Dodaj drukarkę, aby uruchomić kreatora Dodawania drukarki.
- 3 Kliknij Dodaj drukarkę sieciową, bezprzewodową lub Bluetooth. Jeśli drukarka jest na liście, wybierz ją i kliknij Dalej, lub wybierz Mojej drukarki nie ma na liście. Kliknij Wybór drukarki według nazwy i wpisz ścieżkę dostępu do drukarki w oknie tekstowymi, a potem kliknij Dalej. Na przykład: \\<nazwa hosta serwera>\<nazwa udostępnianej drukarki> Nazwa hosta to nazwa serwera, który identyfikuje go w sieci. Nazwa udostępnianej drukarki to nazwa, którą nadano w trakcie instalacji serwera.
- 4 Jeśli jest to nowa drukarka, może być konieczne zainstalowanie sterownika drukarki. Jeśli nie ma dostępnego sterownika systemowego, konieczne będzie podanie ścieżki dostępu do sterowników.
- 5 Potwierdź nazwę drukarki i kliknij Dalej.
- 6 Kliknij Tak, jeśli ta drukarka ma być ustalona jako domyślna, a potem kliknij Dalej.
- 7 W celu sprawdzenia poprawności instalacji kliknij Wydruk strony testowej

#### 8 Kliknij Zakończ.

Jeśli strona wydrukuje się prawidłowo, instalacja jest zakończona.

# 10

# Instalowanie sterowników drukarki w komputerach Macintosh

### Instalowanie sterowników i oprogramowania

- 1 Uruchom dysk Software and Documentation w komputerze Macintosh.
- 2 Kliknij dwukrotnie na ikonę Dell C1760/C1660 Installer, a potem kliknij Continue.
- 3 Kliknij Continue na ekranie Introduction.
- 4 Kliknij Continue na ekranie Important information.
- 5 Wybierz język umowy licencyjnej oprogramowania.
- 6 Po przeczytaniu umowy licencyjnej oprogramowania, kliknij Continue.
- 7 Jeśli zgadzasz się na warunki umowy licencyjnej oprogramowania, kliknij **Agree** i kontynuuj proces instalacji.
- 8 Potwierdź miejsce instalowania i kliknij Continue.
- 9 Kliknij Install, aby przeprowadzić instalację standardową.
- 10 Wpisz nazwę administratora i hasło, a potem kliknij Install Software.
- 11 Kliknij Close, żeby zakończyć instalację.

#### Dodawanie drukarki w systemie Mac OS X 10.5 lub nowszym

#### Z wykorzystaniem złącza USB

- 1 Włącz drukarkę.
- 2 Podłączyć drukarkę do komputera Macintosh za pomocą kabla USB.
- 3 Otwórz Preferencje systemowe, kliknij Drukuj i faksuj (Drukuj & skanuj w Mac OS X 10.7).
- 4 Kliknij symbol "+", a potem na Domyślne.
- 5 Wybierz z listy Nazwa drukarki drukarkę podłączoną poprzez złącze USB. Pola Nazwa i Drukuj używając uzupełnione zostaną automatycznie.
- 6 Kliknij Dodaj.

#### Wykorzystanie Bonjour

- 1 Włącz drukarkę.
- 2 Sprawdź, czy komputer Macintosh jest podłączony do sieci. Jeśli wykorzystywane jest połączenie przewodowe, podłącz drukarkę do komputera Macintosh za pomocą kabla Ethernet. Jeśli wykorzystywane jest połączenie bezprzewodowe, sprawdź, czy jest no poprawnie skonfigurowane w komputerze Macintosh i w drukarce.
- 3 Otwórz Preferencje systemowe, kliknij Drukuj i faksuj (Drukuj & skanuj w Mac OS X 10.7).

- 4 Kliknij znak plus (+), potem **Domyślne** (Kliknij znak (+), i wybierz drukarkę z **Drukarki w pobliżu**. Jeśli w polu **Drukarki w pobliżu** nie ma żadnych drukarek, wybierz **Dodaj inną drukarkę lub skaner** w Mac OS X 10.7).
- **5** Wybierz z listy **Nazwa drukarki** drukarkę podłączoną poprzez Bonjour. Pola **Nazwa i Drukuj używając** uzupełnione zostaną automatycznie.
- 6 Kliknij Dodaj.

#### Korzystanie z drukowania IP

- 1 Włącz drukarkę.
- 2 Sprawdź, czy komputer Macintosh jest podłączony do sieci. Jeśli wykorzystywane jest połączenie przewodowe, podłącz drukarkę do komputera Macintosh za pomocą kabla Ethernet. Jeśli wykorzystywane jest połączenie bezprzewodowe, sprawdź, czy jest no poprawnie skonfigurowane w komputerze Macintosh i w drukarce.
- 3 Otwórz Preferencje systemowe, kliknij Drukuj i faksuj (Drukuj & skanuj w Mac OS X 10.7).
- 4 Kliknij symbol "+", a potem na Domyślne.
- 5 Wybierz Drukarka liniowa Deamon LPD jako Protokół.
- 6 Wpisz adres IP drukarki w polu Adres.
- 7 Wybierz model drukarki dla opcji Drukuj za pomocą.

**WSKAZÓWKA:** W trakcie konfigurowania druku przy pomocy IP drukowania, wyświetlana jest pusta nazwa kolejki. Nie trzeba jej podawać.

8 Kliknij Dodaj.

#### Dodawanie drukarki w systemie Mac OS X 10.4.11

#### Z wykorzystaniem złącza USB

- 1 Włącz drukarkę.
- 2 Podłączyć drukarkę do komputera Macintosh za pomocą kabla USB.
- 3 Uruchom Program konfiguracji drukarki.

WSKAZÓWKA: Program konfiguracji drukarki można znaleźć w folderze Programy w Aplikacjach.

- 4 Kliknij Dodaj.
- 5 Kliknij Domyślna przeglądarka w oknie dialogowym Przeglądarka drukarki.
- **6** Wybierz z listy **Nazwa drukarki** drukarkę podłączoną poprzez złącze USB. Pola **Nazwa i Drukuj używając** uzupełnione zostaną automatycznie.
- 7 Kliknij Dodaj.

#### Wykorzystanie Bonjour

1 Włącz drukarkę.
- 2 Sprawdź, czy komputer Macintosh jest podłączony do sieci. Jeśli wykorzystywane jest połączenie przewodowe, podłącz drukarkę do komputera Macintosh za pomocą kabla Ethernet. Jeśli wykorzystywane jest połączenie bezprzewodowe, sprawdź, czy jest no poprawnie skonfigurowane w komputerze Macintosh i w drukarce.
- 3 Uruchom Program konfiguracji drukarki.

WSKAZÓWKA: Program konfiguracji drukarki można znaleźć w folderze Programy w Aplikacjach.

- 4 Kliknij Dodaj.
- 5 Kliknij Domyślna przeglądarka w oknie dialogowym Przeglądarka drukarki.
- **6** Wybierz z listy **Nazwa drukarki** drukarkę podłączoną poprzez Bonjour. Pola **Nazwa i Drukuj używając** uzupełnione zostaną automatycznie.
- 7 Kliknij Dodaj.

#### Korzystanie z drukowania IP

- 1 Włącz drukarkę.
- 2 Sprawdź, czy komputer Macintosh jest podłączony do sieci. Jeśli wykorzystywane jest połączenie przewodowe, podłącz drukarkę do komputera Macintosh za pomocą kabla Ethernet.

Jeśli wykorzystywane jest połączenie bezprzewodowe, sprawdź, czy jest no poprawnie skonfigurowane w komputerze Macintosh i w drukarce.

3 Uruchom Program konfiguracji drukarki.

WSKAZÓWKA: Program konfiguracji drukarki można znaleźć w folderze Programy w Aplikacjach.

- 4 Kliknij Dodaj.
- 5 Kliknij IP drukarki w oknie dialogowym Przeglądarka drukarki.
- 6 Wybierz Drukarka liniowa Deamon LPD jako Protokół.
- 7 Wpisz adres IP drukarki w polu Adres.
- 8 Wybierz model drukarki dla opcji Drukuj za pomocą.

**WSKAZÓWKA:** W trakcie konfigurowania druku przy pomocy IP drukowania, wyświetlana jest pusta nazwa kolejki. Nie trzeba jej podawać.

9 Kliknij Dodaj.

## Obsługa drukarki

| 11 | Panel użytkownika77                              |
|----|--------------------------------------------------|
| 12 | Narzędzie Dell™ Printer Configuration Web Tool81 |
| 13 | Korzystanie z menu Tool Box111                   |
| 14 | Korzystanie z menu drukarki 125                  |
| 15 | Wskazówki dotyczące nośników druku 143           |
| 16 | Wkładanie nośników druku151                      |

# 11

## Panel użytkownika

## Obsługa Panelu użytkownika

Panel użytkownika posiada wyświetlacz ciekłokrystaliczny, siedem przycisków i sygnalizator.

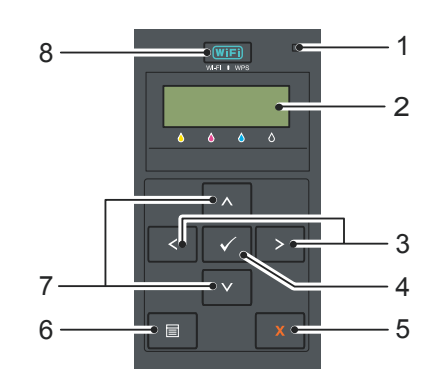

- **1** Sygnalizator
  - Sygnalizator świeci się na zielono, gdy jest w stanie gotowości lub czuwania i mruga, gdy odbierane są dane do druku.
  - Świeci na żółto, gdy pojawia się błąd i mruga, gdy pojawia się nieusuwalny błąd.
- 2 Panel LCD
- 3 Przyciski
  - Wybierają podmenu lub wprowadzają wartości w trybie Menu.
- 4 Przycisk √ (Set)
  - Wyświetla wybrane menu lub jego element i określa wybraną wartość w trybie Menu.
- 5 Przycisk **X** (Cancel)
  - Kasuje bieżące zadanie
  - Włącza tryb Print z menu głównego w trybie Menu.
  - Przechodzi na wyższy poziom menu trybie Menu.
- 6 Przycisk (Menu)
  - Przełącza na tryb Menu z trybu Print.
  - Przełącza na tryb Print z trybu Menu.
- 7 Przyciski **V** 
  - Przewijanie w trybie Menu. Te przyciski służą do wprowadzania liczb lub haseł.
- 8 Przycisk (WiFi) (Wi-Fi | WPS)
  - Uruchamia konfigurację Wi-Fi Protected Setup® (Konfiguracja jednym przyciskiem). Świeci, gdy jest włączony, mruga w niektórych sytuacjach.

#### Podświetlany przycisk stanu pracy Wi-Fi | WPS

Ta sekcja opisuje, co oznacza podświetlenie lub miganie przycisku **WIFI** (**WI-FI | WPS**). Więcej informacji znajduje się w rozdziale "Problemy z łącznością bezprzewodową" na stronie 225.

| Przycisk podświetlany<br>(Wi-Fi   WPS) |                    | Ustawienia *1<br>Wireless LAN | Stan pracy drukarki                                                                                                    | Komunikaty błędów                  |
|----------------------------------------|--------------------|-------------------------------|----------------------------------------------------------------------------------------------------|------------------------------------|
| WiFi Off –                             |                    | _                             | Połączenie z siecią przez Ethernet –<br>kabel: ustawienia Wi-Fi niedostępne,<br>gdy kabel Ethernet jest podłączony do<br>drukarki.                    | _                                  |
|                                        |                    | Disable                       | -                                                                                                    | -                                  |
|                                        |                    | Enable                        | Drukarka wchodzi w tryb<br>Sleep/Deep Sleep                                                                                                    | -                                  |
| WiFi                                   | On                 | Enable                        | Nawiązano połączenie bezprzewodowe                                                                                                    |                                    |
| (WIFI)                                 | Mruga<br>normalnie | Enable                        | Szukanie punktu dostępowego lub<br>routera sieci bezprzewodowej LAN.                                                                                  |                                    |
| (WIFI)                                 | Mruga<br>wolno     | Enable                        | Szukanie/Łączenie z punktem<br>dostępowym lub routerem WPS w trybie<br>bezprzewodowym.                                                                |                                    |
| (WiFi)                                 | Mruga<br>szybko    | Enable                        | Przekroczono czas wyszukiwania punktu dostępowego lub routera LAN.                                                                                    | Wireless Time-Out Error            |
|                                        |                    |                               | Błąd połączenia WPS                                                                                                    | Wireless Download Error            |
|                                        |                    |                               | Znaleziono bezprzewodowy punkt<br>dostępowy lub router LAN, ale<br>wystąpił błąd połączenia (błąd tekstu<br>szyfrującego).                            | Wireless Password Error            |
|                                        |                    |                               | W czasie łączenia bezprzewodowego<br>wykryto sygnały WPS z wielu punktów<br>dostępowych lub routerów.                                                 | Wireless Session<br>Overlap Error  |
|                                        |                    |                               | Błąd połączenia WPS;<br>W bezprzewodowym punkcie<br>dostępowym lub routerze ustawiono<br>zabezpieczenie WEP, które nie jest<br>obsługiwane przez WPS. | Wireless WEP AP<br>Connected Error |
|                                        |                    |                               | Wprowadzono zły klucz WEP<br>podczas konfiguracji połączenia<br>bezprzewodowego.                                                                      | WEP Key Input Error                |

\*1 Włączanie/wyłączanie ustawień Wireless LAN. Więcej informacji znajduje się w rozdziale "Wireless LAN" na stronie 127.

## Zmiana ustawień drukarki z poziomu panelu użytkownika

Można wybrać poszczególne elementy menu i odpowiadające im wartości z panelu użytkownika. Jeśli wchodzisz do menu po raz pierwszy, obok wyświetlanej w menu wartości będzie widoczna gwiazdka (\*). Gwiazdka oznacza domyślne ustawienia fabryczne. Są to pierwotne ustawienia drukarki.

WSKAZÓWKA: Domyślne ustawienia fabryczne mogą się różnić w zależności od kraju.

Po wprowadzeniu nowych ustawień z panelu użytkownika, obok ustawienia pojawi się gwiazdka, co oznacza ustawienie domyślne menu aktualnego użytkownika.

Ustawienia te są aktywne do momentu wprowadzenia nowych lub przywrócenia domyślnych ustawień fabrycznych. Aby ustawić nową wartość:

- 1 Naciśnij przycisk 🗐 (Menu).
- 2 Naciskaj przycisk V, aż pojawi się wybrane menu, a potem naciśnij przycisk V (Set).
- 3 Naciskaj przycisk  $\bigvee$ , aż pojawi się wybrane menu lub jego element, a potem naciśnij przycisk  $\checkmark$  (Set).
  - Jeśli wybrano menu, nastąpi jego otworzenie i pojawi się pierwsze ustawienie systemu w menu.
  - Jeśli wybrano element menu, pojawi się domyślne ustawienie menu dla danego elementu. Każdy element menu ma listę wartości, jakie może przyjmować dany element menu. Może to być:
  - Wyrażenie lub słowo opisujące ustawienie
  - Wartość liczbowa, którą można zmieniać
  - Ustawienie On lub Off
  - Naciśnij V lub ∧ jednocześnie. Przywraca domyślne ustawienia fabryczne. Naciśnij przycisk √ (Set), aby przywrócić domyślne ustawienia fabryczne.
- 4 Naciśnij **V** lub **∧** i przewiń, aż pojawi się wymagana wartość.
- 5 Naciśnij √ (Set).
  W ten sposób wartość ustawienia wskazywana przez gwiazdkę (\*) zaczyna obowiązywać.

Ustawienia sterownika mogą unieważniać zmiany wcześniej dokonane. W takim przypadku, zmień ustawienia domyślne panelu użytkownika.

### Wydruk strony z ustawieniami drukarki

Strona ustawień urządzenia zawiera aktualne ustawienia wszystkich menu drukarki. Więcej informacji na ten temat znajduje się w rozdziale "Korzystanie z menu drukarki" na stronie 125.

## Zmiana języka

Aby zmienić język wyświetleń panelu użytkownika:

#### Panel użytkownika

- 1 Naciśnij przycisk (Menu).
- 2 Naciskaj przycisk V, aż pojawi się Panel Language, potem naciśnij przycisk V (Set).
- 3 Naciskaj przycisk  $\mathbf{V}$ , aż pojawi się szukany język, a potem naciśnij przycisk  $\mathbf{V}$  (Set).

#### Tool Box

1 Kliknij Start  $\rightarrow$  Wszystkie programy  $\rightarrow$  Dell Printers  $\rightarrow$  Dell C1660w Color Printer lub Dell C1760nw Color Printer  $\rightarrow$  Tool Box.

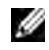

WSKAZÓWKA: Więcej informacji na temat uruchamiania funkcji Tool Box, patrz "Uruchamianie Tool Box" na stronie 111.

Otworzy się Tool Box.

- 2 Kliknij zakładkę Printer Maintenance.
- 3 Wybierz Reset Defaults z listy po lewej stronie. Wyświetli sie strona System Settings.
- 4 Wybierz szukany jezyk z listy Panel Language, a potem kliknij Apply New Settings.

## Ustawianie opcji Power Saver

Można ustawić czas działania opcji Power Saver. Drukarka czeka zanim przywróci ustawienia domyślne, jeśli nie rozpoczniesz drukowania po zmianie ustawień z panelu użytkownika.

- 1 Naciśnij 🗐 (Menu).
- 2 Naciskaj przycisk V, aż pojawi się Admin Menu, a potem naciśnij przycisk √ (Set).
- 3 Naciskaj przycisk ♥, aż pojawi się System Setting, a potem naciśnij przycisk √ (Set).
- 4 Upewnij się, że pojawił się napis Power Saver Time, a potem naciśnij przycisk  $\sqrt{\text{(Set)}}$ .
- 5 Naciśnij, aby wybrać Sleep, Deep Sleep, lub Auto-Off Timer, potem naciśnij przycisk √ (Set). Jeśli wybrałeś Sleep lub Deep Sleep, przejdź do punktu 7. Jeśli wybrałeś Auto-Off Timer, idź do punktu 6.
- 6 Naciskaj przycisk ♥, aby wybrać Off lub On, potem przycisk √ (Set). Jeśli wybrałeś Off, idź do punktu 8.
- 7 Naciśnij **V** lub **A** albo wprowadź żądaną wartość za pomocą przycisków numerycznych, potem przycisk 🗸 (Set). Zakres wyboru 5–30 minut dla Sleep, 1–6 minut dla Deep Sleep, lub 60–1440 minut dla Auto-Off Timer.
- 8 Naciśnij X lub 🕻 aby wrócić do poprzedniego menu.

## Dell<sup>™</sup> Printer Configuration Web Tool

WSKAZÓWKA: Elementy graficzne wykorzystane w niniejszej instrukcji przedstawiają kolorową drukarkę Dell C1760nw, chyba że podano inaczej.

## Przegląd

ļ

WSKAZÓWKA: Konfigurator sieciowy dostępny jest tylko, jeśli drukarka podłączona jest do sieci.

Jedną z funkcji Dell Printer Configuration Web Tool jest E-Mail Alert Setup – wysyłanie listu email do użytkownika, gdy drukarka wymaga wymiany materiałów eksploatacyjnych lub interwencji.

| <) 5 + what                                 | P⇒2~ P+1                                     | 20X 8 4044 | enuter e   |       |   |   |
|---------------------------------------------|----------------------------------------------|------------|------------|-------|---|---|
| DELL                                        |                                              |            |            | -     |   |   |
| Printer Status                              | Dell C1760nw Color Printer                   | Read       | (          |       | - |   |
| Printer Jobs                                | Location:<br>Contact Person:                 |            |            |       |   |   |
| Printer Settings                            |                                              |            |            |       |   |   |
| Print Server Settings                       | Printer Status                               |            |            |       |   | Î |
| Copy Printer Settings                       | Printee Status   Printer Events   Printee In | formation  |            |       |   |   |
| Print Volume                                | Printer Status - Refresh                     |            |            |       |   |   |
| Printer Information                         | Cyan Cartridge Level : OK                    |            |            |       |   |   |
| E-Mail Alert                                | Magenta Cartridge Level : OK                 |            |            |       |   |   |
| Set Password                                | Yellow Cartridge Level : OK                  |            |            |       |   |   |
| Online Help                                 | renow caraloge Level . Or                    |            |            |       |   |   |
| Order Supplies at:<br>www.dell.com/supplies | Black Cartridge Level : OK                   |            |            |       |   |   |
| Contact Dell Support at:                    | Paner Trave                                  | Statue.    | Canacity   | Siza: |   |   |
| support.dell.com                            | MPF                                          | OK         | 150 sheets |       |   |   |
|                                             | Output Tray:                                 | Status:    | Capacity:  |       |   |   |
|                                             | Output Tray                                  | OK         | 100 sheets |       |   |   |
|                                             | Cover:                                       | Status:    | -          |       |   |   |

W celu wypełnienia protokołu inwentaryzacji drukarek, w którym konieczne jest podanie numerów identyfikacyjnych wszystkich drukarek w danym rejonie, należy skorzystać z opcji Printer Information w oknie Dell Printer Configuration Tool. Wystarczy wpisać adres IP każdej drukarki podłączonej do sieci, aby wyświetlić numer identyfikacyjny sprzętu.

Dell Printer Configuration Web Tool pozwala na dokonanie zmian ustawień drukarki i śledzenie trendów drukowania. Za pomocą przeglądarki sieciowej administrator sieci może skopiować ustawienia danej drukarki na inną drukarkę lub wszystkie drukarki w danej sieci.

## Konfigurowanie Dell Printer Configuration Web Tool

Przed przystąpieniem do korzystania z narzędzia Dell Printer Configuration Web Tool należy sprawdzić, czy w przeglądarce aktywna jest opcja JavaScript.

Zaleca się skonfigurowanie ustawień środowiska przeglądarki internetowej przed przystąpieniem do korzystania z narzędzia Dell Printer Configuration Web Tool.

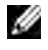

🦉 🛛 WSKAZÓWKA: Strony Dell Printer Configuration Web Tool mogą być nieczytelne, jeśli drukarka i przeglądarka mają ustawione różne języki.

#### Wprowadzanie ustawień z poziomu przeglądarki

Zaleca się skonfigurowanie ustawień środowiska przeglądarki internetowej i panelu użytkownika przed przystąpieniem do korzystania z narzędzia Dell Printer Configuration Web Tool.

#### Dla Internet Explorer®

#### Ustawianie języka wyświetlanych informacji

- 1 Wybierz Opcje internetowe w zakładce Narzędzia.
- 2 Wybierz Języki w zakładce Ogólne.
- **3** Z listy **Języki** wybierz według swoich preferencji język w jakim będą wyświetlane informacje. Na przykład:
  - Włoski (Włochy) [it-IT]
  - Hiszpański (Tradycyjny układ) [es-ES tradnl]
  - Niemiecki (Niemcy) [de-DE]
  - Francuski (Francja) [fr-FR]
  - Angielski (USA) [en-us]
  - Duński [da-DK]
  - Holenderski (Holandia) [nl-NL]
  - Norweski (Bokmal) [no]
  - Szwedzki [sv-SE]

#### Ustawianie adresu IP drukarki dla non-proxy

- 1 Wybierz Internet Options w zakładce Narzędzia.
- 2 Kliknij Ustawienia LAN w zakładce Połączenia.
- 3 Ustawienia LAN można wprowadzić w następujący sposób:
  - Odznacz pole wyboru Użyj serwera proxy dla swojej sieci LAN w oknie Serwer proxy.
  - Kliknij Zaawansowane i wpisz adres IP drukarki w polu Nie używaj serwera proxy do adresów zaczynających sie od w oknie Wyjątki.

Po wybraniu języka i proxy, wpisz <http://nnn.nnn.nnn/> (adres IP drukarki) polu URL przeglądarki w celu aktywowania Dell Printer Configuration Web Tool.

#### W przypadku przeglądarki Firefox®

#### Ustawianie języka wyświetlanych informacji

- 1 Wybierz Opcje w zakładce Narzędzia.
- 2 Kliknij Wybierz w zakładce Treść.
- **3** Z listy **Preferowany język, w jakim mają być wyświetlane strony** wybierz według swoich preferencji język, w jakim będą wyświetlane informacje. Na przykład:
  - Angielski [en] lub Angielski/Stany Zjednoczone [en-us]
  - Włoski [it]
  - Hiszpański [es]
  - Niemiecki [de]
  - Francuski [fr]
  - Holenderski [nl]
  - Norweski [no]
  - Szwedzki [sv]
  - Duński [da]

#### Ustawianie adresu IP drukarki dla non-proxy

- 1 Wybierz Opcje w zakładce Narzędzia.
- 2 Kliknij zakładkę Zaawansowane.
- 3 Kliknij Sieć w oknie dialogowym Opcje.
- 4 Naciśnij Połączenie → Ustawienia.
- 5 Ustawienia LAN można wprowadzić w następujący sposób:
  - Zaznacz Bez proxy jeśli nie chcesz korzystać z proxy.
  - Zaznacz pole wyboru Automatycznie wykryj ustawienia proxy dla tej sieci.
  - Wybierz **Ręczna konfiguracja proxy**: i wprowadź nazwę hosta i numer portu, jeśli na liście jest więcej niż jeden serwer proxy. Jeśli mamy adres IP, który nie będzie używał serwera proxy, wprowadź adres IP drukarki w polu **Bez proxy dla**:.
  - Zaznacz pole wyboru Adres URL automatycznej konfiguracji proxy.

Po wybraniu języka i proxy, wpisz <http://nnn.nnn.nnn/> (adres IP drukarki) polu URL przeglądarki w celu aktywowania **Dell Printer Configuration Web Tool**.

#### Konfigurowanie z panela użytkownika

**Dell Printer Configuration Web Tool** można uruchomić tylko wtedy, gdy w panelu użytkownika EWS jest ustawiony na Enable (ustawienia fabryczne). Sprawdź ustawienia panelu użytkownika, jeśli nie można uruchomić **Dell Printer Configuration Web Tool**. Więcej informacji znajduje się w rozdziale "Korzystanie z menu drukarki" na stronie 125.

## **Uruchamianie Dell Printer Configuration Web Tool**

Aby uruchomić **Dell Printer Configuration Web Tool**, wprowadź adres IP drukarki w przeglądarce internetowej.

| (C=)(G) @ http://2012/06.00000 | 0 - 2 6 X 🥭 termineter | × |  |
|--------------------------------|------------------------|---|--|

Jeśli adres IP drukarki jest nieznany, należy wydrukować raport z ustawieniami drukarki lub wyświetlić stronę **Ustawienia TCP/IP**, na której znajdują się adresy IP. Szczegółowe informacje na temat, jak znaleźć adres IP, znajdują się w rozdziale "Weryfikacja ustawień IP" na stronie 41.

## Przegląd elementów menu

Narzędzie Dell Printer Configuration Web Tool może udostępniać wiele funkcji i opcji:

#### **Printer Status**

Informacja na temat stanu pracy drukarki jest w menu **Printer Status**. Jeśli kończy się toner, klikając na link zamówienia na pierwszej stronie, można zamówić nowy wkład.

#### **Printer Jobs**

W menu **Printer Jobs** wyświetlane są strony: **Job List** i **Completed Jobs**. Na tych stronach znajdują się szczegółowe informacje dotyczące każdego protokołu lub zadania.

#### **Printer Settings**

Za pomocą menu **Ustawienia** drukarki (**Printer Settings**) można zmienić ustawienia drukarki i mieć podgląd ustawień na panelu użytkownika.

#### **Print Server Settings**

Korzystając z menu Print Server Settings, można zmienić typ interfejsu drukarki i niezbędne warunki komunikacji.

#### **Copy Printer Settings**

Menu Copy Printer Settings służy do kopiowania ustawień drukarki do innych drukarek w sieci poprzez wprowadzenie adresu IP każdej z drukarek.

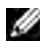

WSKAZÓWKA: Aby korzystać z tej funkcji należy zalogować się jako administrator.

#### **Print Volume**

Za pomocą opcji Print Volume można sprawdzić liczbę wydrukowanych stron każdego formatu.

#### **Printer Information**

Za pomocą Printer Information można wyświetlić informacje na temat drukarki.

#### **E-Mail Alert**

Użyj E-Mail Alert, aby otrzymywać powiadomienie drogą mailową, gdy praca drukarki wymaga interwencji. Wprowadź na listę e-mail swoje dane, lub dane głównego użytkownika, aby otrzymać powiadomienie.

#### Set Password

Z pomocą menu Set Password można zabezpieczyć funkcję Dell Printer Configuration Web Tool hasłem tak, aby inni użytkownicy nie zmieniali ciągle ustawień.

**WSKAZÓWKA:** Aby korzystać z tej funkcji należy zalogować się jako administrator.

#### **Online Help**

Kliknięcie na Online Help przekierowuje na stronę pomocy technicznej Dell.

Order Supplies at:

www.dell.com/supplies

#### **Contact Dell Support at:**

support.dell.com

## Format wyświetlania stron

Układ strony podzielony jest na trzy sekcje:

#### Górna ramka

Górna ramka znajduje się w górnej części wszystkich stron. Gdy funkcja **Dell Printer Configuration Web Tool** jest uruchomiona, aktualny stan pracy i parametry drukarki wyświetlane są u góry każdej strony. W górnej ramce wyświetlane są następujące pozycje:

| 1                                     |                                    | 234                        | 5                                     | 6 |        |
|---------------------------------------|------------------------------------|----------------------------|---------------------------------------|---|--------|
| C C C C C C C C C C C C C C C C C C C | – Dell C1760nw Color               | Printer Ready              | niæ ×                                 |   | 0 th 0 |
| Printer Jobs                          | IPv4: The Net Sea Net<br>Location: |                            | , , , , , , , , , , , , , , , , , , , | ŝ |        |
| Printer Settings                      |                                    |                            |                                       |   |        |
| Print Server Settings                 | Printer Status                     |                            |                                       |   | Î      |
| Copy Printer Settings                 | Printer Status   Printer Eve       | ents   Printer Information |                                       |   |        |
| Print Volume                          | Printer Status                     | - Refresh                  |                                       |   |        |
| Printer Information                   | Cyan Cartridge Level               | : OK                       |                                       |   |        |
| E-Mail Alert                          | Magenta Cartridge Le               | ovel : OK                  |                                       |   |        |
| Set Password                          |                                    |                            |                                       |   |        |
| Online Help                           | Yellow Cartridge Leve              | el : OK                    |                                       |   | 1      |
| Order Supplies at:                    | Black Cartridge Leve               | і: ок                      |                                       |   |        |
|                                       |                                    |                            |                                       |   |        |
| Support.dell.com                      | Paper Trays:<br>MPF                | Status:<br>OK              | Capacity: Size<br>150 sheets          |   |        |
|                                       | Output Travi                       | Clature                    | Canacity                              |   |        |
|                                       | Output Tray                        | OK                         | 100 sheets                            |   |        |
|                                       |                                    |                            |                                       |   |        |
|                                       | Cover:                             | Status:                    | _                                     |   |        |
|                                       |                                    |                            |                                       |   |        |

| 1 | Dell C1760nw Color Printer | Wyświetla model drukarki.                                                                                                    |
|---|----------------------------|----------------------------------------------------------------------------------------------------|
| 2 | IP Address                 | Wyświetla adres IP drukarki.                                                                                                    |
| 3 | Location                   | Wyświetla miejsce użytkowania drukarki. Nazwa może zostać zmieniona<br>w funkcji <b>Basic Information</b> na stronie <b>Print Server Settings</b> . |
| 4 | Contact Person             | Podaje nazwisko administratora drukarki. Nazwa może zostać zmieniona w funkcji <b>Basic Information</b> na stronie <b>Print Server Settings</b> .   |
| 5 | Event Panel.               | Wyświetla stan pracy drukarki. Jeśli pojawia się błąd, wyświetla się kod błędu<br>i komunikat. Np.: 077-090: Zablokowany papier.                    |
| 6 | Printer Bitmap             | Pokazuje drukarki w postaci mapy bitowej. <b>Menu Printer Status</b> pojawi się<br>w prawej ramce po kliknięciu symbolu drukarki.                   |

#### Lewa ramka

Lewa ramka znajduje się w lewej części wszystkich stron. Tytuły menu wyświetlane w lewej ramce są łączami do odpowiednich menu i stron. Można przejść do odpowiedniej strony poprzez kliknięcie odpowiedniej litery.

W lewej ramce wyświetlane są następujące menu:

| 1   | <b>(</b> )))))))))))))))))))))))))))))))))))) | Dénili D.                                          | 2 C X 6 4040 | us ×       |       | • 💌 |
|-----|-----------------------------------------------|----------------------------------------------------|--------------|------------|-------|-----|
| 2   | DØLL                                          |                                                    |              |            |       |     |
| 3   | Printer Status                                | Dell C1760nw Color Printer<br>IPv4: C48.358.272 Ne | Ready        |            |       |     |
| 4   | Printer Jobs                                  | Location:<br>Contact Person:                       |              |            |       |     |
| 5   | Print Server Settings                         | Printer Status                                     |              |            |       | -   |
| 6   | Copy Printer Settings                         | Printer Status   Printer Events   Printer          | Information  |            |       |     |
|     | Print Volume                                  | Printer Status - Refres                            | h            |            |       |     |
| 7 — | Printer Information                           | Cyan Cartridge Level : OK                          |              |            |       |     |
| 8   | E-Mail Alert                                  | Magenta Cartridge Level : OK                       |              |            |       |     |
|     | Set Password                                  | Yellow Cartridge Level : OK                        |              |            |       |     |
| 9   | Online Help                                   | Plack Cartridge Level : OK                         |              |            |       |     |
| 10  | Order Supplies at:<br>www.dell.com/supplies   | Black Carthoge Level : OK                          |              |            |       |     |
| 11  | Contact Dell Support at:                      | Damas Travas                                       | Platua       | Canacitu   | eize. | -1  |
|     | support.dell.com                              | MPF                                                | OK           | 150 sheets |       |     |
| 12  |                                               | Output Tray:                                       | Status:      | Capacity:  |       | -1  |
|     |                                               | Output Tray                                        | ок           | 100 sheets |       | _   |
|     |                                               | Cover:                                             | Status:      | -          |       | -   |

| 1  | Printer Status           | Jest linkiem do menu Printer Status (Stan pracy drukarki).               |
|----|--------------------------|--------------------------------------------------------------------------|
| 2  | Printer Jobs             | Jest linkiem do menu Printer Jobs.                                       |
| 3  | Printer Settings         | Jest linkiem do menu Printer Settings Report.                            |
| 4  | Print Server Settings    | Jest linkiem do menu Print Server Reports.                               |
| 5  | Copy Printer Settings    | Jest linkiem do menu Copy Printer Settings (Kopiuj ustawienia drukarki). |
| 6  | Print Volume             | Jest linkiem do menu Print Volume (Wolumen wydruków )                    |
| 7  | Printer Information      | Jest linkiem do menu Printer Status (Stan pracy drukarki).               |
| 8  | E-Mail Alert             | Jest linkiem do menu Print Server Reports.                               |
| 9  | Set Password             | Jest linkiem do menu Security (Zabezpieczenia).                          |
| 10 | Online Help              | Jest linkiem do strony pomocy technicznej Dell.                          |
| 11 | Order Supplies at:       | Jest linkiem do strony internetowej Dell.                                |
| 12 | Contact Dell Support at: | Jest linkiem do strony pomocy technicznej Dell: support.dell.com.        |

#### Prawa ramka

Prawa ramka znajduje się w prawej części wszystkich stron. Zawartość prawej ramki koresponduje z menu wybranym w lewej ramce. Więcej szczegółów dotyczących elementów wyświetlanych w prawej ramce znajduje się w sekcji "Szczegóły elementów menu" na stronie 88.

#### Przyciski w prawej ramce

| Printer Status           | Dell C1760nw Color Printer                         | Ready                                                             |   |
|--------------------------|----------------------------------------------------|-------------------------------------------------------------------|---|
| Printer Jobs             | Location:<br>Contact Person                        |                                                                   |   |
| Printer Settings         | Consect Cook                                       | ~                                                                 |   |
| Print Server Settings    | Print Server Reports Print Server Settings         | iecurity .                                                        |   |
| Copy Printer Settings    | Basic Information   Port Settings   TCP/IP   E-Mai | Alert   Bosjour (mDNS)   SNMP   Wireless LAN   Reset Print Server | - |
| Print Volume             | Basic Information - Refresh                        |                                                                   |   |
| Printer Information      | System Settings                                    |                                                                   |   |
| E-Mail Alert             | Printer Name                                       |                                                                   |   |
| Set Password             | Contact Person                                     |                                                                   |   |
| Online Help              | Administrator E-Mail Address                       |                                                                   |   |
| Order Supplies at:       | Asset Tag Number                                   |                                                                   |   |
| www.dell.com/supplies    | EWS Settings                                       |                                                                   |   |
| Contact Dell Support at: | Auto Refresh                                       | "On •                                                             |   |
| support.dell.com         | Auto Refresh Interval                              | 30 seconds(15 ~ 600)                                              |   |
|                          | Apply N                                            | ew Settings Restore Settings                                      |   |

| 1 | Przycisk <b>Refresh</b> (przycisk odświeżania) | Wyświetla bieżącą konfigurację drukarki i uaktualnia informacje<br>w prawej ramce.                                                                                   |
|---|------------------------------------------------|----------------------------------------------------------------------------------------------------|
| 2 | Przycisk Apply New Settings                    | Wprowadza nowe ustawienia dokonane poprzez <b>Dell Printer</b><br><b>Configuration Web Tool</b> do drukarki. Nowe ustawienia zastępują stare<br>ustawienia drukarki. |
| 3 | Przycisk Restore Settings                      | Przywraca stare ustawienia. Nowe ustawienia nie zostaną przesłane do drukarki.                                                                                       |

## Zmiana ustawień elementów Menu

Niektóre opcje pozwalają na zmianę dostępu do ustawień drukarki poprzez **Dell Printer Configuration Web Tool**. Wchodząc w tego typu menu, pojawi się ekran uwierzytelniania. Wpisz nazwę użytkownika i hasło administratora w miejscach pojawiających się w oknie dialogowym.

Domyślna nazwa użytkownika to **admin**, a domyślne hasło jest puste (NULL). Hasło można zmienić jedynie w opcji **Set Password** w menu **Security**. Szczegółowe informacje, patrz "Set Password" na stronie 108.

#### Szczegóły elementów menu

| "Printer Status"        |                           | "Printer Status"                 |
|-------------------------|---------------------------|----------------------------------|
|                         |                           | "Printer Events"                 |
|                         |                           | "Printer Information"            |
| "Printer Jobs"          |                           | "Job List"                       |
|                         |                           | "Completed Jobs"                 |
| "Printer Settings"      | "Printer Settings Report" | "Menu Settings"                  |
|                         |                           | "Reports"                        |
|                         | "Printer Settings"        | "System Settings"                |
|                         |                           | "USB Settings"                   |
|                         |                           | "Secure Settings"                |
|                         | "Printer Maintenance"     | "Paper Density"                  |
|                         |                           | "Adjust BTR"                     |
|                         |                           | "Adjust Fusing Unit"             |
|                         |                           | "Auto Registration Adjustment"   |
|                         |                           | "Color Registration Adjustments" |
|                         |                           | "Clean Developer"                |
|                         |                           | "BTR Refresh"                    |
|                         |                           | "Maintenance Chart"              |
|                         |                           | "Reset Defaults"                 |
|                         |                           | "Non-Dell Toner"                 |
|                         |                           | "Adjust Altitude"                |
|                         |                           | "Web Link Customization"         |
| "Print Server Settings" | "Print Server Reports"    | "Print Server Setup Page"        |
|                         |                           | "E-Mail Alert Setup Page"        |
|                         | "Print Server Settings"   | "Basic Information"              |
|                         |                           | "Port Settings"                  |
|                         |                           | "TCP/IP"                         |
|                         |                           | "E-Mail Alert"                   |
|                         |                           | "Bonjour (mDNS)"                 |
|                         |                           | "SNMP"                           |
|                         |                           | "Wireless LAN" *1                |
|                         |                           | "Reset Print Server"             |
|                         | "Security"                | "Set Password"                   |
|                         |                           | "IP Filter (IPv4)"               |

| "Copy Printer Settings" | "Copy Printer Settings"        |  |  |
|-------------------------|--------------------------------|--|--|
|                         | "Copy Printer Settings Report" |  |  |
| "Print Volume"          | "Print Volume"                 |  |  |

\*1 Ten element jest dostępny tylko wtedy, gdy drukarka podłączona jest do sieci bezprzewodowej.

#### **Printer Status**

Za pomocą menu **Printer Status** można sprawdzić poziom materiałów eksploatacyjnych, stan sprzętu, oraz parametry drukarki. W menu **Printer Status** wyświetlane są poniższe strony.

#### **Printer Status**

#### Zadanie:

Sprawdzanie stanu materiałów eksploatacyjnych i podajników.

#### Wartości:

| Cyan Cartridge Level<br>Magenta Cartridge Level<br>Yellow Cartridge Level<br>Black Cartridge Level |          |           | Wyświetla procentowe zużycie tonera w każdej kasecie<br>z tonerem. Gdy kaseta jest pusta, pojawia się komunikat.<br>Napis <i>Call or Order</i> łączy ze stroną Dell z materiałami<br>eksploatacyjnymi. |
|----------------------------------------------------------------------------------------------------|----------|-----------|----------------------------------------------------------------------------------------------------|
| Paper Trays                                                                                        | Status   | OK        | Wskazuje, że w szufladzie jest pewna, nieokreślona ilość<br>papieru.                                                                                                    |
|                                                                                                    |          | Add Paper | Wskazuje, że nie ma papieru w szufladzie.                                                                                                    |
|                                                                                                    | Capacity |           | Wyświetla maksymalną pojemność podajników papieru.                                                                                                    |
|                                                                                                    | Format   |           | Wyświetla format papieru w szufladzie.                                                                                                    |
| Output Tray                                                                                        | Status   | ОК        | Wskazuje, że taca jest dostępna.                                                                                                    |
|                                                                                                    | Capacity | _         | Wyświetla maksymalną pojemność podajników papieru.                                                                                                    |
| Cover                                                                                              | Status   | Closed    | Wskazuje, że pokrywa jest zamknięta.                                                                                                    |
|                                                                                                    |          | Open      | Wskazuje, że pokrywa jest otwarta.                                                                                                    |
| Printer Type                                                                                       |          |           | Wyświetla typ drukarki. Normalnie wyświetla Color Laser.                                                                                                    |
| Printing Speed                                                                                     |          |           | Wyświetla szybkość drukowania.                                                                                                    |

#### **Printer Events**

#### Zadanie:

Gdy pojawiają się komunikaty o błędach, np. *Out of Paper* lub *Front Cover is Open*, na stronie **Printer Events** wyświetlane są szczegóły wszystkich ostrzeżeń lub informacji o błędach.

| Location | Podaje miejsce, gdzie wystąpił wystąpił błąd.     |
|----------|---------------------------------------------------|
| Details  | Wyświetla szczegółowe informacje dotyczące błędu. |

#### **Printer Information**

#### Zadanie:

Wyświetla informacje systemowe drukarki. Stronę można także wyświetlić klikając na **Printer Information** w lewej ramce.

#### Wartości:

| Dell Service Tag Number |                          | Wyświetla serwisowy numer identyfikacyjny Dell. |
|-------------------------|--------------------------|-------------------------------------------------|
| Express Service Code    |                          | Podaje kod usługi Express Service.              |
| Asset Tag Number        |                          | Wyświetla numer identyfikacyjny środka.         |
| Printer Serial Number   |                          | Wyświetla numer seryjny urządzenia.             |
| Memory Capacity         |                          | Wyświetla wielkość pamięci.                     |
| Processor Speed         |                          | Wyświetla szybkość przetwarzania danych.        |
| Printer Revision Levels | Firmware Version         | Wyświetla wersję kontrolera.                    |
|                         | Network Firmware Version | Wyświetla wersję karty sieciowej.               |

#### **Printer Jobs**

W menu **Printer Jobs** wyświetlane są strony: **Job List** oraz **Completed Jobs**. Na tych stronach znajdują się szczegółowe informacje dotyczące każdego protokołu lub zadania druku

#### Job List

#### Zadanie:

Zadania druku aktualnie realizowane. Kliknij Refresh, aby odświeżyć ekran

| ID                 | Wyświetla ID zadania.                               |
|--------------------|-----------------------------------------------------|
| Job Name           | Podaje nazwę zadania będącego w trakcie drukowania. |
| Owner              | Wyświetla zleceniodawcę zadania.                    |
| Host Name          | Wyświetla nazwę komputera hosta.                    |
| Job Status         | Podaje stan realizacji aktualnego zadania druku.    |
| Host I/F           | Wyświetla status interfejsu hosta.                  |
| Job Submitted Time | Wyświetla czas zlecenia zadania druku.              |

#### **Completed Jobs**

#### Zadanie:

Weryfikacja ukończonych zadań. Wyświetla do 10 ostatnich zadań druku. Kliknij **Refresh**, aby odświeżyć ekran.

#### Wartości:

| ID                 | Wyświetla ID zadania.                                                              |  |
|--------------------|------------------------------------------------------------------------------------|--|
| Job Name           | Podaje nazwę zadania będącego w trakcie drukowania.                                |  |
| Owner              | Wyświetla zleceniodawcę zadania.                                                   |  |
| Host Name          | Wyświetla nazwę komputera hosta.                                                   |  |
| Output Result      | Wyświetla stan realizacji zadania.                                                 |  |
| Impression Number  | Wyświetla całkowitą liczbę stron w danym zadaniu druku.                            |  |
| No. of Sheets      | Wyświetla całkowitą liczbę arkuszy zużytych do zrealizowania danego zadania druku. |  |
| Host I/F           | Wyświetla status interfejsu hosta.                                                 |  |
| Job Submitted Time | Wyświetla czas zlecenia zadania druku.                                             |  |

#### **Printer Settings**

Za pomocą menu **Printer Settings** można wyświetlić raport ustawień drukarki i skonfigurować ustawienia drukarki.

Następujące strony z zakładkami wyświetlane są w górnej części prawej ramki.

#### Raport ustawień drukarki

Zakładka Printer Settings Report zawiera stronę Menu Settings i Reports.

#### Menu Settings

Zadanie:

Wyświetla aktualne ustawienia drukarki.

| System Settings | Power Saver Time –<br>Sleep             | Wyświetla czas, po jakim drukarka wchodzi w tryb<br>uśpienia po zakończeniu zadania.                                                                                                    |
|-----------------|-----------------------------------------|----------------------------------------------------------------------------------------------------|
|                 | Power Saver Time –<br>Deep Sleep        | Wyświetla czas, po jakim drukarka wchodzi w stan<br>głębokiego uśpienia po przejściu w tryb uśpienia.                                                                                                    |
|                 | Power Saver<br>Time-Auto-Off Timer *1   | Wyświetla czas, po jakim drukarka wyłącza się po wejściu<br>w stan głębokiego uśpienia.                                                                                                    |
|                 | Fault Time-Out                          | Wyświetla czas, po jakim drukarka kasuje zadanie druku,<br>które zatrzymuje się w sposób nietypowy.                                                                                                    |
|                 | Job Time-Out                            | Wyświetla czas oczekiwania drukarki na przesłanie<br>danych z komputera.                                                                                                    |
|                 | mm/inch                                 | Określenie domyślnej jednostki miary wyświetlanej po<br>wartości liczbowej na panelu użytkownika.                                                                                                    |
|                 | Default Paper Size                      | Wyświetla domyślny format papieru.                                                                                                    |
|                 | Disable printing with larger paper size | Wyświetla pytanie, czy przerwać drukowanie jeśli format<br>papieru ustawiony ze sterownika drukarki i format papieru<br>ustawiony w podajniku nie pasują do siebie (papier<br>w podajniku jest większy). |
|                 | Auto Log Print                          | Określa, czy automatycznie drukować raport<br>ukończonych zadań po każdych 10 zadaniach.                                                                                                    |

|                                 | Low Toner Alert Msg    | Pyta, czy pokazać komunikat o niskim poziomie tonera.                                                                                              |
|---------------------------------|------------------------|----------------------------------------------------------------------------------------------------|
|                                 | Panel Language         | Wyświetla, w jakim języku podawane są informacje na<br>ekranie panelu użytkownika.                                                                 |
| USB Settings                    | USB Port               | Wyświetla informację, czy interfejs USB jest aktywny.                                                                                              |
| Secure Settings                 | Panel Lock Set         | Pyta, czy ograniczyć dostęp do menu za pomocą hasła.                                                                                               |
|                                 | Login Error – Attempts | Wyświetla, ile prób logowania ma administrator.                                                                                                    |
|                                 | Software Download      | Pyta, czy włączyć pobieranie aktualizacji<br>oprogramowania.                                                                                       |
| Paper Density                   | Plain                  | Wyświetla gramaturę zwykłego papieru.                                                                                                    |
|                                 | Label                  | Wyświetla gramaturę papieru z etykietami.                                                                                                    |
| Adjust BTR                      | Plain                  | Podaje ustawienie napięcia wałka transferowego dla<br>papieru zwykłego.                                                                            |
|                                 | Plain Thick            | Podaje ustawienie napięcia wałka transferowego dla<br>papieru zwykłego grubego.                                                                    |
|                                 | Covers                 | Podaje ustawienie napięcia wałka transferowego dla<br>papieru okładkowego.                                                                         |
|                                 | Label                  | Podaje ustawienie napięcia wałka transferowego dla<br>papieru z etykietami.                                                                        |
|                                 | Coated                 | Podaje ustawienie napięcia wałka transferowego dla<br>papieru okładkowego.                                                                         |
|                                 | Envelope               | Podaje ustawienie napięcia wałka transferowego dla kopert.                                                                                         |
|                                 | Recycled               | Podaje ustawienie napięcia wałka transferowego dla<br>papieru makulaturowego.                                                                      |
| Adjust Fusing Unit              | Plain                  | Podaje ustawienie temperatury nagrzewnicy dla papieru zwykłego.                                                                                    |
|                                 | Plain Thick            | Podaje ustawienie temperatury nagrzewnicy dla papieru zwykłego grubego.                                                                            |
|                                 | Covers                 | Podaje ustawienie temperatury nagrzewnicy dla papieru okładkowego.                                                                                 |
|                                 | Label                  | Podaje ustawienie temperatury nagrzewnicy dla papieru z etykietami.                                                                                |
|                                 | Coated                 | Podaje ustawienie temperatury nagrzewnicy dla papieru powlekanego.                                                                                 |
|                                 | Envelope               | Podaje ustawienie temperatury nagrzewnicy dla kopert.                                                                                              |
|                                 | Recycled               | Podaje ustawienie temperatury nagrzewnicy dla papieru makulaturowego.                                                                              |
| Auto Registration<br>Adjustment |                        | Wyświetla pytanie, czy automatycznie wykonywać<br>regulację rejestru koloru.                                                                       |
| Adjust Altitude                 |                        | Określa wysokość n.p.m., na jakiej znajduje się drukarka.                                                                                          |
| BTR Refresh                     |                        | Wyświetla, czy automatycznie wykonywać czynności<br>zapobiegające wysuwaniu papieru zawijającego się.                                              |
| Non-Dell Toner                  |                        | Pyta, czy użyć nieoryginalnego tonera.                                                                                                    |
| Web Link Customization          | Select Reorder URL     | Wyświetla link do zamawiania materiałów<br>eksploatacyjnych dostępny z lewej ramki, zamów<br>materiały z <b>Order Supplies at</b> : w lewej ramce. |
|                                 | Regular                | Wyświetla adres (http://accessories.us.dell.com/sna),<br>który można powiązać z opcją Order Supplies at:                                           |
|                                 | Premier                | Wyświetla adres strony premier (http://premier.dell.com),<br>który można powiązać z Order Supplies at:                                             |

<sup>\*1</sup> Funkcja Auto-Off Timer dostępna jest tylko w niektórych regionach.

#### Reports

#### Zadanie:

Drukowanie ustawień i historii pracy drukarki.

#### Wartości:

| Printer Settings | Kliknij <b>Start</b> , aby wydrukować stronę z ustawieniami drukarki.   |
|------------------|-------------------------------------------------------------------------|
| Device Settings  | Kliknij <b>Start</b> , aby wydrukować stronę z ustawieniami urządzenia. |
| Job History      | Kliknij <b>Start</b> , aby wydrukować raport z historią zadań.          |
| Error History    | Kliknij <b>Start</b> , aby wydrukować raport z historią zadań.          |
| Color Test Page  | Kliknij <b>Start</b> , aby wydrukować kolorową stronę testową.          |

#### **Printer Settings**

Zakładka Printer Settings zawiera strony z System Settings, USB Settings i Secure Settings.

#### System Settings

#### Zadanie:

Skonfigurowanie podstawowych ustawień drukarki.

#### Wartości:

| Określa czas, po jakim drukarka wchodzi w tryb uśpienia po<br>zakończeniu zadania.                                                                                          |
|----------------------------------------------------------------------------------------------------|
| Określa czas, po jakim drukarka wchodzi w tryb głębokiego uśpienia po wejściu w stan uśpienia.                                                                              |
| Określa czas, po jakim drukarka automatycznie wyłącza się po wejściu w stan głębokiego uśpienia.                                                                            |
| Określa czas, po jakim drukarka kasuje zadanie druku, które zatrzymuje<br>się w sposób nietypowy. Zadanie jest kasowane po upływie tego czasu.                              |
| Określa czas oczekiwania drukarki na przesłanie danych z komputera.<br>Zadanie jest kasowane po upływie tego czasu.                                                         |
| Określenie domyślnej jednostki miary wyświetlanej po wartości<br>liczbowej na panelu użytkownika.                                                                           |
| Wyświetla domyślny format papieru.                                                                                                    |
| Określa, czy drukować zadania jeśli format papieru w podajniku drukarki<br>jest większy niż format papieru ustawiony w sterowniku drukarki<br>(rozmiary nie muszą pasować). |
| Określa, czy historia zadań musi być drukowana po każdych 10<br>zadaniach.                                                                                                  |
| Alarmuje, jeśli poziom tonera jest niski.                                                                                                    |
| Ustawia język panelu użytkownika.                                                                                                    |
|                                                                                                    |

\*1 Wpisz 5, aby drukarka przeszła w tryb Sleep po pięciu minutach od skończenia zadania. W tym trybie, drukarka zużywa mniej energii, ale potrzebuje dłuższego czasu na rozgrzanie. Wpisz 5 jeśli drukarka jest podłączona do tego samego obwodu elektrycznego co oświetlenie pokoju i zauważalne jest mruganie oświetlenia.

Wybierz dużą wartość jeśli drukarka jest w ciągłym użyciu. W większości sytuacji, to ustawienie pozwala na utrzymanie drukarki w stanie gotowości przy minimalnym czasie potrzebnym na rozgrzanie. Wybierz wartość od 5 do 30 minut do przejścia w tryb Sleep jeśli zależy ci na równowadze pomiędzy zużyciem energii i krótkim czasem rozgrzewania. Drukarka automatycznie wraca do trybu gotowości z trybu Sleep, gdy otrzymuje dane z komputera. Drukarkę można wprowadzić w tryb gotowości naciskając dowolny przycisk na panelu użytkownika.

<sup>\*2</sup> Funkcja Auto-Off Timer dostępna jest tylko w niektórych regionach.

<sup>\*3</sup> Ustawienia domyślne dla opcji **mm/inch** i **Default Paper Size** zależą od ustawień typowych dla danego kraju.

<sup>\*4</sup> Funkcja Disable printing with larger paper size jest dostępna tylko w narzędziach Dell Printer Configuration Web Tool i Tool Box.

#### **USB** Settings

Zadanie:

Zmiana ustawień USB drukarki.

#### Wartości:

USB Port

Włącznie interfejsu USB drukarki.

#### Secure Settings

Panel Lock

#### Zadanie:

Ograniczyć dostęp do Admin Menu i Report/List hasłem oraz aby ustawić lub zmienić hasło.

**WSKAZÓWKA:** W tym menu ustala się hasło blokujące panel użytkownika. Aby zmienić hasło dla funkcji Dell Printer Configuration Web Tool, kliknij Set Password w lewej ramce i ustal hasło.

#### Wartości:

| Panel Lock Set    | Ogranicza hasłem dostęp do Admin Menu i Report/List.                 |  |
|-------------------|----------------------------------------------------------------------|--|
| New Password      | Ustawia lub zmienia hasło dostępu do opcji Admin Menu i Report/List. |  |
| Re-enter Password | Potwierdź hasło.                                                     |  |

#### Login Error

Zadanie:

Ustawić maksymalną liczbę prób nieudanego logowania do Admin Menu i Report/List.

**WSKAZÓWKA:** Ta funkcja jest dostępna tylko wtedy, gdy Panel Lock Set jest ustawiony na Enable.

#### Software Download

Zadanie: Włączyć możliwość pobieranie aktualizacji oprogramowania.

#### **Printer Maintenance**

Zakładka Printer Maintenance zawiera Paper Density, Adjust BTR, Adjust Fusing Unit, Auto Registration Adjustment, Color Registration Adjustments, Clean Developer, BTR Refresh, Maintenance Chart, Reset Defaults, Non-Dell Toner, Adjust Altitude, oraz strony Web Link Customization.

#### Paper Density

Zadanie: Określenie gramatury papieru.

| Plain | Ustawia gramaturę zwykłego papieru.     |
|-------|-----------------------------------------|
| Label | Ustawia gramaturę papieru z etykietami. |

#### Adjust BTR

#### Zadanie:

Określenie optymalnych ustawień napięcia dla wałka transferowego (BTR). Napięcie obniża się poprzez ustawienie wartości ujemnych. Napięcie podwyższa się poprzez ustawienie wartości dodatnich.

Wartości domyślne nie muszą dawać najlepszych rezultatów druku na wszystkich rodzajach papieru. Jeśli widoczne są cętki na wydruku, należy spróbować zwiększyć napięcie. Jeśli widoczne są kropki na wydruku, należy spróbować obniżyć napięcie.

WSKAZÓWKA: Jakość druku zależy od ustawień dokonanych dla tej pozycji.

#### Wartości:

| Plain       | Ustawienia napięcia odniesienia dla wałka transferowego dla papieru zwykłego w zakresie -3 do 3.            |
|-------------|----------------------------------------------------------------------------------------------------|
| Plain Thick | Ustawienia napięcia odniesienia dla wałka transferowego dla papieru zwykłego grubego<br>w zakresie -3 do 3. |
| Covers      | Ustawienia napięcia odniesienia dla wałka transferowego dla papieru okładkowego w zakresie -3 do 3.         |
| Label       | Ustala ustawienia napięcia odniesienia dla wałka transferowego dla etykiet w zakresie -3 do 3.              |
| Coated      | Ustawienia napięcia odniesienia dla wałka transferowego dla papieru powlekanego w zakresie -3<br>do 3.      |
| Envelope    | Ustawienia napięcia odniesienia dla wałka transferowego dla kopert w zakresie -3 do 3.                      |
| Recycled    | Ustawienia napięcia odniesienia dla wałka transferowego dla papieru makulaturowego w zakresie<br>–3 do 3.   |

#### **Adjust Fusing Unit**

#### Zadanie:

Ustawienie optymalnej temperatury pracy nagrzewnicy. Temperaturę obniża się poprzez ustawienie wartości ujemnych. Temperaturę podwyższa się poprzez ustawienie wartości dodatnich.

Wartości domyślne nie muszą dawać najlepszych rezultatów druku na wszystkich rodzajach papieru. Jeśli papier wydruku zawija się, należy spróbować obniżyć temperaturę. Jeżeli toner nie przylega do papieru prawidłowo, spróbuj zwiększyć temperaturę.

**WSKAZÓWKA:** Jakość druku zależy od ustawień dokonanych dla tej pozycji.

#### Wartości:

| Plain       | Ustawienia temperatury nagrzewnicy dla papieru zwykłego w zakresie -3 do 3.         |
|-------------|-------------------------------------------------------------------------------------|
| Plain Thick | Ustawienia temperatury nagrzewnicy dla papieru zwykłego grubego w zakresie -3 do 3. |
| Covers      | Ustawienia temperatury nagrzewnicy dla papieru okładkowego w zakresie -3 do 3.      |
| Label       | Ustawienia temperatury nagrzewnicy dla papieru z etykietami w zakresie -3 do 3.     |
| Coated      | Ustawienia temperatury nagrzewnicy dla papieru powlekanego w zakresie -3 do 3.      |
| Envelope    | Ustawienia temperatury nagrzewnicy dla kopert w zakresie -3 do 3.                   |
| Recycled    | Ustawienia temperatury nagrzewnicy dla papieru makulaturowego w zakresie -3 do 3.   |

#### Auto Registration Adjustment

#### Zadanie:

Ustalenie, czy automatycznie ustawić wartość rejestru koloru.

#### **Color Registration Adjustments**

Zadanie:

Ustalenie, czy ręcznie ustawić wartość rejestru koloru.

Ustawienie wartości rejestru koloru należy wykonać w trakcie konfiguracji wstępnej lub gdy zmienia się miejsce pracy urządzenia.

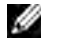

WSKAZÓWKA: Funkcja Color Registration Adjustments może być konfigurowana jeśli funkcja Auto Registration Adjustment jest ustawiona na Off.

#### Wartości:

| Auto Correct                      | Kliknij Start, aby automatycznie przeprowadzić korekcję rejestracji koloru.                                                                                                    |                                                                                                    |  |
|-----------------------------------|----------------------------------------------------------------------------------------------------|----------------------------------------------------------------------------------------------------|--|
| Color Regi Chart                  | Kliknij <b>Start</b> , aby wydrukować kartę rejestracji koloru. Karta rejestru koloru drukuje siatkę<br>złożoną z linii w kolorze żółtym, magenta i cyjan. Na karcie należy odczytać wartości po<br>prawej stronie, które są obok linii idealnie prostych dla każdego z trzech kolorów. Jeśli<br>wartość dla takiej linii wynosi 0, ustawienie rejestru koloru nie jest wymagane. Jeśli wartość<br>dla tej linii jest różna od 0, ustaw wartości w oknie <b>Color Registration Adjustments</b> . |                                                                                                    |  |
| Color Registration<br>Adjustments | Enter Number                                                                                                    | Określa wartości poprzecznej korekcji (prostopadłej do kierunku ruchu<br>papieru) dla każdego koloru oddzielnie Y (żółty), M (magenta), C (cyjan),<br>LY (żółty lewy), LM (magenta lewa), LC (cyjan lewy), RY (żółty prawy),<br>RM (magenta prawa), oraz RC (cyjan prawy) w zakresie -5 do +5. |  |

#### **Clean Developer**

#### Zadanie:

Obrócić silnik wywoływacza i poruszać tonerem w kasecie, aby do końca wykorzystać kasetę z tonerem przed jej wymianą, lub aby rozprowadzić toner w nowej kasecie.

#### Wartości:

| Clean Developer       | Kliknij <b>Start</b> , aby poruszać tonerem w kasecie.         |
|-----------------------|----------------------------------------------------------------|
| Yellow Toner Refresh  | Kliknij <b>Start</b> , aby wyczyścić kasetę z żółtym tonerem.  |
| Magenta Toner Refresh | Kliknij <b>Start</b> , aby wyczyścić kasetę z tonerem magenta. |
| Cyan Toner Refresh    | Kliknij <b>Start</b> , aby wyczyścić kasetę z tonerem cyjan.   |
| Black Toner Refresh   | Kliknij <b>Start</b> , aby wyczyścić kasetę z czarnym tonerem. |

#### **BTR Refresh**

#### Zadanie:

Określić, czy automatycznie wykonywać czynności zapobiegające usuwaniu papieru zawijającego się.

#### Maintenance Chart

#### Zadanie:

Wydrukowanie różnych kart, pomocnych w diagnostyce drukarki.

#### Wartości:

| Ghost        | Kliknij Start, aby zlecić wydruk karty do sprawdzenia, czy występuje murzenie.                                              |  |
|--------------|----------------------------------------------------------------------------------------------------|--|
| 4Colors      | Kliknij Start, aby wydrukować pasy żółtego, magenty, cyjanu i czarnego o zmiennym nasyceniu.                                |  |
| Alignment    | Kliknij <b>Start</b> , aby wydrukować kartę do sprawdzenia poprawności ustawienia linii w obrazie wydrukowanym na papierze. |  |
| Drum Refresh | Kliknij Start, aby wydrukować kartę zmęczenia świetlnego kasety bębna.                                                      |  |

#### Reset Defaults

#### Zadanie:

Zainicjować pamięć NVM dla parametrów systemowych. Po wykonaniu tej funkcji i ponownym uruchomieniu drukarki, wszystkie parametry menu, oprócz parametrów sieci, wracają do swoich wartości domyślnych.

#### Wartości:

#### Non-Dell Toner

Zadanie:

Użycie nieoryginalnego tonera.

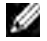

WSKAZÓWKA: Użycie tonera innego niż toner Dell może powodować, że niektóre funkcje przestaną działać, obniży się jakość druku i obniży niezawodność drukarki. Dell zaleca stosowanie wyłącznie oryginalnych kaset z tonerem marki Dell. Gwarancja firmy Dell nie obejmuje usuwania problemów powstałych na skutek stosowania akcesoriów, części i komponentów dostarczanych przez dostawców innych niż Dell.

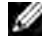

WSKAZÓWKA: Przed użyciem kasety z tonerem innego producenta niż Dell, upewnij się, że drukarka została zrestartowana.

#### Adjust Altitude

#### Zadanie:

Określenie wysokości n.p.m., na jakiej znajduje się drukarka.

Zjawisko uwalniania ładunków w kierunku fotoprzewodnika zmienia się wraz z ciśnieniem barycznym. Ustawienia dokonywane są przez podanie wysokości geograficznej miejsca użytkowania drukarki.

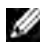

WSKAZÓWKA: Błędne ustawienia regulacji wysokości prowadzą do niskiej jakości druku, nieprawidłowych wskazań poziomu tonera.

#### Web Link Customization

#### Zadanie:

Wyświetla link do zamawiania materiałów eksploatacyjnych dostępny w lewej ramce **Order Supplies at**: w lewej ramce.

#### Wartości:

| Select Reorder URL | Skojarz adresy sieciowe Regular lub Premier ze stroną Order Supplies at:.                             |  |
|--------------------|----------------------------------------------------------------------------------------------------|--|
| Regular            | Wyświetla adres (http://accessories.us.dell.com/sna), który można skojarzyć z Order Supplies at:.     |  |
| Premier            | Wyświetla adres strony premier (http://premier.dell.com), który można skojarzyć z Order Supplies at:. |  |

#### **Print Server Settings**

Korzystając z menu **Print Server Settings**, można zmienić typ interfejsu drukarki i niezbędne warunki komunikacji.

Następujące strony z zakładkami wyświetlane są w górnej części prawej ramki.

#### **Print Server Reports**

Zakładka Print Server Reports zawiera Print Server Setup Page i E-Mail Alert Setup Page.

#### Print Server Setup Page

#### Zadanie:

Weryfikacja bieżących ustawień TCP/IP i portów drukowania. Na tej stronie można zweryfikować tylko elementy ustawień. Jeśli chcesz zmienić ustawienia, przejdź do stron w zakładce **Print Server Settings**.

| Ethernet *1          | Ethernet Settings         | Wyświetla bieżące ustawienia szybkości transmisji Ethernet<br>i ustawienia funkcji dupleks. |                           |  |
|----------------------|---------------------------|---------------------------------------------------------------------------------------------|---------------------------|--|
|                      | Current Ethernet Settings | Wyświetla bieżące ustaw                                                                     | wienia Ethernet.          |  |
|                      | MAC Address               | Wyświetla adres MAC drukarki.                                                               |                           |  |
| Wireless Settings *2 | Wireless LAN              | Wyświetla pytanie, włączyć połączenie bezprzewodowe.                                        |                           |  |
|                      | SSID                      | Wyświetla nazwę sieci bezprzewodowej.                                                       |                           |  |
|                      | Network Type              | Wyświetla typ sieci, Ad-hoc lub infrastruktura.                                             |                           |  |
|                      | MAC Address               | Wyświetla adres MAC dla ustawień bezprzewodowych drukarki.                                  |                           |  |
|                      | Link Channel              | Wyświetla numer kanał                                                                       | u połączenia.             |  |
|                      | Link Quality              | Wyświetla jakość połączenia.                                                                |                           |  |
| TCP/IP Settings      | IP Mode                   | Wyświetla tryb IP.                                                                          |                           |  |
|                      | Host Name                 | Wyświetla nazwę hosta.                                                                      |                           |  |
|                      | IPv4 *3                   | IP Address Mode                                                                             | Wyświetla tryb adresu IP. |  |
|                      |                           | IP Address                                                                                  | Wyświetla adres IP.       |  |
|                      |                           | Subnet Mask                                                                                 | Wyświetla podmaskę sieci. |  |
|                      |                           | Gateway Address                                                                             | Wyświetla adres bramki.   |  |
|                      |                           |                                                                                             |                           |  |

|          | IPv6 *4                        | Enable Stateless Address                                                                | Wyświetla pytanie, czy ustawić<br>adres bezstanowy.                                                 |
|----------|--------------------------------|-----------------------------------------------------------------------------------------|----------------------------------------------------------------------------------------------------|
|          |                                | Use Manual Address                                                                      | Wyświetla pytanie, czy ustawić<br>adres IP ręcznie.                                                 |
|          |                                | Manual Address *5                                                                       | Wyświetla adres IP.                                                                                 |
|          |                                | Stateless Address 1-3 *6                                                                | Wyświetla adres bezstanowy.                                                                         |
|          |                                | Link Local Address *6                                                                   | Wyświetla adres lokalny łącza.                                                                      |
|          |                                | Manual Address *5                                                                       | Wyświetla adres bramki.                                                                             |
|          |                                | Auto Configure Gateway<br>Address *6                                                    | Wyświetla adres bramki.                                                                             |
| DNS      | IPv4 * <sup>3</sup>            | Get DNS Server Address<br>from DHCP                                                     | Wyświetla, czy drukarka z serwera                                                                   |
|          |                                | Current DNS Server<br>Address                                                           | Wyświetla adres serwera DNS.                                                                        |
|          | IPv6 *4                        | Get DNS Server Address<br>from DHCPv6-lite                                              | Wyświetla, czy drukarka<br>automatycznie otrzymuje<br>adres serwera DNS z serwera z<br>DHCPv6-lite. |
|          |                                | Current DNS Server<br>Address                                                           | Wyświetla adres serwera DNS.                                                                        |
|          |                                | Priority to IPv6 DNS Name<br>Resolution *7                                              | Wyświetla, czy zastosować<br>funkcję DNS Name Resolution.                                           |
| LPD      | Port Status                    | Wyświetla status portu.                                                                 |                                                                                                    |
|          | Connection Time-Out            | Wyświetla wartość czasu<br>oczekiwania na połączenie.                                   |                                                                                                    |
| Port9100 | Port Status                    | Wyświetla status portu.                                                                 |                                                                                                    |
|          | Port Number                    | Wyświetla numer portu.                                                                  |                                                                                                    |
|          | Connection Time-Out            | Wyświetla wartość czasu<br>oczekiwania na połączenie.                                   |                                                                                                    |
| WSD      | Port Status                    | Wyświetla status portu<br>WSD (Web Services on<br>Devices)                              |                                                                                                    |
|          | Port Number                    | Wyświetla numer portu<br>WSD.                                                           |                                                                                                    |
|          | Receive Time-Out               | Wyświetla wartość limitu czasu na odbiór informacji.                                    |                                                                                                    |
|          | Notification Time-Out          | Wyświetla czas<br>oczekiwania na połączenie.                                            |                                                                                                    |
|          | Maximum Number of TTL          | Wyświetla maksymalną<br>liczbę TTL.                                                     |                                                                                                    |
|          | Maximum Number of Notification | Wyświetla maksymalną<br>liczbę powiadomień.                                             |                                                                                                    |
| HTTP     | Port Status                    | Wyświetla status portu.                                                                 |                                                                                                    |
|          | Port Number                    | Wyświetla numer portu.                                                                  |                                                                                                    |
|          | Simultaneous Connections       | Wyświetla maksymalną<br>liczbę połączeń<br>otrzymywanych<br>jednocześnie przez klienta. |                                                                                                    |
|          | Connection Time-Out            | Wyświetla wartość czasu<br>oczekiwania na połączenie.                                   |                                                                                                    |

| Bonjour (mDNS)      | Port Status  | Wyświetla status portu.                                                                |
|---------------------|--------------|----------------------------------------------------------------------------------------|
|                     | Host Name    | Wyświetla nazwę hosta.                                                                 |
|                     | Printer Name | Wyświetla nazwę drukarki.                                                              |
| SNMP                | Port Status  | Wyświetla status portu.                                                                |
| IP Filter (IPv4) *8 | Address      | Wyświetla listę adresów, które mają dostęp lub nie mają<br>dostępu do drukarki.        |
|                     | Address Mask | Wyświetla listę masek podsieci, które mają dostęp lub nie mają<br>dostępu do drukarki. |
|                     | Active Mode  | Wyświetla, czy udzielić, czy zabronić dostępu do drukarki.                             |

\*1 Funkcja dostępna jest tylko wtedy, gdy drukarka jest podłączona do sieci bezprzewodowej.

\*2 Funkcja dostępna jest tylko wtedy, gdy drukarka jest podłączona do sieci bezprzewodowej.

<sup>\*3</sup> Ten element jest wyświetlany, gdy wybrany jest tryb IPv4 lub Dual Stack.

<sup>\*4</sup> Ten element jest wyświetlany, gdy wybrany jest tryb IPv6 lub Dual Stack.

<sup>\*5</sup> Ten element jest wyświetlany, gdy włączona jest funkcja **Use Manual Address**.

<sup>\*6</sup> Ten element jest wyświetlany, gdy przypisano adres IP.

<sup>\*7</sup> Ten element jest wyświetlany, gdy wybrany jest tryb dual IPv6.

\*8 Ten element jest dostępny tylko dla LPD lub Port9100.

#### E-Mail Alert Setup Page

#### Zadanie:

Weryfikacja ustawień SMTP/POP (Simple Mail Transfer Protocol/Post Office Protocol) stosowanych do konfiguracji ustawień poczty elektronicznej i ostrzegania mailowego. Na tej stronie można zweryfikować tylko ustawienia elementów. Jeśli chcesz zmienić ustawienia, przejdź do stron w zakładce **Print Server Settings**.

| E-Mail Server Settings | Port Status                | Wyświetla status portu.                                                                          |                                                                                                   |
|------------------------|----------------------------|--------------------------------------------------------------------------------------------------|---------------------------------------------------------------------------------------------------|
|                        | Primary SMTP Gateway       | Wyświetla główną bram                                                                            | nkę SMTP                                                                                          |
|                        | SMTP Port Number           | Wyświetla numer portu                                                                            | SMTP.                                                                                             |
|                        | E-Mail Send Authentication | Wyświetla metodę uwie                                                                            | erzytelniania poczty wychodzącej.                                                                 |
|                        | Current DNS Server Address | Wyświetla adres serwer                                                                           | a POP3.                                                                                           |
|                        | POP3 Port Number           | Wyświetla numer portu                                                                            | POP3.                                                                                             |
|                        | Reply Address              | Wyznacza adres e-mail<br>mailowym.                                                               | wysyłany z każdym ostrzeżeniem                                                                    |
|                        | SMTP Server Connection     | Wyświetla status połącz                                                                          | zenia z serwerem SMTP.                                                                            |
| E-Mail Alert Settings  | E-Mail List 1              | Wyświetla akceptowane adresy e-mail dla funkcji<br>ostrzegania e-mail określone w E-Mail List 1. |                                                                                                   |
|                        | Select Alerts for List 1   | Supplies Alerts                                                                                  | Wyświetla, które adresy e-mail<br>otrzymają informację o poziomie<br>materiałów eksploatacyjnych. |
|                        |                            | Paper Handling Alerts                                                                            | Wyświetla, które adresy e-mail<br>otrzymają informację o włożonych<br>nośnikach.                  |
|                        |                            | Service Call                                                                                     | Wyświetla, które adresy<br>e-mail otrzymają informację o<br>wezwaniach serwisu.                   |
|                        | E-Mail List 2              | Wyświetla akceptowane<br>ostrzegania e-mail okre                                                 | e adresy e-mail dla funkcji<br>sślone w E-Mail List 2.                                            |
|                        |                            |                                                                                                  |                                                                                                   |

| Select Alerts for List 2 | Supplies Alerts       | Wyświetla, które adresy e-mail<br>otrzymają informację o poziomie<br>materiałów eksploatacyjnych. |
|--------------------------|-----------------------|---------------------------------------------------------------------------------------------------|
|                          | Paper Handling Alerts | Wyświetla, które adresy e-mail<br>otrzymają informację o włożonych<br>nośnikach.                  |
|                          | Service Call          | Wyświetla, które adresy e-mail<br>otrzymają informację<br>o wezwaniach serwisu.                   |

#### **Print Server Settings**

Zakładka Print Server Settings zawiera strony Basic Information, Port Settings, TCP/IP, E-Mail Alert, Bonjour (mDNS), SNMP, Wireless LAN i Reset Print Server.

#### **Basic Information**

#### Zadanie:

Wyświetla podstawowe informacje o drukarce.

WSKAZÓWKA: Funkcja Auto Refresh działa w odniesieniu do treści w górnej ramce, strony Printer Status, strony Job List i strony Completed Jobs.

| System Settings | Printer Name                 | Określa nazwę drukarki, maksymalnie 31 znaków<br>alfanumerycznych.                                       |
|-----------------|------------------------------|----------------------------------------------------------------------------------------------------|
|                 | Location                     | Określa nazwę drukarki, maksymalnie 63 znaków<br>alfanumerycznych.                                       |
|                 | Contact Person               | Podaje dane kontaktoweadministratora i centrum serwisowego, do 63 znaków alfanumerycznych.               |
|                 | Administrator E-Mail Address | Określa adres kontaktowy administratora i centrum serwisowego, maksymalnie 63 znaków alfanumerycznych.   |
|                 | Asset Tag Number             | Wprowadź numer identyfikacyjny środka trwałego.                                                          |
| EWS Settings    | Auto Refresh                 | Automatycznie odświeża treść stron z wyświetlaniem statusu.                                              |
|                 | Auto Refresh Interval        | Ustawianie odstępów czasowych automatycznego odświeżania stron wyświetlania statusu od 15 do 600 sekund. |

#### **Port Settings**

#### Zadanie:

Określa czy włączyć, czy wyłączyć porty drukowania i funkcje zarządzania protokołami.

**WSKAZÓWKA:** Ustawienia na stronie **Port Settings** będą aktywne dopiero po restartowaniu drukarki. Po wprowadzeniu zmian konfiguracyjnych, kliknij przycisk **Apply New settings**.

#### Wartości:

| Ethernet *1 | Ethernet Settings         | Auto                                         | Automatycznie wykrywa ustawienia<br>szybkości transmisji łącza Ethernet<br>i dupleksowania. |  |
|-------------|---------------------------|----------------------------------------------|---------------------------------------------------------------------------------------------|--|
|             |                           | 10Base-T Half-Duplex                         | Wybiera 10Base-T Half-Duplex jako<br>wartość domyślną.                                      |  |
|             |                           | 10Base-T Full-Duplex                         | Wybiera 10Base-T Full-Duplex jako<br>wartość domyślną.                                      |  |
|             |                           | 100Base-TX Half-Duplex                       | Wybiera 10Base-TX Half-Duplex jako<br>wartość domyślną.                                     |  |
|             |                           | 100Base-TX Full-Duplex                       | Wybiera 100Base-TX Full-Duplex<br>jako wartość domyślną.                                    |  |
|             | Current Ethernet Settings | Wyświetla bieżące ustawienia                 | łącza Ethernet.                                                                             |  |
|             | MAC Address               | Wyświetla adres MAC drukarki.                |                                                                                             |  |
| Port Status | LPD                       | Określa, czy włączyć LPD.                    |                                                                                             |  |
|             | Port9100                  | Określa, czy włączyć Port9100.               |                                                                                             |  |
|             | WSD                       | Określa, czy włączyć port WSD.               |                                                                                             |  |
|             | Bonjour (mDNS)            | Określa, czy włączyć funkcję Bonjour (mDNS). |                                                                                             |  |
|             | E-Mail Alert              | Określa, czy włączyć funkcję E-mail Alert.   |                                                                                             |  |
|             | SNMP                      | Określa, czy włączyć SNMP.                   |                                                                                             |  |

<sup>\*1</sup> Funkcja dostępna jest tylko wtedy, gdy drukarka jest podłączona do sieci bezprzewodowej.

#### TCP/IP

#### Zadanie:

Skonfigurowanie adresu IP, maski podsieci i adres bramki drukarki.

| TCP/IP Settings | IP Mode                    | Określa tryb IP.                                                                                                    |                                                                                                    |  |
|-----------------|----------------------------|----------------------------------------------------------------------------------------------------|----------------------------------------------------------------------------------------------------|--|
|                 | Host Name                  | Określa nazwę hosta.                                                                                                    |                                                                                                    |  |
|                 | IPv4                       | IP Address Mode                                                                                                    | Wybiera tryb adresu IP.                                                                                                    |  |
|                 |                            | Manual IP Address                                                                                                    | Ręczne ustawienia adres IP.                                                                                                    |  |
|                 |                            | Manual Subnet Mask                                                                                                    | Ręczne ustawianie podmaski<br>sieci.                                                                                                    |  |
|                 |                            | Manual Gateway Address                                                                                                    | Ręczne ustawianie adresu<br>bramki                                                                                                    |  |
|                 | IPv6                       | Enable Stateless Address                                                                                                    | Włączanie adresu bezstanowego                                                                                                    |  |
|                 |                            | Use Manual Address                                                                                                    | Ustawia adres IP ręcznie.                                                                                                    |  |
|                 |                            | Manual Address                                                                                                    | Ręczne ustawianie adresu IP.<br>Aby określić adres IPv6,<br>wprowadź adres. Po nim<br>ukośnik (/) i "64". Szczegółowe<br>informacje można znaleźć<br>u administratora systemu. |  |
|                 |                            | Manual Gateway Address                                                                                                    | Ręczne ustawianie adresu<br>bramki                                                                                                    |  |
| DNS             | DNS Domain Name            | Określa nazwę domeny serwera nazwy domen. Do 255<br>znaków alfanumerycznych, kropek i myślników. Podczas<br>określania więcej niż jednej nazwy domeny, oddziel je za<br>pomocą przecinka lub średnika. |                                                                                                    |  |
|                 | IPv4                       | Get DNS Server Address<br>from DHCP                                                                                                    | Określa, czy drukarka<br>automatycznie otrzymuje adres<br>serwera DNS z serwera DHCP.                                                                                          |  |
|                 |                            | Manual DNS Server<br>Address                                                                                                    | Ustawia adres serwera DNS.                                                                                                    |  |
|                 | IPv6                       | Get DNS Server Address<br>from DHCPv6-lite                                                                                                    | Określa, czy drukarka<br>automatycznie otrzymuje adres<br>serwera DNS z serwera DHCP.                                                                                          |  |
|                 |                            | Manual DNS Server<br>Address                                                                                                    | Ustawia adres serwera DNS.                                                                                                    |  |
|                 |                            | Priority to IPv6 DNS<br>Name Resolution                                                                                                    | Wyświetla, czy zastosować<br>funkcję rozpoznawania nazwy<br>DNS.                                                                                                    |  |
| LPD             | <b>Connection Time-Out</b> | Określa limit połączenia pomiędzy 1 a 1000 sekund.                                                                                                    |                                                                                                    |  |
|                 | IP Filter (IPv4)           | Kliknij IP Filter (IPv4), aby v<br>stronie IP Filter (IPv4).                                                                                                    | włączyć ustawienia filtra IP na                                                                                                    |  |
| Port9100        | Port Number                | Ustaw numer portu od 90                                                                                                    | 00 do 9999.                                                                                                    |  |
|                 | Connection Time-Out        | Określa limit połączenia pomiędzy 1 a 1000 sekund.                                                                                                    |                                                                                                    |  |
|                 | IP Filter (IPv4)           | Kliknij <b>IP Filter (IPv4)</b> , aby włączyć ustawienia filtra IP na stronie <b>IP Filter (IPv4)</b> .                                                                                                |                                                                                                    |  |

| WSD  | Port Number                    | Ustawia numer portu. Musi to być wartość 80 lub wybrana<br>z przedziału od 8000 do 9999. |
|------|--------------------------------|------------------------------------------------------------------------------------------|
|      | Receive Time-Out               | Określa limit czasu odbioru pomiędzy 1 a 65535 sekund.                                   |
|      | Notification Time-Out          | Określa limit czasu powiadamiania pomiędzy 1 a 60 sekund.                                |
|      | Maximum Number of TTL          | Ustawia maksymalną liczbę TTL od 1 do 10.                                                |
|      | Maximum Number of Notification | Ustawia maksymalną liczbę powiadomień od 10 do 20.                                       |
| НТТР | Port Number                    | Ustawia numer portu. Musi to być wartość 80 lub wybrana<br>z przedziału od 8000 do 9999. |
|      | Simultaneous<br>Connections    | Wyświetla maksymalną liczbę połączeń otrzymywanych jednocześnie przez klienta.           |
|      | Connection Time-Out            | Określa limit czasu połączenia pomiędzy 1 a 255 sekund.                                  |
|      |                                |                                                                                          |

#### E-mail Alert

#### Zadanie:

Konfiguracja ustawień **E-Mail Alert**. Stronę można także wyświetlić klikając na **E-Mail Alert** w lewej ramce. **Wartości:** 

| E-mail Server Settings | Primary SMTP Gateway             | Ustawia główną bramkę SMTP                                                                                                    |
|------------------------|----------------------------------|----------------------------------------------------------------------------------------------------|
|                        | SMTP Port Number                 | Wyświetla numer portu SMTP. Musi to być wartość 25 587<br>lub ustalona pomiędzy 5000 i 65 535                                                                                                    |
|                        | E-Mail Send Authentication       | Określa metodę uwierzytelniania poczty wychodzącej.                                                                                                    |
|                        | SMTP Login User                  | Określa logowanie użytkownika SMTP. Można użyć<br>do 63 znaków alfanumerycznych, kropek, myślników,<br>podkreślników i symboli @. Określając więcej niż jeden<br>adres, oddziel je za pomocą przecinków.   |
|                        | SMTP Login Password              | Określa hasło dla konta SMTP, maksymalnie 31 znaków alfanumerycznych.                                                                                                    |
|                        | Re-enter SMTP Login<br>Password  | Potwierdź hasło wprowadzając je ponownie.                                                                                                    |
|                        | POP3 Server Address *1           | Określa adres serwera POP3 w formacie adresu IP jako<br>"aaa.bbb.ccc.ddd" lub jako nazwę hosta DNS do 63 złożoną<br>z maksymalnie 63 znaków.                                                               |
|                        | POP3 Port Number *1              | Określa numer portu serwera POP3. Musi to być wartość 110<br>lub wybrana z przedziału od 5000 do 65535.                                                                                                    |
|                        | POP User Name *1                 | Określa nazwę użytkownika konta POP3. Można użyć<br>do 63 znaków alfanumerycznych, kropek, myślników,<br>podkreślników i symboli @. Określając więcej niż jeden<br>adres, oddziel je za pomocą przecinków. |
|                        | POP User Password *1             | Określa hasło dla konta POP3, maksymalnie 31 znaków alfanumerycznych.                                                                                                    |
|                        | Re-enter POP User<br>Password *1 | Potwierdź hasło konta POP3.                                                                                                    |
|                        | Reply Address                    | Wyznacza adres e-mail wysyłany z każdym ostrzeżeniem mailowym.                                                                                                    |
|                        | SMTP Server Connection           | Wyświetla status połączenia z serwerem SMTP.                                                                                                    |

| E-Mail Alert Settings | E-Mail List 1 Wyświetla akceptowane adresy e-mail dla funkc<br>ostrzegania e-mail przy wykorzystaniu maksyma<br>znaków alfanumerycznych. |                                                                                                    |                                                                                    |
|-----------------------|----------------------------------------------------------------------------------------------------|----------------------------------------------------------------------------------------------------|------------------------------------------------------------------------------------|
|                       | Select Alerts for List 1                                                                                                    | Supplies Alerts                                                                                                    | Określ, czy otrzymywać<br>ostrzeżenie e-mail<br>o materiałach<br>eksploatacyjnych. |
|                       |                                                                                                    | Paper Handling Alerts                                                                                                    | Określ, czy otrzymywać<br>ostrzeżenie e-mail dotyczące<br>papieru.                 |
|                       |                                                                                                    | Service Call                                                                                                    | Określ, czy otrzymywać<br>ostrzeżenie e-mail dotyczące<br>wzywania serwisu.        |
|                       | E-Mail List 2                                                                                                    | Wyświetla akceptowane adresy e-mail dla funkcji<br>ostrzegania e-mail przy wykorzystaniu maksymalnie 255<br>znaków alfanumerycznych. |                                                                                    |
|                       | Select Alerts for List 2                                                                                                    | Supplies Alerts                                                                                                    | Określ, czy otrzymywać<br>ostrzeżenie e-mail<br>o materiałach<br>eksploatacyjnych. |
|                       |                                                                                                    | Paper Handling Alerts                                                                                                    | Określ, czy otrzymywać<br>ostrzeżenie e-mail dotyczące<br>papieru.                 |
|                       |                                                                                                    | Service Call                                                                                                    | Określ, czy otrzymywać<br>ostrzeżenie e-mail dotyczące<br>wzywania serwisu.        |

<sup>\*1</sup> Opcja dostępna tylko, gdy wybrano funkcję POP before SMTP dla E-Mail Send Authentication.

#### Bonjour (mDNS)

#### Zadanie:

Konfiguracja szczegółowych ustawień dla Bonjour.

#### Wartości:

| Host Name    | Określa nazwę hosta, maksymalnie 63 znaki alfanumeryczne i "-" (myślnik). Jeśli<br>nie zostaną wprowadzone żadne zmiany, ustawienia pierwotne są nadal ważne. |
|--------------|----------------------------------------------------------------------------------------------------|
| Printer Name | Określa nazwę drukarki, maksymalnie 63 znaki alfanumeryczne i zestawy symboli.                                                                                |

#### **SNMP**

Zadanie:

Konfiguracja szczegółowych ustawień SNMP.

| Community Name | Community Name<br>(tylko odczyt) *1          | Określa nazwę społeczności (tylko do odczytu) mającej dostęp<br>do danych, o długości do 31 znaków alfanumerycznych. Jeśli nie<br>zostaną wprowadzone żadne zmiany, ustawienia pierwotne są nadal<br>ważne. Znaki wpisane dla nazwy społeczności podczas poprzednich<br>ustawień nie będą wyświetlane na ekranie. Domyślna nazwa<br>społeczności do odczytu (read community) to "public". |
|----------------|----------------------------------------------|----------------------------------------------------------------------------------------------------|
|                | Re-enter Community<br>Name (Tylko odczyt) *1 | Potwierdź nazwę społeczności dostępu do danych (tylko do odczytu) wpisując ją ponownie.                                                                                                    |

|                            | Community Name<br>(Odczyt/Zapis) *1             | Określa nazwę społeczności (tylko do odczytu) mającej dostęp<br>do danych, o długości do 31 znaków alfanumerycznych. Jeśli nie<br>zostaną wprowadzone żadne zmiany, ustawienia pierwotne są nadal<br>ważne. Znaki wpisane dla nazwy społeczności podczas poprzednich<br>ustawień nie będą wyświetlane na ekranie. Domyślna nazwa<br>społeczności do odczytu/zapisu to "public". |
|----------------------------|-------------------------------------------------|----------------------------------------------------------------------------------------------------|
|                            | Re-enter Community<br>Name (Read/Write) *1      | Potwierdź nazwę społeczności dostępu do danych (odczyt/zapis)<br>wpisując ją ponownie.                                                                                                    |
|                            | Community Name<br>(Trap) *1                     | Określa nazwę zbiorową (operacja Trap), maksymalnie 31 znaków<br>alfanumerycznych. Jeśli nie zostaną wprowadzone żadne zmiany,<br>ustawienia pierwotne są nadal ważne. Znaki wpisane dla nazwy<br>społeczności podczas poprzednich ustawień nie będą wyświetlane<br>na ekranie. Domyślna nazwa społeczności (Trap) jest pusta.                                                  |
|                            | Re-enter Community<br>Name (Trap) <sup>*1</sup> | Potwierdź nazwę społeczności używanej dla komunikatu trap,<br>wpisując ją ponownie.                                                                                                    |
| Trap Notification 1-4      | Trap Address Type                               | Wybierz z listy adres typ komunikatu trap. Wybór Off wymazuje<br>ustawienia w <b>Trap Address, Port Number</b> oraz <b>Notify</b> i nie<br>powiadamia o zdarzeniu trap. Wybór IPv4 lub IPv6 pozwala<br>wprowadzić <b>Trap Address</b> .                                                                                                    |
|                            | Trap Address                                    | Określa adres IP i gniazdo IP w formacie:                                                                                                    |
|                            |                                                 | • IPv4                                                                                                    |
|                            |                                                 | Określa adres IP i gniazdo IP w formacie nnn.nnn.nnn.<br>nnn: mmmm. Każda sekcja "nnn" jest wartością zmienną<br>z przedziału od 0 do 255. Uwaga, wartości 127 i 224 254 nie<br>można wpisać jedynie w miejsce pierwszych trzech cyfr. Gniazdo<br>IP mmmmm przyjmuje zmienną pomiędzy 0 i 65535.                                                                                |
|                            |                                                 | Okraśla adres IP i gniazdo IP w formacie                                                                                                    |
|                            |                                                 | sekcja "xxxx" jest heksadecymalną wartością zmienną z przedziału<br>od 0 do ffff. Gniazdo IP mmmmm przyjmuje zmienną pomiędzy<br>0 i 65535.                                                                                                    |
|                            | Port Number                                     | Wpisz numer portu docelowego dla zdarzenia trap SNMP.                                                                                                    |
|                            | Notify                                          | Określa, czy powiadomić o wystąpieniu zdarzenia trap.                                                                                                    |
| Authenticate Error<br>Trap | Określa, czy powiadom                           | nić o zdarzeniu trap związanym z błędem uwierzytelniania.                                                                                                    |

<sup>\*1</sup> Wartość domyślna może być zmieniona za pomocą Dell Printer Configuration Web Tool.

#### Wireless LAN

#### Zadanie:

Aby skonfigurować ustawienia sieci bezprzewodowych.

Aby połączyć drukarkę z siecią bezprzewodową, sprawdź, czy kabel Ethernet jest odłączony.

WSKAZÓWKA: Po aktywowaniu bezprzewodowej sieci LAN, przewodowa sieć LAN będzie nieaktywna.

#### Wartości:

| Wireless Settings | Wireless LAN         | Określa, czy włączyć połączenie bezprzewodowe.                                              |                                                                                                    |  |  |
|-------------------|----------------------|---------------------------------------------------------------------------------------------|----------------------------------------------------------------------------------------------------|--|--|
|                   | SSID                 | Określa nazwę, która identyfikuje sieć bezprzewodową, złożoną<br>z znaków alfanumerycznych. |                                                                                                    |  |  |
|                   | Network Type         | Podaj typ sieci, Ad-Hoc lub Infrastructure.                                                 |                                                                                                    |  |  |
|                   | MAC Address          | Wyświetla adres MAC ustawień sieci bezprzewodowej drukarki.                                 |                                                                                                    |  |  |
|                   | Link Channel         | Wyświetla numer kanału ustawień połączenia bezprzewodowego drukarki.                        |                                                                                                    |  |  |
|                   | Link Quality         | Wyświetla jakość ust                                                                        | Wyświetla jakość ustawień połączenia bezprzewodowego drukarki.                                                                                                    |  |  |
| Security Settings | Encryption           | Wybierz z listy jedną                                                                       | z metod zabezpieczenia połączenia.                                                                                                    |  |  |
|                   |                      | No Security                                                                                 | Określ opcję <b>No Security</b> do konfigurowania<br>połączenia bezprzewodowego bez<br>podawania metody zabezpieczenia WEP,<br>WPA-PSK TKIP, WPA-PSK AES/WPA2-PSK AES<br>oraz Mixed Mode PSK. |  |  |
|                   |                      | WEP                                                                                         | Ustala, że WEP ma być stosowane w całej<br>sieci bezprzewodowej.                                                                                                    |  |  |
|                   |                      | WPA-PSK TKIP *1                                                                             | Ustala, że WPA-PSK TKIP ma być stosowane w całej sieci bezprzewodowej.                                                                                                    |  |  |
|                   |                      | WPA-PSK AES/<br>WPA2-PSK AES *1                                                             | Ustala, że WPA-PSK AES/WPA2 PSK AES<br>ma być stosowane w całej sieci<br>bezprzewodowej.                                                                                                    |  |  |
|                   |                      | Mixed Mode PSK                                                                              | Ustala, że Mixed Mode PSK ma być<br>stosowane w całej sieci bezprzewodowej.                                                                                                    |  |  |
| WEP               | Encryption           | Wybierz z listy kod klucza WEP.                                                             |                                                                                                    |  |  |
|                   | WEP Key 1            | Wprowadź klucz WEP, gdy wybrano WEP dla Encryption z Security Settings.                     |                                                                                                    |  |  |
|                   | Re-enter WEP Key 1   | Potwierdź klucz 1 WEP wprowadzając go ponownie.                                             |                                                                                                    |  |  |
|                   | WEP Key 2            | Wprowadź klucz WEP, gdy wybrano WEP dla Encryption z Security Settings.                     |                                                                                                    |  |  |
|                   | Re-enter WEP Key 2   | Potwierdź klucz 2 WEP wprowadzając go ponownie.                                             |                                                                                                    |  |  |
|                   | WEP Key 3            | Wprowadź klucz WEP, gdy wybrano WEP dla Encryption z Security Settings.                     |                                                                                                    |  |  |
|                   | Re-enter WEP Key 3   | Potwierdź klucz 3 WEP wprowadzając go ponownie.                                             |                                                                                                    |  |  |
|                   | WEP Key 4            | Wprowadź klucz WEP, gdy wybrano WEP dla Encryption z Security Settings.                     |                                                                                                    |  |  |
|                   | Re-enter WEP Key 4   | Potwierdź klucz 4 WEP wprowadzając go ponownie.                                             |                                                                                                    |  |  |
|                   | Transmit Key         | Wybierz z listy klucz                                                                       | przesyłowy.                                                                                                    |  |  |
| WPA-PSK           | Pass Phrase          | Ustala tekst szyfrujący.                                                                    |                                                                                                    |  |  |
|                   | Re-enter Pass Phrase | Potwierdź tekst szyfr                                                                       | rujący wprowadzając go ponownie.                                                                                                    |  |  |

<sup>\*1</sup> Opcja dostępna tylko, gdy tryb Infrastructure został wybrany jako Network Type.

#### **Reset Print Server**

#### Zadanie:

Uruchomienie pamięci stałej RAM (NVRAM) i restartowanie drukarki. Pamięć NVM można zainicjować również z poziomu Reset Defaults w menu Printer Settings.

#### Wartości:

| Initialize NIC NVRAM Memory | Kliknij Start, aby zainicjować pamięć NVM. Ustawienia sieci powrócą do |
|-----------------------------|------------------------------------------------------------------------|
| and restart printer         | domyślnych wartości fabrycznych i zresetują sieć.                      |
| Restart Printer             | Kliknij <b>Start</b> , aby zrestartować drukarkę.                      |

#### Security

Zakładka Security zawiera strony Set Password i IP Filter (IPv4).

#### Set Password

#### Zadanie:

Ustalenie lub zmiana hasła potrzebnego do uzyskania dostępu do parametrów ustawień drukarki poprzez Dell Printer Configuration Web Tool.

Stronę można także wyświetlić klikając na Printer Information w lewej ramce.

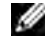

WSKAZÓWKA: Jeśli zapomniałeś hasła, zainicjuj pamięć NVM, aby przywrócić ustawienia domyślne (NULL). Patrz "Reset Print Server" na stronie 108.

WSKAZÓWKA: Po zmianie hasła blokowania panelu użytkownika, można je ustalić z poziomu Panel Lock Set w Printer Settings.

#### Wartości:

| Administrator Password                                           | Ustala hasło, maksymalnie 10 znaków alfanumerycznych. Hasło po<br>wprowadzeniu pojawi się w formie gwiazdek (*).                                                                                                    |
|------------------------------------------------------------------|----------------------------------------------------------------------------------------------------|
| Re-enter Administrator Password                                  | Potwierdź hasło wprowadzając je ponownie.                                                                                                    |
| Access denial by the authentication failure of the Administrator | Ustala, ile prób zalogowania się ma administrator. Jeśli ustawisz wartość<br>O, funkcja jest nieaktywna. Licznik nieudanych prób jest zerowany po<br>każdej udanej próbie uwierzytelnienia. Każda próba uwierzytelnienia<br>administratora zostaje odrzucona, jeśli przekroczona zostaje maksymalna<br>liczba nieudanych logowań. |

#### IP Filter (IPv4)

#### Zadanie:

Konfiguracja adresu IP oraz maski podsieci w celu udzielania dostępu do drukarki lub odmowy dostępu.

WSKAZÓWKA: Ten element jest dostępny tylko dla LPD lub Port9100.

| Address      | Określa listę adresów IP, które mają dostęp lub nie mają dostępu do drukarki. W każde pole wpisz wartość liczbową z przedziału od 0 do 255. |                                                        |
|--------------|----------------------------------------------------------------------------------------------------|--------------------------------------------------------|
| Address Mask | Określa maskę podsieci, która ma dostęp, lub nie ma dostępu, do drukarki. W każde pole wpisz wartość liczbową z przedziału od 0 do 255.     |                                                        |
| Active Mode  | Reject                                                                                                    | Odrzuca zadanie drukowania z danego adresu sieciowego. |
|              | Permit                                                                                                    | Pozwala na drukowanie z danego adresu sieciowego.      |
|              | Disabled                                                                                                    | Wyłącza filtr IP dla danego adresu IP.                 |
#### **Copy Printer Settings**

Menu Copy Printer Settings zawiera strony Copy Printer Settings i Copy Printer Settings Report.

#### **Copy Printer Settings**

#### Zadanie:

Skopiować ustawienia drukarki na jedną lub więcej drukarek danego modelu.

Aby skopiować ustawienia na inną drukarkę, określ adres IP i hasło drukarki, na którą ustawienia będą kopiowane w polu tekstowym Adres IP i w polu tekstowym Password. Potem kliknij Copy the settings to the Host in the above list. Kopiowanie ustawień jest zakończone. Limit czasu połączenia wynosi 60 sekund. Po upływie tego czasu można sprawdzić, czy ustawienia zostały skopiowane na tę stronę. Należy sprawdzić w menu Copy the settings to the Host in the above list and reboot the machine w narzędziu Dell Printer Configuration Web Tool w drukarce docelowej, czy ustawienia zostały rzeczywiście skopiowane.

Jeżeli ustawienia mogą być kopiowane, ale konfiguracja drukarki różni się, oznacza to, że zostały skopiowane tylko ustawienia takich wspólnych elementów. Ustawienia drukarki mogą być kopiowane do 10 adresów IP drukarek jednocześnie

#### **Copy Printer Settings Report**

Zadanie:

Weryfikacja historii kopiowania.

WSKAZÓWKA: Historia zostaje skasowana po wyłączeniu drukarki.

#### **Print Volume**

Zadanie:

Użyj menu Print Volume do zweryfikowania liczby wydrukowanych stron.

| Printer Page Count | Wyświetla całkowitą liczbę stron wydrukowanych od czasu wysłania drukarki z fabryki. |
|--------------------|--------------------------------------------------------------------------------------|
| Paper Used         | Wyświetla liczbę stron wydrukowanych dla każdego formatu papieru.                    |

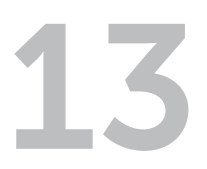

## Korzystanie z menu Tool Box

Funkcja Tool Box pozwala na podgląd i zmianę ustawień drukarki. Można również dokonać diagnostyki ustawień za pomocą funkcji Tool Box

W funkcji Tool Box znajduja się następujące zakładki: Printer Settings Report, Printer Maintenance oraz Diagnosis.

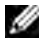

WSKAZÓWKA: Okno dialogowe Password pojawia się, gdy pierwszy raz próbujemy zmienić stawienia Tool Box przy właczonej opcji Panel Lock drukarki. W takim przypadku, należy wprowadzić ustalone hasło i nacisnać przycisk OK.

## Uruchamianie Tool Box

Kliknij Start → Wszystkie programy → Dell Printers → Dell C1760nw Color Printer lub Dell C1660w Color Printer  $\rightarrow$  Tool Box.

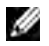

WSKAZÓWKA: Na tym etapie pojawi się okno Select Printer, gdy na komputerze zainstalowanych jest wiele sterowników drukarek. W tym przypadku, kliknij nazwę Dell C1760nw Color Printer lub Dell C1660w Color Printer wymienioną na liście Printer Name, a potem kliknij OK.

Otworzy się Tool Box.

## Zmiana ustawień drukarki za pomocą menu Tool Box

Można wybrać poszczególne elementy menu i odpowiadające im wartości z Tool Box.

Aby ustawić nową wartość:

1 Kliknij Start → Wszystkie programy → Dell Printers → Dell C1660w Color Printer lub Dell C1760nw Color Printer  $\rightarrow$  Tool Box.

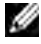

WSKAZÓWKA: Na tym etapie pojawi się okno Select Printer, gdy na komputerze zainstalowanych jest wiele sterowników drukarek. W tym przypadku, kliknij nazwę Dell C1760nw Color Printer lub Dell C1660w Color Printer wymieniona na liście Printer Name, a potem kliknij OK.

Otworzy się Tool Box.

- 2 Kliknij zakładkę Printer Maintenance.
- **3** Wybierz z menu żądany element.
  - Każdy element menu ma listę wartości, jakie może przyjmować dany element menu. Może to być:
  - Wyrażenie lub słowo opisujące ustawienie
  - Wartość liczbowa, którą można zmieniać
  - Ustawienie On lub Off
- 4 Wybierz żądane wartości i kliknij przycisk odpowiadający każdemu elementowi menu. Ustawienia sterownika mogą unieważniać wcześniej dokonane zmiany i mogą wymagać zmiany ustawień domyślnych Tool Box.

## **Printer Settings Report**

Zakładka Printer Settings Report zawiera strony Printer Information, Menu Settings, Reports oraz TCP/IP Settings.

#### **Printer Information**

#### Zadanie:

Wyświetla aktualne ustawienia drukarki.

Wartości:

| Dell Service Tag Number     | Wyświetla numer identyfikacyjny drukarki.          |  |
|-----------------------------|----------------------------------------------------|--|
| Express Service Code        | Podaje kod usługi Express Service.                 |  |
| Printer Serial Number       | Wyświetla numer seryjny urządzenia.                |  |
| Printer Type                | Wyświetla typ drukarki.                            |  |
| Asset Tag Number            | Wprowadź numer identyfikacyjny środka trwałego.    |  |
| Memory Capacity             | Wyświetla wielkość pamięci.                        |  |
| Processor Speed             | Wyświetla szybkość przetwarzania danych.           |  |
| Firmware Version            | Wyświetla wersję kontrolera.                       |  |
| Network Firmware Version    | Wyświetla wersję interfejsu karty sieciowej (NIC). |  |
| MCU Firmware Version        | Wyświetla wersję firmware MCU.                     |  |
| Printing Speed (Color)      | Wyświetla szybkość drukowania w kolorze.           |  |
| Printing Speed (Monochrome) | Wyświetla szybkość drukowania monochromatycznego.  |  |
|                             |                                                    |  |

#### **Menu Settings**

#### Zadanie:

Wyświetla aktualne ustawienia drukarki.

| System Settings | Power Saver Timer - Sleep               | Wyświetla czas, po jakim drukarka wchodzi w tryb uśpienia po<br>zakończeniu zadania.                                                                                                    |
|-----------------|-----------------------------------------|----------------------------------------------------------------------------------------------------|
|                 | Power Saver Timer - Deep<br>Sleep       | Wyświetla czas, po jakim drukarka wchodzi w tryb głębokiego<br>uśpienia po wejściu w stan uśpienia.                                                                                        |
|                 | Power Saver Timer-Auto-Off<br>Timer *1  | Określa czas, po jakim drukarka automatycznie wyłącza się po<br>wejściu w stan głębokiego uśpienia.                                                                                        |
|                 | Fault Time-Out                          | Wyświetla czas, po jakim drukarka kasuje zadanie druku, które zatrzymuje się w sposób nietypowy.                                                                                           |
|                 | Job Time-Out                            | Wyświetla czas oczekiwania drukarki na przesłanie danych z komputera.                                                                                                    |
|                 | Auto Log Print                          | Określa, czy automatycznie drukować raport ukończonych<br>zadań po każdych 10 zadaniach.                                                                                                   |
|                 | mm/inch                                 | Określenie domyślnej jednostki miary wyświetlanej po wartości<br>liczbowej na panelu użytkownika.                                                                                          |
|                 | Panel Language                          | Wyświetla, w jakim języku podawane są informacje na ekranie panelu użytkownika.                                                                                                    |
|                 | Default Print Paper Size                | Wyświetla domyślny format papieru.                                                                                                    |
|                 | Low Toner Alert Message                 | Pyta, czy pokazać komunikat o niskim poziomie tonera.                                                                                                    |
|                 | Disable printing with larger paper size | Wyświetla pytanie, czy przerwać drukowanie jeśli format papieru<br>ustawiony ze sterownika drukarki i format papieru ustawiony<br>w podajniku nie pasują (papier w podajniku jest większy) |

| Paper Density                   | Plain                                                                                              | Wyświetla gramaturę zwykłego papieru.                                           |  |
|---------------------------------|----------------------------------------------------------------------------------------------------|---------------------------------------------------------------------------------|--|
|                                 | Label                                                                                              | Wyświetla gramaturę papieru z etykietami.                                       |  |
| Adjust BTR                      | Plain                                                                                              | Podaje ustawienie napięcia wałka transferowego dla papieru<br>zwykłego.         |  |
|                                 | Plain Thick                                                                                        | Podaje ustawienie napięcia wałka transferowego dla papieru<br>zwykłego grubego. |  |
|                                 | Recycled                                                                                           | Podaje ustawienie napięcia wałka transferowego dla papieru makulaturowego.      |  |
|                                 | Covers                                                                                             | Podaje ustawienie napięcia wałka transferowego dla papieru okładkowego.         |  |
|                                 | Coated                                                                                             | Podaje ustawienie napięcia wałka transferowego dla papieru okładkowego.         |  |
|                                 | Envelope                                                                                           | Podaje ustawienie napięcia wałka transferowego dla kopert.                      |  |
|                                 | Label                                                                                              | Podaje napięcie wałka transferowego dla papieru z etykietami.                   |  |
| Adjust Fusing Unit              | Plain                                                                                              | Podaje ustawienie temperatury nagrzewnicy dla papieru zwykłego.                 |  |
|                                 | Plain Thick                                                                                        | Podaje ustawienie temperatury nagrzewnicy dla papieru<br>zwykłego grubego.      |  |
|                                 | Recycled                                                                                           | Podaje ustawienie temperatury nagrzewnicy dla papieru makulaturowego.           |  |
|                                 | Covers                                                                                             | Podaje ustawienie temperatury nagrzewnicy dla papieru okładkowego.              |  |
|                                 | Coated                                                                                             | Podaje ustawienie temperatury nagrzewnicy dla papieru powlekanego.              |  |
|                                 | Envelope                                                                                           | Podaje ustawienie temperatury nagrzewnicy dla kopert.                           |  |
|                                 | Label                                                                                              | Podaje ustawienie temperatury nagrzewnicy dla papieru<br>z etykietami.          |  |
| Auto Registration<br>Adjustment | Wyświetla pytanie, czy automatycznie wykonywać regulację rejestru koloru.                          |                                                                                 |  |
| Adjust Altitude                 | Określa wysokość n.p.m., na jakiej znajduje się drukarka.                                          |                                                                                 |  |
| Non-Dell Toner                  | Pyta, czy użyć nieoryginalneg                                                                      | o tonera.                                                                       |  |
| BTR Refresh Mode                | Wyświetla, czy automatycznie wykonywać czynności zapobiegające wysuwaniu papieru zawijającego się. |                                                                                 |  |

<sup>\*1</sup> Auto-Off Timer jest funkcją dostępną jest tylko w niektórych regionach.

#### Reports

#### Zadanie:

Drukowanie ustawień i historii pracy drukarki.

Raporty drukowane są na papierze formatu określonego w ustawieniach drukarki.

#### Wartości:

| Printer Settings | Kliknij, aby wydrukować szczegółową listę ustawień drukarki.   |  |
|------------------|----------------------------------------------------------------|--|
| Device Settings  | Kliknij, aby wydrukować szczegółową listę ustawień urządzenia. |  |
| Job History      | Kliknij, aby wydrukować pełną historię drukowania.             |  |
| Error History    | Kliknij, aby wydrukować pełną historię drukowania.             |  |
| Color Test Page  | Kliknij aby wydrukować kolorową stronę testową.                |  |

#### **TCP/IP Settings**

#### Zadanie:

Weryfikacja bieżących ustawień protokołów TCP/IP.

#### Wartości:

| IP Address Mode | Wyświetla metodę uzyskiwania adresu IP. |  |
|-----------------|-----------------------------------------|--|
| IP Address      | Wyświetla adres IP drukarki.            |  |
| Subnet Mask     | Wyświetla podmaskę sieci.               |  |
| Gateway Address | Wyświetla adres bramki.                 |  |

## **Printer Maintenance**

Zakładka Printer Maintenance zawiera strony System Settings, Paper Density, Adjust BTR, Adjust Fusing Unit, Color Registration Adjustment, Adjust Altitude, Reset Defaults, Non-Dell Toner, BTR Refresh Mode, TCP/IP Settings oraz Network Settings.

#### **System Settings**

#### Zadanie:

Skonfigurowanie ustawień drukarki: trybu ekonomicznego, czasu reakcji, automatycznego drukowania dziennika zadań, ustawień języka panelu użytkownika, domyślnego formatu papieru i ustawień powiadomień o niskim poziomie tonera.

| Sleep *1          | Available Range:<br>5-30 min.  | Określa czas, po jakim drukarka wchodzi w tryb<br>uśpienia po zakończeniu zadania.                                                                |
|-------------------|--------------------------------|----------------------------------------------------------------------------------------------------|
| Deep Sleep        | Available Range:<br>1-6 min.   | Określa czas, po jakim drukarka wchodzi w tryb<br>głębokiego uśpienia po wejściu w stan uśpienia.                                                 |
| Auto-Off Timer *2 | 0: Off                         | Wyświetla czas, po jakim drukarka automatycznie się                                                                                               |
|                   | 60–1440 min.                   | wyłącza po wejściu w tryb głębokiego uśpienia.                                                                                                    |
| Fault Time-Out    | 0: Off                         | Wyłącza funkcję czasu reakcji na błąd.                                                                                                    |
|                   | Available Range:<br>3–300 sec. | Określa czas, po jakim drukarka kasuje zadanie druku,<br>które zatrzymuje się w sposób nietypowy. Zadanie<br>jest kasowane po upływie tego czasu. |

| Job Time-Out                               | 0: Off                                                                               | Wyłącza funkcję czasu oczekiwania na zadanie.                                                                                                    |
|--------------------------------------------|--------------------------------------------------------------------------------------|----------------------------------------------------------------------------------------------------|
|                                            | Available Range:<br>5–300 sec.                                                       | Określa czas oczekiwania drukarki na przesłanie<br>danych z komputera. Zadanie jest kasowane po<br>upływie tego czasu.                                                   |
| Auto Log Print                             | Off                                                                                  | Nie drukuje automatycznie raportu historii zadań.                                                                                                    |
|                                            | On                                                                                   | Automatycznie drukuje raport ukończonych zadań po każdych 10 zadaniach.                                                                                                  |
| mm/inch                                    | milimeter (mm)                                                                       | Określenie domyślnej jednostki miary wyświetlanej po                                                                                                    |
|                                            | inch (")                                                                             | wartości liczbowej na panelu użytkownika.                                                                                                    |
| Panel Language                             | English                                                                              | Ustawia język, w jakim podawane są informacje na                                                                                                    |
|                                            | French                                                                               | ekranie panelu użytkownika.                                                                                                    |
|                                            | German                                                                               |                                                                                                    |
|                                            | Italian                                                                              |                                                                                                    |
|                                            | Spanish                                                                              |                                                                                                    |
|                                            | Danish                                                                               |                                                                                                    |
|                                            | Dutch                                                                                |                                                                                                    |
|                                            | Norwegian                                                                            |                                                                                                    |
|                                            | Swedish                                                                              |                                                                                                    |
| Default Print Paper Size                   | A4                                                                                   | Wyświetla domyślny format papieru.                                                                                                    |
|                                            | Letter                                                                               |                                                                                                    |
| Low Toner Alert Message                    | On                                                                                   | Pokazuje komunikat, gdy poziom tonera jest niski.                                                                                                    |
|                                            | Off                                                                                  | Nie pokazuje komunikatu o niskim poziomie tonera.                                                                                                    |
| Disable printing with larger paper size *3 | Off                                                                                  | Drukuje zadania nawet jeśli format papieru<br>w podajniku drukarki jest większy niż format papieru<br>ustawiony w sterowniku drukarki (rozmiary nie muszą<br>pasować).   |
|                                            | On                                                                                   | Przerywa drukowanie, jeśli format papieru ustawiony<br>ze sterownika drukarki i format papieru ustawiony<br>w podajniku nie pasują (papier w podajniku jest<br>większy). |
| Apply New Settings                         | Po zakończeniu ustawień, kliknij <b>Apply New Settings</b> , aby zatwierdzić zmiany. |                                                                                                    |

\*1 Wpisz 5, aby drukarka przeszła w tryb Sleep po pięciu minutach od skończenia zadania. W tym trybie, drukarka zużywa mniej energii, ale potrzebuje dłuższego czasu na rozgrzanie. Wpisz 5, jeśli drukarka jest podłączona do tego samego obwodu elektrycznego, co oświetlenie pokoju i zauważalne jest mruganie oświetlenia. Wybierz dużą wartość, jeśli drukarka jest w ciągłym użyciu. W większości sytuacji, to ustawienie pozwala na utrzymanie

drukarki w stanie gotowości przy minimalnym czasie potrzebnym na rozgrzanie. Wybierz wartość od 5 do 30 minut do przejścia w tryb Sleep, jeśli zależy ci na równowadze pomiędzy zużyciem energii i krótkim czasem rozgrzewania. Drukarka automatycznie wraca do trybu gotowości z trybu Sleep, gdy otrzymuje dane z komputera. Drukarkę można wprowadzić w tryb gotowości naciskając dowolny przycisk na panelu użytkownika.

<sup>\*2</sup> Auto-Off Timer jest funkcją dostępną jest tylko w niektórych regionach.

<sup>\*3</sup> Funkcja Disable printing with larger paper size jest dostępna tylko w narzędziach Dell Printer Configuration Web Tool i Tool Box.

#### **Paper Density**

#### Zadanie:

Określenie gramatury papieru.

#### Wartości:

| Plain                                 | Normal | Ustawia gramaturę zwykłego papieru.                                                     |
|---------------------------------------|--------|-----------------------------------------------------------------------------------------|
|                                       | Light  |                                                                                         |
| Label                                 | Normal | Określa gramaturę papieru z etykietami.                                                 |
|                                       | Light  | _                                                                                       |
| Apply New Settings                    |        | Po zakończeniu ustawień, kliknij <b>Apply New Settings</b> , aby zatwierdzić<br>zmiany. |
| Restart printer to apply new settings |        | Kliknij Restart printer to apply new settings, aby zatwierdzić zamiany.                 |

#### Adjust **BTR**

#### Zadanie:

Określenie optymalnych ustawień napięcia dla wałka transferowego (BTR). Napięcie obniża się poprzez ustawienie wartości ujemnych. Aby zwiększyć temperaturę, ustaw wartości dodatnie.

Wartości domyślne nie muszą dawać najlepszych rezultatów druku na wszystkich rodzajach papieru. Jeśli widoczne są cętki na wydruku, należy spróbować zwiększyć napięcie. Jeśli widoczne są kropki na wydruku, należy spróbować obniżyć napięcie.

WSKAZÓWKA: Jakość druku zależy od ustawień dokonanych dla tej pozycji.

| Plain                                 | Available Range:<br>-3-+3                                                               |
|---------------------------------------|-----------------------------------------------------------------------------------------|
| Plain Thick                           | Available Range:<br>–3–+3                                                               |
| Recycled                              | Available Range:<br>-3-+3                                                               |
| Covers                                | Available Range:<br>-3-+3                                                               |
| Coated                                | Available Range:<br>-3-+3                                                               |
| Envelope                              | Available Range:<br>–3–+3                                                               |
| Label                                 | Available Range:<br>-3-+3                                                               |
| Apply New Settings                    | Po zakończeniu ustawień, kliknij <b>Apply New Settings</b> , aby zatwierdzić<br>zmiany. |
| Restart printer to apply new settings | Kliknij Restart printer to apply new settings, aby zatwierdzić zamiany.                 |

#### **Adjust Fusing Unit**

#### Zadanie:

Ustawienie optymalnej temperatury pracy nagrzewnicy. Temperaturę obniża się poprzez ustawienie wartości ujemnych. Aby zwiększyć temperaturę, ustaw wartości dodatnie.

Wartości domyślne nie muszą dawać najlepszych rezultatów druku na wszystkich rodzajach papieru. Jeśli papier wydruku zawija się, należy spróbować obniżyć temperaturę. Jeżeli toner nie przylega do papieru prawidłowo, spróbuj zwiększyć temperaturę.

**WSKAZÓWKA:** Jakość druku zależy od ustawień dokonanych dla tego parametru.

#### Wartości:

| Plain                                 | Available Range:<br>-3-+3                                                            |
|---------------------------------------|--------------------------------------------------------------------------------------|
| Plain Thick                           | Available Range:<br>-3-+3                                                            |
| Recycled                              | Available Range:<br>-3-+3                                                            |
| Covers                                | Available Range:<br>–3–+3                                                            |
| Coated                                | Available Range:<br>-3-+3                                                            |
| Envelope                              | Available Range:<br>-3-+3                                                            |
| Label                                 | Available Range:<br>-3-+3                                                            |
| Apply New Settings                    | Po zakończeniu ustawień, kliknij <b>Apply New Settings</b> , aby zatwierdzić zmiany. |
| Restart printer to apply new settings | Kliknij Restart printer to apply new settings, aby zatwierdzić zamiany.              |

#### **Color Registration Adjustment**

#### Zadanie:

Wprowadzić ustawienia **Color Registration Adjustment** (oddzielne korekcje dla żółtego, magenty, cyjanu). Gdy funkcja **Auto Registration Adjustment** jest ustawiona na **On**, drukarka drukuje kartę rejestru kolorów i dopasowuje rejestry kolorów przy pomocy tej karty. Ustawienie wartości rejestru koloru należy wykonać w trakcie konfiguracji wstępnej lub gdy zmienia się miejsce pracy urządzenia.

| Auto Registration<br>Adjustment          | On  | Automatycznie dopasowuje rejestry koloru.                                                                                                    |
|------------------------------------------|-----|----------------------------------------------------------------------------------------------------|
|                                          | Off | Nie wykonuje funkcji automatycznej regulacji rejestru koloru.                                                                                                    |
| Auto Correct *1                          |     | Kliknij <b>Start</b> , aby automatycznie przeprowadzić korekcję<br>rejestracji koloru.                                                                                   |
| Print Color Regi Chart <sup>*1, *2</sup> |     | Kliknij <b>Start</b> , aby otworzyć okno <b>Print Color Regi Chart</b> potem<br>wybierz wielkość papieru i kliknij <b>OK</b> , aby wydrukować kartę<br>rejestru kolorów. |

| Registration Adjustments *1           | Y (Yellow)         | Available Range:<br>-5-+5                     | Określa wartości poprzecznej korekcji<br>koloru dla każdego koloru.    |
|---------------------------------------|--------------------|-----------------------------------------------|------------------------------------------------------------------------|
|                                       | M (Magenta)        | Available Range:<br>–5–+5                     |                                                                        |
|                                       | C (Cyan)           | Available Range:<br>–5–+5                     |                                                                        |
|                                       | LY (Left Yellow)   | Available Range:<br>–5–+5                     | Określa wartości korekcji wzdłużnej<br>(zgodnej z kierunkiem wciągania |
|                                       | LY (Left Yellow)   | Available Range:<br>–5–+5                     | <ul> <li>papieru) dla każdego koloru<br/>oddzielnie.</li> </ul>        |
|                                       | LC (Left Cyan)     | Available Range:<br>–5–+5                     | -                                                                      |
|                                       | RY (Right Yellow)  | Available Range:<br>–5–+5                     | _                                                                      |
|                                       | RM (Right Magenta) | Available Range:<br>–5–+5                     | -                                                                      |
|                                       | RC (Right Cyan)    | Available Range:<br>–5–+5                     | -                                                                      |
| Apply New Settings                    |                    | Po zakończeniu ustawi<br>zatwierdzić zmiany.  | eń, kliknij <b>Apply New Settings</b> , aby                            |
| Restart printer to apply new settings |                    | Kliknij <b>Restart printer to</b><br>zamiany. | <b>apply new settings</b> , aby zatwierdzić                            |

<sup>\*1</sup> Ta funkcja jest dostępna tylko wtedy, gdy opcja Auto Registration Adjustment jest ustawiona na Off.

\*2 Karta rejestru koloru drukuje siatkę złożoną z linii w kolorze żółtym, magenta i cyjan. Na karcie należy odczytać wartości po prawej stronie, które są obok linii idealnie prostych dla każdego z trzech kolorów. Jeśli wartość dla takiej linii wynosi 0, ustawienie rejestru koloru nie jest wymagane. Jeśli wartość dla tej linii jest różna od 0, ustaw wartości w oknie Color Registration Adjustments.

#### **Adjust Altitude**

#### Zadanie:

Określenie wysokości n.p.m., na jakiej znajduje się drukarka.

Zjawisko uwalniania ładunków w kierunku fotoprzewodnika zmienia się wraz z ciśnieniem barycznym. Ustawienia dokonywane są przez podanie wysokości geograficznej miejsca użytkowania drukarki.

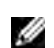

**WSKAZÓWKA:** Błędne ustawienia regulacji wysokości prowadzą do niskiej jakości druku, nieprawidłowych wskazań poziomu tonera.

| 0 m                                   | Określa wysokość n.p.m., na jakiej znajduje się drukarka.                               |
|---------------------------------------|-----------------------------------------------------------------------------------------|
| 1000 m                                | _                                                                                       |
| 2000 m                                | _                                                                                       |
| 3000 m                                | _                                                                                       |
| Apply New Settings                    | Po zakończeniu ustawień, kliknij <b>Apply New Settings</b> , aby zatwierdzić<br>zmiany. |
| Restart printer to apply new settings | Kliknij Restart printer to apply new settings, aby zatwierdzić zamiany.                 |

#### **Reset Defaults**

#### Zadanie:

Zainicjować pamięć NVM dla parametrów systemowych. Po wykonaniu tej funkcji i ponownym uruchomieniu drukarki, wszystkie parametry menu, oprócz parametrów sieci, wracają do swoich wartości domyślnych.

Szczegóły, patrz "Przywracanie ustawień fabrycznych" na stronie 123.

#### Wartości:

#### Non-Dell Toner

#### Zadanie:

Użycie nieoryginalnego tonera.

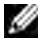

WSKAZÓWKA: Użycie tonera innego niż toner Dell może powodować, że niektóre funkcje przestaną działać, zmniejszy się jakość druku i obniży niezawodność drukarki. Dell zaleca stosowanie wyłącznie oryginalnych kaset z tonerem marki Dell. Gwarancja firmy Dell nie obejmuje usuwania problemów powstałych na skutek stosowania akcesoriów, części i komponentów dostarczanych przez dostawców innych niż Dell.

**WSKAZÓWKA:** Przed użyciem kasety z tonerem innego producenta niż Dell, upewnij się, że drukarka została zrestartowana.

#### Wartości:

| Non-Dell Toner           | Off          | Brak możliwości użycia nieoryginalnego tonera.                                          |  |
|--------------------------|--------------|-----------------------------------------------------------------------------------------|--|
|                          | On           | Można użyć nieoryginalnego tonera.                                                      |  |
| Apply New Settings       |              | Po zakończeniu ustawień, kliknij <b>Apply New Settings</b> , aby zatwierdzić<br>zmiany. |  |
| Restart printer to apply | new settings | Kliknij Restart printer to apply new settings, aby zatwierdzić zamiany.                 |  |

#### **BTR Refresh Mode**

#### Zadanie:

Wykonać automatyczne czynności zapobiegające usuwaniu papieru zawijającego się.

| BTR Refresh Mode         | Off          | Nie wykonuje automatycznych czynności zapobiegających usuwaniu papieru zawijającego się. |
|--------------------------|--------------|------------------------------------------------------------------------------------------|
|                          | On           | Wykonuje automatyczne czynności zapobiegające usuwaniu papieru<br>zawijającego się.      |
| Apply New Settings       |              | Po zakończeniu ustawień, kliknij <b>Apply New Settings</b> , aby zatwierdzić<br>zmiany.  |
| Restart printer to apply | new settings | Kliknij Restart printer to apply new settings, aby zatwierdzić zamiany.                  |

#### **TCP/IP Settings**

#### Zadanie:

Konfiguracja ustawień TCP/IP.

#### Wartości:

| IP Address Mode        | AutoIP           | Automatycznie ustawia adres IP.                                                         |
|------------------------|------------------|-----------------------------------------------------------------------------------------|
|                        | DHCP             | Korzysta z DHCP do ustawienia adresu IP.                                                |
|                        | BOOTP            | Korzysta z BOOTP do ustawienia adresu IP.                                               |
|                        | RARP             | Korzysta z RARP do ustawienia adresu IP.                                                |
|                        | Manually Set     | Ręczne ustawianie adresu IP.                                                            |
| IP Address             |                  | Ręczne ustawianie adresu IP przydzielonego drukarce drukarce.                           |
| Subnet Mask            |                  | Ręczne ustawianie podmaski sieci.                                                       |
| Gateway Address        |                  | Ręczne ustawianie adresu bramki                                                         |
| Apply New Settings     |                  | Po zakończeniu ustawień, kliknij <b>Apply New Settings</b> , aby zatwierdzić<br>zmiany. |
| Restart printer to app | oly new settings | Kliknij Restart printer to apply new settings, aby zatwierdzić zamiany.                 |

#### **Network Settings**

Zadanie:

Wyświetlić ustawienia serwera Dell Printer Configuration Web Tool.

**WSKAZÓWKA:** Jeżeli drukarka jest podłączona do portu USB, nie można wyświetlić tego ustawienia.

| Print Server Settings                     | Display | Kliknij, aby wyświetlić ustawienia serwera <b>Dell Printer Configuration Web</b><br>Tool. |
|-------------------------------------------|---------|-------------------------------------------------------------------------------------------|
| Display of Dell<br>Configuration Web Tool | Off     | Wyłącza wyświetlanie ustawień serwera <b>Dell Printer Configuration Web</b><br>Tool.      |
|                                           | On      | Włącza wyświetlanie ustawień serwera dla <b>Dell Printer Configuration Web</b><br>Tool.   |
| Apply New Settings                        |         | Po zakończeniu ustawień, kliknij <b>Apply New Settings</b> , aby zatwierdzić zmiany.      |
| Restart printer to apply new settings     |         | Kliknij Restart printer to apply new settings, aby zatwierdzić zamiany.                   |

## Diagnosis

Zakładka Diagnosis zawiera Chart Print, Machine Check, Environment Sensor Info, Developer Stir Mode oraz Refresh Mode.

#### **Chart Print**

#### Zadanie:

Wydrukowanie różnych kart pomocnych w diagnostyce drukarki.

#### Wartości:

| Paper Size           | A4             | Wybór formatu papieru do drukowania kart.                                                                        |
|----------------------|----------------|----------------------------------------------------------------------------------------------------|
|                      | Letter         | _                                                                                                    |
| Ghost Configuration  | n Chart        | Kliknij Start, aby zlecić wydruk karty do sprawdzenia, czy występuje murzenie.                                   |
| 4 Colors Configurati | ion Chart      | Kliknij, aby wydrukować pasy żółtego, magenty, cyjanu i czarnego o zmiennym nasyceniu.                           |
| Alignment Chart      |                | Kliknij, aby wydrukować kartę do sprawdzenia poprawności ustawienia linii<br>w obrazie wydrukowanym na papierze. |
| Drum Refresh Config  | guration Chart | Drukuje kartę zmęczenia świetlnego kasety bębna.                                                                 |

#### **Machine Check**

#### Zadanie:

Sprawdzenie działania podzespołów drukarki.

#### Wartości:

| Machine Check | Main Motor Operation Check     | Kliknij <b>Start</b> , aby uruchomić główny silnik drukarki.<br>Potwierdź działanie silnika.                                                |
|---------------|--------------------------------|----------------------------------------------------------------------------------------------------|
|               | Feed Roll Operation Check *1   | Kliknij <b>Start</b> , aby zainicjować rolkę podającą. Potwierdź<br>działanie silnika.                                                      |
|               | REGI CLUTCH Operation Check    | Kliknij <b>Start</b> , aby włączyć REGI CLUTCH. Potwierdź, ze<br>słychać kliknięcia sprzęgła.                                               |
|               | Dispense Motor Check (Yellow)  | Kliknij Start, aby uruchomić silnik podawania tonera dla                                                                                    |
|               | Dispense Motor Check (Magenta) | — każdej kasety. Potwierdź działanie silnika.<br>—                                                                                          |
|               | Dispense Motor Check (Cyan)    |                                                                                                    |
|               | Dispense Motor Check (Black)   | _                                                                                                    |
| Play of Sound |                                | Kliknij, aby odtworzyć przez głośniki komputera nagranie<br>z prawidłowym dźwiękiem dla wybranej kategorii <b>Machine</b><br><b>Check</b> . |
| Start         |                                | Kliknij, aby sprawdzić działanie pozycji wybranej<br>w Machine Check i wyświetlić wyniki w Result.                                          |

<sup>\*1</sup> Przed wykonaniem operacji sprawdzenia rolki podającej, należy usunąć papier z podajnika wielofunkcyjnego.

#### **Environment Sensor Info**

#### Zadanie:

W celu wyświetlenia informacji czujnika wewnętrznego drukarki w Result.

| Get Environment Sensor Info | Kliknij, aby potwierdzić informacje z czujnika wewnętrznego drukarki, takie jak |
|-----------------------------|---------------------------------------------------------------------------------|
|                             | temperatura i wilgotność.                                                       |

#### **Developer Stir Mode**

Zadanie:

Włączenie silnika wywoływacza i poruszanie tonera w kasecie.

#### Wartości:

Start

Kliknij, aby wymieszać toner.

#### **Refresh Mode**

#### Zadanie:

Aby do końca wykorzystać kasetę z tonerem przed jej wymianą, lub aby rozprowadzić toner w nowej kasecie.

**WSKAZÓWKA:** Korzystanie z trybu **Refresh Mode** zużywa dodatkową ilość tonera.

| Yellow  | Kliknij, aby wyczyścić kasetę z żółtym tonerem.  |
|---------|--------------------------------------------------|
| Magenta | Kliknij, aby wyczyścić kasetę z tonerem magenta. |
| Cyan    | Kliknij, aby wyczyścić kasetę z tonerem cyjan.   |
| Black   | Kliknij, aby wyczyścić kasetę z czarnym tonerem. |

## Przywracanie ustawień fabrycznych

Po wykonaniu tej funkcji i ponownym uruchomieniu drukarki, wszystkie parametry menu wracają do swoich wartości domyślnych. Następujące parametry menu nie wracają do ustawień domyślnych.

- Ustawienia parametrów sieci
- Ustawienia Panel Lock i hasła
- Ustawienia błędu logowania
- Ustawienia portu USB
- 1 Kliknij Start → Wszystkie programy → Dell Printers → Dell C1760nw Color Printer lub Dell C1660w Color Printer  $\rightarrow$  Tool Box

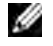

WSKAZÓWKA: Więcej informacji na temat uruchamiania funkcji Tool Box, patrz "Uruchamianie Tool Box" na stronie 111.

Otworzy się Tool Box.

- 2 Kliknij zakładkę Printer Maintenance.
- **3** Wybierz Reset Defaults z listy po lewej stronie. Wyświetli się strona Reset Defaults.
- 4 Kliknij Start.

Drukarka uruchomi się automatycznie, aby zakończyć proces.

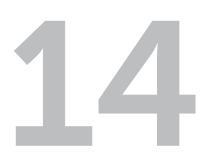

# Korzystanie z menu drukarki

Gdy drukarka jest skonfigurowana jako drukarka sieciowa dostępna dla wielu użytkowników, dostęp do menu Admin Menu może być ograniczony. Zapobiega to ciągłemu dokonywaniu zmian poprzez panel użytkownika przez nieupoważnionych użytkowników w ustawieniach wprowadzonych przez administratora. Można jednak wybrać ustawienia dla konkretnych zadań druku korzystając ze sterownika drukarki. Ustawienia drukowania wybrane z poziomu sterownika unieważniają ustawienia domyślne wykonane poprzez panel użytkownika.

## **Report/List**

Za pomocą menu Report/List można wydrukować ustawienia i historię użytkowania drukarki.

WSKAZÓWKA: Wymagane jest podanie hasła, aby wejść do menu Report/List, gdy Panel Lock Set jest ustawiony w pozycji Enable. W takim przypadku, należy wprowadzić hasło i nacisnąć przycisk 🗸 (Set).

#### **Printer Setting**

#### Zadanie:

Drukowanie informacji dotyczących nazwy drukarki, identyfikatora serwisowego, stanu pracy drukarki, poziomu materiałów eksploatacyjnych i ustawień sieci.

#### **Device Settings**

Zadanie: Udostępnienie w menu panelu użytkownika szczegółowej listy ustawień.

#### Job History

Zadanie: Wydruk szczegółowej listy wykonanych zadań. Lista obejmuje 10 ostatnich zadań.

#### **Error History**

Zadanie: Wydruk szczegółowej listy zablokowań papieru oraz błędów krytycznych.

#### **Color Test Page**

Zadanie: Wydruk strony do sprawdzania kolorów.

#### Printing a Report/List Using the Operator Panel

- 1 Naciśnij 🗐 (Menu).
- 2 Naciskaj przycisk V, aż pojawi się napis Report/List, a potem naciśnij przycisk V (Set).
- 3 Naciskaj przycisk ♥, aż pojawi się szukany raport lub lista, a potem naciśnij przycisk √ (Set). Wybrany raport lub lista są drukowane.

#### Printing a Report/List Using the Tool Box

1 Kliknij Start → Wszystkie programy → Dell Printers → Dell C1760nw Color Printer lub Dell C1660w Color Printer  $\rightarrow$  Tool Box.

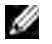

WSKAZÓWKA: Na tym etapie pojawi się okno Select Printer, gdy na komputerze zainstalowanych jest wiele sterowników drukarek. W tym przypadku, kliknij nazwę Dell C1760nw Color Printer lub Dell C1660w Color Printer wymieniona na liście Printer Name, a potem kliknij OK.

Otworzy się Tool Box.

- 2 Kliknij na zakładke Printer Settings Report.
- **3** Wybierz **Reports** z listy po lewej stronie. Wyświetli się strona **Reports**.
- 4 Kliknij przycisk odpowiadający danemu raportowi lub liście. Raport lub lista są drukowane.

## Admin Menu

W menu Admin Menu można skonfigurować wiele funkcji drukarki.

WSKAZÓWKA: Wymagane jest podanie hasła, aby wejść do menu Admin Menu, gdy Panel Lock Set jest ustawiony w pozycji Enable. W takim przypadku, należy wprowadzić hasło i nacisnąć przycisk 🗸 (Set).

#### Network

Opcie Network można wykorzystać do zmieniania ustawień drukarki wpływajac na zadania przesyłane do drukarki poprzez sieć bezprzewodową i przewodową.

**WSKAZÓWKA:** Parametry oznaczone gwiazdką (\*) są domyślnymi ustawieniami fabrycznymi.

#### Ethernet (Dell C1760nw Color Printer only)

#### Zadanie:

Służy do ustawienia szybkości komunikacji i wprowadzenia ustawień funkcji dupleks złącza Ethernet. Zmiany zostaja wprowadzone po wyłączeniu i ponownym włączeniu drukarki.

#### Wartości:

| Auto*        | Automatycznie wykrywa ustawienia Ethernet. |
|--------------|--------------------------------------------|
| 10Base Half  | Korzysta z 10base-T half-duplex.           |
| 10Base Half  | Korzysta z 10base-T full-duplex.           |
| 100Base Half | Korzysta z 100base-T half-duplex.          |
| 100Base Half | Korzysta z 100base-T full-duplex.          |

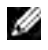

WSKAZÓWKA: Ten element nie zostanie wyświetlony, gdy kabel Ethernet jest odłączony, a Wireless LAN ustawione jest w pozycji Enable.

#### Wireless LAN

#### Zadanie<sup>.</sup>

Włączyć połączenie bezprzewodowe.

#### Wartości:

| Enable  | Włącza połączenie bezprzewodowe.  |
|---------|-----------------------------------|
| Disable | Wyłącza połączenie bezprzewodowe. |

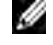

WSKAZÓWKA: Fabryczne ustawienie kolorowej drukarki Dell C1760nw jest w pozycji Enable. Fabryczne ustawienie kolorowej drukarki Dell C1760w jest w pozycji Disable.

**WSKAZÓWKA:** W przypadku korzystania z połączenia USB, a nie połączenia bezprzewodowego, należy wyłączyć funkcję bezprzewodowego połączenia LAN.

#### Wireless Status

#### Zadanie:

Wyświetlenie informacji o sile sygnału połączenia bezprzewodowego. Z panelu użytkownika nie da się poprawić jakości połączenia bezprzewodowego.

#### Wartości:

| Good         | Oznacza dobrą siłę sygnału.           |  |
|--------------|---------------------------------------|--|
| Acceptable   | Oznacza słabą siłę sygnału.           |  |
| Low          | Oznacza niedostateczną siłę sygnału.  |  |
| No Reception | Oznacz, że sygnał nie jest odbierany. |  |

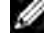

**WSKAZÓWKA:** W przypadku kolorowej drukarki Dell C1760nw, ten element jest wyświetlany, gdy kabel Ethernet jest odłączony, a Wireless LAN ustawione jest w pozycji Enable.

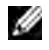

**WSKAZÓWKA:** W przypadku kolorowej drukarki Dell C1660wten element jest wyświetlany, gdy Wireless LAN jest w pozycji Enable.

#### Wireless Setup

#### Zadanie:

Konfiguracja interfejsu sieci bezprzewodowej.

| Select Access |                      | Wybierz z listy punkt dostępowy.                                                                                                    |
|---------------|----------------------|----------------------------------------------------------------------------------------------------|
|               | WEP Key              | Po wybraniu punktu dostępowego z zabezpieczeniem WEP<br>należy wprowadzić klucz WEP. Dla kluczy 64-bitowych, do 10<br>znaków heksadecymalnych. Dla kluczy 128-bitowych, do 26<br>znaków heksadecymalnych. |
|               | Pass Phrase<br>Entry | Po wybraniu punktu dostępowego z zabezpieczeniem WEP,<br>WPA2 lub Mixed, należy wprowadzić tekst szyfrujący od 8 do<br>63 znaków alfanumerycznych.                                                        |

| Manual Setup | Enter (SSID)   |                | Podaj nazwę sieci be<br>alfanumerycznych.                                           | ezprzewodowej. Do 32 znaków                                                                                                    |
|--------------|----------------|----------------|-------------------------------------------------------------------------------------|----------------------------------------------------------------------------------------------------|
|              | Infrastruktura |                | Wybierz, gdy konfigu<br>odbywa się przez pu<br>bezprzewodowy.                       | urowanie łączności bezprzewodowej<br>ınkt dostępowy, taki jak router                                                                           |
|              |                | No Security*   | Wybierz <b>No Security</b><br>bezprzewodowe bez<br>zabezpieczenia <b>WEF</b>        | y, aby skonfigurować połączenie<br>z wybierania żadnej z metod<br>P, <b>WPA-PSK-TKIP</b> , czy <b>WPA2-PSK-AES</b> .                           |
|              |                | Mixed mode PSK | Wybierz, aby skonfig<br>bezprzewodowego<br>mode PSK automaty<br>WPA-PSK-TKIP, WPA   | jurować ustawienia połączenia<br>z szyfrowaniem Mixed mode PSK. Mixed<br>rcznie wybiera typ szyfrowania spośród<br>-PSK-AES oraz WPA2-PSK-AES. |
|              |                |                | Pass Phrase Entry                                                                   | Ustala tekst szyfrujący znaków<br>alfanumerycznych od 8 do 63.                                                                                 |
|              |                | WEP            | Ustala, że WEP ma b<br>bezprzewodowej. D<br>heksadecymalnych.<br>heksadecymalnych.  | yć stosowane w całej sieci<br>la kluczy 64-bitowych, do 10 znaków<br>Dla kluczy 128-bitowych, do 26 znaków                                     |
|              |                |                | Transmit Key                                                                        | Określa klucz transmisji spośród Auto*,<br>WEP Key 1, WEP Key 2, WEP Key 3<br>i WEP Key 4.                                                     |
|              |                | WPA-PSK-TKIP   | Wybierz, aby skonfig<br>bezprzewodowego<br>WPA-PSK-TKIP.                            | jurować ustawienia połączenia<br>przy pomocy zabezpieczenia                                                                                    |
|              |                |                | Pass Phrase Entry                                                                   | Wybierz tekst szyfrujący znaków<br>alfanumerycznych od 8 do 63.                                                                                |
|              |                | WPA2-PSK-AES   | Wybierz, aby skonfig<br>bezprzewodowego<br>AES.                                     | jurować ustawienia połączenia<br>przy pomocy zabezpieczenia WPA2-PSK-                                                                          |
|              |                |                | Pass Phrase Entry                                                                   | Wybierz tekst szyfrujący znaków<br>alfanumerycznych od 8 do 63.                                                                                |
|              | Ad-hoc         |                | Wybierz, gdy konfigu<br>dostępowego, takieg                                         | uracja ustawień odbywa się bez punktu<br>go jak router bezprzewodowy.                                                                          |
|              |                | No Security*   | Podaj <b>No Security</b> pr<br>bezprzewodowego<br>z opcji WEP,                      | rzy konfigurowaniu połączenia<br>bez podawania metody zabezpieczenia                                                                           |
|              |                | WEP            | Ustala, że klucz WEF<br>bezprzewodowej. D<br>heksadecymalnych.<br>heksadecymalnych. | <sup>9</sup> ma być stosowany w całej sieci<br>la kluczy 64-bitowych, do 10 znaków<br>Dla kluczy 128-bitowych, do 26 znaków                    |
|              |                |                | Transmit Key                                                                        | Określa klucz szyfrowania spośród WEP<br>Key 1*, WEP Key 2, WEP Key 3 oraz<br>WEP Key 4.                                                       |

**WSKAZÓWKA:** W przypadku kolorowej drukarki Dell C1760nw, ten element jest wyświetlany, gdy kabel Ethernet jest odłączony, a Wireless LAN ustawione jest w pozycji Enable.

#### **WPS Setup**

#### Zadanie:

Konfiguracja sieci bezprzewodowej z wykorzystaniem WPS.

#### Wartości:

| Push Btn. Ctrl                                                                     | PBC Start <sup>*1</sup> | Konfiguruje ustawienia sieci bezprzewodowej za pomocą zabezpieczenia<br>WPS-PBC.              |
|------------------------------------------------------------------------------------|-------------------------|-----------------------------------------------------------------------------------------------|
| PIN Code         Start Config.         Konfiguruje ustawier<br>automatycznie przez |                         | Konfiguruje ustawienia bezprzewodowe poprzez kod PIN przypisany automatycznie przez drukarkę. |
|                                                                                    | Print PIN Code          | Drukuje kod PIN. Potwierdź, gdy wprowadzasz kod PIN do komputera.                             |

\*1 WPS-PBC można zacząć również poprzez naciśnięcie i przytrzymanie (WiFi) (Wi-Fi | WPS)

**WSKAZÓWKA:** Zgodny z WPS 2.0. WPS 2.0 działa z punktami dostępowymi o następującym szyfrowaniu: tryb mieszany PSK, WPA-PSK AES, WPA2-PSK AES, WPA-PSK TKIP, otwarte (No Security)

**WSKAZÓWKA:** W przypadku kolorowej drukarki Dell C1760nw, ten element jest wyświetlany, gdy kabel Ethernet jest odłączony, a Wireless LAN ustawione jest w pozycji Enable.

**WSKAZÓWKA:** W przypadku kolorowej drukarki Dell C1660wten element jest wyświetlany, gdy Wireless LAN jest w pozycji Enable.

#### **Reset Wireless**

#### Zadanie:

Inicjacja ustawień bezprzewodowych sieci. Po wykonaniu tej funkcji i ponownym uruchomieniu drukarki, wszystkie parametry sieci bezprzewodowej wracają do swoich wartości domyślnych.

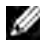

**WSKAZÓWKA:** W przypadku kolorowej drukarki Dell C1760nw, ten element jest wyświetlany, gdy kabel Ethernet jest odłączony, a Wireless LAN ustawione jest w pozycji Enable.

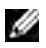

WSKAZÓWKA: W przypadku kolorowej drukarki Dell C1660w, ten element jest wyświetlany, gdy Wireless LAN jest w pozycji Enable.

#### TCP/IP

#### Zadanie:

Konfiguracja ustawień TCP/IP. Zmiany zostają wprowadzone po wyłączeniu i ponownym włączeniu drukarki.

| IP Mode | Dual Stack*     |         | Korzysta zarówno z IPv4 jak i IPv6 do ustawienia adresu IP.   |
|---------|-----------------|---------|---------------------------------------------------------------|
|         | IPv4 Mode       |         | Korzysta z IPv4 do ustawienia adresu IP.                      |
|         | IPv6 Mode       |         | Korzysta z IPv6 do ustawienia adresu IP.                      |
| IPv4    | Get IP Address  | AutoIP* | Automatycznie ustawia adres IP.                               |
|         |                 | BOOTP   | Korzysta z BOOTP do ustawienia adresu IP.                     |
|         |                 | RARP    | Korzysta z RARP do ustawienia adresu IP.                      |
|         |                 | DHCP    | Korzysta z DHCP do ustawienia adresu IP.                      |
|         |                 | Panel   | Umożliwia wprowadzenia adresu IP z panelu użytkownika.        |
|         | IP Address      |         | Ręczne ustawianie adresu IP przydzielonego drukarce drukarce. |
|         | Subnet Mask     |         | Ręcznie ustala maskę podsieci.                                |
|         | Gateway Address | 5       | Ręcznie ustawia adres bramki.                                 |

#### Protocol

#### Zadanie:

Uaktywnia lub dezaktywuje każdy z protokołów. Zmiany zostają wprowadzone po wyłączeniu i ponownym włączeniu drukarki.

#### Wartości:

| LPD            | Enable* | Włącza port Line Printer Daemon (LPD).                                                     |
|----------------|---------|--------------------------------------------------------------------------------------------|
|                | Disable | Wyłącza port LPD.                                                                          |
| Port9100       | Enable* | Włącza port Port9100.                                                                      |
|                | Disable | Wyłącza port Port9100.                                                                     |
| WSD            | Enable* | Włącza port Web Services on Devices (WSD).                                                 |
|                | Disable | Wyłącza port WSD.                                                                          |
| SNMP UDP       | Enable* | Włącza port UDP.                                                                           |
|                | Disable | Wyłącza port UDP.                                                                          |
| E-mail Alert   | Enable* | Włącza funkcję ostrzegania drogą mailową                                                   |
|                | Disable | Wyłącza funkcję ostrzegania mailowego.                                                     |
| EWS            | Enable* | Włącza dostęp do funkcji drukarki <b>Dell™ Printer Configuration Web Tool</b> .            |
|                | Disable | Wyłącza dostęp do funkcji <b>Dell™ Printer Configuration Web Tool</b> zaszytej w drukarce. |
| Bonjour (mDNS) | Enable* | Włącza Bonjour (mDNS).                                                                     |
|                | Disable | Wyłącza Bonjour (mDNS).                                                                    |
|                |         |                                                                                            |

#### **IP** Filter

#### Zadanie:

Blokowanie danych przychodzących z określonych adresów IP poprzez przewodową i bezprzewodową sieć. Można ustawić do pięciu adresów IP. Zmiany zostają wprowadzone po wyłączeniu i ponownym włączeniu drukarki.

#### Wartości:

| No. n/Address<br>(n is 1-5.) |        | Ustala adres IP dla Filtra n.             |
|------------------------------|--------|-------------------------------------------|
| No. n/Mask<br>(n is 1-5.)    |        | Ustala adres maski dla Filtra n.          |
| No. n/Mode                   | Off*   | Wyłącza funkcję filtr IP dla filtra n.    |
| (n is 1-5.)                  | Accept | Akceptuje dostęp z określonego adresu IP. |
|                              | Reject | Odrzuca dostęp z określonego adresu IP.   |

**WSKAZÓWKA:** Ten element jest dostępny tylko dla LPD lub Port9100.

#### **Reset LAN**

#### Zadanie:

Inicjacja danych sieci z pamięci trwałej (NV). Po wykonaniu tej funkcji i ponownym uruchomieniu drukarki, wszystkie parametry sieci wracają do swoich wartości domyślnych.

#### **USB Settings**

USB Settings służą do dokonywania zmian ustawień drukarki wpływających na port.

**WSKAZÓWKA:** Parametry oznaczone gwiazdką (\*) są domyślnymi ustawieniami fabrycznymi.

#### **USB** Port

#### Zadanie:

Zmiana ustawień USB drukarki. Zmiany zostają wprowadzone po wyłączeniu i ponownym włączeniu drukarki.

#### Wartości:

| Enable* | Włącza interfejs USB.  |
|---------|------------------------|
| Disable | Wyłącza interfejs USB. |

#### **System Settings**

W menu Systems Settings można skonfigurować wiele funkcji drukarki.

WSKAZÓWKA: Parametry oznaczone gwiazdką (\*) są domyślnymi ustawieniami fabrycznymi.

#### **Power Saver Time**

#### Zadanie:

Ustawia czas, po jakim drukarka przechodzi w stan oszczędzania energii.

#### Wartości:

| Sleep            | 5 min.*<br>Available Range:<br>5–30 min. |                                  | Określa czas, po jakim drukarka wchodzi w tryb<br>uśpienia po zakończeniu zadania.                |  |
|------------------|------------------------------------------|----------------------------------|---------------------------------------------------------------------------------------------------|--|
|                  |                                          |                                  |                                                                                                   |  |
| Deep Sleep       | 6 min.*                                  |                                  | Określa czas, po jakim drukarka wchodzi w tryb<br>głębokiego uśpienia po wejściu w stan uśpienia. |  |
|                  | Available Range:<br>1–6 min.             |                                  |                                                                                                   |  |
| Auto-Off Timer*1 | Off                                      |                                  | Wyłącza funkcję Auto-Off Timer.                                                                   |  |
|                  | On*                                      | 180 min.*                        | Określa czas, po jakim drukarka automatycznie wyłącza                                             |  |
|                  |                                          | Available Range:<br>60–1440 min. | <sup>—</sup> się po wejściu w stan głębokiego uśpienia.                                           |  |

<sup>\*1</sup> Funkcja Auto-Off Timer dostępna jest tylko w niektórych regionach.

Wpisz 5, aby drukarka przeszła w tryb Sleep po pięciu minutach od skończenia zadania. W tym trybie, drukarka zużywa mniej energii, ale potrzebuje dłuższego czasu na rozgrzanie. Wpisz 5 jeśli drukarka jest podłączona do tego samego obwodu elektrycznego co oświetlenie pokoju i zauważalne jest mruganie oświetlenia.

Wybierz dużą wartość jeśli drukarka jest w ciągłym użyciu. W większości sytuacji, to ustawienie pozwala na utrzymanie drukarki w stanie gotowości przy minimalnym czasie potrzebnym na rozgrzanie. Wybierz wartość od 5 do 30 minut do przejścia w tryb Sleep jeśli zależy ci na równowadze pomiędzy zużyciem energii i krótkim czasem rozgrzewania.

Drukarka automatycznie wraca do trybu gotowości z trybu Sleep, gdy otrzymuje dane z komputera. Drukarkę można wprowadzić w tryb gotowości naciskając dowolny przycisk na panelu użytkownika.

Jeśli drukarka zostaje wyłączona funkcją Auto-Off Timer, drukarki nie włączy się ponownie automatycznie. A by włączyć drukarkę ponownie należy włączyć ją fizycznie za pomocą włącznika sieciowego.

#### Fault Time-Out

#### Zadanie:

Określić czas, po jakim drukarka kasuje zadanie druku, które zatrzymuje się w sposób nietypowy. Zadanie jest kasowane po upływie tego czasu.

#### Wartości:

| On* | 60 sec.*                       | Określa czas, po jakim drukarka kasuje zadanie druku, które zatrzymuje się |
|-----|--------------------------------|----------------------------------------------------------------------------|
|     | Available Range:<br>3–300 sec. | w sposób nietypowy.                                                        |
| Off |                                | Wyłącza funkcję czasu reakcji na błąd.                                     |

#### Job Time-out

#### Zadanie:

Określić czas oczekiwania drukarki na przesłanie danych z komputera. Zadanie jest kasowane po upływie tego czasu.

#### Wartości:

| On* | 30 sec.*                       | Określa czas oczekiwania drukarki na przesłanie danych z komputera. |
|-----|--------------------------------|---------------------------------------------------------------------|
|     | Available Range:<br>5–300 sec. | -                                                                   |
| Off |                                | Wyłącza funkcję oczekiwania na zadanie.                             |

#### mm/inch

#### Zadanie:

Określenie domyślnej jednostki miary wyświetlanej po wartości liczbowej na panelu użytkownika.

#### Wartości:

| millimeter (mm) | Wyświetla domyślną jednostkę miary. |
|-----------------|-------------------------------------|
| inch (")        |                                     |

**WSKAZÓWKA:** Domyślne ustawienie mm/inch zależy od ustawień fabrycznych dla danego kraju.

#### Def. Paper Size

Zadanie:

Określenie domyślnego formatu papieru.

#### Wartości:

| A4     |  |
|--------|--|
| Letter |  |

**WSKAZÓWKA:** Domyślne ustawienie Def. Paper Size zależy od ustawień fabrycznych dla danego kraju.

#### Auto Log Print

#### Zadanie:

Automatyczny wydruk raportu historii zadań po każdych 10 zadaniach.

#### Wartości:

| Off* | Nie drukuje automatycznie raportu historii zadań. |
|------|---------------------------------------------------|
| On   | Automatycznie drukuje raport historii zadań.      |

WSKAZÓWKA: Historia zadań może być również drukowana poprzez menu Report/List.

#### Low Toner Msg

#### Zadanie:

Określenie, czy pokazać komunikat o niskim poziomie tonera.

#### Wartości:

| On* | Pokazuje komunikat, gdy poziom tonera jest niski. |
|-----|---------------------------------------------------|
| Off | Nie pokazuje komunikatu o niskim poziomie tonera. |

#### Power On Wizard (Dell C1660w Color Printer only)

#### Zadanie:

Wykonanie wstępnych ustawień drukarki.

#### Wartości:

| No* | Nie wykonuje wstępnych ustawień drukarki. |
|-----|-------------------------------------------|
| Yes | Wykonuje wstępne ustawienia drukarki.     |

#### Maintenance

Wykorzystaj menu Maintenance, aby zainicjować pamięć nieulotną (NVM), konfiguruj ustawienia jakości druku na papierze zwykłym oraz ustawienia zabezpieczeń.

WSKAZÓWKA: Parametry oznaczone gwiazdką (\*) są domyślnymi ustawieniami fabrycznymi.

#### F/W Version

Zadanie: Wyświetlić wersję kontrolera.

#### Service Tag

Zadanie: Wyświetlić identyfikator serwisowy drukarki.

#### **Express Service**

Zadanie: Podać kod usługi Express Service.

#### **Paper Density**

#### Zadanie:

Określenie gramatury papieru.

#### Wartości:

| Plain | Normal* |
|-------|---------|
|       | Light   |
| Label | Normal* |
|       | Light   |

#### Adjust BTR

#### Zadanie:

Określenie optymalnych ustawień napięcia dla wałka transferowego (BTR). Napięcie obniża się poprzez ustawienie wartości ujemnych. Napięcie podwyższa się poprzez ustawienie wartości dodatnich.

Wartości domyślne nie muszą dawać najlepszych rezultatów druku na wszystkich rodzajach papieru. Jeśli widoczne są cętki na wydruku, należy spróbować zwiększyć napięcie. Jeśli widoczne są kropki na wydruku, należy spróbować obniżyć napięcie.

**WSKAZÓWKA:** Jakość druku zależy od ustawień dokonanych dla tej pozycji.

| Plain       | 0*                     |
|-------------|------------------------|
|             | Available Range: -3-+3 |
| Plain Thick | 0*                     |
|             | Available Range: -3-+3 |
| Covers      | 0*                     |
|             | Available Range: -3-+3 |
| Label       | 0*                     |
|             | Available Range: -3-+3 |
| Coated      | 0*                     |
|             | Available Range: -3-+3 |
| Envelope    | 0*                     |
|             | Available Range: -3-+3 |
| Recycled    | 0*                     |
|             | Available Range: -3-+3 |

#### Adj. Fusing Unit

#### Zadanie:

Ustawienie optymalnej temperatury pracy nagrzewnicy. Temperaturę obniża się poprzez ustawienie wartości ujemnych. Temperaturę podwyższa się poprzez ustawienie wartości dodatnich.

Wartości domyślne nie muszą dawać najlepszych rezultatów druku na wszystkich rodzajach papieru. Jeśli papier wydruku zawija się, należy spróbować obniżyć temperaturę. Jeżeli toner nie przylega do papieru prawidłowo, spróbuj zwiększyć temperaturę.

**WSKAZÓWKA:** Jakość druku zależy od ustawień dokonanych dla tej pozycji.

#### Wartości:

| Plain       | 0*                     |
|-------------|------------------------|
|             | Available Range: -3-+3 |
| Plain Thick | 0*                     |
|             | Available Range: -3-+3 |
| Covers      | 0*                     |
|             | Available Range: -3-+3 |
| Label       | 0*                     |
|             | Available Range: -3-+3 |
| Coated      | 0*                     |
|             | Available Range: -3-+3 |
| Envelope    | 0*                     |
|             | Available Range: -3-+3 |
| Recycled    | 0*                     |
|             | Available Range: -3-+3 |

#### Auto Reg Adj

#### Zadanie:

Ustalenie, czy automatycznie ustawić wartość rejestru koloru.

| On* | Automatycznie dopasowuje rejestry koloru.                     |
|-----|---------------------------------------------------------------|
| Off | Nie wykonuje funkcji automatycznej regulacji rejestru koloru. |

#### Color Reg Adj

#### Zadanie:

Ustalenie, czy ręcznie ustawić wartość rejestru koloru.

Ustawienie wartości rejestru koloru należy wykonać w trakcie konfiguracji wstępnej lub gdy zmienia się miejsce pracy urządzenia.

**WSKAZÓWKA:** Funkcja Color Reg Adj może być konfigurowana jeśli funkcja Auto Reg Adj jest ustawiona na Off.

#### Wartości:

| Auto Correct    |    |                           | Automatycznie koryguje rejestrację koloru.                                                                                                    |
|-----------------|----|---------------------------|----------------------------------------------------------------------------------------------------|
| ColorRegi Chart |    |                           | Drukuje kartę rejestracji koloru. Karta rejestru koloru drukuje<br>siatkę złożoną z linii w kolorze żółtym, magenta i cyjan. Na<br>karcie należy odczytać wartości po prawej stronie, które są<br>obok linii idealnie prostych dla każdego z trzech kolorów. Jeśli<br>wartość dla takiej linii wynosi 0, ustawienie rejestru koloru nie<br>jest wymagane. Jeśli wartość dla tej linii jest różna od 0, ustaw<br>wartości w oknie Enter Number. |
| Enter Number    | Y  | 0*<br>Available Range:    | Określa wartości ustawień korekcji poprzecznej (prostopadłej<br>do kierunku podawania papieru) oddzielnie dla Y (żółtego),                                                                                                    |
|                 |    | -5-+5                     | M (magenty), C (cyjanu).                                                                                                    |
|                 | М  | 0*                        |                                                                                                    |
|                 |    | Available Range:<br>–5–+5 |                                                                                                    |
|                 | С  | 0*                        |                                                                                                    |
|                 |    | Available Range:<br>–5–+5 |                                                                                                    |
|                 | LY | 0*                        | Określa wartości ustawień korekcji wzdłużnej (w kierunku                                                                                                    |
|                 |    | Available Range:<br>–5–+5 | podawania papieru) oddzielnie dla LY (lewy żółty), LM (lewy<br>magent), LC (lewy cyjan), RY (prawy żółty), RM (prawy magenta)<br>i PC (arayst arian)                                                                                                    |
|                 | LM | 0*                        | — I RC (prawy cyjan).<br>—                                                                                                    |
|                 |    | Available Range:<br>-5-+5 |                                                                                                    |
|                 | LC | 0*                        |                                                                                                    |
|                 |    | Available Range:<br>–5–+5 |                                                                                                    |
|                 | RY | 0*                        |                                                                                                    |
|                 |    | Available Range:<br>–5–+5 |                                                                                                    |
|                 | RM | 0*                        | _                                                                                                    |
|                 |    | Available Range:<br>-5-+5 |                                                                                                    |
|                 | RC | 0*                        |                                                                                                    |
|                 |    | Available Range:<br>-5-+5 |                                                                                                    |

#### **Clean Developer**

#### Zadanie:

Włączenie silnika wywoływacza i poruszanie tonera w kasecie.

#### **Toner Refresh**

#### Zadanie:

Aby do końca wykorzystać kasetę z tonerem przed jej wymianą, lub aby rozprowadzić toner w nowej kasecie.

#### Wartości:

| Yellow  | Czyści toner w kasecie z żółtym tonerem.  |
|---------|-------------------------------------------|
| Magenta | Czyści toner w kasecie z tonerem magenta. |
| Cyan    | Czyści toner w kasecie z tonerem cyjan.   |
| Black   | Czyści toner w kasecie z czarnym tonerem. |

#### **BTR Refresh**

#### Zadanie:

Określić, czy automatycznie wykonywać czynności zapobiegające usuwaniu papieru zawijającego się.

#### Wartości:

| Off* | Nie wykonuje automatycznych czynności zapobiegających usuwaniu papieru<br>zawijającego się. |
|------|---------------------------------------------------------------------------------------------|
| On   | Wykonuje automatyczne czynności zapobiegające usuwaniu papieru<br>zawijającego się.         |

#### Chart

#### Zadanie:

Wydrukowanie różnych kart, pomocnych w diagnostyce drukarki.

#### Wartości:

| Ghost        | Wydruk karty do sprawdzenia, czy występuje murzenie (ghost).                                     |
|--------------|--------------------------------------------------------------------------------------------------|
| 4Colors      | Drukuje pasy żółtego, magenty, cyjanu i czarnego o zmiennym nasyceniu.                           |
| Alignment    | Drukuje kartę do sprawdzenia poprawności ustawienia linii w obrazie<br>wydrukowanym na papierze. |
| Drum Refresh | Drukuje kartę zmęczenia świetlnego kasety bębna.                                                 |

#### **Reset Defaults**

#### Zadanie:

Zainicjować pamięć NVM dla parametrów systemowych. Po wykonaniu tej funkcji i ponownym uruchomieniu drukarki, wszystkie parametry menu, oprócz parametrów sieci, wracają do swoich wartości domyślnych.

Szczegóły, patrz "Resetting Defaults" na stronie 141.

#### Non-Dell Toner

#### Zadanie<sup>.</sup>

Użycie nieoryginalnego tonera.

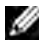

WSKAZÓWKA: Użycie tonera innego niż toner Dell może powodować, że niektóre funkcje przestaną działać, zmniejszy się jakość druku i obniży niezawodność drukarki. Dell zaleca stosowanie wyłącznie oryginalnych kaset z tonerem marki Dell. Gwarancja firmy Dell nie obejmuje usuwania problemów powstałych na skutek stosowania akcesoriów, cześci i komponentów dostarczanych przez dostawców innych niż Dell.

WSKAZÓWKA: Przed użyciem kasety z tonerem innego producenta niż Dell, upewnij się, że drukarka została zrestartowana.

#### Wartości:

| Off* | Brak możliwości użycia nieoryginalnego tonera. |
|------|------------------------------------------------|
| On   | Można użyć nieoryginalny toner.                |

#### **Adjust Altitude**

#### Zadanie<sup>.</sup>

Określenie wysokości n.p.m., na jakiej znajduje się drukarka.

Zjawisko uwalniania ładunków w kierunku fotoprzewodnika zmienia się wraz z ciśnieniem barycznym. Ustawienia dokonywane są przez podanie wysokości geograficznej miejsca użytkowania drukarki.

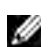

WSKAZÓWKA: Błędne ustawienia regulacji wysokości prowadzą do niskiej jakości druku, nieprawidłowych wskazań poziomu tonera.

#### Wartości:

| 0 m*   | Określa wysokość n.p.m., na jakiej znajduje się drukarka. |
|--------|-----------------------------------------------------------|
| 1000 m | -                                                         |
| 2000 m | -                                                         |
| 3000 m | -                                                         |

#### **Secure Settings**

Użyj menu Secure Settings, aby ustawić hasło ograniczające dostęp do różnych menu. Zapobiega to przypadkowemu dokonywaniu zamian.

**WSKAZÓWKA:** Parametry oznaczone gwiazdką (\*) są domyślnymi ustawieniami fabrycznymi.

#### Panel Lock

#### Panel Lock Set

#### Zadanie:

Ograniczenie dostępu do Admin Menu i Report/List. Szczegóły, patrz "Panel Lock Function" na stronie 140

#### Wartości:

| Disable |                     | Ograniczenie dostępu do Admin Menui Report/List.                     |
|---------|---------------------|----------------------------------------------------------------------|
| Enable  |                     | Ogranicza hasłem dostęp do Admin Menu i Report/List                  |
|         | New Password        | Ustawia lub zmienia hasło dostępu do opcji Admin Menu i Report/List. |
|         | Re-enter            | Ponowne wprowadzenia hasła w celu potwierdzenia.                     |
|         | Current Password *1 | Wprowadź aktualne hasło, aby zablokować funkcje Panel Lock Set.      |

<sup>\*1</sup> Current Password (Aktualne hasło) jest wyświetlane tylko wtedy, gdy ustawienia są zmieniane z Enable na Disable.

#### Change Password

#### Zadanie:

Zmiana ustawienia hasła ograniczającego dostęp do różnych menu.

#### Wartości:

| Current Password | Wprowadź hasło, które ma być zmienione.          |
|------------------|--------------------------------------------------|
| New Password     | Wprowadź nowe hasło.                             |
| Re-enter         | Ponowne wprowadzenia hasła w celu potwierdzenia. |

**WSKAZÓWKA:** Ta funkcja jest wyświetlana tylko wtedy, gdy Panel Lock Set jest ustawiony na Enable.

#### Login Error

#### Zadanie:

Ustawić maksymalną liczbę prób nieudanego logowania do Admin Menu i Report/List.

#### Wartości:

| Off* |                                | Nie ustala maksymalnej liczby nieudanych prób logowania. |
|------|--------------------------------|----------------------------------------------------------|
| On   | 5 times*                       | Ustala maksymalną liczbę nieudanych prób logowania.      |
|      | Available Range:<br>1–10 times |                                                          |

WSKAZÓWKA: Ta funkcja jest dostępna tylko wtedy, gdy Panel Lock Set jest ustawiony na Enable.

#### S/W Download

#### Zadanie:

Włączanie i wyłączanie pobierania aktualizacji firmware.

| Enable* | Włącza aktualizację firmware.  |
|---------|--------------------------------|
| Disable | Wyłącza aktualizację firmware. |

## Panel Language

#### Zadanie:

Ustawić język, w jakim podawane są informacje na ekranie panelu użytkownika.

Wartości:

| English*   |
|------------|
| Français   |
| Italiano   |
| Deutsch    |
| Español    |
| Dansk      |
| Nederlands |
| Norsk      |
| Svenska    |
|            |

## **Panel Lock Function**

Ta funkcja zapobiega zmienianiu przez nieupoważnione osoby ustawień dokonanych przez administratora. Można jednak wybrać ustawienia dla konkretnych zadań druku korzystając ze sterownika drukarki.

#### **Enabling the Panel Lock**

- 1 Naciśnij 🗐 (Menu).
- 2 Naciskaj przycisk ♥, aż pojawi się Admin Menu, a potem naciśnij przycisk √ (Set).
- 3 Naciskaj przycisk V, aż pojawi się Secure Setting, a potem naciśnij przycisk V (Set).
- 4 Sprawdź, czy pojawił się Panel Lock, potem naciśnij przycisk √ (Set).
- 5 Sprawdź, czy pojawił się Panel Lock Set, potem naciśnij przycisk √ (Set).
- 6 Naciskaj przycisk 🗸, aż pojawi się napis Enable, potem naciśnij przycisk 🗸 (Set).
- 7 Wprowadź nowe hasło i naciśnij przycisk 🗸 (Set).
- 8 Potwierdź hasło wprowadzając je jeszcze raz i naciśnij przycisk 🗸 (Set).

WSKAZÓWKA: Jeśli zapomniałeś hasła, wyłącz drukarkę. Następnie, przytrzymując przycisk 🗐 (Menu), włącz drukarkę. Przytrzymaj naciśnięty przycisk 🗐 (Menu), aż pojawi się New Password. Wykonaj kroki 7 i 8. Na wyświetlaczu pojawi się krótka informacja, ze hasło zostało zmienione.

WSKAZÓWKA: Jeśli dokonujesz zmiany hasła, wykonaj kroki 1 i 2. Wprowadź nowe hasło i naciśnij przycisk √ (Set).
 Wykonaj kroki 3 i 4. Naciśnij przycisk aż pojawi się napis Change Password, potem naciśnij przycisk √ (Set).
 Wprowadź nowe hasło i naciśnij przycisk √ (Set). Wykonaj kroki 7 i 8. Hasło zostanie zmienione.

#### **Disabling the Panel Lock**

- 1 Naciśnij 🗐 (Menu).
- 2 Naciskaj przycisk ♥, aż pojawi się Admin Menu, a potem naciśnij przycisk √ (Set).
- **3** Wprowadź nowe hasło i naciśnij przycisk **V** (Set).

- 4 Naciskaj przycisk ♥, aż pojawi się Secure Setting, a potem naciśnij przycisk √ (Set).
- 5 Sprawdź, czy pojawił się Panel Lock, potem naciśnij przycisk √ (Set).
- 6 Sprawdź, czy pojawił się Panel Lock Set, potem (Set).
- 7 Naciskaj przycisk V, aż pojawi się napis Disable, potem naciśnij przycisk V (Set).
- 8 Wprowadź nowe hasło i naciśnij przycisk 🗸 (Set).

## **Resetting Defaults**

Po wykonaniu tej funkcji i ponownym uruchomieniu drukarki, wszystkie parametry menu wracają do swoich wartości domyślnych. Następujące parametry menu nie wracają do ustawień domyślnych.

- Ustawienia parametrów sieci
- Ustawienia Panel Lock i hasła
- Ustawienia błędu logowania
- Ustawienia portu USB
- WSKAZÓWKA: Wymagane jest podanie hasła, aby wejść do menu Admin Menu, gdy Panel Lock Set jest ustawiony w pozycji Enable. W takim przypadku, należy wprowadzić hasło i nacisnąć przycisk 🗸 (Set).
  - 1 Naciśnij 🗐 (Menu).
  - 2 Naciskaj przycisk V, aż pojawi się Admin Menu, a potem naciśnij przycisk V (Set).
  - 3 Naciskaj przycisk ♥, aż pojawi się napis Maintenance, potem naciśnij przycisk ✔ (Set).
  - 4 Naciskaj przycisk ♥, aż pojawi się napis Reset Defaults, potem naciśnij przycisk √ (Set).
  - 5 Sprawdź, czy pojawił się napis Are you sure? i naciśnij przycisk √ (Set).
  - 6 Wyłącz drukarkę, a potem włącz ją ponownie, aby wprowadzić zamiany.

# 15

# Wskazówki dotyczące nośników druku

Nośniki druku obejmują m.in. papier, etykiety, koperty i papier powlekany. Drukarka zapewnia druk wysokiej jakości na różnych nośnikach. Wybór odpowiednich nośników pozwala uniknąć kłopotów w trakcie drukowania. W tym rozdziale znajdują się informacje na temat wyboru nośników druku, obchodzenia się z nimi oraz umieszczania ich w podajniku wielofunkcyjnym (MPF) lub Priorytetowym podajniku arkuszy (PSI).

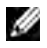

WSKAZÓWKA: Elementy graficzne wykorzystane w niniejszej instrukcji przedstawiają kolorową drukarkę Dell™ C1760nw, chyba że podano inaczej.

WSKAZÓWKA: Podajnik PSI dostępny jest tylko w modelu Dell C1760nw Color Printer.

## Papier

Najlepsze efekty przy druku kolorowym uzyskuje się na papierze kserograficznym, długowłóknistym o gramaturze 75 g/m<sup>2</sup>. Najlepsze efekty przy druku czarno-białym uzyskuje się na papierze kserograficznym, długowłóknistym o gramaturze 90 g/m<sup>2</sup>. Zaleca się dokonanie wydruku próbnego przed rozpoczęciem druku większej partii danego nośnika.

Papier należy wkładać tak, aby druk odbywał się na stronie papieru zalecanej przez producenta. Szczegółowe informacje można znaleźć w rozdziale "Umieszczanie nośników druku w podajniku wielofunkcyjnym (MPF)" na stronie 151 i w rozdziale "Umieszczanie nośników druku w podajniku priorytetowym (PSI) (tylko model Dell 1760nw)" na stronie 159.

#### Parametry papieru

Na jakość oraz trwałość wydruku wpływają podane poniżej parametry papieru. Zalecane jest stosowanie się do podanych tu wskazówek przy ocenie nowej partii papieru.

#### Gramatura

Zarówno MPF jak i PSI automatycznie podają papier długowłóknisty o gramaturze od 60 do 163 g/m². Papier lżejszy niż 60 g/m² może stwarzać problemy przy podawaniu i powodować blokowanie się arkuszy. Najlepsze rezultaty uzyskuje się na papierze długowłóknistym o gramaturze 75 g/m².

#### Zawijanie się

Zawijanie się jest to cecha, którą charakteryzują się rogi nośników druku. Nadmierne zawijanie się może powodować problemy przy pobieraniu papieru. Zjawisko zawijanie się występuje po przejściu papieru przez drukarkę, w której poddawany jest oddziaływaniu wysokiej temperatury. Przechowywanie papieru wyjętego z opakowania, nawet w podajniku drukarki, może prowadzić do zawijania się papieru przed włożeniem do drukarki, stwarzając problemy z podawaniem, bez względu na poziom wilgotności. Zwijający się papier należy wyprostować przed włożeniem go do podajnika wielofunkcyjnego MPF lub PSI.

#### Gładkość

Stopień gładkości papieru wpływa bezpośrednio na jakość druku. Jeśli papier jest zbyt szorstki, toner nie przylega prawidłowo do papieru powodując obniżenie jakości druku. Zbyt gładki może powodować problemy z podawaniem.

Najlepsze wyniki uzyskuje się na papierze o gładkości pomiędzy 150 a 250 jednostek Shefield.

#### Poziom wilgotności

Poziom wilgotności papieru wpływa zarówno na jakość druku, jak i na prawidłowe podawanie papieru. Papier powinien być przechowywany w oryginalnym opakowaniu aż do momentu włożenia go do drukarki. W ten sposób papier nie jest narażony na zmiany wilgotności, które powodują obniżenie jego parametrów.

#### Kierunek włókien

Termin włóknistość odnosi się do kierunku ułożenia włókien papieru na arkuszu. Włóknistość może być wzdłużna, wówczas włókna biegną równolegle do dłuższej krawędzi arkusza, lub poprzeczna – włókna układają się równolegle do krótszej krawędzi arkusza. W przypadku papieru o gramaturze od 60 do 135 g/m<sup>2</sup>, zaleca się stosowanie papieru o włóknach wzdłużnych. W przypadku papieru o gramaturze powyżej 135 g/m<sup>2</sup> preferowane są włókna poprzeczne.

#### Stopień czystość papieru

Papier kserograficzny najwyższej jakości składa się w 100% z czystej chemicznie masy włóknistej. Papier zawierający domieszki innych składników, takich jak bawełna, ma cechy, które mogą obniżać jego walory użytkowe.

#### Zalecany papier

Najlepszą jakość wydruku oraz niezawodność podawania papieru uzyskuje się przy zastosowaniu suchego papieru kserograficznego o gramaturze 75 g/m<sup>2</sup>. Business Paper, ogólnego zastosowania, daje zadowalającą jakość wydruku. Stosować wyłącznie papier, który wytrzymuje działanie wysokiej temperatury nie tracąc koloru, na którym nie pojawiają się smugi i który nie wydziela niebezpiecznych związków. Drukowanie laserowe powoduje nagrzanie papieru do wysokich temperatur. Należy upewnić sie, że wybrany papier nadaje się do stosowania w drukarkach laserowych.

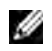

WSKAZÓWKA: Przed zakupem dużych ilości materiału drukowego, należy dokonać próbnego wydruku. Podejmując decyzję o zakupie papieru, należy wziąć pod uwagę gramaturę, zawartość domieszek oraz kolor.

#### Niewłaściwy papier

Papier o charakterystyce podanej poniżej nie jest zalecany do stosowania z tą drukarką.

- Papier obrabiany chemicznie do robienia kopii bez kalki, papier kopiujący CCP lub bezwęglowy NCR.
- Wstępnie zadrukowany papier zawierający środki chemiczne mogące zanieczyszczać drukarke.
- Papier z nadrukiem, który może być uszkodzony przez wysoką temperaturę wytwarzaną w nagrzewnicy.
- Papier z nadrukiem, który wymaga precyzyjnego pozycjonowania druku na kartce, powyżej 0,23 mm, tak jak w przypadku formularzy OCR. W niektórych przypadkach, można dostosować precyzję pozycjonowania poprzez oprogramowanie i z powodzeniem drukować na tego typu formularzach.
- Papier powlekany (umożliwiający ścieranie), papier syntetyczny, papier termoczuły
- Papier o nierównych krawędziach, o mocno chropowatej teksturze lub zwijający się.
- Papier makulaturowy zawierający nie więcej niż 25% materiału z odzysku i niespełniający normy DIN 19 309.
- Wieloczęściowe formularze i dokumenty
- Jakość druku może ulec pogorszeniu (w tekście mogą pojawić się niezadrukowane miejsca lub plamy) przy drukowaniu na papierze zawierającym talk lub papierze o wysokiej kwasowości.
- Papier wilgotny może się marszczyć.

#### Wybór papieru

Staranny dobór papieru gwarantuje bezproblemowy proces drukowania. W celu unikniecia blokowania się papieru lub niskiej jakości druku należy:

- Zawsze należy używać papieru nowego, suchego i nieuszkodzonego.
- Przed włożeniem papieru, ustalić, na której stronie zalecane jest drukowanie. Informacja ta znajduje się na opakowaniu papieru.
- Nie używać papieru, który przycinano samodzielnie.
- Stosować jedną wielkość nośników druku, jedną gramaturę i jeden rodzaj w danym procesie druku.
   W przeciwnym przypadku papier może się blokować.
- Nie wyjmować podajnika PSI podczas drukowania.
- Upewnić się, że papier jest poprawnie włożony do podajnika PSI.
- Wygiąć ryzę w obie strony i szybko ją przekartkować. Wyrównaj krawędzie na płaskiej powierzchni.

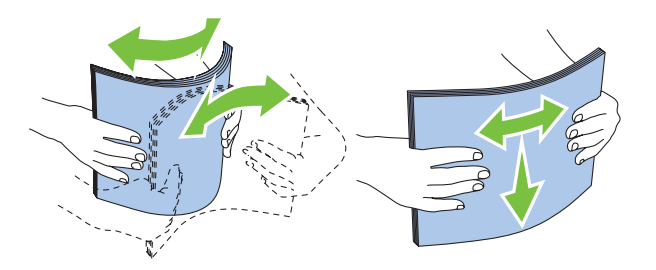

### Wybór nośników z nadrukiem i papieru z nagłówkiem

Dokonując wyboru nośników z nadrukiem i papieru z nagłówkiem, należy:

- Wybierać papier długowłóknisty, który daje najlepszą jakość druku.
- Stosować nośniki z nadrukiem wykonanym metodą litografii offsetowej lub druku wypukłego.
- Wybrać papier, który wchłania tusz, ale nie powoduje jego rozlewania.
- Unikać papieru o szorstkich lub mocno fakturowanych powierzchniach.
- Stosować papier do kserokopiarek, o nadrukach wykonanych tuszem odpornym na działanie ciepła. Tusz musi być odporny na działanie temperatury 225°C, nie może się rozmazywać, ani uwalniać niebezpiecznych związków.
- Stosować tusze odporne na kontakt z żywicą, znajdującą się w tonerze, i silikonem w nagrzewnicy. Powyższe warunki powinny spełniać tusze na bazie oleju lub uzyskiwane poprzez oksydację, nie dotyczą one tuszy lateksowych. W przypadku wątpliwości, należy skontaktować się z dostawcą papieru.

### Drukowanie na papierze z nagłówkiem

Należy upewnić się, że wybrany papier z nagłówkiem nadaje się do stosowania w drukarkach laserowych. Przy druku na papierze z nagłówkiem ważna jest orientacja papieru. Poniższa tabela zawiera pomocne informacje dotyczące wkładania papieru z nagłówkiem do podajników.

### Wkładanie papieru z nagłówkiem

Papier firmowy wkładamy stroną z nagłówkiem do góry. Należy sprawdzić, czy papier włożony jest nagłówkiem w stronę drukarki.

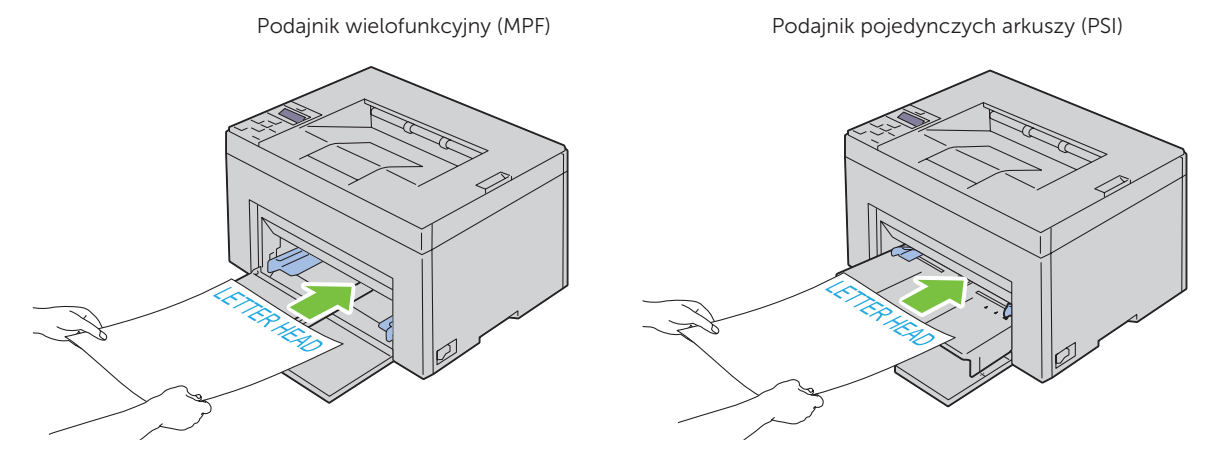

### Wybór papieru perforowanego

W zależności od producenta, papier perforowany różni się między sobą pod względem umiejscowienia perforacji oraz technik wytwarzania. Jednakże, możliwość drukowania na danym papierze zależy od rozmieszczenia perforacji.

Jak wybrać papier perforowany:

- Należy wypróbować papier od kilku producentów zanim zdecydujemy się na zamówienie większej ilości papieru perforowanego.
- Papier powinien być perforowany przez producenta, nie wykonywać perforacji, gdy papier jest już ułożony w ryzę. Papier perforowany w ryzie może blokować się w drukarce na skutek wciągania wielu arkuszy naraz. W przeciwnym przypadku papier może się blokować.
- Papier perforowany może nieść ze sobą więcej zanieczyszczeń niż zwykły papier. W efekcie konieczne może być częstsze czyszczenie drukarki, a niezawodność podawania może być niższa niż w przypadku podawania zwykłego papieru.
- Wskazówki dotyczące gramatury papieru perforowanego są takie same, jak dla zwykłego papieru.

## Koperty

Koperty mogą ulec pomarszczeniu, którego stopień zależy od typu koperty. Zaleca się dokonanie wydruku próbnego przed rozpoczęciem druku większej partii danego nośnika. Więcej informacji na temat umieszczania kopert znajduje się w rozdziałach "Umieszczanie nośników druku w podajniku wielofunkcyjnym (MPF)" na stronie 151 lub "Umieszczanie nośników druku w podajniku priorytetowym (PSI) (tylko model Dell 1760nw)" na stronie 159.

Zasady druku na kopertach:

- Należy stosować tylko koperty wysokiej jakości przeznaczone do drukarek laserowych.
- Ustaw pobieranie nośników z podajnika MPF lub PSI. Ustaw format papieru na Envelope i wybierz właściwy format koperty ze sterownika drukarki.
- Najbardziej efektywne jest stosowanie kopert wykonanych z papieru o gramaturze 75 g/m<sup>2</sup>. Można stosować koperty wykonane z papieru o gramaturze do 105 g/m<sup>2</sup>, o ile zawartość bawełny nie przekracza 25%. Gramatura papieru kopert o zawartości bawełny 100% nie może przekraczać 90 g/m<sup>2</sup>.
- Koperty rozpakowywać tuż przed włożeniem do podajnika, stosować tylko nie uszkodzone koperty.
- Stosować koperty, które wytrzymują temperaturę 205°C, bez kleju, nie ulegające nadmiernemu zawijaniu, marszczeniu się oraz nie wydzielające szkodliwych substancji. W przypadku wątpliwości, należy skontaktować się z dostawcą kopert.
- Ustaw prowadnicę na szerokość koperty.
- Włóż koperty do podajnika MPF lub PSI, stroną do druku skierowaną do góry.
- Więcej informacji na temat umieszczania kopert znajduje się w rozdziałach "Umieszczanie kopert w podajniku wielofunkcyjnym (MPF)" na stronie 156 lub "Wkładanie kopert do podajnika priorytetowego (PSI)" na stronie 161.
- Nie mieszać kopert o różnych formatach.
- Należy upewnić się, że wilgotność powietrza jest niska, gdyż wysoka wilgotność (powyżej 60%) i wysoka temperatura panująca podczas druku mogą doprowadzić do sklejania kopert.
- Najlepsze efekty uzyskuje się nie stosując kopert, które:
  - mają tendencję do nadmiernego zawijania lub skręcania się,
  - są sklejone ze sobą lub uszkodzone w inny sposób,
  - zawierają okienka, otwory, perforacje, wycięcia, tłoczenia,
  - posiadają metalowe klamry, wiązania lub metalowe zamknięcia,
  - są składane ręcznie,
  - mają naklejone znaczki,
  - mają nacięte krawędzie lub pozaginane rogi,

- są wykonane z papieru szorstkiego, marszczonego lub prążkowego.

# Etykiety

Drukarka może dokonywać nadruku bezpośrednio na etykietach przeznaczonych do drukarek laserowych.

Kryteria wyboru etykiet:

- Klej etykiet, strona do nadruku i wierzchnia warstwa powinny wytrzymywać temperaturę 205°C oraz ciśnienie 0,17 MPa.
- Stosować etykiety, które są bez kleju, nie ulegają nadmiernemu zawijaniu, marszczeniu się oraz nie wydzielają szkodliwych substancji.
- Nie stosować etykiet ze śliskimi podklejkami.

# UWAGA: Zaleca się dokonanie wydruku próbnego przed rozpoczęciem druku większej partii danego nośnika.

Zasady druku na etykietach:

- Stosować etykiety, które wytrzymują temperaturę 205°C, bez kleju, nie ulegające nadmiernemu zawijaniu, marszczeniu się oraz nie wydzielające szkodliwych substancji.
- Wybór rodzaju papieru w sterowniku drukarki ustaw na Label.
- Nie wkładać etykiet razem z papierem do tego samego podajnika.
- Nie drukuj w odległości mniejszej niż 1 mm od nacięcia.
- Nie drukuj w odległości poniżej 1 mm od krawędzi etykiety, perforacji lub między nacięciami etykiet.
- Etykiety drukować tylko jednokrotnie.
- Preferowana jest orientacja pionowa, szczególnie przy druku kodów paskowych.
- Nie używaj etykiet posiadających nieosłoniętą część klejącą.
- Używaj pełnych arkuszy etykiet. Niepełne arkusze mogą powodować odklejanie się etykiet podczas druku i w konsekwencji blokować drukarkę.
- Nie stosować etykiet na arkuszach, na których warstwa samoprzylepna dochodzi do samej krawędzi. Zaleca się, aby warstwa samoprzylepna zaczynała się co najmniej 1 mm od krawędzi. Substancje klejące zanieczyszczają drukarkę i być przyczyna utraty gwarancji.
- OSTRZEŻENIE: Nie przestrzeganie tych zaleceń może prowadzić do zablokowania się nośników w drukarce oraz zanieczyszczenia drukarki i kaset klejem. W konsekwencji, może to prowadzić do utraty gwarancji na drukarkę i kasety.

### Przechowywanie nośników druku

Poniższe wskazówki dotyczące prawidłowego przechowywania nośników druku pomogą uniknąć problemów z podawaniem i nierówną jakością druku.

- Najlepsze rezultaty zapewnia przechowywanie nośników druku w temperaturze otoczenia około 21°C i wilgotności względnej 40%.
- Kartony z nośnikami druku należy składować na palecie lub półce, a nie bezpośrednio na podłodze.
- Po wyjęciu indywidualnych opakowań nośników druku z oryginalnego kartonu, należy upewnić się, że są składowane na równym podłożu zapewniającym pełne podparcie.
- Nie umieszczać niczego na opakowaniach nośników druku.

# Oznakowanie i parametry nośników druku

W tym rozdziale znajdują się informacje na temat dopuszczalnych formatów, typów i parametrów papieru.

### **Obsługiwane formaty papieru**

| Format                           | Podajnik wielofunkcyjny (MPF) | Podajnik priorytetowy (PSI) |
|----------------------------------|-------------------------------|-----------------------------|
| A4 (210 x 297 mm)                | Tak                           | Tak                         |
| B5 (182 x 257 mm)                | Tak                           | Tak                         |
| A5 (148 x 210 mm)                | Tak                           | Tak                         |
| C5 (162 x 229 mm)                | Tak                           | Tak                         |
| Monarch (98,4 x 190,5 mm)        | Tak                           | Tak                         |
| Monarch LEF (190,5 x 98,4 mm) *1 | Tak                           | Tak *4                      |
| Envelope #10 (104,8 x 241,3 mm)  | Tak                           | Tak                         |
| DL (110 x 220 mm)                | Tak                           | Tak                         |
| DL LEF (220 x 110 mm) *1         | Tak                           | Tak *4                      |
| Letter (215,9 x 278,4 mm)        | Tak                           | Tak                         |
| Legal (215,9 x 355,6 mm)         | Tak                           | Tak                         |
| Folio (215,9 x 330,2 mm)         | Tak                           | Tak                         |
| Executive (184,15 x 266,7 mm)    | Tak                           | Tak                         |
| Nietypowy *2 *3                  | Tak                           | Tak                         |

<sup>\*1</sup> Nośniki można umieszczać dłuższym bokiem w kierunku podawania (LEF) lub krótszym bokiem w kierunku podawania (SEF). Na rysunku pokazano oba sposoby, LEF i SEF. Strzałka pokazuje kierunek umieszczania papieru.

WSKAZÓWKA: Niedostępne, gdy korzysta się ze sterownika XPS drukarki.

- <sup>\*2</sup> Nietypowa szerokość: 76,2 mm do 215,9 mm. Maksymalna szerokość dla koperty (DL LEF): 220 mm. Nietypowa długość: 127 mm do 355,6 mm. Maksymalna długość koperty (Monarch, LEF): 98,4 mm.
- <sup>\*3</sup> Tylko administrator może ustawić nietypowy format z poziomu sterownika drukarki.
- \*4 Kopertę wsuwamy aż do wyczucia oporu. W innym przypadku, podane zostaną nośniki druku umieszczone w podajniku wielofunkcyjnym.

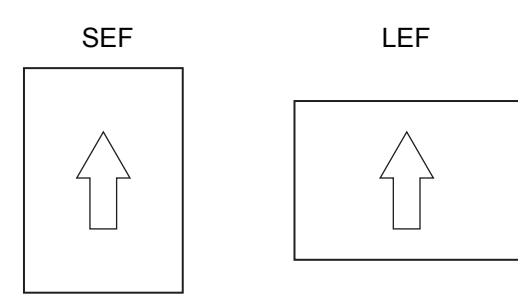

### Obsługiwane rodzaje papieru

| Rodzaj                | Podajnik wielofunkcyjny (MPF) | Podajnik priorytetowy (PSI) |
|-----------------------|-------------------------------|-----------------------------|
| Zwykły                | Tak *                         | Tak *                       |
| Zwykły strona 2       | Tak                           | Tak                         |
| Zwykły gruby          | Tak                           | Tak                         |
| Zwykły gruby strona 2 | Tak                           | Tak                         |
| Makulaturowy          | Tak                           | Tak                         |
| Makulaturowy strona 2 | Tak                           | Tak                         |
| Etykiety              | Tak                           | Tak                         |
| Okładki               | Tak                           | Tak                         |
| Okładki strona 2      | Tak                           | Tak                         |
| Koperty               | Tak                           | Tak                         |
| Powlekany             | Tak                           | Tak                         |
| Powlekany strona 2    | Tak                           | Tak                         |

\* Parametry oznaczone gwiazdką (\*) są domyślnymi ustawieniami fabrycznymi.

### Parametry rodzajów papieru

| Rodzaj papieru      | Gramatura (g/m²) | Uwagi                                                    |
|---------------------|------------------|----------------------------------------------------------|
| Zwykły              | 60-90            | -                                                        |
| Papier zwykły gruby | 91–105           | -                                                        |
| Okładki             | 106–163          | -                                                        |
| Powlekany           | 106–163          | Papier nie może być stosowany do drukarek atramentowych. |
| Etykiety            | -                | Papier nie może być stosowany do drukarek atramentowych. |
| Koperty             | -                | -                                                        |
| Makulaturowy        | 60-105           | -                                                        |

# 16

# Umieszczanie nośników druku

Staranny wybór papieru pozwala na bezproblemowy przebieg drukowania.

Przed włożeniem nośnika druku, ustalić, na której stronie zalecane jest drukowanie. Informacja ta znajduje się na opakowaniu nośnika druku.

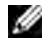

WSKAZÓWKA: Elementy graficzne wykorzystane w niniejszej instrukcji przedstawiają kolorową drukarkę Dell™ C1760nw, chyba że podano inaczej.

WSKAZÓWKA: Podajnik priorytetowy (PSI) dostępny jest tylko w kolorowej drukarce Dell™ C1760nw.

# Pojemność

Podajnik wielofunkcyjny (MPF) może pomieścić:

- 150 arkuszy papieru standardowego.
- 16,2 mm papieru grubego
- Jeden arkusz papieru powlekanego
- 16,2 mm pocztówek
- Pięć kopert
- 16,2 mm etykiet

Podajnik priorytetowy (PSI) może pomieścić:

• 10 arkuszy papieru standardowego lub 1 arkusz innego papieru

## Wymiary nośników druku

Do podajnika MPF i PSI można włożyć nośniki druku o następujących wymiarach:

- Szerokość: od 76,2 mm do 215,9 mm
- Długość: od 127,0 mm do 355,6 mm

# Umieszczanie nośników druku w podajniku wielofunkcyjnym (MPF)

ļ

**WSKAZÓWKA:** Podajnik PSI dostępny jest tylko w modelu Dell C1760nw Color Printer.

**WSKAZÓWKA:** Stosować tylko nośniki do drukarek laserowych. Nie stosować papieru do drukarek atramentowych.

1 Otwórz przednią pokrywę.

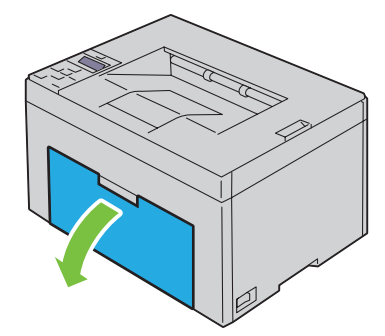

2 Wyciągnij podajnik PSI.

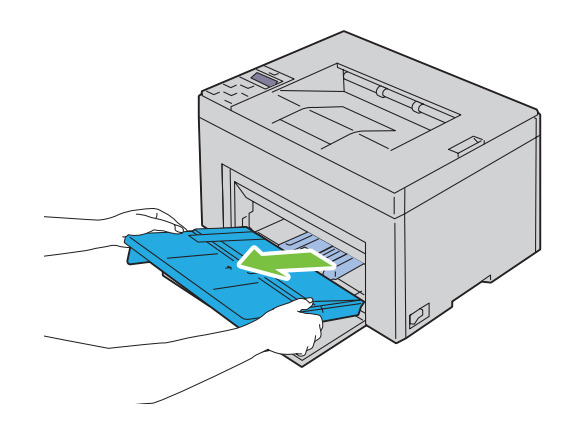

**3** Wyciągnij do oporu prowadnicę wzdłużną.

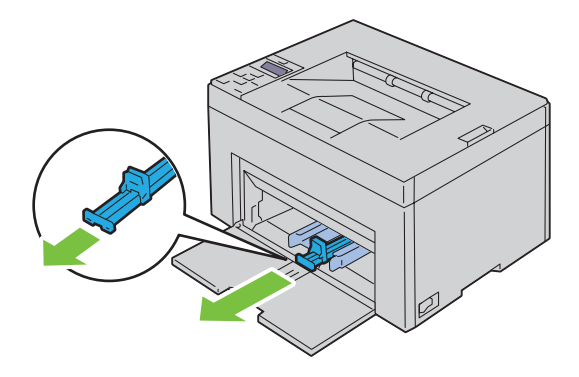

4 Rozłóż do oporu przedłużenie podajnika wielofunkcyjnego.

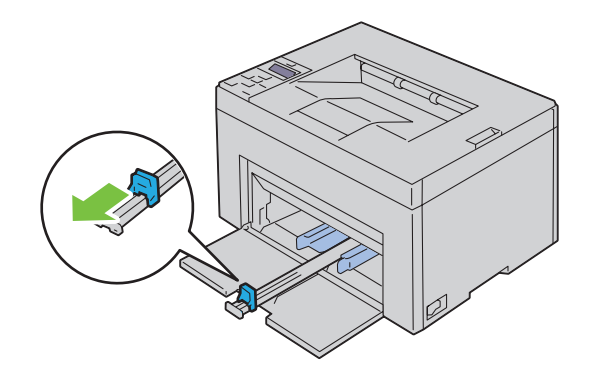

**5** Rozsuń maksymalnie prowadnice poprzeczne.

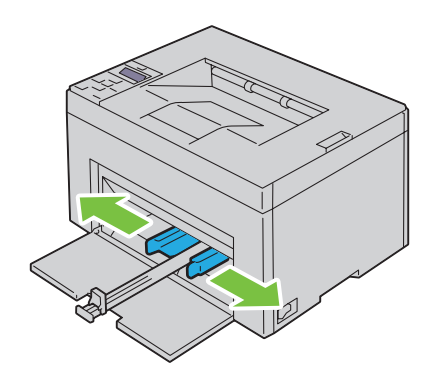

**6** Przed włożeniem nośników druku, wygnij arkusze w obie strony i szybko przekartkuj. Wyrównaj krawędzie na płaskiej powierzchni.

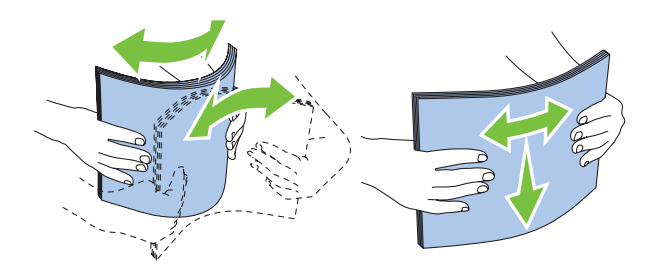

7 Załaduj nośniki druku do podajnika wielofunkcyjnego krawędzią górną do przodu i zalecaną strona druku do góry.

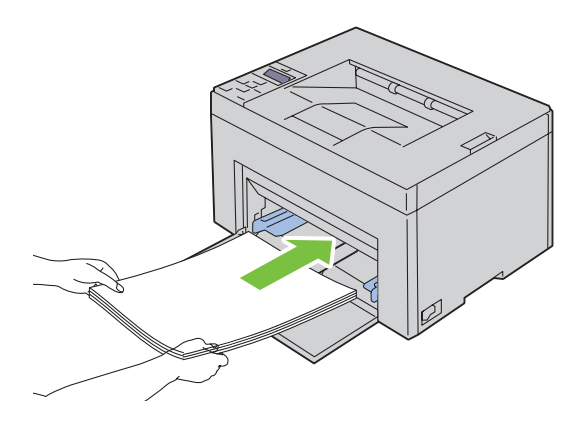

8 Dosuń prowadnice do nośnika.

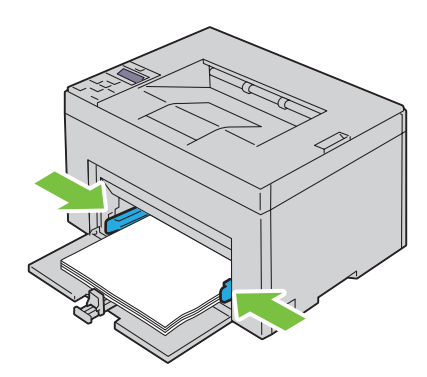

9 Prowadnicę wzdłużną dosuń do nośnika druku.

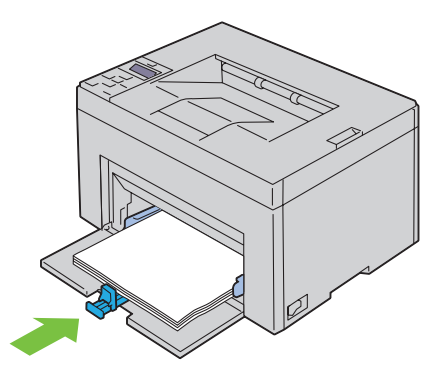

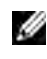

WSKAZÓWKA: W zależności od formatu nośników druku, najpierw wysuń maksymalnie do tyłu prowadnicę wzdłużną, a następnie dosuń do nośnika przedłużenie podajnika wielofunkcyjnego.

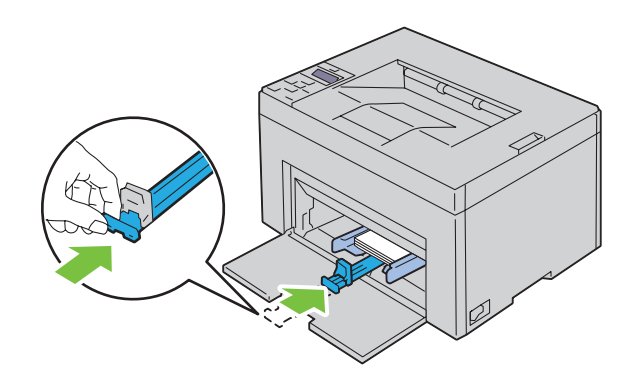

**10** Włóż osłonę papieru do drukarki, a następnie ustaw ją w linii ze znacznikami na zasobniku papieru.

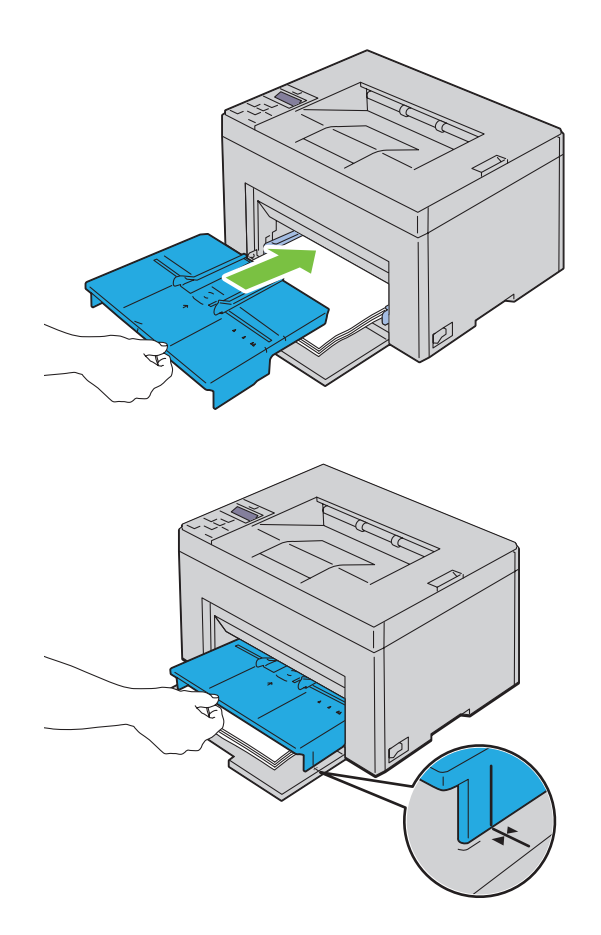

### Umieszczanie kopert w podajniku wielofunkcyjnym (MPF)

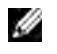

WSKAZÓWKA: W przypadku drukowania na kopertach, należy pamiętać o podaniu ustawień kopert w sterowniku drukarki. Jeśli nie zostaną podane, nadruk zostanie obrócony o 180°.

### Wkładanie kopert #10, DL lub Monarch

Koperty umieszcza się stroną do druku skierowaną do góry, skrzydełkiem skierowanym w dół i w prawą stronę.

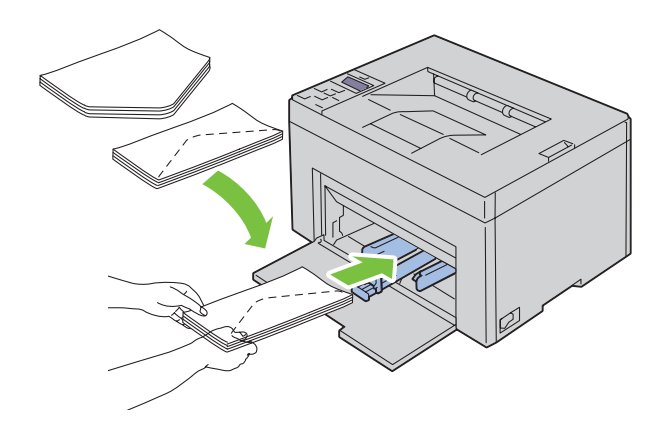

Aby zapobiec marszczeniu kopert DL i Monarch, zaleca się umieszczanie ich stroną do druku do góry, z otwartym skrzydełkiem skierowanym do operatora.

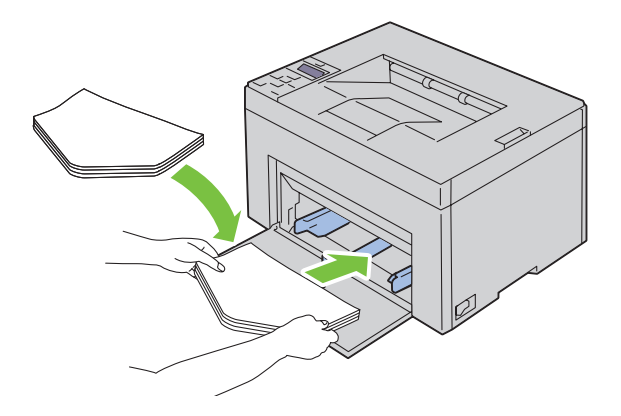

### Wkładanie kopert C5

Koperty umieszcza się stroną do druku skierowaną do góry, z rozłożonym skrzydełkiem.

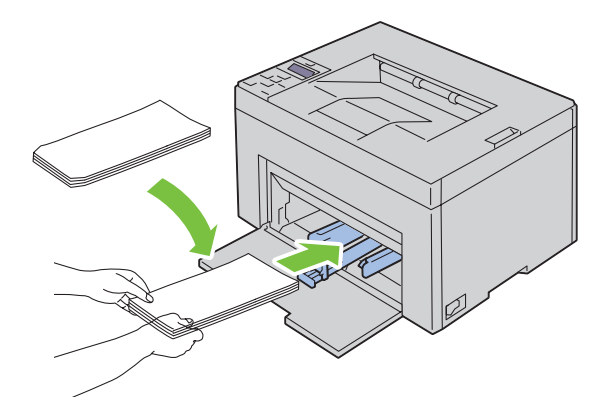

UWAGA: Nigdy nie stosuj kopert z okienkami lub kopert wyściełanych. Powodują one blokowanie drukarki i mogą doprowadzić do jej uszkodzenia.

**WSKAZÓWKA:** Jeśli koperty nie są wkładane do podajnika MPF zaraz po wyjęciu ich z opakowania, mogą się wybrzuszać. Aby uniknąć blokowania drukarki, wyprostuj je w sposób pokazany na rysunku przed włożeniem do podajnika MPF.

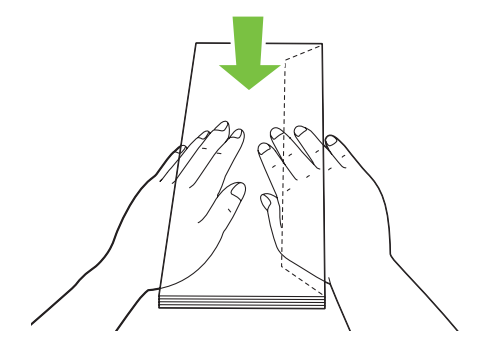

**WSKAZÓWKA:** Jeśli koperty nadal nie są prawidłowo podawane, należy trochę wygiąć skrzydełka, jak pokazano na rysunku.

Wygięcie nie powinno przekraczać 5 mm.

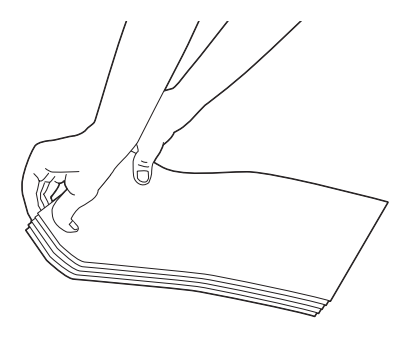

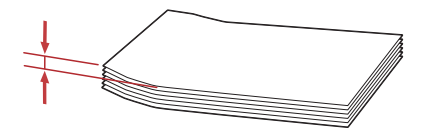

**WSKAZÓWKA:** Potwierdzenie prawidłowego zorientowania nośnika druku, takiego jak koperta, możliwe jest z poziomu sterownika drukarki, w narzędziu Envelope/Paper Setup Navigator.

### Wkładanie papieru z nagłówkiem

Papier firmowy wkładamy stroną z nagłówkiem do góry. Należy sprawdzić, czy papier włożony jest nagłówkiem w stronę drukarki.

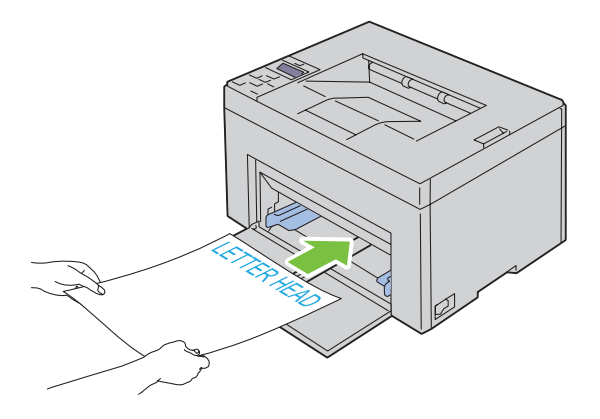

# Umieszczanie nośników druku w podajniku priorytetowym (PSI) (tylko model Dell 1760nw)

WSKAZÓWKA: Aby uniknąć blokowania się papieru, nie należy zdejmować podajnika w trakcie drukowania.

**WSKAZÓWKA:** Stosować tylko nośniki do drukarek laserowych. Nie stosować papieru do drukarek atramentowych.

1 Otwórz przednią pokrywę.

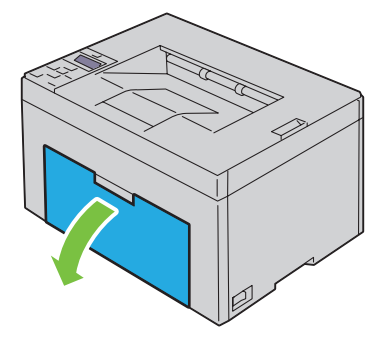

2 Wsuń podajnik PSI, a następnie ustaw go w linii ze znacznikami na zasobniku papieru.

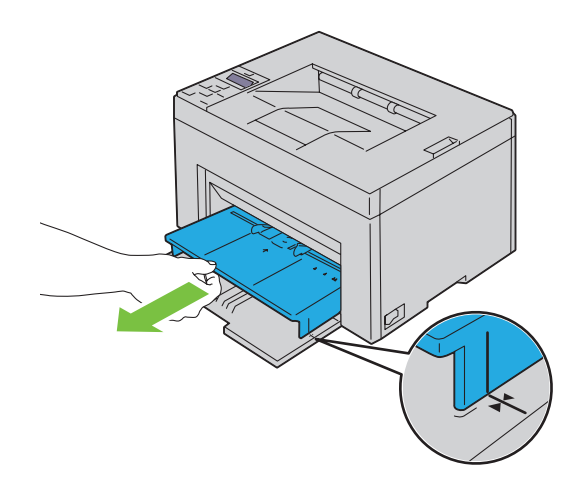

**3** Rozsuń maksymalnie prowadnice poprzeczne.

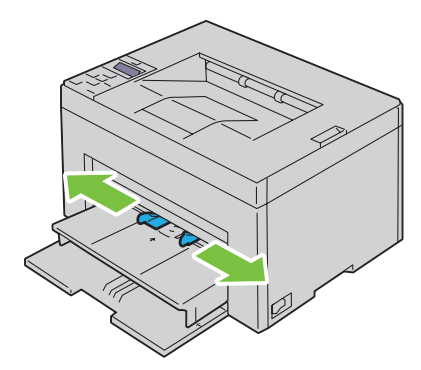

**4** Przed włożeniem nośników druku, wygnij arkusze w obie strony i szybko przekartkuj. Wyrównaj krawędzie na płaskiej powierzchni.

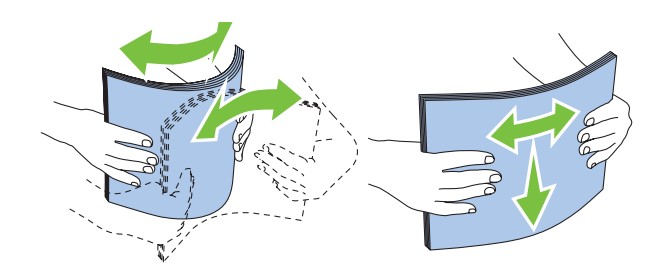

**5** Załaduj nośniki druku do podajnika priorytetowego krawędzią górną do przodu i zalecaną strona druku do góry.

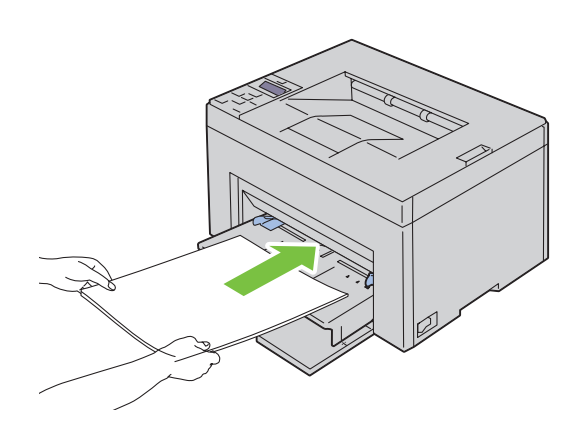

6 Dosuń prowadnice do nośnika.

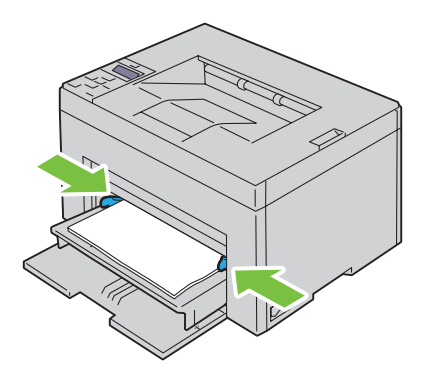

7 Jeśli załadowany jest nietypowy papier, wybierz rodzaj papieru z poziomu sterownika drukarki. Jeśli do podajnika priorytetowego włożono nośnik nietypowy, rozmiar papieru ustawia się z poziomu sterownika drukarki.

### Wkładanie kopert do podajnika priorytetowego (PSI)

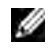

WSKAZÓWKA: Należy sprawdzić, czy koperta jest wsunięta aż do oporu. W innym przypadku, podane zostaną nośniki druku umieszczone w podajniku wielofunkcyjnym.

WSKAZÓWKA: W przypadku drukowania na kopertach, należy pamiętać o podaniu ustawień kopert w sterowniku drukarki. Jeśli nie zostaną podane, nadruk zostanie obrócony o 180°.

### Wkładanie kopert #10, DL lub Monarch

Koperty umieszcza się stroną do druku skierowaną do góry, skrzydełkiem skierowanym w dół i w prawą stronę.

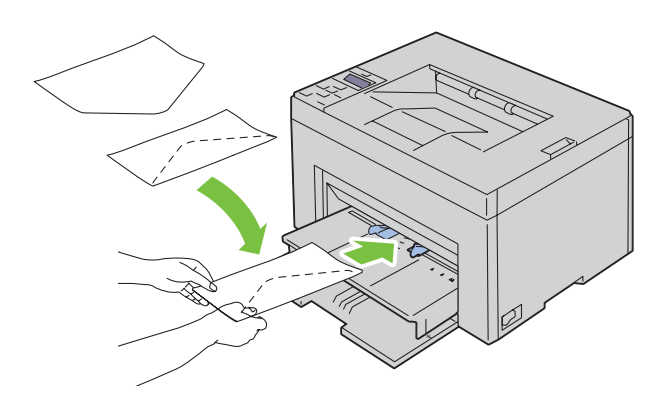

Aby zapobiec marszczeniu kopert DL i Monarch, zaleca się umieszczanie ich stroną do druku do góry, z otwartym skrzydełkiem skierowanym do operatora.

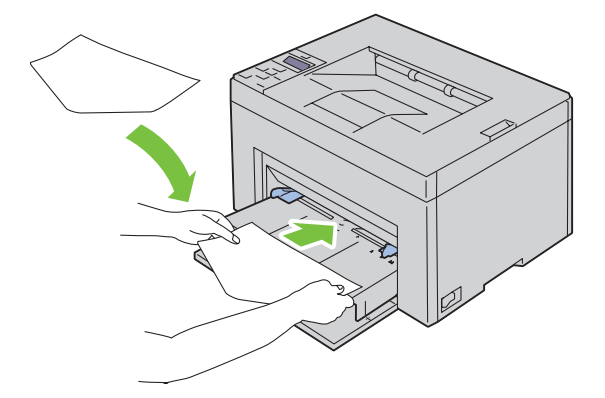

### Wkładanie kopert C5

Koperty umieszcza się stroną do druku skierowaną do góry, z rozłożonym skrzydełkiem.

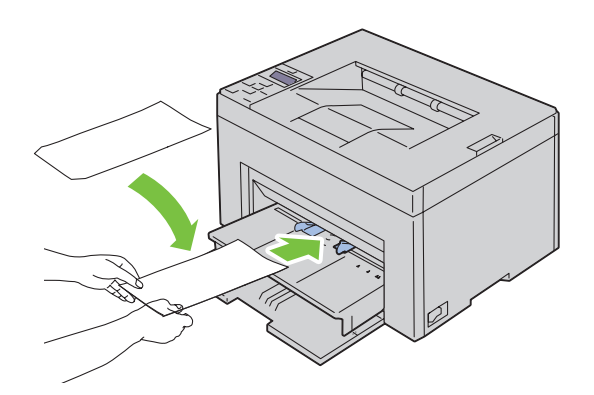

UWAGA: Nigdy nie stosuj kopert z okienkami lub kopert wyściełanych. Powodują one blokowanie drukarki i mogą doprowadzić do jej uszkodzenia.

**WSKAZÓWKA:** Jeśli koperty nie są wkładane do podajnika PSI zaraz po wyjęciu ich z opakowania, mogą się wybrzuszać. Aby uniknąć blokowania drukarki, wyprostuj je przed włożeniem do podajnika MPF w sposób pokazany na rysunku.

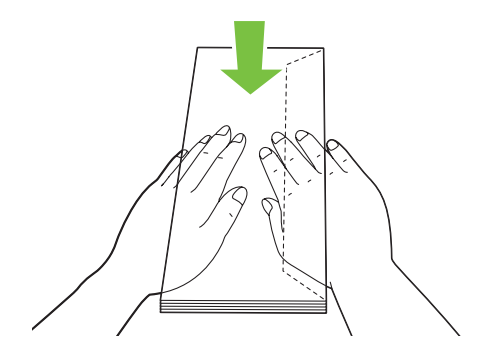

**WSKAZÓWKA:** Jeśli koperty nadal nie są prawidłowo podawane, należy trochę wygiąć skrzydełka, jak pokazano na rysunku.

Wygięcie nie powinno przekraczać 5 mm.

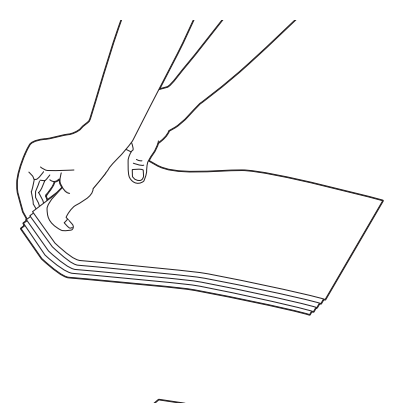

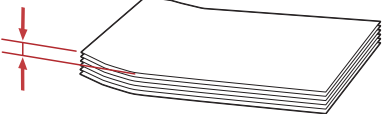

**WSKAZÓWKA:** Potwierdzenie prawidłowego zorientowania nośnika druku, takiego jak koperta, możliwe jest z poziomu sterownika drukarki, w narzędziu Envelope/Paper Setup Navigator.

### Wkładanie papieru z nagłówkiem

Papier firmowy wkładamy stroną z nagłówkiem do góry. Należy sprawdzić, czy papier włożony jest nagłówkiem w stronę drukarki.

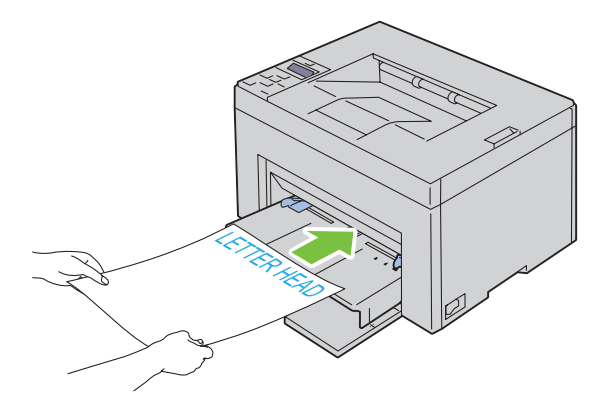

# Umieszczanie nośników druku – druk dwustronny ręczny

WSKAZÓWKA: Zwijający się papier należy wyprostować przed włożeniem go do podajnika.

W chwili rozpoczęcia druku dwustronnego ręcznego, pojawia się okno instrukcji. Uwaga – po zamknięciu okna, nie będzie możliwe jego ponowne otwarcie. Nie zamykać okna do chwili zakończenia drukowania dwustronnego.

Dwustronny druk ręczny można wykonywać za pomocą podajników MPF lub PSI.

### Korzystanie z podajnika wielofunkcyjnego (MPF)

**1** Najpierw wydrukuj strony parzyste (tyły kartek). W przypadku dokumentu 6-stronicowego, strony parzyste drukowane są w kolejności 6, 4, 2. Po zakończeniu drukowania stron parzystych zaświeci się pomarańczowa dioda LED i pojawi się komunikat na panelu użytkownika.

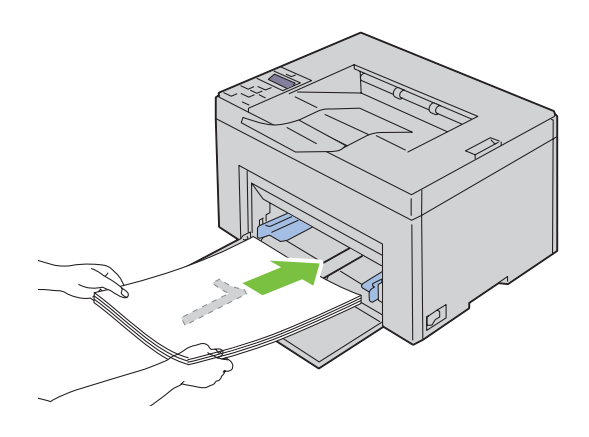

2 Po zakończeniu drukowania stron parzystych, należy zabrać je z tacy odbiorczej i umieścić je, tak jak są (pustą stroną do góry), w podajniku wielofunkcyjnym (MPF).

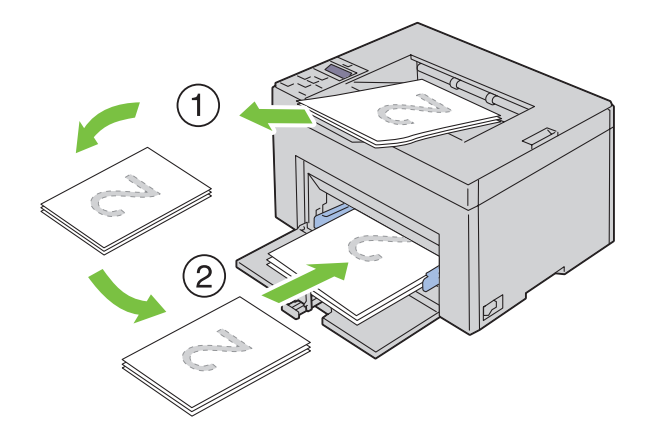

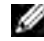

WSKAZÓWKA: Odkształcone nośniki mogą blokować się. Wyprostuj je przed włożeniem do drukarki.

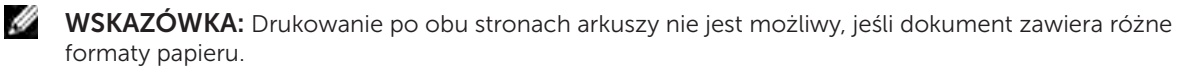

**3** Sprawdź, czy pojawił się komunikat Insert Output into paper tray, potem naciśnij 🗸 (Set). Drukuj strony w kolejności strona 1 (tył strony 2), strona 3 (tył strony 4), potem strona 5 (tył strony 6).

### Korzystanie z priorytetowego podajnika nośników (PSI) (tylko model Dell C1760nw)

Najpierw wydrukuj strony parzyste (tyły kartek).
 W przypadku dokumentu 6-stronicowego, strony parzyste drukowane są w kolejności 6, 4, 2.
 Po zakończeniu drukowania stron parzystych zaświeci się pomarańczowa dioda LED i pojawi się komunikat na panelu użytkownika.

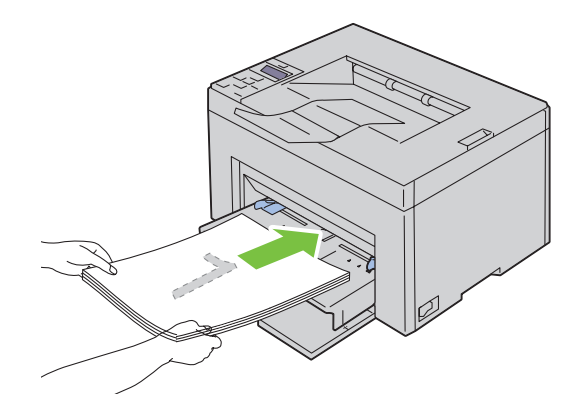

**2** Po zakończeniu drukowania stron parzystych, należy zabrać je z tacy odbiorczej i umieścić je, tak jak są (pustą stroną do góry), w podajniku priorytetowym (PSI).

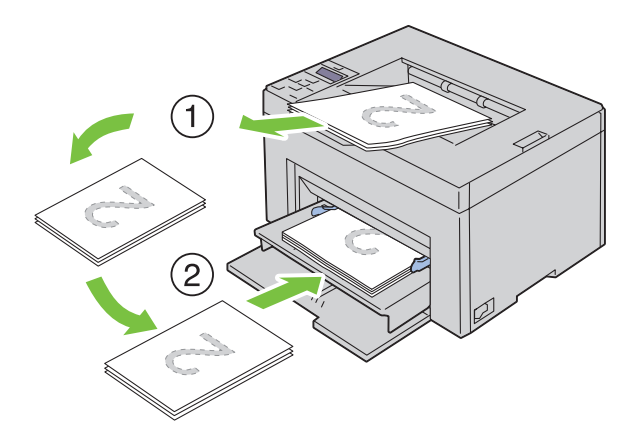

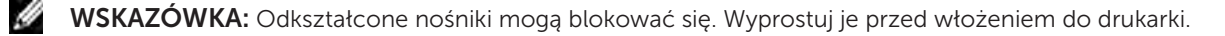

**WSKAZÓWKA:** Drukowanie po obu stronach arkuszy nie jest możliwy jeśli dokument zawiera różne formaty papieru.

3 Sprawdź, czy pojawił się komunikat Insert Output into paper tray, potem naciśnij przycisk √ (Set). Drukuj strony w kolejności strona 1 (tył strony 2), strona 3 (tył strony 4), potem strona 5 (tył strony 6).

ļ

# Przedłużenie tacy odbiorczej

Zadaniem podpórki stanowiącej przedłużenie odbiornika papieru jest podtrzymanie papieru wyrzucanego przez drukarkę.

Przed rozpoczęciem drukowania, należy upewnić się, że podpórka jest rozłożona.

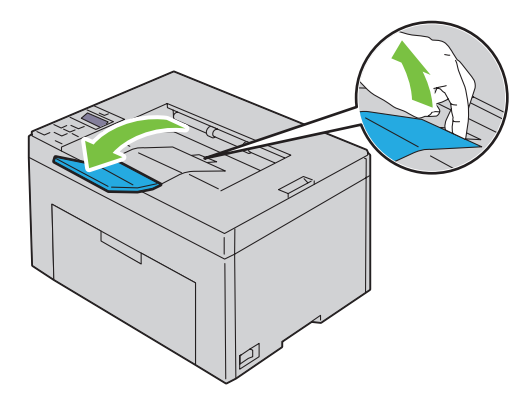

# Drukowanie

| 17 | Drukowanie |  | 9 |
|----|------------|--|---|
|----|------------|--|---|

# 17

# Drukowanie

W tym rozdziale znajdują się wskazówki dotyczące drukowania określonych informacji oraz sposoby kasowania zadania druku.

# Jak prawidłowo drukować

### Jak przechowywać nośniki druku

Należy zadbać o właściwe przechowywanie nośników druku. Informacje szczegółowe znajdują się w rozdziale "Przechowywanie nośników druku" na stronie 187.

### Jak unikać blokowania się papieru

IJ

**WSKAZÓWKA:** Zaleca się przeprowadzenie próbnego wydruku na danym nośniku przed dokonaniem zakupu dużych ilości tego nośnika.

Wybierając odpowiednie nośniki druku oraz prawidłowo umieszczając je w drukarce, zmniejsza się ryzyko blokowania się papieru. Więcej informacji na temat wkładania papieru do drukarki znajduje się w sekcjach:

- "Umieszczanie nośników druku w podajniku wielofunkcyjnym (MPF)" na stronie 151.
- "Umieszczanie nośników druku w podajniku priorytetowym (PSI) (tylko model Dell 1760nw)" na stronie 159.
- "Zapobieganie blokowaniu się nośników" na stronie 201.

W przypadku zablokowania się nośnika, należy postępować zgodnie z instrukcjami zawartymi w rozdziale "Zablokowany papier" na stronie 224.

## Zlecenie zadania druku

Sterownik drukarki pozwala na korzystanie ze wszystkich funkcji drukarki. Po wybraniu funkcji **Print** w programie drukarki, otwiera się okno sterownika drukarki. Wprowadź ustawienia dla danego zadania. Ustawienia drukowania wybrane z poziomu sterownika unieważniają ustawienia domyślne wykonane poprzez panel użytkownika lub funkcję **Tool Box**.

Można kliknąć ma opcję **Preferences** znajdującą się w polu **Print** widocznym na początku, aby zapoznać się ze wszystkimi dostępnymi ustawieniami systemu. Jeśli któraś z funkcji wyświetlanych w oknie sterownika jest nieznana, należy skorzystać z Pomocy online.

Drukowanie w typowej aplikacji Microsoft® Windows® przebiega następująco:

- 1 Otwórz plik przeznaczony do druku.
- 2 Z menu Plik, wybierz Drukuj.
- **3** Sprawdź, czy w oknie dialogowym wyświetlana jest nazwa właściwej drukarki. W razie potrzeby, wprowadź zmiany w ustawieniach systemowych (na przykład, które strony drukować, jaką liczbę egzemplarzy).
- **4** Kliknij **Preferencje**, aby dostosować ustawienia systemu niedostępne z poziomu pierwszego ekranu, a potem kliknij **OK**.
- 5 Kliknij OK lub Drukuj, aby zlecić drukarce wykonanie zadania.

# Kasowanie zadań druku

Jest kilka metod kasowania zleconego zadania druku.

### Kasowanie z poziomu panelu użytkownika

Kasowanie po rozpoczęciu drukowania:

1 Naciśnij **X** (Cancel).

**WSKAZÓWKA:** Kasowane jest tylko bieżące zadanie. Wszystkie pozostałe zadania będą wykonane.

### Kasowanie zadania z poziomu Windows

### Kasowanie z poziomu paska zadań

Po zleceniu zadania drukowania, na pasku zadań pojawia się w prawy rogu mała ikona.

- Kliknij dwukrotnie na ikonę drukarki.
   W oknie drukarki wyświetli się lista zadań.
- 2 Wybierz zadanie, które chcesz skasować.
- 3 Na klawiaturze naciśnij przycisk <Delete>.

### Kasowanie zadania z poziomu pulpitu.

 Jeżeli pulpit jest zasłonięty, zrzuć otwarte okna na pasek zadań. Kliknij Start → Urządzenia i drukarki (w przypadku Windows 7 i Windows Server 2008 R2). Kliknij Start → Drukarki i faksy (w Windows XP). Kliknij Start → Panel sterowania → Sprzęt i dźwięk → Drukarki (w przypadku Windows Vista). Kliknij Start → Panel sterowania → Drukarki (w Windows Server 2008). Kliknij prawym przyciskiem w lewym, dolnym rogu ekranu, a potem kliknij Panel sterowania → Sprzęt → Drukarki (dla systemu Windows 8). Prawym przyciskiem kliknij w lewym dolnym rogu ekranu, a potem kliknij Panel sterowania → Sprzęt → Urządzenia i drukarki (w Windows Server 2012). Pojawi się lista dostępnych drukarek.
 Prawym przyciskiem kliknij drukarkę wybraną w trakcie zlecania zadania druku, a następnie wybierz Podgląd druku.

- Wybierz sterownik drukarki.W oknie drukarki wyświetli się lista zadań.
- 4 Wybierz zadanie, które chcesz skasować.
- 5 Na klawiaturze naciśnij przycisk <Delete>.

### Wydruk raportu

Korzystając z menu Raport/List, można wydrukować różne ustawienia, w tym ustawienia drukarki, Szczegółowe informacje na temat jak wydrukować raporty lub listy, znajdują się w rozdziale "Report/List" na stronie 125.

# Praca drukarki

| 18 | Korzystanie z oprogramowania drukarki | 173 |
|----|---------------------------------------|-----|
| 19 | Komunikaty drukarki                   | 177 |
| 20 | Charakterystyka techniczna            | 181 |

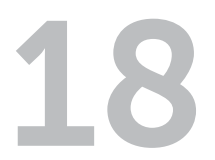

# Korzystanie z oprogramowania drukarki

Korzystając z dostarczanej z drukarką płyty *Software and Documentation*, należy zainstalować oprogramowanie odpowiednie dla danego systemu operacyjnego.

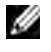

WSKAZÓWKA: Elementy graficzne wykorzystane w niniejszej instrukcji przedstawiają kolorową drukarkę Dell™ C1760nw, chyba że podano inaczej.

# Windows<sup>®</sup>

### **Okno Printer Status**

Okno **Printer Status** ostrzega o wystąpieniu błędu lub sytuacji awaryjnej, na przykład, gdy wystąpiło zablokowanie papieru lub ilość tonera jest bardzo mała.

Domyślnie ustawione jest wywoływanie okna **Printer Status** tylko przy wystąpieniu błędu. W przypadku wystąpienia błędu, w oknie **Printer Status** pojawia się komunikat błędu. W oknie właściwości stanu drukowania **Printing Status Window Properties** możliwe jest takie ustawienie, aby okno **Printer Status** pojawiało się przy każdej operacji drukowania.

Można również sprawdzić poziom tonera drukarki.

### **Status Monitor Console**

Za pomocą konsoli Status Monitor Console można zarządzać różnymi funkcjami okna Status Window dla danej drukarki.

Okno **Status Window** dla danej drukarki otworzy się po kliknięciu na jej nazwę znajdującą się na liście (lub w oknie **Printer Selection**).

### **Dell Supplies Management System**

Okno dialogowe zarządzania materiałami eksploatacyjnymi **Dell Supplies Management System** można uruchomić z menu **Wszystkie programy** lub poprzez kliknięcie na ikonę na pulpicie. Materiały eksploatacyjne można zamówić telefonicznie lub przez Internet.

1 Kliknij Start → Wszystkie programy → Dell Printers → Additional Color Laser Software → Dell Supplies Management System.

Pojawi się okno Dell Supplies Management System.

- 2 Wybierz drukarkę z listy Select Printer Model.
- 3 Jeśli zamówienie składane jest przez Internet:
  - a Wybierz adres strony internetowej z listy Select Reorder URL.
  - kliknij Visit Dell Printer supplies ordering web site.
     Pojawi się ekran Dell C1760nw Color Printer/Dell C1660w Color Printer Dell Supplies Management System.
  - c Wprowadź numer seryjny Service Tag, a następnie kliknij OK.

Jeśli zamówienie jest składane telefonicznie, zadzwoń pod numer, który znajduje się pod nagłówkiem **Order by Phone**.

### **Quick Launch Utility**

Z pomocą okna szybkiego startu Quick Launch Utility można otworzyć okno Status Window, Tool Box, and Troubleshooting.

Aby móc korzystać z funkcji szybkiego startu **Quick Launch Utility**, należy w trakcie instalacji oprogramowania Dell wybrać i zainstalować **Quick Launch Utility**. Aby otworzyć okno **Quick Launch Utility**:

1 Kliknij Start → Wszystkie programy → Dell Printers → Additional Color Laser Software → Quick Launch Utility

Quick Launch Utility

Otworzy się okno dialogowe Quick Launch Utility.

 Z pomocą okna szybkiego startu Quick Launch Utility można otworzyć okno Status Window, Tool Box i Troubleshooting. Aby wyjść, kliknij X w prawym, górnym rogu okna.
 Więcej informacji można uzyskać, klikając Help każdej z aplikacji.

Settings.

| Status Window      | Kliknij, aby otworzyć okno Printing Status. Patrz "Okno Printer Status" na stronie 173.                |
|--------------------|----------------------------------------------------------------------------------------------------|
| Tool Box           | Kliknij, aby otworzyć funkcję <b>Tool Box</b> . Patrz "Korzystanie z menu Tool Box" na<br>stronie 111. |
| Troubleshooting *1 | Przycisk Troubleshooting Guide daje możliwość samodzielnego usunięcia usterek.                         |

\*1 Troubleshooting Guide jest plikiem PDF. Aby go otworzyć, potrzebne jest odpowiednie oprogramowanie.

# Macintosh

### **Status Monitor Widget**

Status Monitor Widget jest to program użytkowy, który zapewnia wydajne korzystanie z drukarki poprzez wymianę informacji pomiędzy komputerem Macintosh i drukarką.

Aby otworzyć program Status Monitor Widget:

1 Kliknij ikonę Dashboard w docku, aby uruchomić aplikację Dashboard.

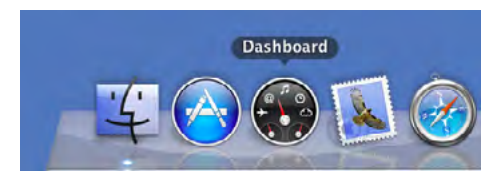

- 2 Kliknij znak plus (+), aby wyświetlić pasek widżeta. łamaga
- 3 Kliknij ikonę Status Monitor na pasku widżeta. Pojawi się okno Printer Status.

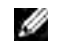

**WSKAZÓWKA:** Gdy pojawi się komunikat **Select a printer** w oknie **Preferences**, wybierz odpowiednią drukarkę.

Pojawi się okno Status Monitor.

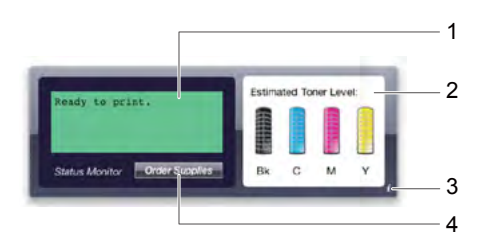

### 1 Pole Printer Status Message

Wyświetla komunikat o stanie pracy aktualnie używanej drukarki.

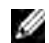

**WSKAZÓWKA:** Program **Status Monitor Widget** automatycznie pobiera informacje z drukarki w określonych odstępach czasu, które mogą być ustawione w oknie **Preferences**. Stan pracy drukarki jest odświeżany, gdy uruchamiany jest program Dashboard oraz gdy zamykane jest okno **Preferences**.

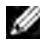

**WSKAZÓWKA:** Jeśli **Status Monitor Widget** ie otrzymuje odpowiedzi z drukarki, wyświetli się informacja **Cannot get printer information**.

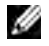

**WSKAZÓWKA:** Gdy drukarka podłączona jest za pomocą kabla USB, nie można sprawdzić stanu pracy drukarki w trakcie realizacji zadania druku.

2 Pole funkcji stanu pracy drukarki

Wyświetla symbol stanu drukarki.

• Symbol szacunkowego poziomu tonera

Pokazuje szacunkową ilość tonera dla każdego koloru przy prawidłowej pracy drukarki.

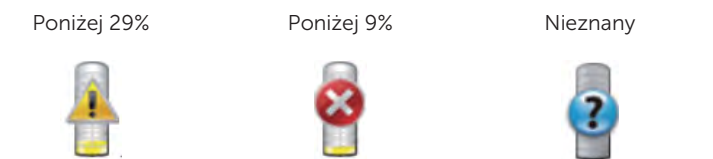

**WSKAZÓWKA:** Program nie otrzymuje odpowiedzi z drukarki, wyświetlony zostanie symbol **Unknown** – poziom tonera nieznany.

Symbol błędu drukarki

Wyświetla symbol drukarki, gdy wystąpi błąd.

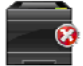

Wystąpił błąd i nie można korzystać z drukarki.

### 3 Przycisk Info (i)

Kliknij ten przycisk, aby otworzyć Preferences.

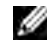

WSKAZÓWKA: Przycisk Info (i) pojawia się w prawym dolnym rogu okna, gdy kursor znajduje się w oknie Status Monitor.

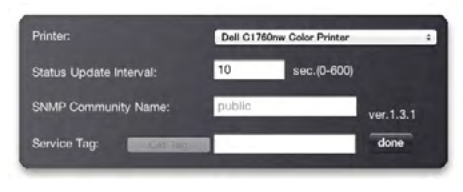

| Printer                | Wyświetla rozwijaną listę nazw dostępnych drukarek. Pierwsza drukarka na liście ustawiona jest jako domyślna.                                                                                                    |
|------------------------|----------------------------------------------------------------------------------------------------|
| Status Update Interval | Możliwe jest ustawienie odstępów pomiędzy kolejnymi aktualizacjami stanu pracy<br>drukarki. Drukarka ustawiona jest domyślnie na pobieranie aktualnych informacji<br>z drukarki co 10 sekund. Wartość odstępu można ustawiać pomiędzy 0 a 600. |
| SNMP Community Name    | Można zmienić nazwę wspólnoty SNMP (Simple Network Management Protocol),<br>gdy korzysta się z domyślnej nazwy wspólnoty (publicznej). Można wprowadzić do<br>31 znaków alfanumerycznych.                                                      |
| Przycisk Service Tag   | Kiknij Get Tag, aby uzyskać numer service tag.                                                                                                    |
| Przycisk done          | Kliknij ten przycisk, aby powrócić do okna Printer Status.                                                                                                    |

### 4 Przycisk Order Supplies

Kliknięcie na ten przycisk powoduje wyświetlenie okna Order.

W tym oknie podawane są informacje potrzebne do zamówienia materiałów eksploatacyjnych drogą telefoniczną lub internetową.

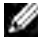

WSKAZÓWKA: Okno Order pojawia się automatycznie, gdy wykryty zostanie niski poziom tonera.

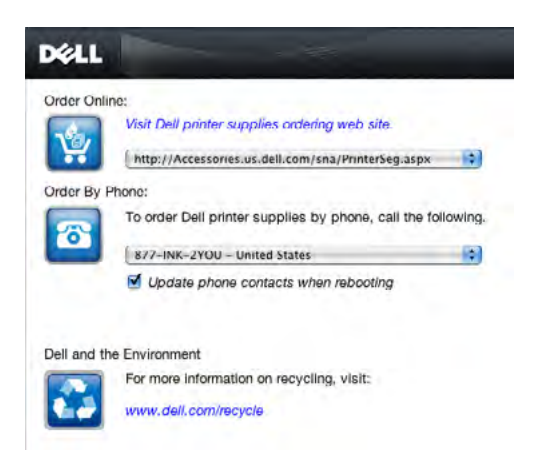

| Order Online             | Z listy wybierz adres strony internetowej i kliknij <b>Visit Dell printer supplies ordering web site</b> strony internetowej zamawiania materiałów eksploatacyjnych firmy Dell. |
|--------------------------|----------------------------------------------------------------------------------------------------|
| Order By Phone           | Wyświetlana jest lista numerów telefonów pod którymi można zamówić materiały eksploatacyjne firmy Dell.                                                                         |
| Dell and the Environment | Kliknij to łącze, aby uzyskać dostęp do strony z informacjami na temat recyklingu.                                                                                              |

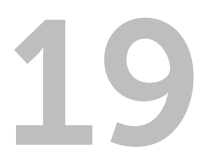

# Komunikaty drukarki

Na panelu użytkownika wyświetlane są komunikaty opisujące aktualny stan drukarki i wskazujące ewentualne problemy, które wymagają interwencji. W tym rozdziale opisano rodzaje komunikatów, ich znaczenie i jak je skasować.

# UWAGA: Gdy pojawia się kod błędu na wyświetlaczu, pozostające w drukarce dane oraz informacje zgromadzone w pamięci drukarki nie są bezpieczne.

| Kod błędu | Czynności naprawcze                                                                                                    |
|-----------|----------------------------------------------------------------------------------------------------|
| 001-360   | Wyłącz drukarkę i włącz ją ponownie. Jeśli problem nie został usunięty, skontaktuj się z firmą Dell.                                      |
| 003-340   | <sup>–</sup> Patrz "Kontakt z firmą Dell" na stronie 230.                                                                                 |
| 003-356   | -                                                                                                    |
| 006-370   | -                                                                                                    |
| 007-340   | -                                                                                                    |
| 007-371   | -                                                                                                    |
| 009-654   | -                                                                                                    |
| 010-354   | -                                                                                                    |
| 010-377   | -                                                                                                    |
| 016-302   | -                                                                                                    |
| 016-313   | -                                                                                                    |
| 016-315   | -                                                                                                    |
| 016-317   | _                                                                                                    |
| 016-324   | _                                                                                                    |
| 016-338   | -                                                                                                    |
| 016-340   | -                                                                                                    |
| 016-344   | -                                                                                                    |
| 016-345   | -                                                                                                    |
| 016-346   | -                                                                                                    |
| 016-347   |                                                                                                    |
| 016-370   |                                                                                                    |
| 016-383   | Naciśnij przycisk 🗸 (Set). Skontaktuj się z firmą Dell jeśli ten komunikat pojawia się wielokrotnie.                                      |
| 016-384   | Patrz "Kontakt z firmą Dell" na stronie 230.                                                                                              |
| 016-385   |                                                                                                    |
| 016-386   |                                                                                                    |
| 016-387   |                                                                                                    |
| 016-391   |                                                                                                    |
| 016-392   | Wyłącz drukarkę i włącz ją ponownie. Jeśli problem nie został usunięty, skontaktuj się z firmą Dell.                                      |
| 016-393   | Patrz "Kontakt z firmą Dell" na stronie 230.                                                                                              |
| 016-394   |                                                                                                    |
| 016-700   | _ Naciśnij przycisk 🗸 (Set), aby skasować bieżące zadanie. Patrz "Kasowanie zadań druku" na                                               |
| 016-720   | stronie 170.                                                                                                    |
| 016-746   | Naciśnij przycisk 🗸 (Set). Włącz S/W Download i wykonaj ponownie operację zgodnie<br>z procedurą. Patrz "Secure Settings" na stronie 138. |
| 016-799   | Naciśnij przycisk 🗸 (Set), aby skasować bieżące zadanie. Patrz "Kasowanie zadań druku" na<br>stronie 170.                                 |

| Kod błędu | Czynności naprawcze                                                                                                    |
|-----------|----------------------------------------------------------------------------------------------------|
| 016-920   | Naciśnij przycisk 🗸 (Set). Wykonaj operację jeszcze raz zgodnie z procedurą.                                                                                                    |
| 016-921   |                                                                                                    |
| 016-922   | Naciśnij przycisk 🗸 (Set). Upewnij się, że żaden inny punkt dostępowy lub router nie próbuje<br>ustanowić połączenia bezprzewodowego za pomocą WPS-PBC (Wi-Fi Protected Setup® – Push<br>Button Configuration), następnie wykonaj operację ponownie zgodnie z procedurą.                                                                                                    |
| 016-923   | Naciśnij przycisk 🗸 (Set). Sprawdź tekst szyfrujący dla punktu bezprzewodowego dostępowego<br>LAN lub routera i wykonaj operację jeszcze raz zgodnie z procedurą.                                                                                                    |
| 016-924   | Naciśnij przycisk 🗸 (Set). Sprawdź klucz WEP dla punktu bezprzewodowego dostępowego LAN lub<br>routera i wykonaj operację jeszcze raz zgodnie z procedurą.                                                                                                    |
| 024-360   | Wyłącz drukarkę i włącz ją ponownie. Jeśli problem nie został usunięty, skontaktuj się z firmą Dell.<br>Patrz "Kontakt z firmą Dell" na stronie 230.                                                                                                    |
| 024-914   | Włóż wybrany papier. Szczegółowe informacje można znaleźć w rozdziałach "Umieszczanie<br>nośników druku w podajniku wielofunkcyjnym (MPF)" na stronie 151 lub "Umieszczanie nośników<br>druku w podajniku priorytetowym (PSI) (tylko model Dell 1760nw)" na stronie 159.                                                                                                    |
| 024-969   | <ul> <li>Włóż wybrany papier. Szczegółowe informacje można znaleźć w rozdziałach "Umieszczanie nośników druku w podajniku wielofunkcyjnym (MPF)" na stronie 151 lub "Umieszczanie nośników druku w podajniku priorytetowym (PSI) (tylko model Dell 1760nw)" na stronie 159.</li> <li>W przypadku kolorowej drukarki DellC1660w: Jeśli papier został włożony do podajnika MPF i wyświetla się ten komunikat błędu, papier może być zablokowany. Sprawdź podawanie papieru, włóż wybrany papier i naciśnij przycisk  (Set). Patrz "Usuwanie blokady papieru z przodu drukarki" na stronie 203.</li> </ul> |
| 027-452   | Zmień adres IP, aby uniknąć powielania. Wyłącz drukarkę i włącz ją ponownie.                                                                                                    |
| 027-446   | -                                                                                                    |
| 075-100   | Sprawdź podawanie papieru, włóż wybrany papier i naciśnij przycisk 🗸 (Set). Patrz "Usuwanie blokady papieru z przodu drukarki" na stronie 203.                                                                                                    |
| 075-921   | Włóż papier do druku drugą stroną (nieparzystą), a potem naciśnij przycisk 🗸 (Set). Patrz<br>"Umieszczanie nośników druku – druk dwustronny ręczny" na stronie 164.                                                                                                    |
| 077-100   | Sprawdź tor podawania papieru i usuń zablokowany papier. Patrz "Usuwanie zablokowanego papieru" na stronie 201.                                                                                                    |
| 077-102   | Sprawdź tor podawania papieru i usuń zablokowany papier. Patrz "Usuwanie blokady papieru w tylnej części drukarki" na stronie 204.                                                                                                    |
| 077-104   | Sprawdź tor podawania papieru i usuń zablokowany papier. Patrz "Usuwanie zablokowanego                                                                                                    |
| 077-105   | papieru" na stronie 201.                                                                                                    |
| 077-300   | Zamknij pokrywę tylną.                                                                                                    |
| 077-900   | Sprawdź tor podawania papieru i usuń zablokowany papier. Patrz "Usuwanie papieru zablokowanego w obszarze tacy odbiorczej" na stronie 206.                                                                                                    |
| 077-901   | Sprawdź tor podawania papieru i usuń zablokowany papier. Patrz "Usuwanie zablokowanego papieru" na stronie 201.                                                                                                    |
| 092-310   | Wyczyść czujnik CTD. Patrz "Czyszczenie czujnika gęstości tonera kolorowego (CTD)" na                                                                                                    |
| 092-910   | stronie 195.                                                                                                    |
| 093-423   | Wkrótce trzeba wymienić kasetę z tonerem. Zamów materiały ze strony www.dell.com/supplies                                                                                                    |
| 093-424   | Patrz "Wyjmowanie kaset z tonerem" na stronie 188.                                                                                                    |
| 093-425   | _                                                                                                    |
| 093-426   |                                                                                                    |
| 093-919   | Włóż ponownie lub wymień kasetę z danym kolorem. Patrz "Wymiana kaset z tonerem" na                                                                                                    |
| 093-920   | stronie 188.                                                                                                    |
| 093-921   | _                                                                                                    |
| 093-922   |                                                                                                    |

| Kod błędu | Czynności naprawcze                                                                               |
|-----------|---------------------------------------------------------------------------------------------------|
| 093-930   | Wyjmij wskazaną kasetę z tonerem i włóż nową. Jeśli kaseta z tonerem nie zostanie wymienion       |
| 093-931   | mogą wystąpić problemy z jakością druku. Zamów materiały eksploatacyjne na                        |
| 093-932   | - www.deii.com/supplies. Patrz "wymiana kaset z tonerem i na strome 188.                          |
| 093-933   | _                                                                                                 |
| 093-940   | Włóż ponownie lub wymień kasetę z danym kolorem. Patrz "Wkładanie kaset z tonerem" na             |
| 093-941   | stronie 190.                                                                                      |
| 093-942   | _                                                                                                 |
| 093-943   | _                                                                                                 |
| 093-960   | Wymień kasetę na obsługiwaną przez tę drukarkę. Zamów materiały na www.dell.com/supplies.         |
| 093-961   | <sup>—</sup> Patrz "Wymiana kaset z tonerem" na stronie 188.                                      |
| 093-962   |                                                                                                   |
| 093-963   |                                                                                                   |
| 093-970   | Włóż ponownie lub wymień kasetę z danym kolorem. Patrz "Wkładanie kaset z tonerem" na             |
| 093-971   | <sup>–</sup> stronie 190.                                                                         |
| 093-972   | _                                                                                                 |
| 093-973   | _                                                                                                 |
| 093-974   | _                                                                                                 |
| 116-399   | Wyłącz drukarkę i włącz ponownie. Jeśli problem nie został usunięty, skontaktuj się z firmą Dell. |
| 124-333   | <sup>—</sup> Patrz "Kontakt z firmą Dell" na stronie 230.                                         |
| 191-310   | _                                                                                                 |
| 193-700   | Komunikat oznacza, że drukarka jest w trybie pracy z tonerem innym niż toner firmy Dell.          |
|           |                                                                                                   |
# 20

### Specyfikacja techniczna

WSKAZÓWKA: Elementy graficzne wykorzystane w niniejszej instrukcji przedstawiają kolorową drukarkę Dell™ C1760nw, chyba że podano inaczej.

### Kompatybilność z systemami operacyjnymi

Kolorowa drukarka Dell C1760nw/C1660w współpracuje z systemami: Microsoft<sup>®</sup> Windows<sup>®</sup> XP, Windows XP 64-bit Edition, Windows Vista<sup>®</sup>, Windows Vista 64-bit Edition, Windows 7, Windows 7 64-bit Edition, Windows 8, Windows 8 64-bit Edition, Windows Server<sup>®</sup> 2003, Windows Server 2003 x64 Edition, Windows Server 2008, Windows Server 2008 64-bit Edition, Windows Server 2008 R2, Windows Server 2012, Mac OS X Version 10.4.11, 10.5, 10.6 i 10.7.

### Zasilanie

| Napięcie znamionowe | 220–240 V prąd zmienny | 110–240 V prąd zmienny |
|---------------------|------------------------|------------------------|
| Częstotliwość       | 50/60 Hz               | 50/60 Hz               |
| Natężenie prądu     | 5,0 A                  | 11,0 A                 |

### Gabaryty

Wysokość: 225 mm Szerokość: 394 mm Głębokość: 300 mm Waga: (razem z kasetami z tonerem):

- Kolorowa drukarka Dell C1760nw: 10,6 kg
- Kolorowa drukarka Dell C1660w: 10,5 kg

### Pamięć

Pamięć podstawowa

128 MB

# Emulacja Description Language (PDL)/Emulation, system operacyjny i interfejs

| Emulacje PDL | System drukowania na bazie hosta                                                                                                    |                                                                                                    |  |
|--------------|----------------------------------------------------------------------------------------------------|----------------------------------------------------------------------------------------------------|--|
| Systemy      | Microsoft <sup>®</sup> Windows <sup>®</sup> XP, V<br>Edition, Windows 7, Window<br>Server <sup>®</sup> 2003, Windows Ser<br>64-bit Edition, Windows Ser<br>10.6 i 10.7. | KP, Windows XP 64-bit Edition, Windows Vista <sup>®</sup> , Windows Vista 64-bit<br>indows 7 64-bit Edition, Windows 8, Windows 8 64-bit Edition, Windows<br>is Server 2003 x64 Edition, Windows Server 2008, Windows Server 2008<br>vs Server 2008 R2, Windows Server 2012, Mac OS X Version 10.4.11, 10.5, |  |
| Interfejsy   | Lokalny podstawowy:                                                                                                    | USB 2.0                                                                                                    |  |
|              | Sieciowy podstawowy:                                                                                                    | 10Base-T/100Base-TX Ethernet (tylko model Dell C1760nw)<br>IEEE 802.11b/802.11g/ 802.11n (bezprzewodowo)                                                                                                    |  |

### Kompatybilność z MIB

Baza danych informacji zarządzania (MIB) zawiera dane dotyczące urządzeń sieciowych (takich jak adaptery, mostki, routery czy komputery). Informacje te pomagają administratorom sieci w zarządzaniu siecią (w analizowaniu wydajności, ruchu w sieci, błędów itd.) Kolorowe drukarki Dell C1760nw/C1660w spełniają wymagania branżowe w zakresie MIB, co sprawia, ze urządzenia te są rozpoznawane i mogą być zarządzane za pomocą oprogramowania zarządzania siecią i drukarkami różnych producentów.

### Miejsce użytkowania

#### Praca

| Temperatura         | 10-32°C                   |
|---------------------|---------------------------|
| Wilgotność względna | 10–85% (brak kondensacji) |

#### Gwarantowana jakość druku

| Temperatura         | 15–28°C                   |
|---------------------|---------------------------|
| Wilgotność względna | 20–70% (brak kondensacji) |

#### Przechowywanie

| Temperatura         | -20-40°C                 |
|---------------------|--------------------------|
| Wilgotność względna | 5–85% (brak kondensacji) |

#### Wysokość n.p.m.

| Praca          | Do 3100 m n.p.m. |
|----------------|------------------|
| Przechowywanie | 70,9275 kPa      |

### Kable połączeniowe

Kable połączeniowe muszą spełniać poniższe wymagania:

|   | Typ połączenia                         | Parametry podłączenia i symbole |                  |
|---|----------------------------------------|---------------------------------|------------------|
| 1 | USB                                    | USB 2.0                         | • <del>* *</del> |
| 2 | Ethernet<br>(tylko model Dell C1760nw) | 10 Base-T/100 Base-TX           | R <sup>O</sup>   |

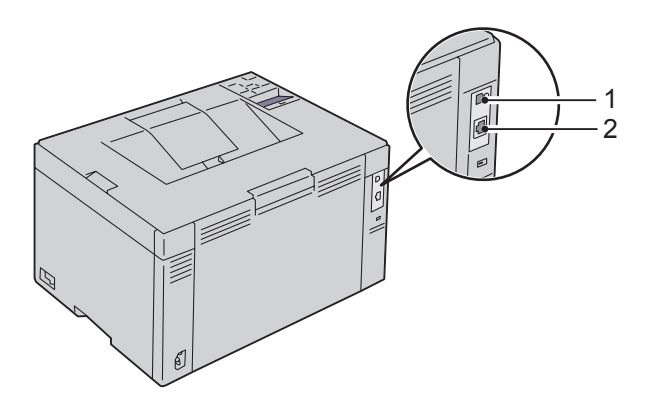

## Konserwacja drukarki

| 21 | Konserwacja drukarki           | 187 |
|----|--------------------------------|-----|
| 22 | Usuwanie zablokowanego papieru | 201 |

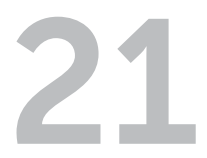

### Konserwacja drukarki

W celu utrzymania optymalnej jakości druku, drukarka wymaga przeprowadzenia okresowych czynności konserwacyjnych. Jeśli wiele osób korzysta z drukarki, wskazane byłoby wyznaczenie głównego użytkownika odpowiedzialnego za utrzymanie drukarki w dobrym stanie. Wszystkie problemy związane z drukiem i konserwacją kierowane byłyby do głównego użytkownika.

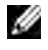

**WSKAZÓWKA:** Elementy graficzne wykorzystane w niniejszej instrukcji przedstawiają kolorową drukarkę Dell™ C1760nw, chyba że podano inaczej.

### Ustalanie poziomu zużycia materiałów eksploatacyjnych

Jeśli drukarka podłączona jest do sieci, narzędzie **Dell Printer Configuration Web Tool** może dostarczać natychmiastowej informacji o poziomie tonera. Wpisz adres IP drukarki w przeglądarce internetowej, aby uzyskać podgląd tych informacji. Aby wykorzystać funkcję powiadamia **E-Mail Alert**, gdy należy uzupełnić zużyte materiały eksploatacyjne, wpisz swoją nazwę lub nazwę głównego użytkownika w oknie e-mail.

Na panelu użytkownika można również sprawdzić:

- Dozwolone materiały eksploatacyjne lub elementy konserwacji drukarki wymagające uwagi (za każdym razem drukarka wyświetla informacje tylko o jednej pozycji).
- Wyświetla zużycie tonera w każdej kasecie z tonerem.

### Zmniejszenie zużycia materiałów eksploatacyjnych

| Materiały        | Ustawienia                                               | Funkcja                                                                                                    |
|------------------|----------------------------------------------------------|----------------------------------------------------------------------------------------------------|
| Kaseta z tonerem | Toner Saver w zakładce<br>Others sterownika<br>drukarki. | Rozwijane menu pozwala na wybranie trybu, w którym zużycie<br>tonera jest mniejsze. Włączenie tej opcji powoduje zmniejszenie<br>jakości wydruku.               |
| Nośniki druku    | Multiple Up w zakładce<br>Layout sterownika<br>drukarki. | Drukarka drukuje dwie lub więcej stron na jednej stronie arkusza.<br>Liczba stron możliwych do wydrukowania na jednym arkuszu<br>papieru wynosi:                |
|                  |                                                          | • sterownik drukarki dla Microsoft® Windows®: 2, 4, 8, 16 lub 32 stron,                                                                                         |
|                  |                                                          | • sterownik drukarki dla Macintosh: 2, 4, 6, 9 lub 16 stron.                                                                                                    |
|                  |                                                          | Funkcje dupleks i <b>Multiple Up</b> pozwalają na wydrukowanie do 64<br>stron na jednym arkuszu (32 obrazy stron na jednej stronie arkusza<br>i 32 na drugiej). |

Można zmienić kilka ustawień w drukarce, co przyczynia się zmniejszenie zużycia tonera i papieru.

### Przechowywanie nośników druku

Można wykonać kilka czynności, aby uniknąć problemów z pobieraniem papieru i nierówną jakością druku.

- Najlepsze rezultaty zapewnia przechowywanie nośników druku w temperaturze otoczenia około 21°C i wilgotności względnej 40%.
- Kartony z nośnikami druku należy składować na palecie lub półce, a nie bezpośrednio na podłodze.
- Po wyjęciu indywidualnych opakowań nośników druku z oryginalnego kartonu, należy upewnić się, że są składowane na równym podłożu zapewniającym pełne podparcie.
- Nie umieszczać niczego na opakowaniach nośników druku.

### Przechowywanie materiałów eksploatacyjnych

Przechowuj materiały eksploatacyjne w oryginalnych opakowaniach aż do chwili ich użycia. Nie przechowuj materiałów eksploatacyjnych:

- W temperaturze wyższej niż 40°C.
- W pomieszczeniach, w których występują duże zmiany wilgotności i temperatury.
- W miejscach nasłonecznionych.
- W miejscach zakurzonych.
- Przez długi czas w samochodzie.
- W środowisku agresywnym.
- W środowisku z zasolonym powietrzem.

### Wymiana kaset z tonerem

OSTRZEŻENIE: Przed przystąpieniem do wymiany kaset należy przeczytać i stosować się do instrukcji bezpieczeństwa podanej w sekcji Ważne informacje.

Oryginalne kartridże z tonerem firmy Dell rozprowadzane są tylko przez firmę Dell. Kartridże mogą być zamawiane poprzez Internet ze strony http://www.dell.com/supplies lub telefonicznie. Zamawianie przez telefon, patrz "Kontakt z firmą Dell" na stronie 230.

Zaleca się stosowanie kaset z tonerem marki Dell. Gwarancja firmy Dell nie obejmuje usuwania problemów powstałych na skutek stosowania akcesoriów, części i komponentów dostarczanych przez dostawców innych niż Dell.

### OSTRZEŻENIE: Nie wolno wrzucać zużytych kaset z tonerem do ognia. Resztki tonera mogą eksplodować powodując poparzenia i urazy.

OSTRZEŻENIE: Potrząsanie kasetą powoduje wysypanie tonera.

#### Wyjmowanie kaset z tonerem

1 Otwórz pokrywę sekcji tonera.

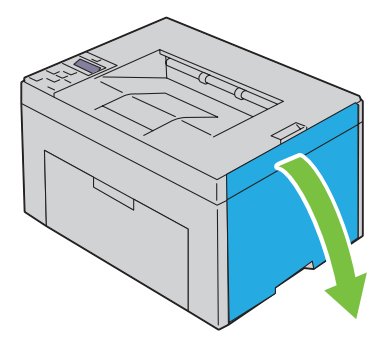

2 Chwyć mocno za kasetę w sposób pokazany na rysunku.

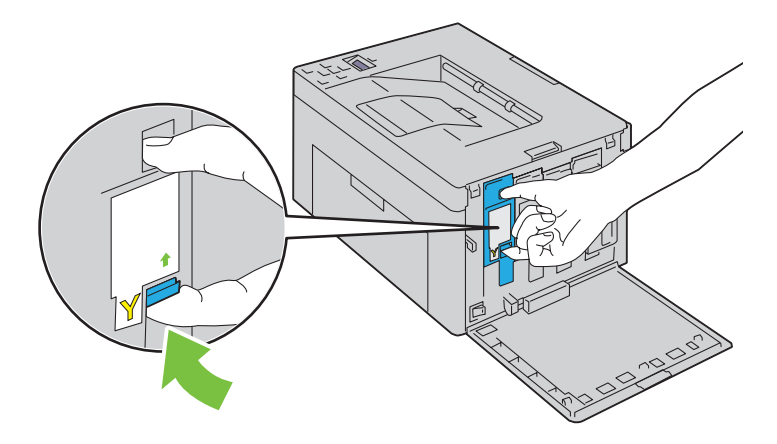

OSTRZEŻENIE: Zawsze wysuwaj kasetę powoli, tak aby nie rozsypać tonera.

**3** Wyciągnij kasetę z tonerem.

#### Wkładanie kaset z tonerem

1 Rozpakuj nową kasetę z tonerem i potrząśnij ją pięć, sześć razy, aby równo rozprowadzić toner w kasecie.

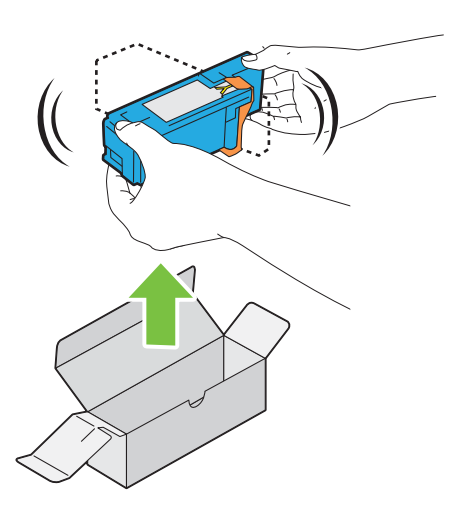

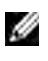

**WSKAZÓWKA:** Przed przystąpieniem do wymiany, upewnij się, że kolor nowej kasety pasuje do wymienianego.

WSKAZÓWKA: Ostrożnie obchodź się z kasetą, aby uniknąć wysypania tonera.

2 Usuń taśmę zabezpieczającą z kasety z tonerem.

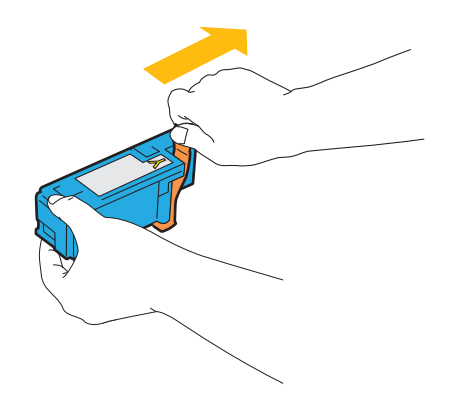

**3** Włóż kasetę dokładnie do uchwytu, a następnie dociśnij na środku etykiety, aż zatrzaski wejdą na swoje miejsce.

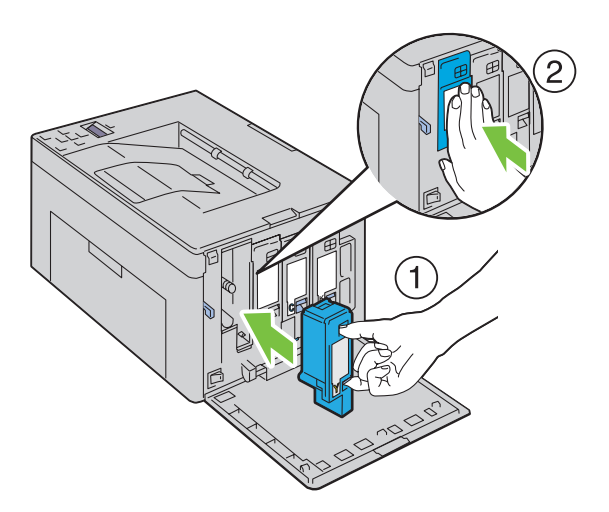

4 Zamknij pokrywę sekcji tonera.

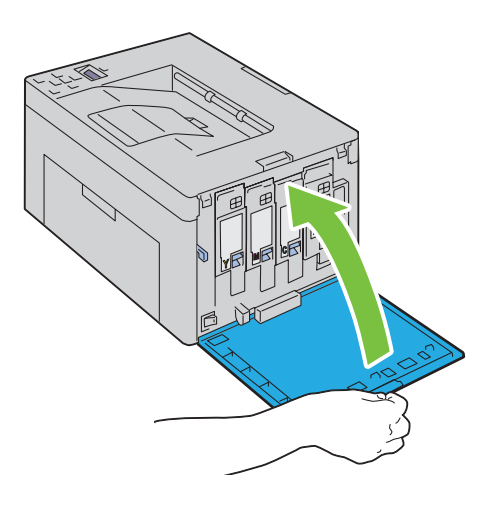

### Czyszczenie drukarki w środku

OSTRZEŻENIE: Przed przystąpieniem do konserwacji urządzenia należy je wyłączyć i wyjąć wtyczkę z kontaktu z uziemieniem, aby nie dopuścić do porażenia prądem.

1 Sprawdź, czy drukarka nie pracuje i otwórz pokrywę sekcji tonera.

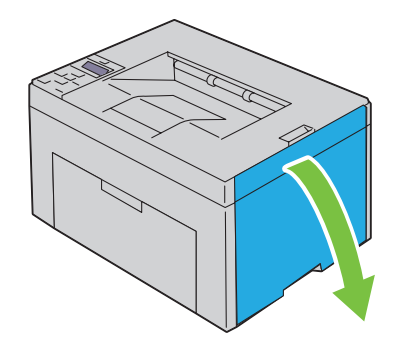

2 Chwyć mocno za kasetę w sposób pokazany na rysunku.

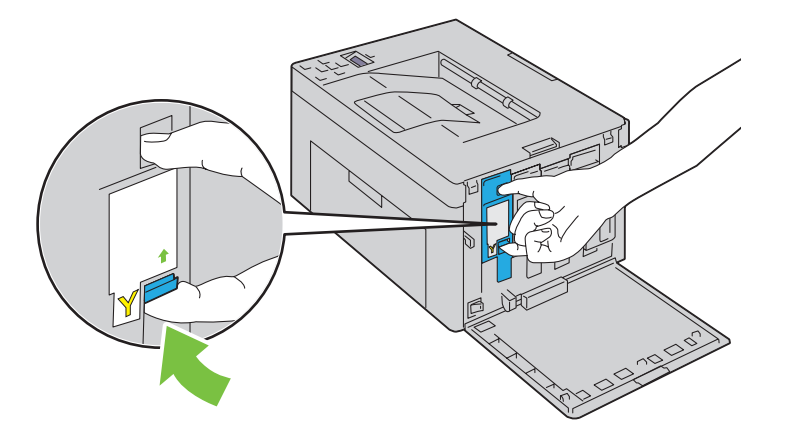

**3** Wyciągnij kasetę z tonerem.

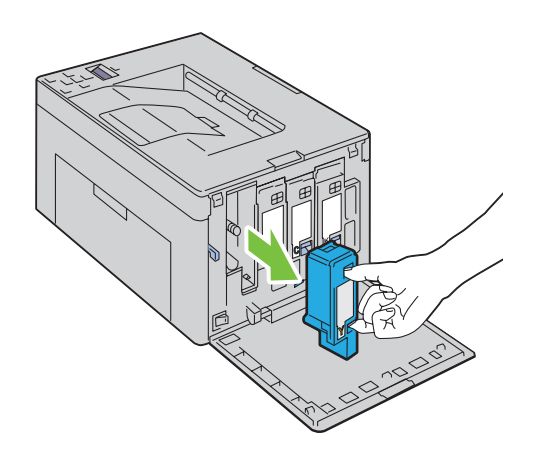

**4** Wyciągnij również pozostałe trzy kasety z tonerem.

5 Wyjmij czyścik.

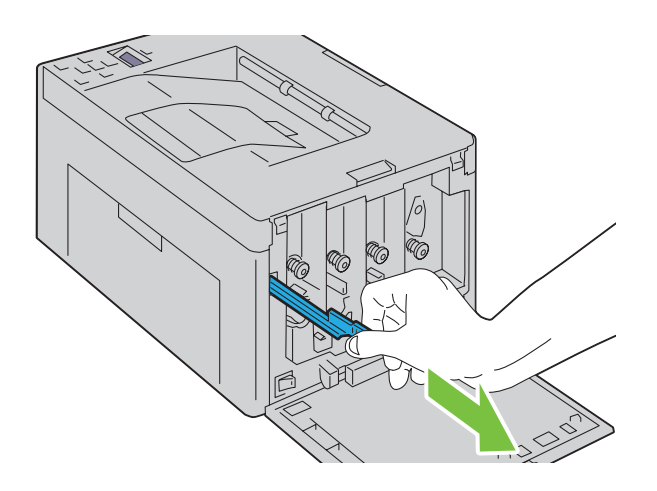

**6** Włóż czyścik do otworu obok strzałki na drukarce aż z kliknięciem schowa się w otworze, tak jak pokazano to na rysunku, a potem wyjmij go.

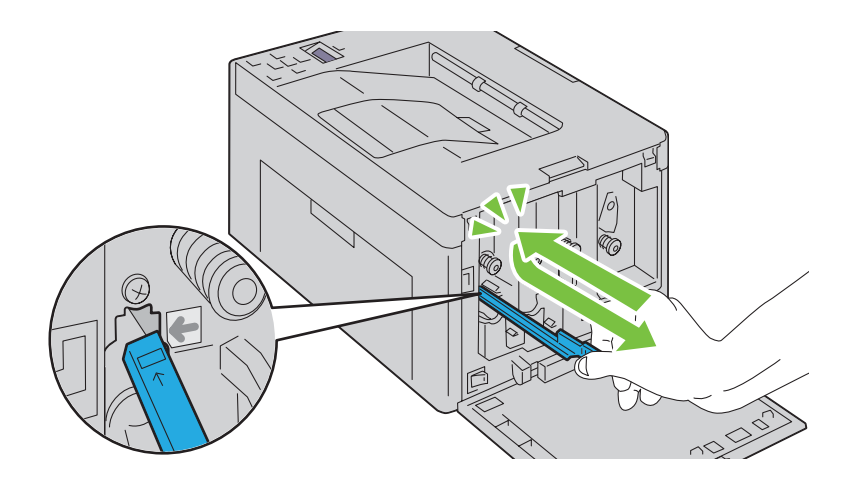

- 7 Powtórz te czynności w pozostałych trzech otworach.
- 8 Umieść czyścik na swoim miejscu.

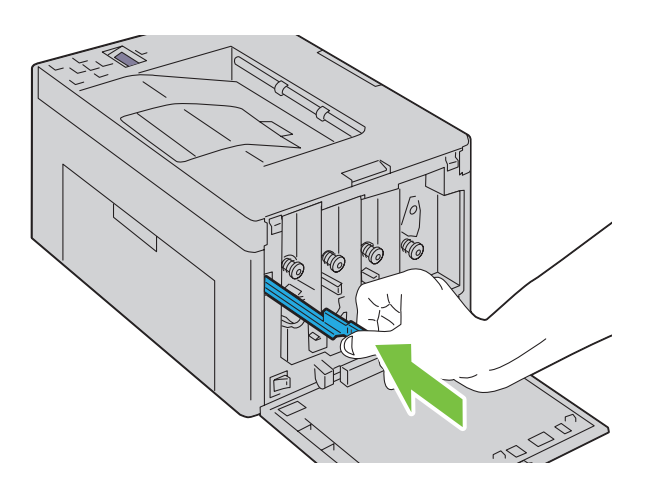

**9** Włóż kartridż dokładnie do uchwytu, a następnie dociśnij na środku etykiety, aż zatrzaski wejdą na swoje miejsce.

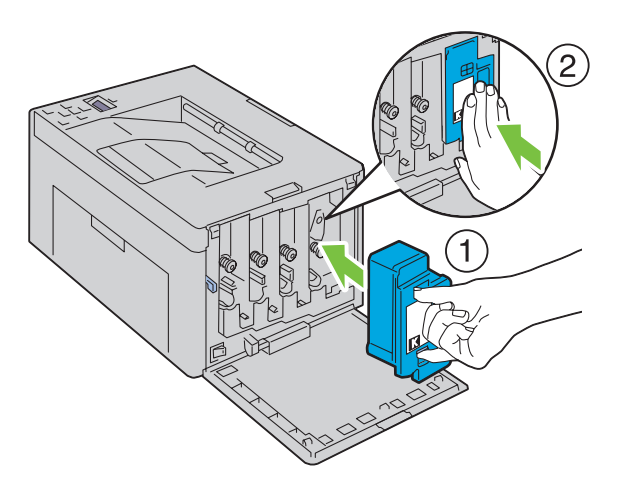

- **10** Włóż pozostałe trzy kasety z tonerem.
- 11 Zamknij pokrywę sekcji tonera.

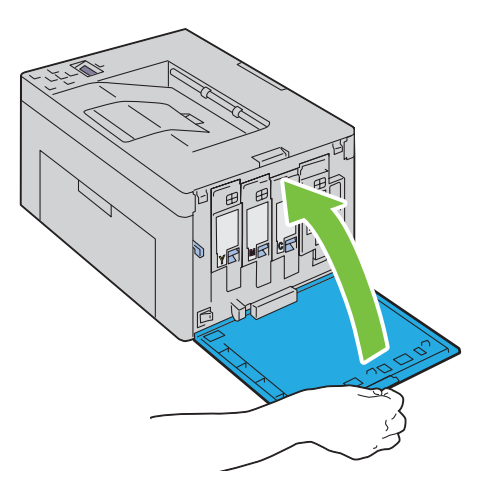

### Czyszczenie czujnika gęstości tonera kolorowego (CTD)

Czujnik należy czyścić tylko wtedy, gdy na monitorze stanu pracy pojawi się alarm dotyczący czujnika CTD.

- 1 Sprawdź, czy drukarka jest wyłączona.
- 2 Naciśnij zatrzask pokrywy tylnej i otwórz pokrywę.

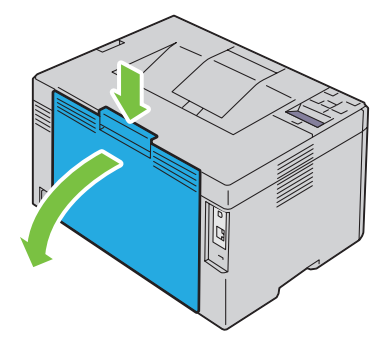

**3** Czujnik CTD należy czyścić wewnątrz drukarki za pomocą suchego wacika.

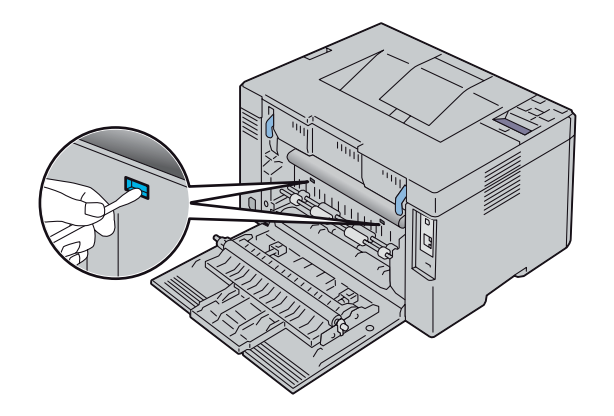

4 Zamknij pokrywę.

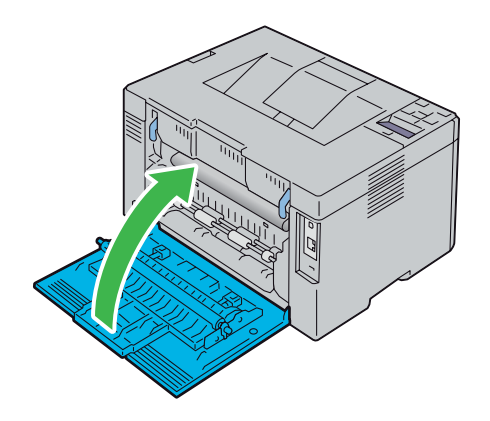

5 Włącz drukarkę.

### Ustawianie rejestru koloru

W tej sekcji opisano jak ustawić rejestr koloru przy pierwszym uruchomieniu drukarki lub po przeniesieniu jej w nowe miejsce,

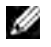

WSKAZÓWKA: Wymagane jest podanie hasła, aby wejść do menu Admin Menu, gdy Panel Lock Set jest ustawiony w pozycji Enable. W takim przypadku, należy wprowadzić hasło i nacisnać przycisk 🗸 (Set).

#### Przeprowadź korekcję automatyczną

Auto Correct pozwala na automatyczne przeprowadzenie korekcji.

#### Panel użytkownika

- 1 Naciśnij 🗐 (Menu).
- 2 Naciskaj przycisk  $\bigvee$ , aż pojawi się Admin Menu, a potem naciśnij przycisk  $\checkmark$  (Set).
- 3 Naciskaj przycisk  $\mathbf{V}$ , aż pojawi się napis Maintenance, potem przycisk  $\mathbf{\sqrt{Set}}$ .
- 4 Naciskaj przycisk V, aż pojawi się napis Color Reg Adj, potem przycisk √ (Set).
- 5 Sprawdź, czy pojawił się Auto Correct, potem przycisk √ (Set).
- 6 Sprawdź, czy pojawił się napis Are you sure? i naciśnij przycisk √ (Set). Autokorekta została zakończona.

#### **Tool Box**

- 1 Kliknij Start → Wszystkie programy → Dell Printers → Dell C1760nw Color Printer lub Dell C1660w Color Printer  $\rightarrow$  Tool Box.
  - 11 WSKAZÓWKA: Na tym etapie pojawi się okno Select Printer, gdy na komputerze zainstalowanych jest wiele sterowników drukarek. W tym przypadku, kliknij nazwę Dell C1760nw Color Printer lub Dell C1660w Color Printer wymienioną na liście Printer Name, a potem kliknij OK.

Otworzy się Tool Box.

- 2 Kliknij zakładkę Printer Maintenance.
- 3 Wybierz Color Registartion Adjustment z listy po lewej stronie. Wyświetli sie strona Color Registartion Adjustment.
- 4 Usuń zaznaczenie On w polu dla Auto Registration Adjustment.
- 5 Kliknij Start obok Auto Correct. Rejestr koloru zostaje automatycznie skorygowany.

#### Wydruk karty rejestru koloru

#### Panel użytkownika

- 1 Włóż papier. Informacje na temat wkładania papieru znajdują się w sekcji "Umieszczanie nośników druku" na stronie 151.
- 2 Naciśnij 🗐 (Menu).
- 3 Naciskaj przycisk ♥, aż pojawi się Admin Menu, a potem naciśnij przycisk √ (Set).
- 4 Naciskaj przycisk V, aż pojawi się napis Maintenance, potem przycisk √ (Set).
- 5 Naciskaj przycisk ♥, aż pojawi się napis Color Reg Adj, potem przycisk √ (Set).
- 6 Naciskaj przycisk  $\bigvee$ , aż pojawi się napis Color Reg Chart, potem przycisk  $\checkmark$  (Set). Drukowana jest karta rejestracji koloru.

#### **Tool Box**

1 Kliknij Start → Wszystkie programy → Dell Printers → Dell C1760nw Color Printer lub Dell C1660w Color Printer  $\rightarrow$  Tool Box.

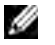

WSKAZÓWKA: Na tym etapie pojawi się okno Select Printer, gdy na komputerze zainstalowanych jest wiele sterowników drukarek. W tym przypadku, kliknij nazwę Dell C1760nw Color Printer lub Dell C1660w Color Printer wymienioną na liście Printer Name, a potem kliknij OK.

Otworzy się Tool Box.

- 2 Kliknij zakładkę Printer Maintenance.
- 3 Wybierz Color Registartion Adjustment z listy po lewej stronie. Wyświetli się strona Color Registartion Adjustment.
- 4 Usuń zaznaczenie On w polu dla Auto Registration Adjustment.
- Kliknij Start obok Print Color Regi Chart. Drukowana jest karty rejestracji koloru. 5

#### Ustalenie wartości

Ka karcie rejestracji kolorów, dla każdego koloru (Y, M i C), należy znaleźć te miejsca, gdzie dwie czarne linie i linia kolorowa są ustawione najbardziej w jednej osi.

Należy odczytać wartości liczbowe (-5-+5) w przypadku każdego z kolorów. Gdy wartością odczytaną jest 0, nie trzeba ustawiać rejestru koloru.

Gdy ta wartość jest różna od zera, zastosuj procedurę opisaną w sekcji "Wprowadzanie wartości" na stronie 198.

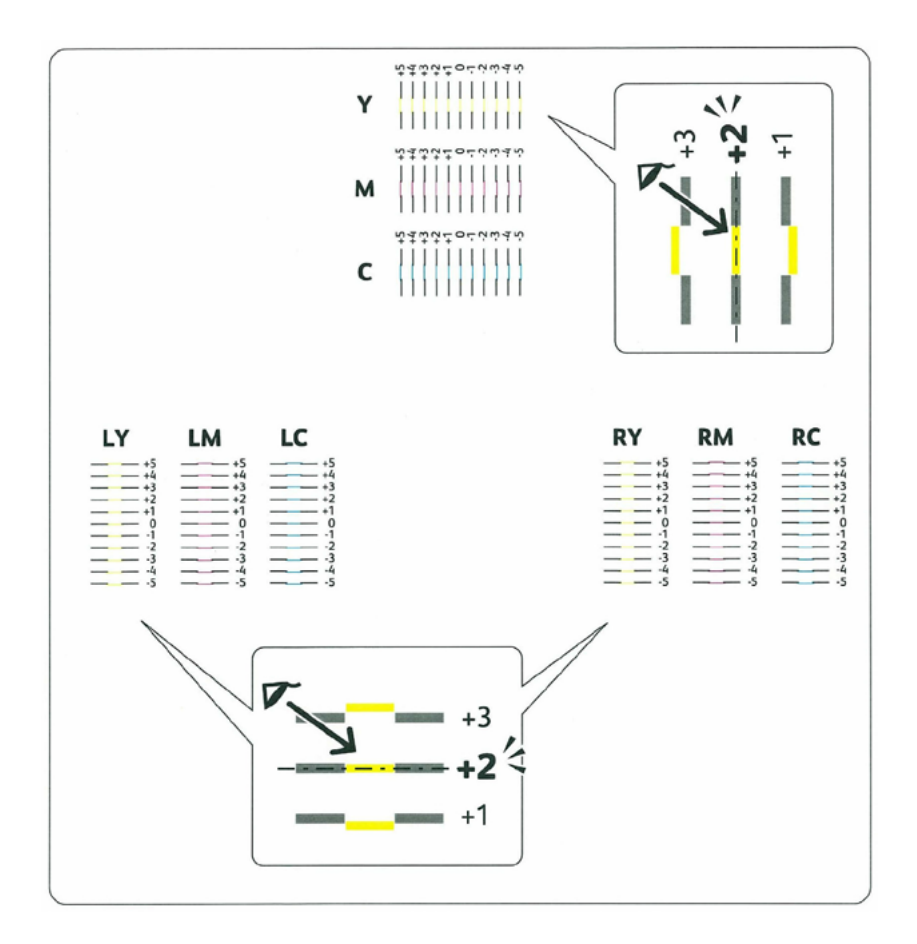

#### Wprowadzanie wartości

#### Panel użytkownika

Aby dokonać regulacji, wprowadź wartości, które znalazłeś na karcie rejestru koloru, korzystając z panelu użytkownika.

- 1 Włóż papier. Informacje na temat wkładania papieru znajdują się w sekcji "Umieszczanie nośników druku" na stronie 151.
- 2 Naciśnij 🗐 (Menu).
- 3 Naciskaj przycisk ♥, aż pojawi się Admin Menu, a potem naciśnij przycisk √ (Set).
- 4 Naciskaj przycisk ♥, aż pojawi się napis Maintenance, potem przycisk √ (Set).
- 5 Naciskaj przycisk ♥, aż pojawi się napis Color Reg Adj, potem przycisk ✔ (Set).
- 6 Naciskaj przycisk ♥, aż pojawi się napis Enter Number, potem przycisk √ (Set).
- 7 Sprawdź, czy pojawił się napis Enter (Y, M, C) i naciskaj ∨ lub ∧, aż na karcie wyświetli się żądana wartość (np. +3).
- 8 Naciśnij 🔰 jeden raz i przesuń kursor do pola następnej wartości.
- 9 Powtórz kroki 7 i 8, aby wprowadzić wszystkie cyfry, a następnie naciśnij przycisk 🗸 (Set).
- 10 Sprawdź, czy pojawił się napis Enter (LY, LM, LC).
- 11 Naciskaj V lub \Lambda aż na karcie wyświetli się żądana wartość (np. +3).
- 12 Naciśnij 🔰 jeden raz i przesuń kursor do pola następnej wartości.
- 13 Powtórz kroki 11 i 12, aby wprowadzić wszystkie cyfry, a następnie naciśnij przycisk 🗸 (Set).
- 14 Sprawdź, czy pojawił się napis Enter (RY, RM, RC).
- 15 Naciskaj V lub ∧, aż na karcie wyświetli się żądana wartość (np. +3).
- 16 Naciśnij 🔰 jeden raz i przesuń kursor do pola następnej wartości.
- 17 Powtórz kroki 15 i 16, aby wprowadzić wszystkie cyfry, a następnie naciśnij przycisk 🗸 (Set).
- 18 Naciśnij 🗐 (Menu).
- 19 Naciskaj przycisk 🗸, aż pojawi się Admin Menu, a potem naciśnij przycisk 🗸 (Set).
- 20 Naciskaj przycisk V, aż pojawi się napis Maintenance, potem przycisk V (Set).
- 21 Naciskaj przycisk 🗸, aż pojawi się napis Color Reg Adj, potem przycisk 🗸 (Set).
- 22 Naciskaj przycisk ♥, aż pojawi się napis Color Reg Chart, potem przycisk ✔ (Set). Drukowana jest karta rejestracji koloru z nowymi wartościami.
- **23** Ustaw wartości dla każdego koloru tak, aby linie dla wartości 0 były najprostsze. Jeśli dla wartości 0 linie nie są najprostsze, ustal wartość, dla której są najprostsze i ponownie przeprowadź ustawienia.

#### **Tool Box**

Aby dokonać regulacji, wprowadź wartości odczytane z karty rejestru koloru, korzystając z Tool Box.

1 Kliknij Start → Wszystkie programy → Dell Printers → Dell C1760nw Color Printer lub Dell C1660w Color Printer  $\rightarrow$  Tool Box.

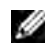

WSKAZÓWKA: Na tym etapie pojawi się okno Select Printer, gdy na komputerze zainstalowanych jest wiele sterowników drukarek. W tym przypadku, kliknij nazwe Dell C1760nw Color Printer lub Dell C1660w Color Printer wymienioną na liście Printer Name, a potem kliknij OK.

Otworzy się Tool Box.

- 2 Kliknij zakładkę Printer Maintenance.
- 3 Wybierz Ustawienia rejestru koloru z listy po lewej stronie. Wyświetli się strona Ustawienie rejestru koloru.
- 4 Usuń zaznaczenie On w polu dla Auto Registration Adjustment.
- 5 Wybierz odpowiednie wartości odpowiadające najbardziej osiowo ustawionym liniom, a potem kliknij przycisk Zastosuj nowe ustawienia.
- 6 Kliknij Start obok Print Color Regi Chart. Drukowana jest karta rejestracji koloru z nowymi wartościami.
- 7 Ustaw wartości dla każdego koloru tak, aby linie dla wartości 0 były najprostsze. Jeśli dla wartości 0 linie nie są najprostsze, ustal wartość, dla której są najprostsze i ponownie przeprowadź ustawienia.

🔨 UWAGA: Po wydrukowaniu karty rejestru koloru, nie wyłączaj drukarki dopóki nie zatrzyma się silnik drukarki.

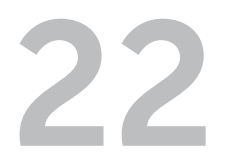

### Usuwanie zablokowanego papieru

Staranny dobór nośników druku oraz umiejętne wkładanie ich do podajników pozwalają uniknąć wiekszości przypadków blokowania drukarki. Wiecej informacji w sekcji "Wskazówki dotyczące nośników druku" na stronie 143.

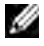

**WSKAZÓWKA:** Elementy graficzne wykorzystane w niniejszej instrukcji przedstawiają kolorową drukarkę Dell™ C1760nw, chyba że podano inaczej.

WSKAZÓWKA: Podajnik priorytetowy (PSI) dostępny jest tylko w kolorowej drukarce Dell™ C1760nw.

11 WSKAZÓWKA: Zaleca się dokonanie wydruku próbnego przed rozpoczęciem druku wiekszej partii danego nośnika.

### Zapobieganie blokowaniu się nośników

- Stosować tylko nośniki do drukarek laserowych. Więcej informacji w sekcji "Wskazówki dotyczące nośników druku" na stronie 143.
- Prawidłowe wkładanie nośników druku, patrz "Umieszczanie nośników druku w podajniku wielofunkcyjnym (MPF)" na stronie 151 i "Umieszczanie nośników druku w podajniku priorytetowym (PSI) (tylko model Dell 1760nw)" na stronie 159.
- Nie wkładaj za dużej ilości nośnika do źródeł nośników druku. Upewnij się, że stosy nośników druku nie przekraczają dozwolonych wysokości zaznaczonych strzałką na prowadnicach szerokości nośników.
- Nie umieszczaj w źródłach nośników druku, nośników pomarszczonych, pozaginanych, wilgotnych lub zawinietych.
- Wygnij, energicznie przekartkuj i wyrównaj nośniki druku przed włożeniem do drukarki. W przypadku zablokowania się nośnika druku, można spróbować podawać pojedyncze arkusze papieru z jednego z podajników.
- Nie używać nośników druku, które przycinano samodzielnie.
- Stosować jedna wielkość nośników druku, jedna gramature i jeden rodzaj w danym procesie druku.
- Upewnij się, że nośniki skierowane są zalecaną stroną druku do góry przy wkładaniu nośników druku.
- Przechowuj nośniki druku w środowisku spełniającym kryteria przechowywania. Informacje szczegółowe znajdują się w rozdziale "Przechowywanie nośników druku" na stronie 147.
- Nie usuwać podajnika PSI podczas drukowania.
- Sprawdź, czy wszystkie kable podłączone do drukarki są poprawnie zamocowane.
- Zbyt mocne dociskanie prowadnic może powodować zablokowanie papieru.

### Określanie miejsca wystąpienia zablokowania papieru

OSTRZEŻENIE: Nie próbuj usuwać zablokowanego papieru przy pomocy narzędzi lub innych przyborów. Może to doprowadzić do trwałego uszkodzenia drukarki.

Poniższe rysunki pokazują, gdzie może dojść do zablokowania papieru podczas drukowania.

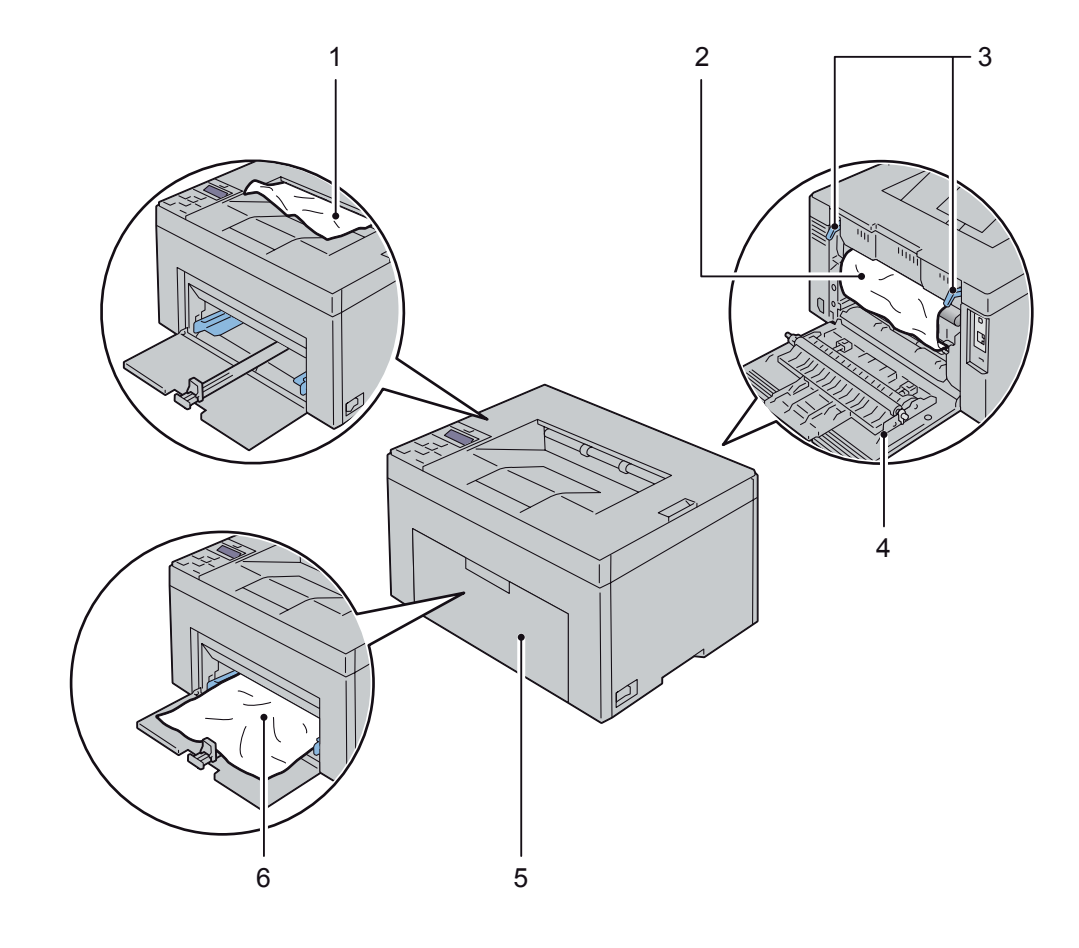

- 1 Taca odbiorcza
- 2 Zespół nagrzewnicy
- 3 Dźwignie
- 4 Pokrywa tylna
- 5 Pokrywa przednia
- 6 Podajnik wielofunkcyjny (MPF)

### Usuwanie blokady papieru z przodu drukarki

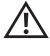

OSTRZEŻENIE: Przed wykonaniem poniższych czynności należy przeczytać i stosować się do instrukcji bezpieczeństwa zawartych w sekcji Ważne informacje.

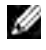

WSKAZÓWKA: Podajnik PSI dostępny jest tylko w modelu Dell C1760nw Color Printer.

WSKAZÓWKA: Aby usunąć przyczynę błędu wyświetlonego na panelu użytkownika, należy usunąć wszystkie nośniki druku na całej drodze przesuwu papieru.

1 Wyciągnij podajnik PSI.

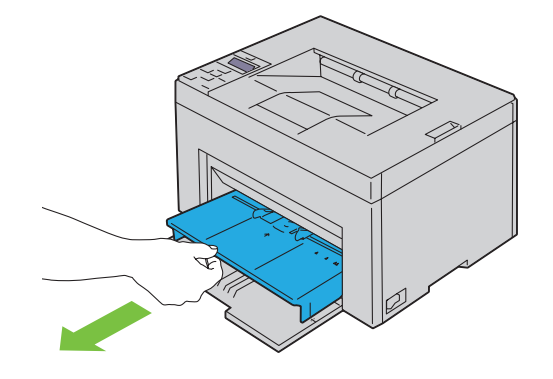

2 Usuń zablokowany papier.

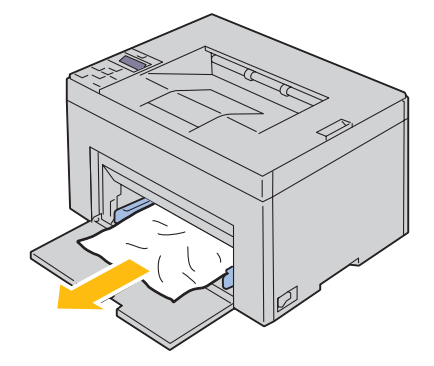

3 Załóż podajnik PSI w drukarce.

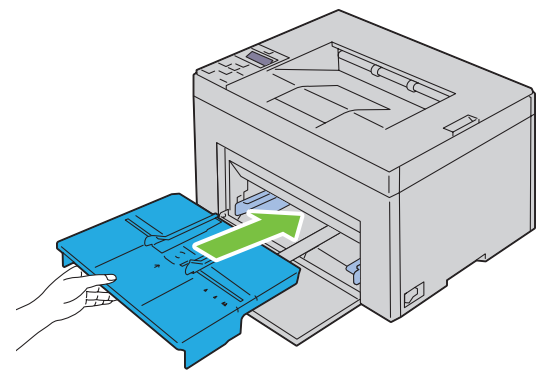

- OSTRZEŻENIE: Zakładając ponownie podajnik PSI, nie należy stosować nadmiernej siły. Niedostosowanie siły może prowadzić do uszkodzenia podajnika lub elementów wewnętrznych drukarki.
- 4 Naciśnij √ (Set).

### Usuwanie blokady papieru w tylnej części drukarki

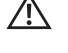

OSTRZEŻENIE: Przed wykonaniem poniższych czynności, należy przeczytać i stosować się do instrukcji bezpieczeństwa zawartych w sekcji Ważne informacje.

OSTRZEŻENIE: Przed przystąpieniem do konserwacji urządzenia należy je wyłączyć i wyjąć wtyczkę z kontaktu z uziemieniem, aby nie dopuścić do porażenia prądem.

OSTRZEŻENIE: Nie usuwać zablokowanego papieru tuż po wykonaniu drukowania, grozi to poparzeniem, gdyż w trakcie pracy nagrzewnica rozgrzewa się do bardzo wysokiej temperatury.

WSKAZÓWKA: Aby usunąć przyczynę błędu wyświetlonego na panelu użytkownika, należy usunąć wszystkie nośniki druku na całej drodze przesuwu papieru.

1 Naciśnij zatrzask pokrywy tylnej i otwórz pokrywę.

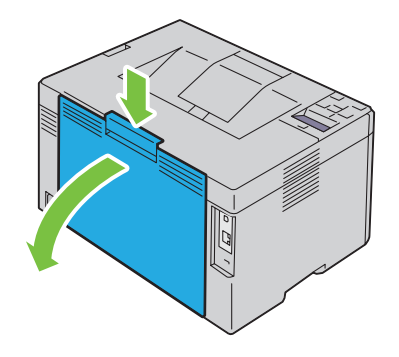

2 Przesuń dźwignie do góry.

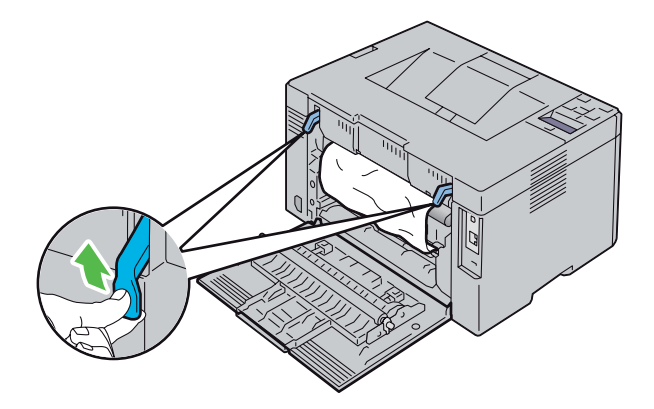

**3** Usuń papier zablokowany z tyłu drukarki.

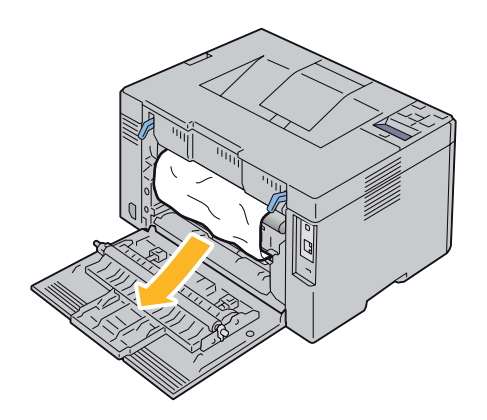

4 Opuść dźwignie do pozycji wyjściowej.

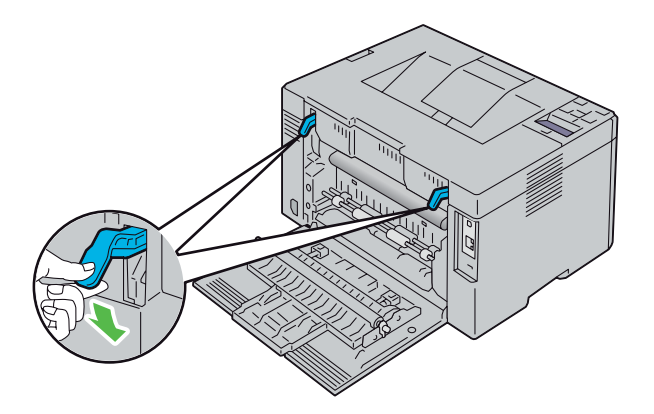

5 Zamknij pokrywę.

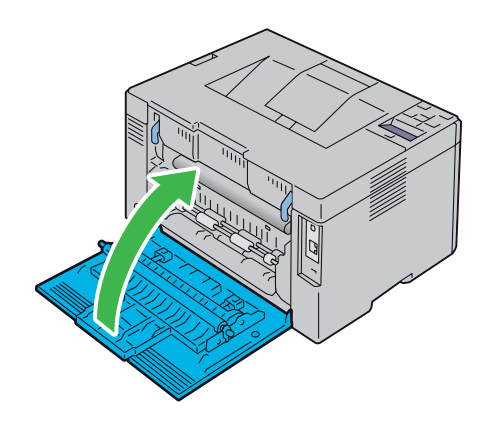

### Usuwanie papieru zablokowanego w obszarze tacy odbiorczej

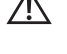

OSTRZEŻENIE: Przed wykonaniem poniższych czynności, należy przeczytać i stosować się do instrukcji bezpieczeństwa zawartych w sekcji Ważne informacje.

OSTRZEŻENIE: Przed przystąpieniem do konserwacji urządzenia należy je wyłączyć i wyjąć wtyczkę z kontaktu z uziemieniem, aby nie dopuścić do porażenia prądem.

OSTRZEŻENIE: Nie usuwać zablokowanego papieru tuż po wykonaniu drukowania, grozi to poparzeniem, gdyż w trakcie pracy nagrzewnica rozgrzewa się do bardzo wysokiej temperatury.

WSKAZÓWKA: Aby usunąć przyczynę błędu wyświetlonego na panelu użytkownika, należy usunąć wszystkie nośniki druku na całej drodze przesuwu papieru.

1 Naciśnij zatrzask pokrywy tylnej i otwórz pokrywę.

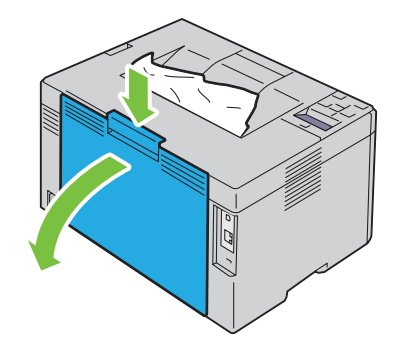

2 Przesuń dźwignie do góry.

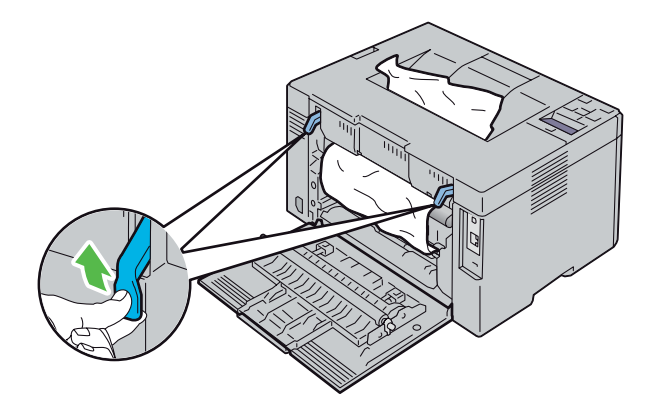

3 Usuń papier zablokowany z tyłu drukarki. Jeśli na tym odcinku przesuwu papieru nie ma zablokowanego papieru, należy usunąć blokadę papieru w innym miejscu.

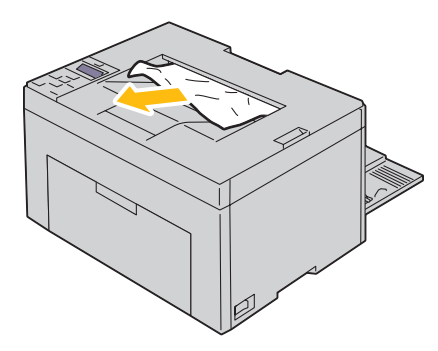

4 Opuść dźwignie do pozycji wyjściowej.

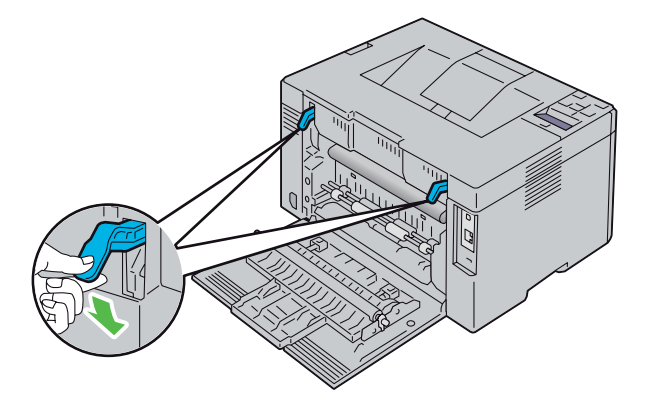

5 Zamknij pokrywę.

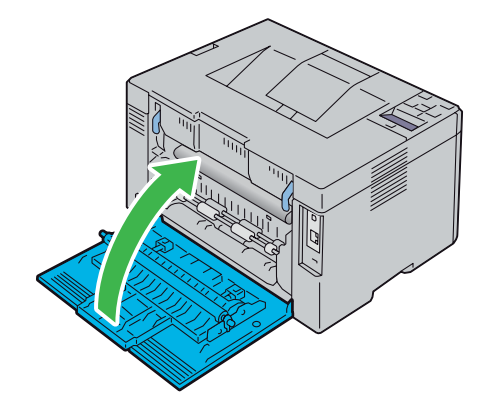

6 Jeśli, pomimo wykonania czynności opisanych w punktach powyżej nie można usunąć papieru, naciśnij i przytrzymaj **X** (Cancel) przez 2 sekundy.

Wyświetli się komunikat Clearing jammed paper i zablokowany papier zostanie wysunięty wraz z papierem podanym z podajnika MPF lub PSI.

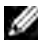

**WSKAZÓWKA:** Użycie tej funkcji powoduje skasowanie aktualnego zadania druku.

WSKAZÓWKA: Aby skorzystać z tej funkcji, papier musi być włożony do podajnika MPF lub PSI.

## Usuwanie usterek

| 23 Usuwanie usterek2 | <u>'1</u> | 1 |
|----------------------|-----------|---|
|----------------------|-----------|---|

# 23

### Usuwanie usterek

WSKAZÓWKA: Podajnik priorytetowy (PSI) dostępny jest tylko w kolorowej drukarce Dell™ C1760nw.

### Podstawowe problemy z pracą drukarki

WSKAZÓWKA: Połączenie Ethernet dostępne jest tylko w modelu Dell C1760nw.

Niektóre problemy związane z pracą drukarki dają się łatwo rozwiązać. Jeśli pojawia się jakiś problem, najpierw należy sprawdzić podstawowe kwestie:

- Kabel zasilający musi być podłączony do drukarki i do prawidłowo uziemionego gniazdka.
- Drukarka jest włączona.
- Dopływ prądu jest nie jest odcięty przez jakiś wyłącznik lub bezpiecznik.
- Działa inny sprzęt elektryczny podłączony do tego samego gniazdka.
- Gdy drukarka podłączona jest do sieci za pomocą kabla Ethernet, nie łączy drukarki z komputerem za pomocą kabla USB.
- Gdy drukarka podłączona jest do komputera za pomocą kabla USB, nie łączy drukarki z siecią za pomocą kabla Ethernet.

Jeśli po sprawdzeniu wszystkich powyższych kroków problem nadal występuje, wyłącz drukarkę, odczekaj 10 sekund i włącz ją ponownie. Wykonanie tej czynności często rozwiązuje problem.

**WSKAZÓWKA:** W przypadku wyświetlenia na ekranie panelu użytkownika lub komputera komunikatów o błędach, należy stosować się do instrukcji w celu usunięcia problemu. Szczegółowe informacje na temat komunikatach o błędach i kodach błędów znajdują się w rozdziale "Komunikaty drukarki" na stronie 177.

### Problemy z wyświetlaczem

| Problem                                                             | Czynność naprawcza                                                                                                    |
|---------------------------------------------------------------------|----------------------------------------------------------------------------------------------------|
| Nie można wprowadzić zmian<br>ustawień menu z panelu<br>użytkownika | Ustawienia wprowadzone z poziomu oprogramowania, sterownika drukarki<br>lub programów użytkowych drukarki mają wyższy priorytet niż ustawienia<br>dokonywane na panelu użytkownika. Zmień ustawienia w sterowniku drukarki,<br>programach użytkowych lub oprogramowaniu drukarki, a nie na panelu<br>użytkownika. |

### Problemy z drukowaniem

**WSKAZÓWKA:** Wymagane jest podanie hasła, aby wejść do menu Admin Menu, gdy Panel Lock Set jest ustawiony w pozycji Enable. W takim przypadku, należy wprowadzić hasło i nacisnąć 🗸 (Set).

| Problem                                                                    | Czynność naprawcza                                                                                                    |
|----------------------------------------------------------------------------|----------------------------------------------------------------------------------------------------|
| Zadanie nie zostało wydrukowane lub<br>wydruk zawiera nieprawidłowe znaki. | Sprawdź, czy na panelu użytkownika pojawił się komunikat Ready to<br>Print przed wysłaniem zadania do druku. Naciśnij 🗐 (Menu), aby wrócić<br>do stanu gotowości Ready to Print. |
|                                                                            | Upewnij się, czy nośniki druku znajdują się w drukarce. Naciśnij 🗐 (Menu), aby wrócić do stanu gotowości Ready to Print.                                                         |
|                                                                            | Sprawdź, czy używasz prawidłowego sterownika drukarki.                                                                                                    |

| Problem                                                            | Czynność naprawcza                                                                                                    |
|--------------------------------------------------------------------|----------------------------------------------------------------------------------------------------|
|                                                                    | Upewnij się, czy używasz prawidłowego kabla Ethernet (tylko model<br>Dell C1760nw), USB, oraz czy jest właściwie podłączony do drukarki.                                                                                                    |
|                                                                    | Sprawdź, czy wybrany jest prawidłowy rozmiar nośników druku.                                                                                                    |
|                                                                    | Jeżeli używany jest bufor druku, sprawdź, czy nie przestał działać.                                                                                                    |
|                                                                    | Sprawdź interfejs drukarki z poziomu Admin Menu.                                                                                                    |
|                                                                    | Ustal, który interfejs hosta jest używany. Wydrukuj stronę z ustawieniami,<br>aby zweryfikować, czy bieżące ustawienia interfejsu są prawidłowe.<br>Szczegółowe informacje na temat jak wydrukować raport ustawień<br>sprzętu, patrz "Printing a Report/List Using the Operator Panel" na<br>stronie 125. |
| Złe podawanie nośnika lub podawanie<br>kilku na raz.               | Upewnij się, że używane nośniki druku odpowiadają specyfikacjom<br>drukarki. Więcej informacji, patrz "Obsługiwane formaty papieru" na<br>stronie 148.                                                                                                    |
|                                                                    | Przekartkuj szybko nośniki przed włożeniem.                                                                                                    |
|                                                                    | Upewnij się, czy nośniki druku są prawidłowo włożone.                                                                                                    |
|                                                                    | Sprawdź ustawienie prowadnic.                                                                                                    |
|                                                                    | Sprawdź, czy podajnik PSI jest poprawnie założony.                                                                                                    |
|                                                                    | Nie wkładaj zbyt wielu nośników do podajników.                                                                                                    |
|                                                                    | Nie wkładaj na siłę nośników druku do podajnika wielofunkcyjnego MPF<br>lub podajnika PSI. Mogą się deformować.                                                                                                    |
|                                                                    | Upewnij się, czy nośniki druku nie są zawinięte.                                                                                                    |
|                                                                    | Zwróć uwagę na zalecaną stronę druku dla danego nośnika druku i włóż<br>go prawidłowo. Patrz "Umieszczanie nośników druku" na stronie 151.                                                                                                    |
|                                                                    | Odwróć nośnik druku lub obróć go i spróbuj wydrukować ponownie, aby zobaczyć, czy nastąpiła poprawa.                                                                                                    |
|                                                                    | Nie mieszaj rodzajów nośników druku.                                                                                                    |
|                                                                    | Nie mieszaj ryz nośników druku.                                                                                                    |
|                                                                    | Usuń górne i dolne zwinięte arkusze z ryzy przed włożeniem nośników<br>druku.                                                                                                    |
|                                                                    | Wkładaj nośniki druku do podajników tylko wtedy, gdy są puste.                                                                                                    |
| Koperta po wydrukowaniu jest<br>pognieciona.                       | Upewnić się, że koperta włożona jest poprawnie, zgodnie z instrukcją<br>zawartą w sekcji "Umieszczanie kopert w podajniku wielofunkcyjnym<br>(MPF)" na stronie 156 lub "Wkładanie kopert do podajnika<br>priorytetowego (PSI)" na stronie 161.                                                            |
| Strona nagle urywa się.                                            | Zwiększ wartość ustawienia Time-Out w menu Printer Settings w Dell<br>Printer Configuration Web Tool.                                                                                                    |
| Nośniki druku nie układają się równo<br>w stos na tacy odbiorczej. | Odwróć stos nośników druku w szufladzie lub podajniku MPF.                                                                                                    |
| Drukarka nie drukuje dwustronnie                                   | Wybierz Flip on Short Edge lub Flip on Long Edge z menu Duplex w zakładce Others sterownika drukarki.                                                                                                    |

### Problemy z jakością druku

WSKAZÓWKA: Niektóre z procedur podanych w tej sekcji, korzystających z Tool Box mogą być również wykonywane poprzez panel użytkownika Dell Printer Configuration Web Tool. Więcej informacji na temat korzystania z panelu użytkownika i Dell Printer Configuration Web Tool, patrz "Korzystanie z menu drukarki" na stronie 125 oraz "Dell™ Printer Configuration Web Tool" na stronie 81.

#### Wydruki są zbyt jasne

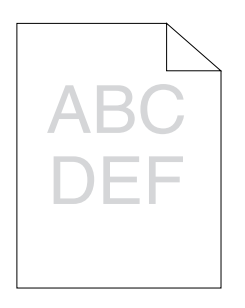

| Czynność |                                                                                                    | Tak                    | Nie                    |
|----------|----------------------------------------------------------------------------------------------------|------------------------|------------------------|
| 1        | Poziom tonera w kasetach jest zbyt niski. Potwierdź ilość tonera w każdej kasecie z tonerem.                                                                                                    | Zadanie<br>zakończone. | Przejdź do punktu 2.   |
|          | <ul> <li>Sprawdź poziom tonera w zakładce Status Monitor stanu<br/>pracy.</li> </ul>                                                                                                    |                        |                        |
|          | <b>b</b> Wymień kasety z tonerem jeśli to konieczne.                                                                                                    |                        |                        |
|          | Czy problem został naprawiony?                                                                                                    |                        |                        |
| 2        | Sprawdź, czy nośniki nie są wilgotne i czy stosowane są<br>odpowiednie nośniki druku. Patrz "Obsługiwane rodzaje papieru" na<br>stronie 149. Jeśli nie, użyj nośniki zalecane dla danej drukarki. | Zadanie<br>zakończone. | Przejdź do punktu 3.   |
|          | Czy problem został naprawiony?                                                                                                    |                        |                        |
| 3        | Sprawdź, czy ustawienia <b>Paper Type</b> sterownika drukarki odpowiadają włożonym nośnikom druku.                                                                                                | Zadanie<br>zakończone. | Przejdź do punktu 4.   |
|          | <ul> <li>W zakładce General w Printing Preferences sterownika<br/>drukarki, sprawdź ustawienia Paper Type.</li> </ul>                                                                             |                        |                        |
|          | b Włóż suche (niezawilgocone) i właściwe nośniki, potem kliknij<br>Print Test Page w Printer properties sterownika drukarki.                                                                      |                        |                        |
|          | Czy problem został naprawiony?                                                                                                    |                        |                        |
| 4        | Wyłącz funkcję Toner Saver w sterowniku drukarki.                                                                                                    | Zadanie                | Skontaktuj się z Dell. |
|          | <b>a</b> W zakładce <b>Others</b> w <b>Printing Preferences</b> sterownika drukarki, sprawdź, czy zaznaczono Off w rozwijanym menu <b>Toner Saver</b> .                                           | zakończone.            |                        |
|          | Czy problem został naprawiony?                                                                                                    |                        |                        |

#### Toner rozmazuje się lub nietrwały druk/plamy na odwrotnej stronie

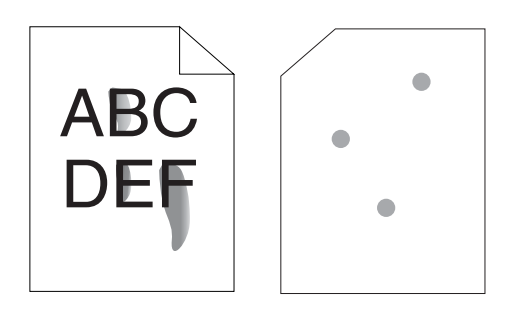

| Cz | ynność                                                                                                    | Tak                              | Nie                    |
|----|----------------------------------------------------------------------------------------------------|----------------------------------|------------------------|
| 1  | Powierzchnia nośników druku może być nierówna. Zmień<br>ustawienia <b>Paper Type</b> w sterowniku drukarki. Na przykład, zmień<br>papier zwykły na zwykły gruby.  | Zadanie<br>zakończone.           | Przejdź do punktu 2.   |
|    | <ul> <li>W zakładce General w Printing Preferences sterownika<br/>drukarki, zmień ustawienia Paper Type.</li> </ul>                                               |                                  |                        |
|    | Czy problem został naprawiony?                                                                                                    |                                  |                        |
| 2  | Sprawdź, czy używany jest prawidłowy nośnik druku. Patrz<br>"Obsługiwane rodzaje papieru" na stronie 149. Jeśli nie, użyj<br>nośniki zalecane dla danej drukarki. | Zadanie<br>zakończone.           | Przejdź do punktu 3.   |
|    | Czy problem został naprawiony?                                                                                                    |                                  |                        |
| 3  | Ustawianie temperatury nagrzewnicy.                                                                                                    | Zadanie Skontaktu<br>zakończone. | Skontaktuj się z Dell. |
|    | <ul> <li>a Uruchom Tool Box, kliknij Adjust Fusing Unit w zakładce</li> <li>Printer Maintenance.</li> </ul>                                                       |                                  |                        |
|    | <ul> <li>b Ustaw temperaturę zwiększając wartość dla danego rodzaju<br/>nośnika.</li> </ul>                                                                       |                                  |                        |
|    | c Kliknij Apply New Settings.                                                                                                    |                                  |                        |
|    | d Kliknij zamknij okno, aby wyjść z Tool Box.                                                                                                    |                                  |                        |
|    | Czy problem został naprawiony?                                                                                                    |                                  |                        |

#### Plamy na wydruku/niewyraźny druk

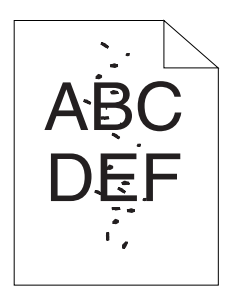

| Czynność |                                                                                                    | Tak                                       | Nie                    |
|----------|----------------------------------------------------------------------------------------------------|-------------------------------------------|------------------------|
| 1        | Sprawdź, czy kartridże z tonerem są zainstalowane prawidłowo.<br>Patrz "Wkładanie kaset z tonerem" na stronie 190. | Zadanie<br>zakończone.                    | Przejdź do punktu 2.   |
|          | Czy problem został naprawiony?                                                                                     |                                           |                        |
| 2        | Jeśli używany jest toner innej firmy niż Dell, zainstaluj kasety<br>z tonerem firmy Dell.                          | Zadanie<br>zakończone.                    | Przejdź do punktu 3.   |
|          | Czy problem został naprawiony?                                                                                     |                                           |                        |
| 3        | Oczyść układ nagrzewnicy.                                                                                          | Zadanie Skontaktuj się z [<br>zakończone. | Skontaktuj się z Dell. |
|          | <ul> <li>Włóż jeden arkusz papieru do podajnika MPF i wydrukuj kartkę<br/>z grafiką na całą stronę.</li> </ul>     |                                           |                        |
|          | b Włóż zadrukowany arkusz stroną do druku do dołu i wydrukuj<br>czystą stronę.                                     |                                           |                        |
|          | Czy problem został naprawiony?                                                                                     |                                           |                        |

#### Drukowana strona jest pusta

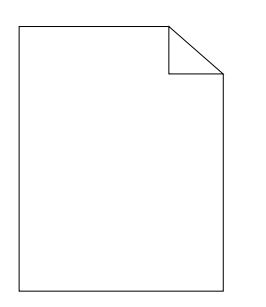

Jeśli problem się pojawia, skontaktuj się z firmą Dell.

#### Smugi na wydruku

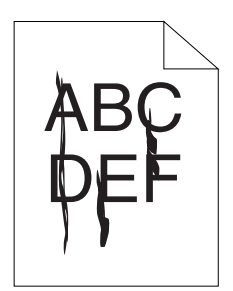

Jeśli problem się pojawia, skontaktuj się z firmą Dell.

#### Kolorowe kropki na wydruku

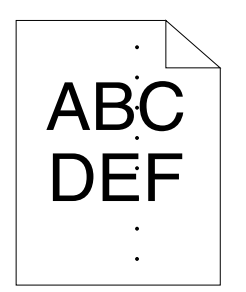

Jeśli problem się pojawia, skontaktuj się z firmą Dell.

#### Pionowe białe pasy

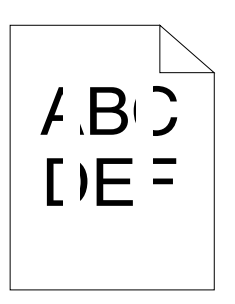

| Czynność |                                                                                                    | Tak                    | Nie           |
|----------|----------------------------------------------------------------------------------------------------|------------------------|---------------|
| 1        | Wyczyść drukarkę w środku i wykonaj wydruk testowy.<br><b>a</b> Wyczyść drukarkę wewnątrz za pomocą czyścika. Patrz<br>"Czyszczenie drukarki w środku" na stronie 192. | Zadanie<br>zakończone. | Kontakt Dell. |
|          | <b>b</b> Kliknij <b>Print Test Page</b> w <b>Printer Properties</b> sterownika drukarki.                                                                               |                        |               |
|          | Czy problem został naprawiony?                                                                                                    |                        |               |
|          |                                                                                                    |                        |               |

#### Cętki

| Czynność |                                                                                                    | Tak                    | Nie                    |
|----------|----------------------------------------------------------------------------------------------------|------------------------|------------------------|
| 1        | Ustaw napięcie transferowania.<br><b>a</b> Uruchom <b>Tool Box</b> , kliknij <b>Adjust BTR</b> w zakładce <b>Printer</b><br><b>Maintenance</b> . | Zadanie<br>zakończone. | ldź do punktu 2.       |
|          | b Wprowadź ustawienia odpowiadające rodzajowi użytych nośników druku.                                                                            |                        |                        |
|          | Czy problem został naprawiony?                                                                                                    |                        |                        |
| 2        | Jeśli używasz nośników innych niż zalecane, zastosuj nośniki<br>zalecane dla danej drukarki.                                                     | Zadanie<br>zakończone. | Skontaktuj się z Dell. |
|          | Czy problem został naprawiony?                                                                                                    |                        |                        |
#### Murzenie

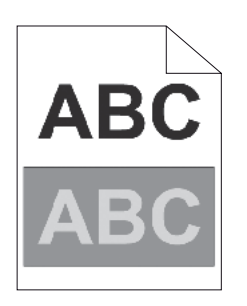

| Cz | ynność                                                                                                    | Tak                    | Nie                    |
|----|----------------------------------------------------------------------------------------------------|------------------------|------------------------|
| 1  | Ustaw napięcie transferowania.                                                                                                    | Zadanie                | Przejdź do punktu 2.   |
|    | a Uruchom Tool Box, kliknij Chart Print w zakładce Diagnosis.                                                                                                    | zakończone.            |                        |
|    | b Kliknij Ghost Configuration Chart.<br>Drukowana jest karta konfiguracji murzenia.                                                                              |                        |                        |
|    | <ul> <li>C Uruchom Tool Box, kliknij BTR Refresh Mode w zakładce</li> <li>Printer Maintenance.</li> </ul>                                                        |                        |                        |
|    | d Zaznacz pole wyboru obok On, a potem kliknij Apply New Settings.                                                                                               |                        |                        |
|    | e Kliknij Chart Print w zakładce Diagnosis.                                                                                                    |                        |                        |
|    | f Kliknij Ghost Configuration Chart.<br>Drukowana jest karta konfiguracji murzenia.                                                                              |                        |                        |
|    | Czy problem został naprawiony?                                                                                                    |                        |                        |
| 2  | Powierzchnia nośników druku może być nierówna. Zmień<br>ustawienia <b>Paper Type</b> w sterowniku drukarki. Na przykład, zmień<br>papier zwykły na zwykły gruby. | Zadanie<br>zakończone. | Przejdź do punktu 3.   |
|    | <ul> <li>W zakładce General w Printing Preferences sterownika<br/>drukarki, zmień ustawienia Paper Type.</li> </ul>                                              |                        |                        |
|    | Czy problem został naprawiony?                                                                                                    |                        |                        |
| 3  | Ustawianie temperatury nagrzewnicy.                                                                                                    | Zadanie<br>zakończone. | Przejdź do punktu 4.   |
|    | <ul> <li>Uruchom Tool Box, kliknij Adjust Fusing Unit w zakładce</li> <li>Printer Maintenance.</li> </ul>                                                        |                        |                        |
|    | <ul> <li>b Ustaw temperaturę zwiększając wartość dla danego rodzaju<br/>nośnika.</li> </ul>                                                                      |                        |                        |
|    | c Kliknij Apply New Settings.                                                                                                    |                        |                        |
|    | d Kliknij zamknij okno, aby wyjść z Tool Box.                                                                                                    |                        |                        |
|    | Czy problem został naprawiony?                                                                                                    |                        |                        |
| 4  | Jeśli używasz nośników innych niż zalecane, zastosuj nośniki<br>zalecane dla danej drukarki.                                                                     | Zadanie<br>zakończone. | Skontaktuj się z Dell. |
|    | Czy problem został naprawiony?                                                                                                    |                        |                        |

## Mgła

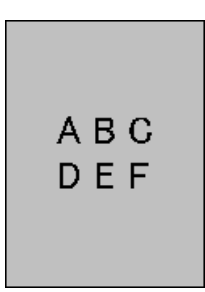

| Cz | ynność                                                                                        | Tak                    | Nie                    |
|----|-----------------------------------------------------------------------------------------------|------------------------|------------------------|
| 1  | Czy cała drukowa strona jest jasna?                                                           | Skontaktuj się z Dell. | Przejdź do punktu 2.   |
| 2  | Start Developer Stir Mode.                                                                    | Zadanie                | Skontaktuj się z Dell. |
|    | <ul> <li>a Uruchom Tool Box, kliknij Developer Stir Mode w zakładce<br/>Diagnosis.</li> </ul> | zakończone.            |                        |
|    | <b>b</b> Kliknij <b>Start</b> .                                                               |                        |                        |
|    | Czy problem został naprawiony?                                                                |                        |                        |

## Defekt typu Bead-Carry-Out (BCO)

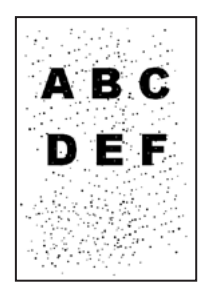

| Cz | ynność                                                                                                 | Tak                    | Nie                    |
|----|----------------------------------------------------------------------------------------------------|------------------------|------------------------|
| 1  | Jeśli drukarka została zainstalowana na dużej wysokości nad<br>poziomem morza, ustaw wysokość miejsca. | Zadanie<br>zakończone. | Skontaktuj się z Dell. |
|    | a Uruchom Tool Box, kliknij Adjust Altitude w zakładce Printer Maintenance.                            |                        |                        |
|    | <b>b</b> Określ wysokość n.p.m., na jakiej znajduje się drukarka.                                      |                        |                        |
|    | Czy problem został naprawiony?                                                                         |                        |                        |

## Ślady mechaniczne

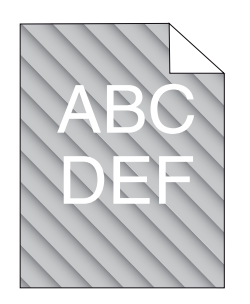

| Cz | ynność                                                                                        | Tak                    | Nie                    |
|----|-----------------------------------------------------------------------------------------------|------------------------|------------------------|
| 1  | Poziom tonera w kasetach jest zbyt niski. Potwierdź ilość tonera w każdej kasecie z tonerem.  | Zadanie<br>zakończone. | Przejdź do punktu 2.   |
|    | <ul> <li>a Sprawdź poziom tonera w zakładce Status Monitor stanu<br/>pracy.</li> </ul>        |                        |                        |
|    | <b>b</b> Wymień kasety z tonerem jeśli to konieczne.                                          |                        |                        |
|    | Czy problem został naprawiony?                                                                |                        |                        |
| 2  | Start Developer Stir Mode.                                                                    | Zadanie<br>zakończone. | Skontaktuj się z Dell. |
|    | <ul> <li>a Uruchom Tool Box, kliknij Developer Stir Mode w zakładce<br/>Diagnosis.</li> </ul> |                        |                        |
|    | <b>b</b> Kliknij Start.                                                                       |                        |                        |
|    | Czy problem został naprawiony?                                                                |                        |                        |

## Marszczenie lub plamienie papieru

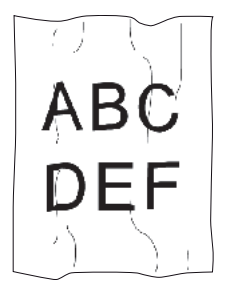

| Cz | ynność                                                                                                    | Tak                 | Nie                                                               |
|----|----------------------------------------------------------------------------------------------------|---------------------|-------------------------------------------------------------------|
| 1  | Sprawdź, czy używany jest prawidłowy nośnik druku. Patrz<br>"Obsługiwane formaty papieru" na stronie 148 i "Wskazówki<br>dotyczące nośników druku" na stronie 143. Jeśli nie, użyj | Zadanie zakończone. | Jeśli drukowane są<br>koperty, przejdź do<br>punktu 2.            |
|    | nośniki zalecane dla danej drukarki.                                                                                                    |                     | Jeśli druk odbywa                                                 |
|    | Czy problem został naprawiony?                                                                                                    |                     | się na nośnikach<br>innych niż koperty,<br>skontaktuj się z Dell. |

| Czy | ynność                                                                                                    | Tak                                                                       | Nie                                                                                                    |
|-----|----------------------------------------------------------------------------------------------------|---------------------------------------------------------------------------|----------------------------------------------------------------------------------------------------|
| 2   | Sprawdź marszczenie. Czy marszczenie występuje w obszarze<br>do 30 mm od krawędzi kopert?                                                                                                    | Takie marszczenie<br>uznaje się za<br>normalne. Drukarka<br>jest sprawna. | Jeśli koperta ma<br>220 mm długości<br>lub więcej (C5 lub<br>Envelope #10),<br>przejdź do punktu 3a.<br>Jeśli koperta ma<br>mniej niż 220 mm<br>długości (Monarch<br>lub DL), przejdź do<br>punktu 3b. |
| 3a  | Czy koperta ma skrzydełko na dłuższej krawędzi?                                                                                                    | Koperta Envelope<br>#10.<br>Przejdź do punktu 4b.                         | Koperta C5.<br>Przejdź do punktu 4a.                                                                                                    |
| 3b  | Włóż kopertę do podajnika MPF, dłuższą krawędzią w kierunku<br>podawania, ze skrzydełkiem otwartym i skierowanym do góry.<br>Więcej informacji, patrz "Wkładanie kopert #10, DL lub Monarch"<br>na stronie 156. | Zadanie zakończone.                                                       | Przejdź do punktu 4b.                                                                                                    |
| _   | Czy problem został naprawiony?                                                                                                    |                                                                           |                                                                                                    |
| 4a  | Włoz kopertę do podajnika MPF, ze skrzydełkiem otwartym<br>i skierowanym do góry. Szczegóły, patrz "Wkładanie kopert C5"<br>na stronie 157.                                                                     | Zadanie zakończone.                                                       | Skontaktuj się z Dell.                                                                                                    |
|     | Czy problem został naprawiony?                                                                                                    |                                                                           |                                                                                                    |
| 4b  | Użyj koperty innej wielkości.                                                                                                    | Zadanie zakończone.                                                       | Skontaktuj się z Dell.                                                                                                    |
|     | Czy problem został naprawiony?                                                                                                    |                                                                           |                                                                                                    |

## Nieprawidłowy margines górny

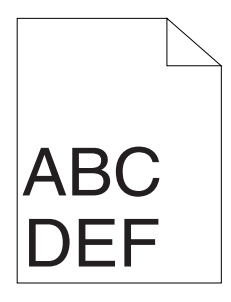

| Czynność |                                                    | Tak         | Nie                    |
|----------|----------------------------------------------------|-------------|------------------------|
| 1        | Sprawdź ustawienia marginesu w używanej aplikacji. | Zadanie     | Skontaktuj się z Dell. |
|          | Czy problem został naprawiony?                     | zakończone. |                        |

## Brak wyrównania rejestracji koloru

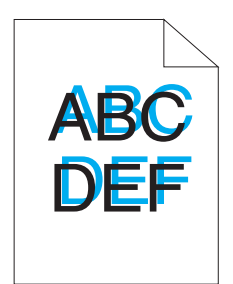

| Cz | ynność                                                                                                    | Tak                    | Nie                    |
|----|----------------------------------------------------------------------------------------------------|------------------------|------------------------|
| 1  | Wykonaj automatyczną regulację rejestracji koloru.                                                                                        | Zadanie                | Przejdź do punktu 2.   |
|    | <ul> <li>Uruchom Tool Box, kliknij Color Registration Adjustment<br/>w zakładce Printer Maintenance.</li> </ul>                           | zakończone.            |                        |
|    | <ul> <li>b Usuń zaznaczenie On w polu dla Auto Registration<br/>Adjustment.</li> </ul>                                                    |                        |                        |
|    | c Naciśnij Start obok Auto Correct.                                                                                                    |                        |                        |
|    | Czy problem został naprawiony?                                                                                                    |                        |                        |
| 2  | Wyczyść czujnik CTD.                                                                                                    | Zadanie                | Przejdź do punktu 3.   |
|    | <ul> <li>Wyczyść czujnik CTD. Patrz "Czyszczenie czujnika gęstości<br/>tonera kolorowego (CTD)" na stronie 195.</li> </ul>                | zakończone.            |                        |
|    | b Uruchom Tool Box, kliknij Color Registration Adjustment<br>w zakładce Printer Maintenance.                                              |                        |                        |
|    | <ul> <li>C Usuń zaznaczenie On w polu dla Auto Registration<br/>Adjustment.</li> </ul>                                                    |                        |                        |
|    | d Naciśnij Start obok Auto Correct.                                                                                                    |                        |                        |
|    | Czy problem został naprawiony?                                                                                                    |                        |                        |
| 3  | Wydrukuj kartę konfiguracji rejestracji koloru (Color Regi<br>Configuration Chart) i ręcznie popraw rejestrację koloru.                   | Zadanie<br>zakończone. | Skontaktuj się z Dell. |
|    | Kliknij Color Registration Adjustment w zakładce Printer<br>Maintenance.                                                                  |                        |                        |
|    | <ul> <li>Usuń zaznaczenie On w polu dla Auto Registration<br/>Adjustment.</li> </ul>                                                      |                        |                        |
|    | <b>b</b> Kliknij <b>Start</b> obok <b>Print Color Regi Chart</b> . Drukowana jest karty rejestracji koloru.                               |                        |                        |
|    | <ul> <li>Wybierz wartość odpowiadającą linii prostej. Więcej informacji<br/>patrz "Ustawianie rejestru koloru" na stronie 196.</li> </ul> |                        |                        |
|    | d Kliknij Apply New Settings.                                                                                                    |                        |                        |
|    | <ul> <li>Kliknij Start obok Print Color Regi Chart, aby wydrukować<br/>ponownie kartę rejestracji koloru.</li> </ul>                      |                        |                        |
|    | <ul> <li>f Ustaw wartości dla każdego koloru tak, aby linie dla wartości 0<br/>były najprostsze.</li> </ul>                               |                        |                        |
|    | Czy problem został naprawiony?                                                                                                    |                        |                        |

## Pofałdowany papier

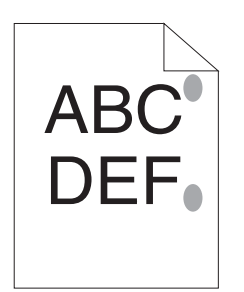

| Czynność |                                                                                                    | Tak         | Nie                    |
|----------|----------------------------------------------------------------------------------------------------|-------------|------------------------|
| 1        | Oczyść układ nagrzewnicy.                                                                                      | Zadanie     | Skontaktuj się z Dell. |
|          | <ul> <li>Włóż jeden arkusz papieru do podajnika MPF i wydrukuj kartkę<br/>z grafiką na całą stronę.</li> </ul> | zakończone. |                        |
|          | b Włóż zadrukowany arkusz stroną do druku do dołu i wydrukuj<br>czystą stronę.                                 |             |                        |
|          | Czy problem został naprawiony?                                                                                 |             |                        |

## Hałas

WSKAZÓWKA: Niektóre z procedur podanych w tej sekcji, korzystających z Tool Box mogą być również wykonywane poprzez panel użytkownika Dell Printer Configuration Web Tool. Więcej informacji na temat korzystania z panelu użytkownika i Dell Printer Configuration Web Tool, patrz "Korzystanie z menu drukarki" na stronie 125 oraz "Dell™ Printer Configuration Web Tool" na stronie 81.

| Cz | ynność                                                                                                    | Tak                  | Nie                    |
|----|----------------------------------------------------------------------------------------------------|----------------------|------------------------|
| 1  | <ul> <li>Ustal przyczynę problemu poprzez wyjęcie kartridży z tonerem.</li> <li>a Wyjmij kasety z tonerem. Patrz "Wymiana kaset z tonerem" na stronie 188.</li> <li>b Uruchom Taol Pox, i kliknii Machina Check w zakładca.</li> </ul> | Przejdź do punktu 2. | Skontaktuj się z Dell. |
|    | <ul> <li>b Ordenorm root box, r kliknij Machine Check w Zakładce<br/>Diagnosis.</li> <li>c Wybierz Main Motor Operation Check z rozwijanej listy wyboru<br/>i kliknij Start.</li> </ul>                                                |                      |                        |
|    | d Kliknij Play of Sound, aby sprawdzić dźwięk silnika.                                                                                                    |                      |                        |
|    | Czy dźwięk emitowany przez drukarkę odpowiada dźwiękowi odtworzonemu za pomocą funkcji <b>Play of Sound</b> ?                                                                                                    |                      |                        |
| 2  | a Kliknij Machine Check w zakładce Diagnosis.                                                                                                    | Przejdź do punktu 3. | Skontaktuj się z Dell. |
|    | <ul> <li>b Wybierz Dispense Motor Check (Yellow), Dispense Motor</li> <li>Check (Magenta), Dispense Motor Check (Cyan), lub Dispense</li> <li>Motor Check (Black) z listy rozwijanej i kliknij Start.</li> </ul>                       |                      |                        |
|    | c Kliknij Play of Sound, aby sprawdzić dźwięk silnika.                                                                                                    |                      |                        |
|    | <b>d</b> Powtórz kroki <b>a</b> i <b>b</b> , aby wykonać sprawdzenie <b>Dispense Motor</b><br><b>Check</b> dla pozostałych kaset.                                                                                                    |                      |                        |
|    | WSKAZÓWKA: Sprawdzenie może być wykonywane w dowolnej kolejności kolorów CMYK.                                                                                                    |                      |                        |
|    | <b>WSKAZÓWKA:</b> Nie sprawdzać poprawności działania silnika wielokrotnie.                                                                                                    |                      |                        |
|    | Czy dźwięk emitowany przez drukarkę odpowiada dźwiękowi odtworzonemu za pomocą funkcji <b>Play of Sound</b> ?                                                                                                    |                      |                        |
| 3  | a Włóż z powrotem kasety z tonerem.                                                                                                    | Zadanie              | Skontaktuj się z Dell. |
|    | <b>b</b> Wykonaj ponownie krok 2.                                                                                                    | zakonczone.          |                        |
|    | Czy dźwięk emitowany przez drukarkę odpowiada dźwiękowi odtworzonemu za pomocą funkcji <b>Play of Sound</b> ?                                                                                                    |                      |                        |

## Zablokowany papier

WSKAZÓWKA: Niektóre z procedur podanych w tej sekcji, korzystających z Tool Box mogą być również wykonywane poprzez panel użytkownika Dell Printer Configuration Web Tool. Więcej informacji na temat korzytania z panelu użytkownika i Dell Printer Configuration Web Tool, patrz "Korzystanie z menu drukarki" na stronie 125 oraz "Dell™ Printer Configuration Web Tool" na stronie 81.

#### Zablokowanie w trakcie pobierania papieru

| Czy | ynność                                                                                                    | Tak                   | Nie                                                                                |
|-----|----------------------------------------------------------------------------------------------------|-----------------------|------------------------------------------------------------------------------------|
| 1   | Usuń papier z podajnika PSI, potem sprawdź, czy papier jest<br>poprawnie włożony do podajnika MPF.<br>Czy problem został naprawiony?                                             | Zadanie zakończone.   | Przejdź do czynności<br>odpowiadającej<br>używanemu<br>nośnikowi                   |
|     |                                                                                                    |                       | • Gruby – 2a                                                                       |
|     |                                                                                                    |                       | • Cienki – 2b                                                                      |
|     |                                                                                                    |                       | • Koperta – 2c                                                                     |
|     |                                                                                                    |                       | na papierze innym niż<br>powyższy lub trybie<br>duplex, idź do punktu<br>2e.       |
| 2a  | Użyj papieru grubego o gramaturze nie większej niż 216 g/m².                                                                                                    | Zadanie zakończone.   | Przejdź do punktu 3a.                                                              |
|     | Czy problem został naprawiony?                                                                                                    |                       |                                                                                    |
| 2b  | Użyj papieru o gramaturze nie mniejszej niż 60 g/m².                                                                                                    | Zadanie zakończone.   | Przejdź do punktu 3a.                                                              |
|     | Czy problem został naprawiony?                                                                                                    |                       |                                                                                    |
| 2c  | Sprawdź, czy koperta jest dobrze włożona do podajnika MPF,<br>zgodnie z zaleceniami podanymi w sekcji "Umieszczanie kopert<br>w podajniku wielofunkcyjnym (MPF)" na stronie 156. | Zadanie zakończone.   | Przejdź do punktu 3b.                                                              |
|     | Czy problem został naprawiony?                                                                                                    |                       |                                                                                    |
| 2d  | Upewnij się, czy nośniki druku nie są zawinięte.                                                                                                    | Zadanie zakończone.   | Przejdź do punktu 3a.                                                              |
|     | Czy problem został naprawiony?                                                                                                    |                       |                                                                                    |
| 2e  | Czy nośniki druku nie są wilgotne?                                                                                                    | Przejdź do punktu 3c. | Przejdź do punktu 3a.                                                              |
| 3a  | Energicznie przekartkuj nośniki druku.                                                                                                    | Zadanie zakończone.   | Przejdź do punktu 3c.                                                              |
|     | Czy problem został naprawiony?                                                                                                    |                       | Dla trybu druku<br>dwustronnego<br>ręcznego lub koperty,<br>skontaktuj się z Dell. |
| 3b  | Jeśli koperta jest zdeformowana, wyprostuj ją lub użyj nowej.                                                                                                    | Zadanie zakończone.   | Przejdź do punktu 3a.                                                              |
|     | Czy problem został naprawiony?                                                                                                    |                       |                                                                                    |
| 3c  | Odwróć nośniki druku na drugą stronę.                                                                                                    | Zadanie zakończone.   | Przejdź do punktu 4.                                                               |
|     | Czy problem został naprawiony?                                                                                                    |                       |                                                                                    |
| 4   | Użyj nośnika, który nie jest wilgotny.                                                                                                    | Zadanie zakończone.   | Skontaktuj się z Dell.                                                             |
|     | Czy problem został naprawiony?                                                                                                    |                       |                                                                                    |

#### Zblokowanie na skutek pobierania wielu arkuszy na raz

| Cz | ynność                                                                                             | Tak                   | Nie                    |
|----|----------------------------------------------------------------------------------------------------|-----------------------|------------------------|
| 1  | Usuń papier z podajnika PSI, potem sprawdź, czy papier jest<br>poprawnie włożony do podajnika MPF. | Zadanie zakończone.   | Przejdź do punktu 2.   |
|    | Czy problem został naprawiony?                                                                     |                       |                        |
| 2  | Czy nośniki druku nie są wilgotne?                                                                 | Przejdź do punktu 3a. | Przejdź do punktu 3b.  |
| 3a | Użyj nośnika, który nie jest wilgotny.                                                             | Zadanie zakończone.   | Przejdź do punktu 3b.  |
|    | Czy problem został naprawiony?                                                                     |                       |                        |
| 3b | Energicznie przekartkuj nośniki druku.                                                             | Zadanie zakończone.   | Skontaktuj się z Dell. |
|    | Czy problem został naprawiony?                                                                     |                       |                        |

## Problemy z łącznością bezprzewodową

| Problem                                                                                                    | Czynność naprawcza                                                                                                    |
|----------------------------------------------------------------------------------------------------|----------------------------------------------------------------------------------------------------|
| Nie można ustanowić połączenia bezprzewodowego.                                                                  | Sprawdź, czy kabel Ethernet (tylko model Dell C1760nw) i kabel USB są odłączone od drukarki.                                                                                                    |
|                                                                                                    | Sprawdź, czy Wireless LAN jest ustawiony na Enable. Patrz "Wireless LAN" na stronie 127.                                                                                                    |
|                                                                                                    | Spróbuj wyłączyć zaporę w komputerze. Ustawienia zapory mogą<br>blokować łączność z drukarką.                                                                                                    |
| Nie można ustanowić połączenia za pomocą WPS (Wi-Fi Protected Setup®).                                           | Sprawdź, czy bezprzewodowy punkt dostępowy/router LAN mają<br>zabezpieczenia ustawione na WPA lub WPA2 (WEP nie jest obsługiwany).                                                                                                    |
|                                                                                                    | Wyłącz drukarkę i włącz ją ponownie.                                                                                                    |
| Komunikat Wireless Session<br>Overlap Error pojawia się<br>podczas konfigurowania połączenia<br>bezprzewodowego. | Dwa lub więcej punktów dostępowych lub routerów LAN mogą być<br>w trakcie konfigurowania WPS. Odczekaj chwilę i spróbuj ponownie.                                                                                                    |
| Nie można ustanowić połączenia<br>WPS-PBC (Wi-Fi Protected Setup-Push<br>Button Configuration).                  | Naciśnij przycisk WPS na bezprzewodowym punkcie dostępowym<br>lub routerze LAN w ciągu 2 sekund po rozpoczęciu czynności WPS<br>na drukarce. Szczegółowe informacje na temat punktu dostępowego<br>lub routera znajdują się w instrukcji dostarczanej z punktem<br>bezprzewodowym lub routerem LAN.                                                                                                    |
| Nie można ustanowić połączenia za<br>pomocą WPS-PIN (Wi-Fi Protected<br>Setup-Personal Identification Number).   | Sprawdź, czy PIN wprowadzony na komputerze jest prawidłowy.                                                                                                    |
| Nie można połączyć się z siecią<br>bezprzewodową po konfigurowaniu<br>połączenia.                                | Sprawdź, czy tekst szyfrujący dla szyfrowania WPA/WPA2 lub klucz<br>WEP został zmieniony na bezprzewodowym punkcie dostępowym lub<br>routerze. (Tekst szyfrujący, przypadku niektórych punktów dostępowych<br>i routerów może być nazywany kluczem. Szczegółowe informacje<br>dotyczące punktu dostępowego lub routera LAN, znajdują się w instrukcji<br>dołączonej do punktu dostępowego lub routera LAN. |

## Inne problemy

| Problem                                | Czynność naprawcza                                                                                                    |
|----------------------------------------|----------------------------------------------------------------------------------------------------|
| W drukarce nastąpiła kondensacja pary. | Zjawisko ma zwykle miejsce kilka godzin po nagrzaniu pomieszczenia<br>zimą. Występuje również, gdy drukarka pracuje w miejscu, w którym<br>względna wilgotność wynosi 85% lub więcej. Dostosuj wilgotność<br>pomieszczenia lub przenieś drukarkę w miejsce o odpowiednich<br>warunkach. |

## Kontakt z serwisem

Gdy wzywany jest serwis, należy opisać problem lub podać komunikat błędu, jaki pojawił się na wyświetlaczu.

Należy znać model drukarki oraz jej numer seryjny. Informacje te znajdują się na korpusie drukarki, pod pokrywą boczną.

# Dodatki

| Dodatki | 29 |
|---------|----|
|---------|----|

## Dodatki

## Polityka pomocy technicznej firmy Dell™

Pomoc techniczna z udziałem technika wymaga współpracy i udziału klienta w procesie rozwiązywania problemów technicznych i zapewnia przywrócenie systemu operacyjnego, oprogramowania oraz sterowników urządzeń do pierwotnych ustawień domyślnych oraz weryfikację poziomu funkcjonalności drukarki i wszystkich urządzeń zainstalowanych fabrycznie przez firmę Dell. Poza pomocą ze strony technika, dostępna jest pomoc techniczna online na stronie Dell Support. Istnieje możliwość zakupu dodatkowych opcji pomocy technicznej.

Zarówno drukarka jak i oprogramowanie zainstalowane przez firmę Dell oraz urządzenia peryferyjne objęte są ograniczoną pomocą technicznym ze strony firmy Dell. Pomoc techniczna odnośnie oprogramowania i urządzeń peryferyjnych realizowana jest przez właściwego producenta i dotyczy oprogramowania i urządzeń zakupionych i/lub zainstalowanych poprzez Software & Peripherals (DellWare), ReadyWare oraz CFI/DellPlus.

#### Usługi dostępne przez Internet

Informacje dotyczące produktów i usług firmy Dell dostępne są na następujących stronach:

- www.dell.com
- www.dell.com/ap (tylko kraje Azji i Pacifiku)
- www.dell.com/jp (tylko Japonia)
- www.euro.dell.com (tylko Europa)
- www.dell.com/la (kraje Ameryki Łacińskiej i Karaibów)
- www.dell.ca (tylko dla Kanady)

Kontakt z działem pomocy technicznej firmy Dell można nawiązać poprzez następujące strony internetowe oraz adresy mailowe:

- Strony internetowe Dell Support support.dell.com
   support.euro.dell.com (tylko Europa)
- Dell Support e-mail addresses mobile\_support@us.dell.com support@us.dell.com la-techsupport@dell.com (tylko kraje Ameryki łacińskiej i Karaibów) apsupport@dell.com (tylko kraje Azji i Pacyfiku)
- Dell Marketing and Sales e-mail addresses apmarketing@dell.com (tylko kraje Azji i Pacyfiku) sales\_canada@dell.com (tylko Kanada)
- Anonimowy protokół przesyłania plików (FTP) ftp.dell.com

Należy zalogować się jako użytkownik: anonymous, a jako hasło należy podać swój adres mailowy.

## Gwarancja i zwroty

Dell Computer Corporation ("Dell") wytwarza urządzenia przy użyciu nowych części i komponentów, lub odpowiedników nowych części i komponentów zgodnie z dobrymi praktykami obowiązującymi w branży. Więcej informacji na temat gwarancji udzielanej przez firmę Dell na drukarkę można uzyskać na stronie **support.dell.com**.

#### Informacje dotyczące przetwarzania odpadów

Zaleca się, aby klienci zbywali swoje zużyte komputery, monitory, drukarki oraz pozostałe urządzenia peryferyjne zgodnie z zasadami ochrony środowiska. Można stosować ponowne wykorzystanie części, całych produktów lub recykling produktów, komponentów i/lub innych materiałów.

Więcej informacji na temat globalnego programu przetwarzania odpadów znajduje się na stronie www.dell.com/recyclingworldwide.

## Kontakt z firmą Dell

Można wejść na stronę pomocy technicznej firmy Dell **support.dell.com**. Wybierz swój region na stronie WELCOME TO DELL SUPPORT i po podaniu kilku informacji uzyskasz dostęp do narzędzi pomocy i informacji.

Z firmą Dell można skontaktować się również droga elektroniczną pod poniższym adresem:

- World Wide Web
   www.dell.com
   www.dell.com/ap (tylko kraje Azji i Pacifiku)
   www.dell.com/jp (tylko Japonia)
   www.euro.dell.com (tylko Europa)
   www.dell.com/la (kraje Ameryki Łacińskiej i Karaibów)
   www.dell.ca (tylko dla Kanady)
- Anonimowy protokół przesyłania plików (FTP) ftp.dell.com
   Zaloguj się jako anonymous, a jako hasło podaj swój adres mailowy.
- Electronic Support Service mobile\_support@us.dell.com support@us.dell.com la-techsupport@dell.com (tylko kraje Ameryki Łacińskiej i Karaibów) apsupport@dell.com (tylko kraje Azji/Pacyfiku) support.jp.dell.com (tylko Japonia) support.euro.dell.com (tylko Europa)
- Electronic Quote Service apmarketing@dell.com (tylko kraje Azji/Pacyfiku) sales\_canada@dell.com (tylko Kanada)